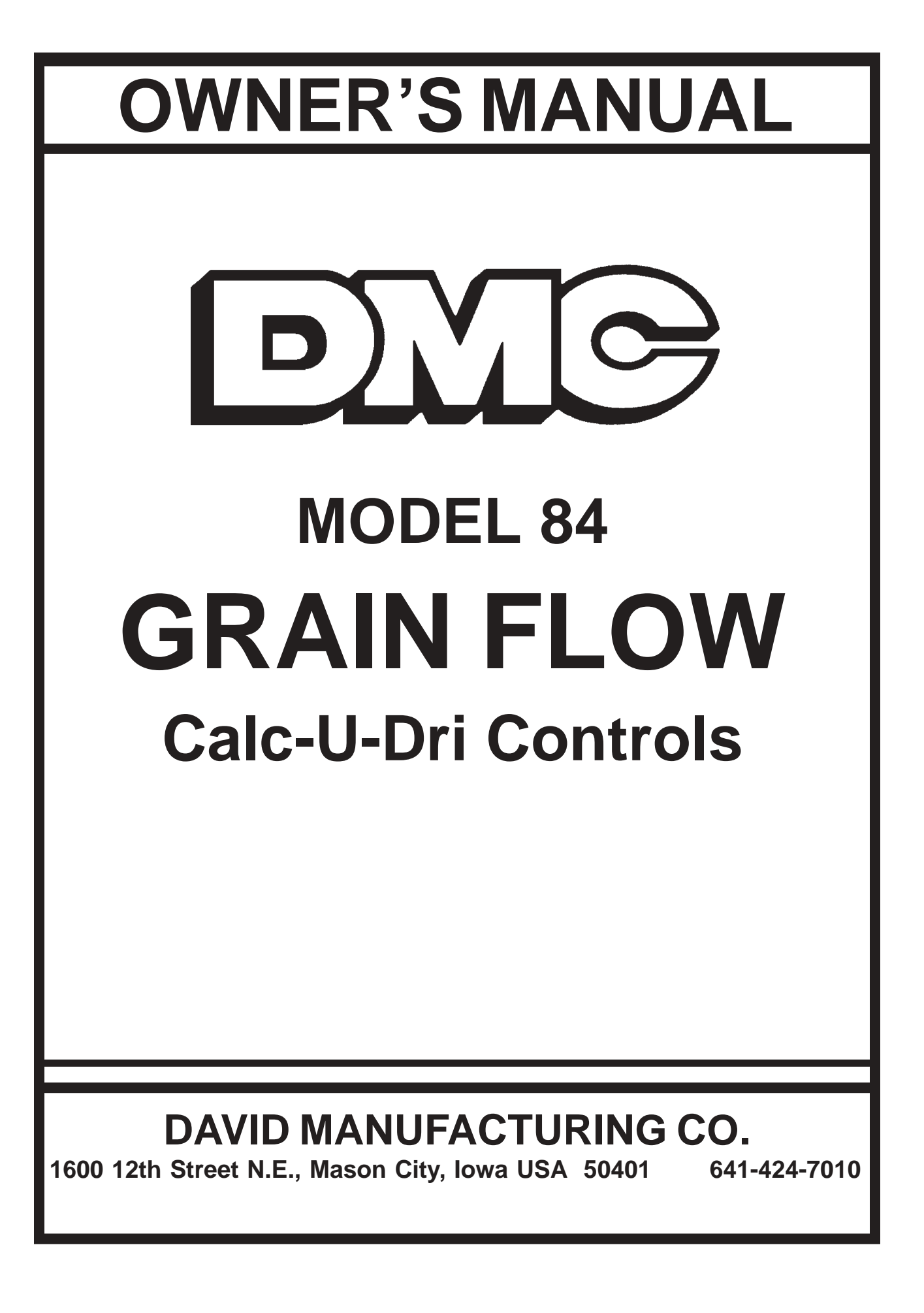

#### WARRANTY

for

#### **Grain Flow Model 84**

The guarantee is for one year from date of installation to be free of defects in material or workmanship when properly installed and operated in accordance with instructions in this booklet. Warranted parts will be exchanged F.O.B. Mason City, Iowa without charge to the user. Damage resulting from negligence voids the warranty. Warranty does not include labor, installation or delivery of replacement parts.

Electric motors are covered by the warranties of the respective manufacturers. Electric service centers are located in all regions. Consult your dealer.

The Warranty and liability of David Manufacturing Company, its distributors, dealers and agents is limited to replacement, without charge, of defective parts, as outlined above. DMC makes no other warranties, express or implied except as stated herein, and disclaims all obligations and liabilities other than specified.

The Manufacturer reserves the right to make changes in specifications or prices without incurring obligation on previously produced merchandise.

| ICAUTIONS!                                                                                     |  |  |  |  |  |  |  |
|------------------------------------------------------------------------------------------------|--|--|--|--|--|--|--|
| DECAL LOCATIONS                                                                                |  |  |  |  |  |  |  |
| Overall Dimensions - Grain Flow                                                                |  |  |  |  |  |  |  |
| Grain Flow Installation Instructions                                                           |  |  |  |  |  |  |  |
| Grain Sampler Installation 14                                                                  |  |  |  |  |  |  |  |
| Straight Out Swivel Boot Installation                                                          |  |  |  |  |  |  |  |
| Gimbal Swivel Boot Installation                                                                |  |  |  |  |  |  |  |
| Vertical Auger Installation                                                                    |  |  |  |  |  |  |  |
| Vertical Auger Optional Equipment                                                              |  |  |  |  |  |  |  |
| Take-Away Auger Control Box Installation    24                                                 |  |  |  |  |  |  |  |
| Inclined Auger                                                                                 |  |  |  |  |  |  |  |
| Main Control Box Installation25 - 27                                                           |  |  |  |  |  |  |  |
| Start-Up Checklist                                                                             |  |  |  |  |  |  |  |
| Operating Suggestions                                                                          |  |  |  |  |  |  |  |
| Drying Guide Chart                                                                             |  |  |  |  |  |  |  |
| Control Functions                                                                              |  |  |  |  |  |  |  |
| Parts List & Exploded Views                                                                    |  |  |  |  |  |  |  |
| Control Box - 230V, 1 PH                                                                       |  |  |  |  |  |  |  |
| Control Box - 230V, 3 PH40 - 41                                                                |  |  |  |  |  |  |  |
| Control Box - 440V, 3 PH                                                                       |  |  |  |  |  |  |  |
| Control Module                                                                                 |  |  |  |  |  |  |  |
| Discharge & Power Unit46 - 47                                                                  |  |  |  |  |  |  |  |
| Center Sump & Gear Box Assembly48 - 49                                                         |  |  |  |  |  |  |  |
| Take-Away Auger Control Box50 - 51                                                             |  |  |  |  |  |  |  |
| Vertical Auger                                                                                 |  |  |  |  |  |  |  |
| Vertical Auger Accessories54 - 55                                                              |  |  |  |  |  |  |  |
| Inclined Auger56 - 57                                                                          |  |  |  |  |  |  |  |
| Optional Equipment                                                                             |  |  |  |  |  |  |  |
| Dual Center Gear Box (mfg. by Hub city)60 - 61                                                 |  |  |  |  |  |  |  |
| Dual Center Gear Gox (mfg. by Curtis)62 - 63                                                   |  |  |  |  |  |  |  |
| Wiring Diagrams                                                                                |  |  |  |  |  |  |  |
| Annual Start-Up Checklist                                                                      |  |  |  |  |  |  |  |
| Stirring Equipment                                                                             |  |  |  |  |  |  |  |
| Trouble Shooting                                                                               |  |  |  |  |  |  |  |
| Calc-U-Dri Supplement for NECO and Shivvers                                                    |  |  |  |  |  |  |  |
| *IMPORTANT! It is very important for the dealer and/or the person(s) installing the Grain Flow |  |  |  |  |  |  |  |
| (with Dry Grain Control for the Calc-U-Dri) to go through the Start-Up Checklist Procedure.    |  |  |  |  |  |  |  |
| Failure to do so will invalidate warranty.                                                     |  |  |  |  |  |  |  |

#### **TABLE OF CONTENTS**

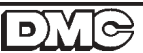

WATCH FOR THIS SYMBOL! IT POINTS OUT IMPORTANT SAFETY PRECAUTIONS. IT MEANS ATTENTION -- "BECOME ALERT! YOUR SAFETY IS INVOLVED!"

It is recommended that you review the entire contents of this manual, paying particular attention to items preceded by this symbol.

CAUTIO

SAFETY INFORMATION PLEASE READ

# FAILURE TO HEED THESE INSTRUCTIONS CAN RESULT IN PERSONAL INJURY!

## **Operator Qualifications**

Operation of this farmstead equipment shall be limited to competent and experienced persons. In addition, anyone who will operate or work around power equipment must use good common sense. In order to be qualified, he must also know and meet all other requirements, such as:

- 1. Some regulations specify that no one under the age of 16 may operate power machinery. This includes farmstead equipment. It is your responsibility to know what these regulations are in your own area or situation.
- 2. Current OSHA regulations state in part: "At the time of initial assignment and at least annually thereafter, the employer shall instruct every employee in the safe operation and servicing of all equipment with which the employee is, or will be involved."\*
- 3. Unqualified persons are to stay out of the work area. The "Work Area" is defined as any area within the grain drying and storage complex where this equipment is installed.
- A person who has not read and understood all operating and safety instructions is not qualified to operate the machine.

Federal Occupational Safety & Health Standards for Agriculture Subpart D, Section 1928.57 (a) (6).

### Safety and Decals

#### **Grain Flow**

CAUTION

- 1. Read and understand the Owner's Manual.
- 2. Attach all safety decals as required.
- 3. Keep all safety shields in place.
- 4. Do not wear loose-fitting clothes while working with equipment in operation.
- 5. Keep hands and feet away from moving parts. Be sure all people are clear of the equipment before start-up.
- 6. Disconnect all electrical power before servicing or opening control box, adjusting, or lubricating the equipment.
- 7. All electrical hook-ups should be in accordance with the National Electrical Code.
- 8. An automatic shut-off of the Calc-U-Dri and burner for grain depths less than two feet is recommended.
- 9. GROUND all electrical equipment as well as the BIN ITSELF.
- 10. Only knowledgeable and trained personnel should operate this equipment.
- 11. NEVER ENTER BIN WITH POWER "ON" AND CONTROLS IN "AUTO"... Floor augers travel around at a rapid speed...AUTOMATIC CONTROLS START AUGERS WITHOUT WARNING!!
- 12. SHOULD ENTRY TO GRAIN-FILLED BIN BE NECESSARY, AVOID POSSIBLE INJURY BY:
  - A. Disengaging floor augers.
  - B. Using a safety rope when using center sump.
  - C. Having another person outside bin capable of stopping unit during clean out.

D)

D. STAY CLEAR OF OPERATING FLOOR AUGERS. THEY CAN INJURE OR KILL YOU.

FAILURE TO FOLLOW THESE INSTRUCTIONS MAY RESULT IN PERSONAL INJURY OR PROPERTY DAMAGE.

## THE DECALS SHOWN ON THESE PAGES MUST BE DISPLAYED AS SHOWN

#### REPLACEMENTS ARE AVAILABLE UPON REQUEST

Write to: DMC

1004 East Illinois St. Assumption, IL 62510 217-226-4421

Phone:

#### Please note:

- 1. The decals on these pages are not actual size.
- 2. Keep all decals wiped clean at all times.
- 3. All decals must be replaced if they are destroyed, missing, painted over, or can no longer be read.

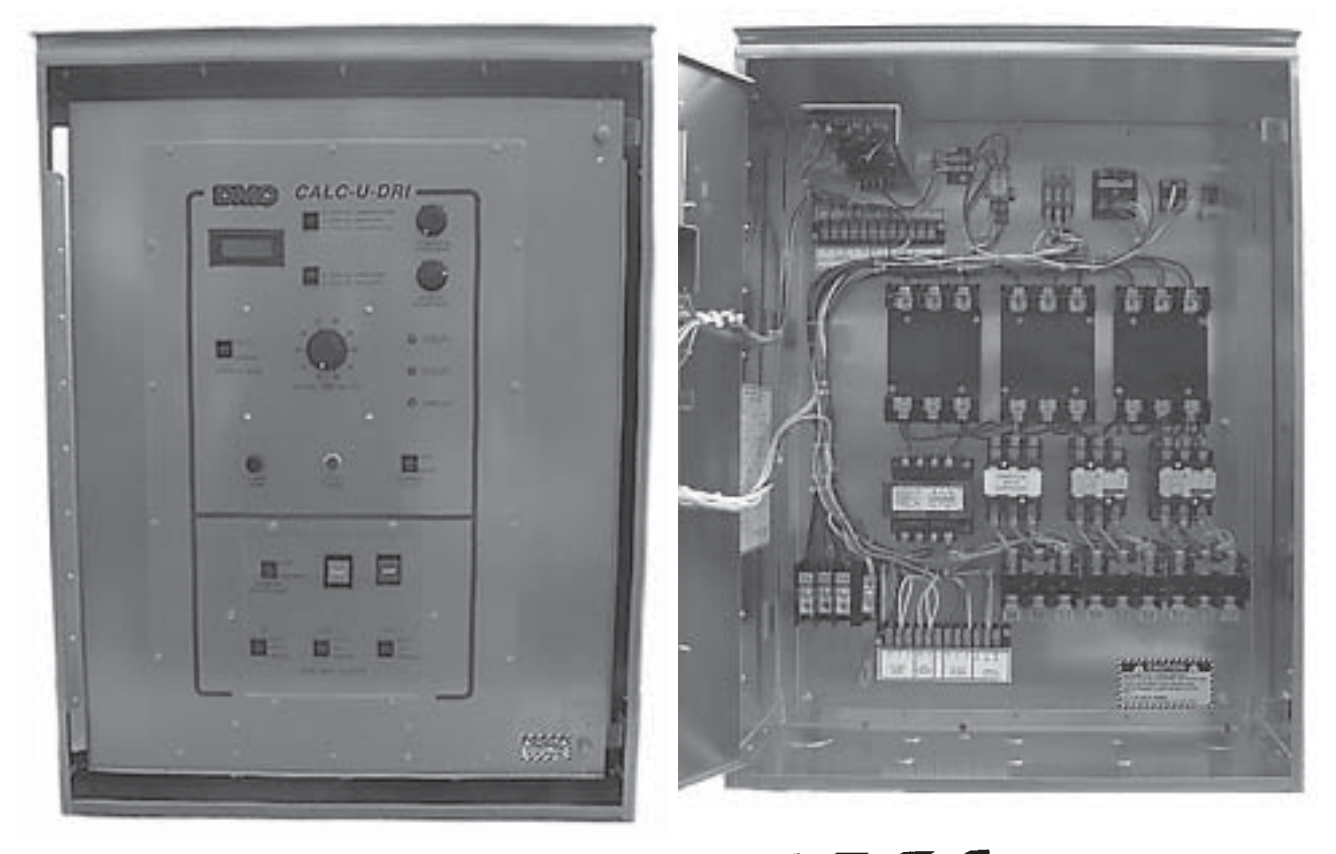

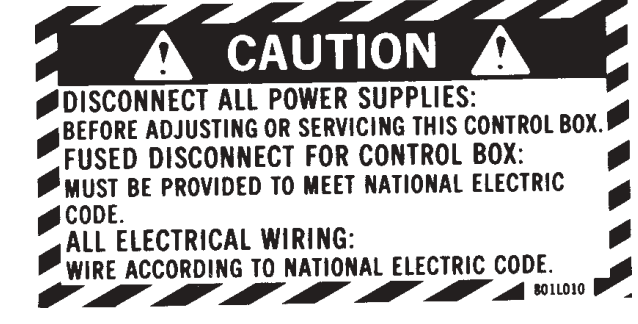

D

0=

## THE DECALS SHOWN ON THESE PAGES MUST BE DISPLAYED AS SHOWN

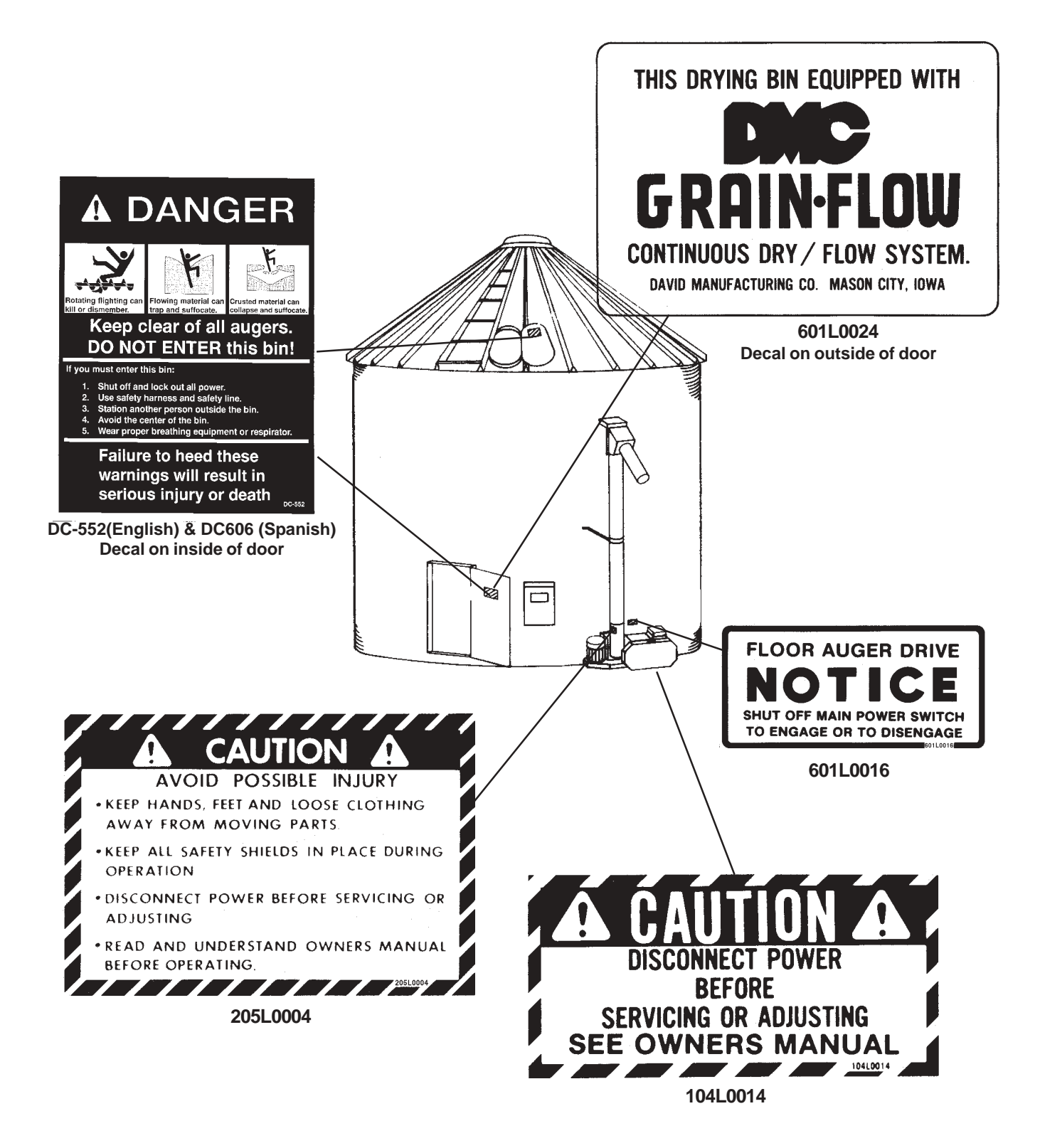

## INTRODUCTION

The DMC Grain Flow turns your bin into the most accurate, efficient and profitable continuous flow drying system available.

Your new Grain Flow Continuous In-bin Dry-Flow system is a quality machine, and with proper maintenance, it will serve you for years to come.

Before operating, familiarize yourself with the machine. It will help you to operate your Grain Flow more efficiently, resulting in better quality returns to you.

Limit the amount of grain above the Grain Flow to a maximum depth of 16 feet.

Having your fan and heater properly sized and operating correctly is necessary to get the capacities specified in the Drying Chart (shown on page 33).

See your dealer for the details on a complete line of available optional equipment to match your drying needs.

PATENT NOTICE: The Calc-u-Dri Control Box is patent pending.

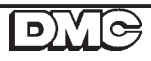

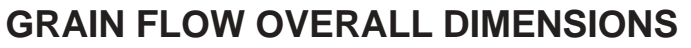

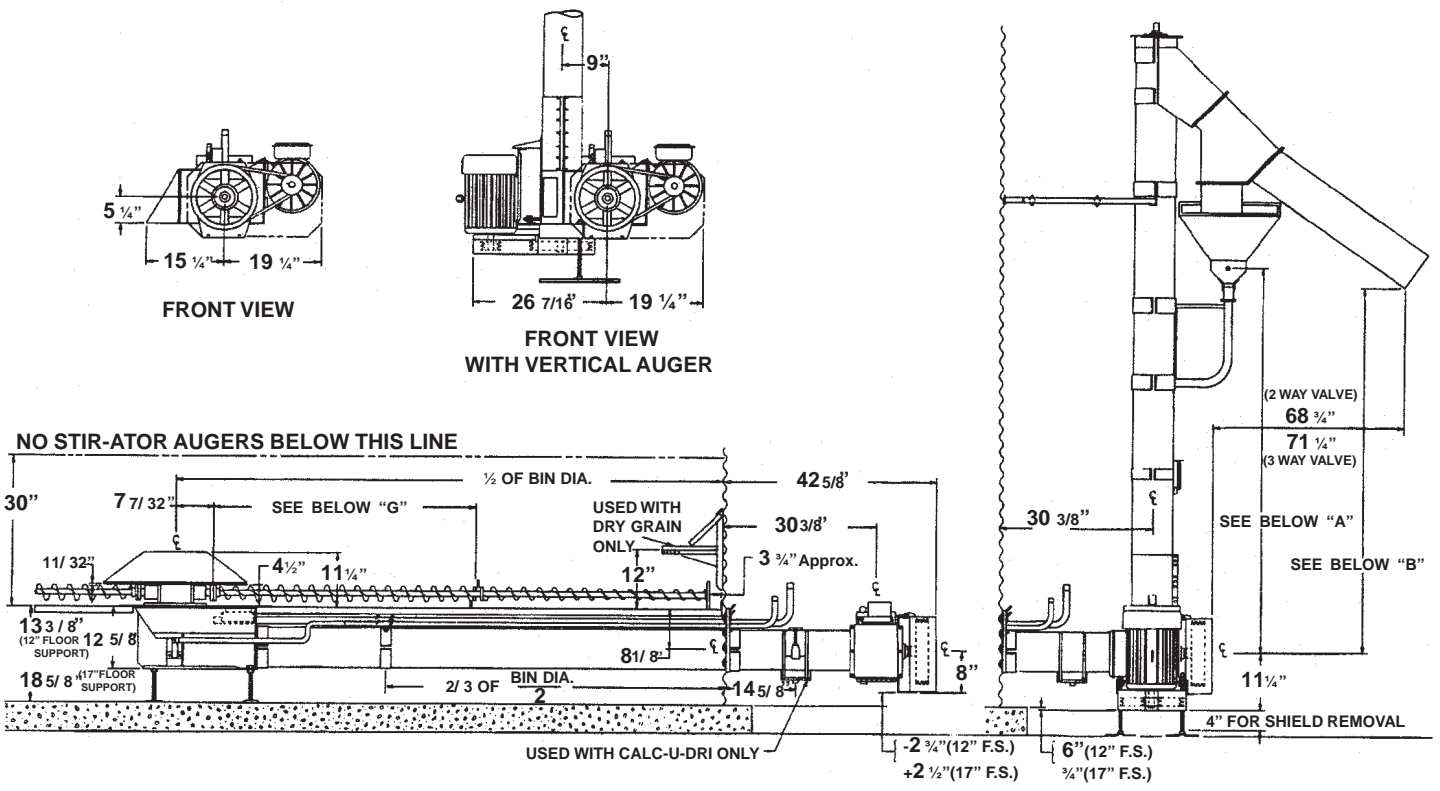

|                                          | 18'                                       | 21'        | 24'        | 27'        | 30'        | 33'        | 36'        | 42'                 |
|------------------------------------------|-------------------------------------------|------------|------------|------------|------------|------------|------------|---------------------|
| Slide Gate Tube<br>602C019               | 114-11/16"                                | 132-11/16" | 150-11/16" | 168-11/16" | 186-11/16" | 204-11/16" | 222-11/16" | 258-11/16"          |
| Shift Lever Tube<br>602C021              | 85"                                       | 103"       | 121"       | 139"       | 157"       | 175"       | 193"       | 229"                |
| Discharge Auger<br>6023064 or<br>6033022 | 136-3/4"                                  | 154-3/4"   | 172-3/4"   | 190-3/4"   | 208-3/4"   | 226-3/4"   | 244-3/4"   | 280-3/4"            |
| Discharge Tube<br>602C035 or<br>603C019  | rube<br>r 118" 136"                       |            | 154"       | 172"       | 190"       | 208"       | 226"       | 262"                |
| Floor Auger<br>602C042                   | Floor Auger<br>602C042 97-1/16" 115-1/16" |            | 133-1/16"  | 151-1/16"  | 169-1/16"  | 187-1/16"  | 205-1/16"  | 241-1/16"           |
| Floor Auger<br>Dimn. "G"                 | 52-1/16"                                  | 62-1/6"    | 73-1/6"    | 83-1/16"   | 94-1/16"   | 105-1/16"  | 113-1/16"  | #1G 82"<br>#2G 163" |

|                       | Two-Way Valve<br>"A" | Three-Way Valve<br>Upper<br>"A" | Three-Way Valve<br>Lower<br>"A" | Two-Way Valve<br>"B" | Three-Way Valve<br>"B" |
|-----------------------|----------------------|---------------------------------|---------------------------------|----------------------|------------------------|
| Vertical Auger<br>15' | 10'1"                | 10'6"                           | 10'2"                           | 9'5"                 | 9'2"                   |
| Vertical Auger<br>18' | 13'1"                | 13'6"                           | 13'2"                           | 12'5"                | 12'2"                  |

## GRAIN FLOW INSTALLATION INSTRUCTIONS

When installing a Grain Flow in an existing bin, the drying floor will not have to be totally removed providing the Grain Flow discharge auger is going to be located perpendicular with the drying floor. (See Step 18 and Diagram E.)

- 1. Locate bin center, then check the bin for roundness. The floor augers will hit the bin wall if the bin is too far out of round.
- 2. The concrete under the drying floor should be nearly level. If excessive variation exists, corrective action must be taken by chipping away some of the concrete at the center to level the Grain Flow sump.
- 3. Determine the discharge auger position. BE SURE to consider all take-away equipment in this decision. Remember the Grain Flow position of left or right hand discharge when determining auger position.
- 4. Measure drying floor height. (Correct measurement is from concrete to top of drying floor).

To get proper placement of the discharge auger hole, use wall plate for guide. For proper position, place the top edge of the wall plate at the same height as the top of the drying floor.

There are three small holes in the wall plate. One is for the shift rod with the other two being for the slide gate control rods. One sump control rod is standard equipment with the second being used only if the optional intermediate sump is installed. [Eight (8) inch Grain Flow only - See Diagram A].

**NOTE:** The sump uses the 4-1/4" legs for floor heights of less than 15" and the 8-1/4" legs for over 15 inch floor heights.

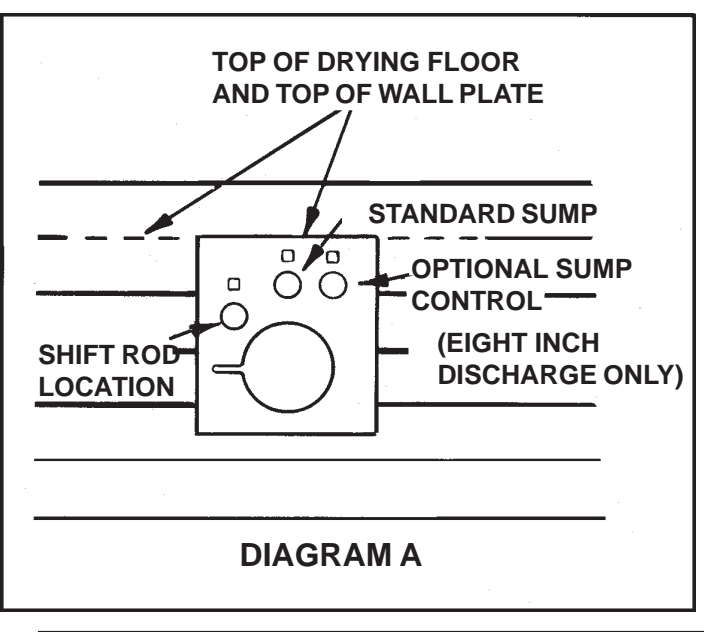

5. Turn the four (4) threaded sump legs into the welded nuts on the Grain Flow sump. If floor height is 12" or less, thread the four (4) inch legs into the welded nuts on the Grain Flow sump and put locking jam nuts on top of the welded sump nut.

If floor height is greater than 12", thread the four (4) 3/4" jam nuts onto the threaded sump legs, then finish by threading the legs into the welded nuts on the Grain Flow sump. (See Photos 1 & 2 on the next page.)

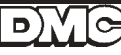

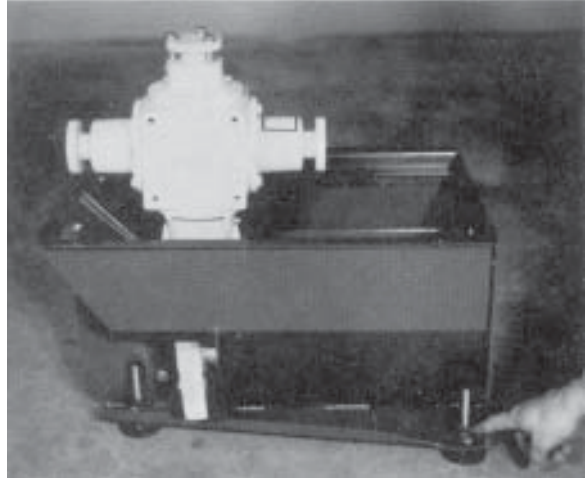

PHOTO 1

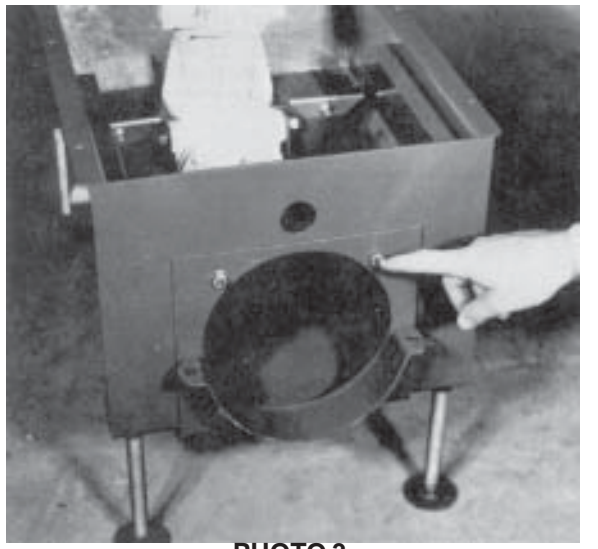

**PHOTO 3** 

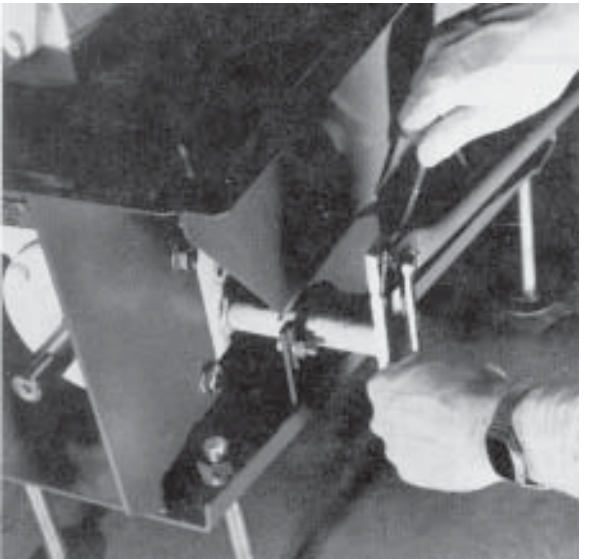

PHOTO 4

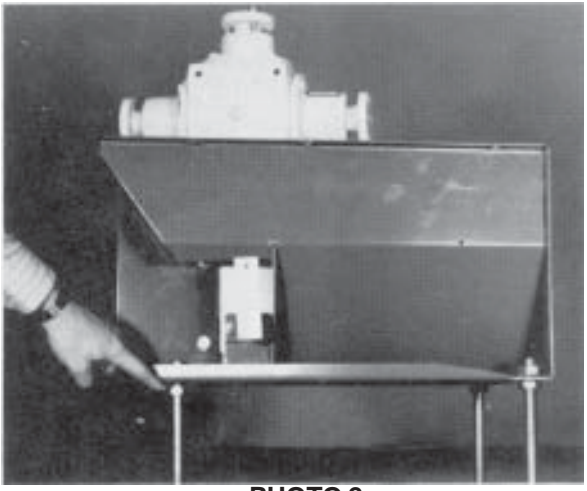

PHOTO 2

- 6. Assemble the sump face plate to the Grain Flow sump using four (4) 3/8" x 1" bolts, lock washers and nuts. See Photo 3.
- 7. Bolt the offset shift tube to the shift lever assembly on the gearbox using one (1) 5/16" x 1" grade 5 bolt and locknut. Put the bolt through the hole in the shift tube, then thread the locknut onto the bolt. Next, turn the bolt into the shift lever assembly on the gearbox; thread the bolt into the shift lever until the bolt is holding the shift tube snug. Then back the bolt out 1/2 turn. Lock the bolt in place by tightening the locknut against the shift lever. Be sure the shift tube and shift lever can move freely. See Photo 4.
- Check the gearbox lubricant level by removing the inspection plate and the oil level plug. If lube is needed, add 90 weight gear lube to the level of the check plugs. Be sure to check upper and lower gear boxes. See Photo 5.

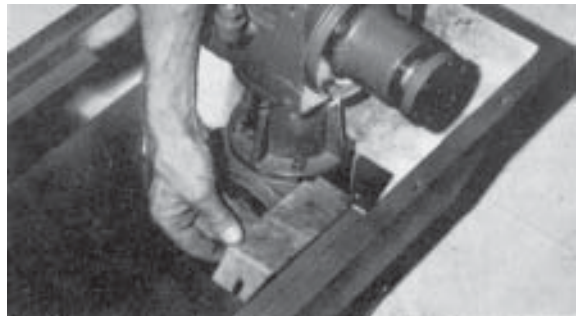

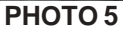

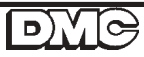

9. Set the Grain Flow sump in the center of the bin with the discharge opening pointed in the proper direction. Adjust the legs to the correct height and level to the drying floor. Finish by tightening the jam nuts on the leveling legs. BE SURE the sump is centered in the bin to avoid the floor augers hitting the wall. See Diagram B.

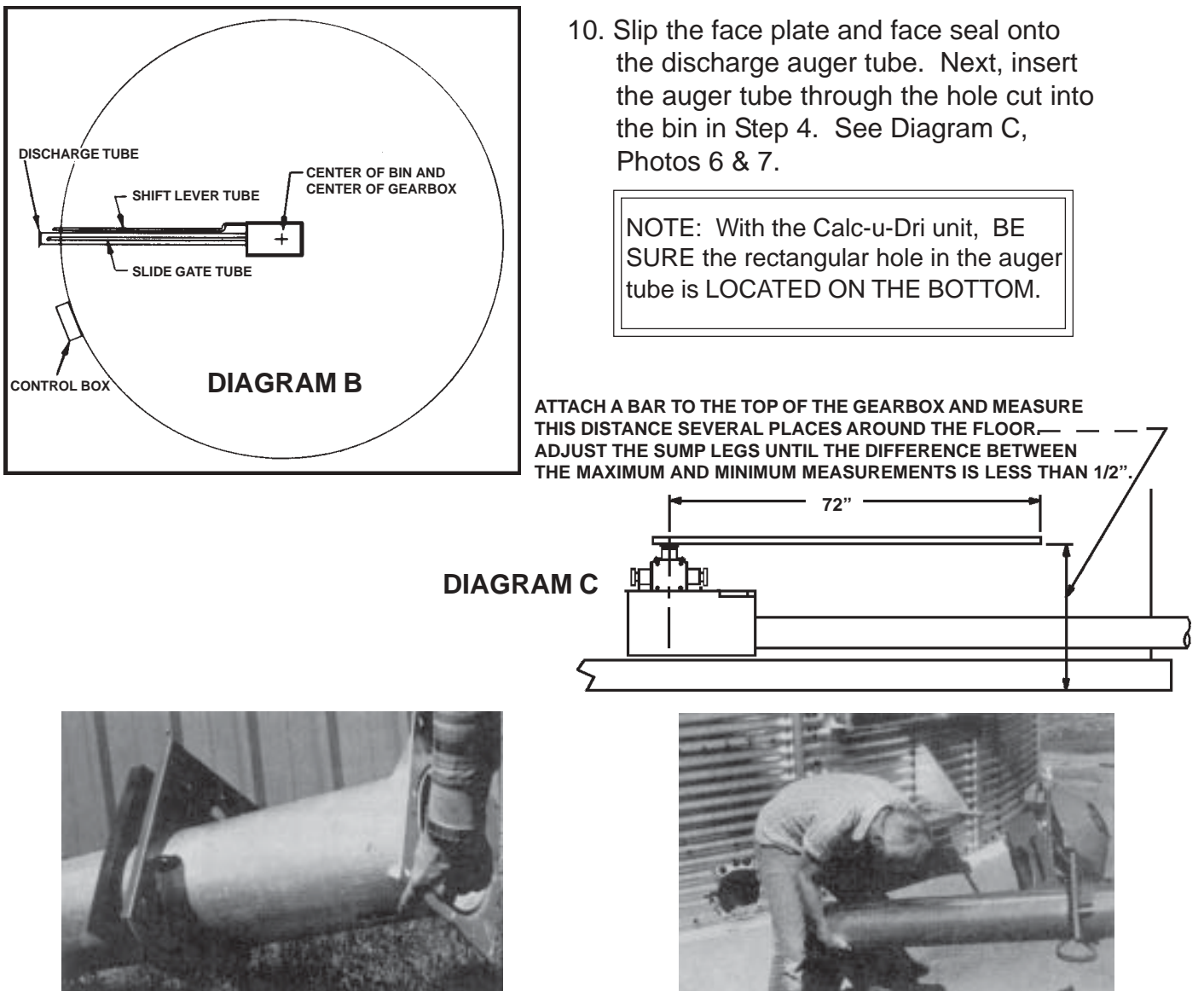

CHECK TO MAKE SURE THAT THE GEARBOX AND SUMP IS LEVEL. See Diagram C.

PHOTO 6

**PHOTO 7** 

11. Connect the discharge auger tube to the Grain Flow sump. Be sure that the locator tabs welded on the auger tube are in position between the clamp bands. At this time, check the square flange welded onto the opposite end of the auger tube making sure it is level. Finish by tightening the two (2) 3/8" x 1-1/4" bolts and nuts holding the two clamps together. The square flange on the auger tube must be level to ensure the power unit or vertical augers, if utilized, will be level and plumb. See Photos 8 & 9 on the next page.

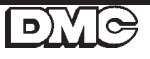

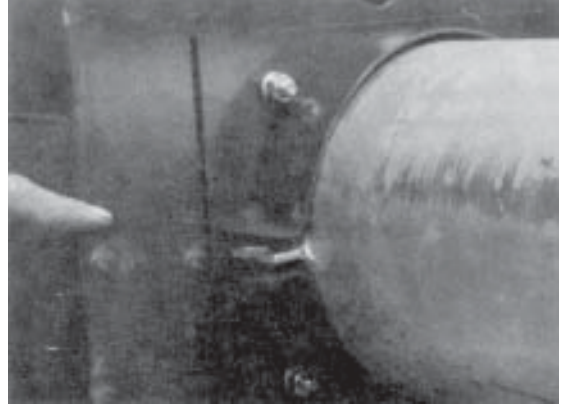

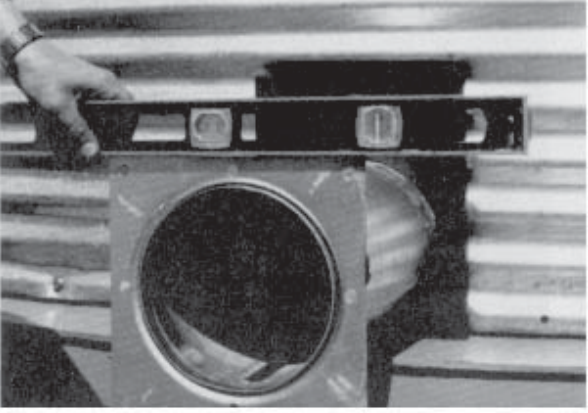

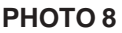

РНОТО 9

12. Slide the discharge auger flighting into the auger tube and connect to the gearbox drive sprocket with a #50 roller chain coupling. Be sure to install the chain retaining clip in the counter- clockwise rotation direction. See Diagram D, Photo 10.

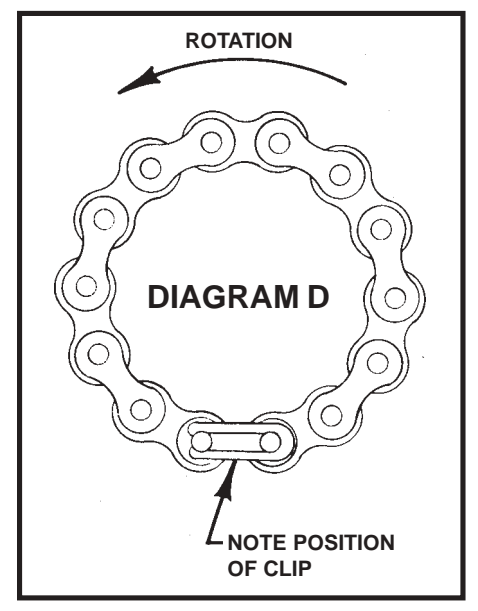

Diagram D viewed with the clip on the gearbox side away from the flighting.

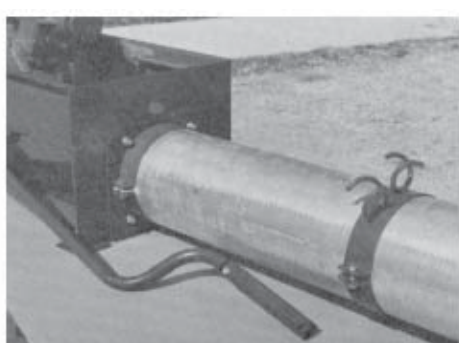

PHOTO 11

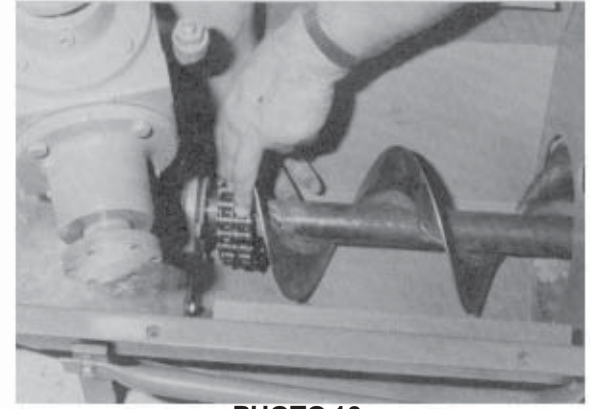

**PHOTO 10** 

13. Mount the control tube support clamps to the auger tube 2/3 of the way from the bin wall to the Grain Flow sump using a clamp band and two (2) 3/8" x 1-1/4" bolts and nuts. If optional intermediate sump is used, it replaces the control the gearbox side away from the flighting.tube support bracket. See Photo 11.

For intermediate sump, place the sump on the discharge tube so the slide gate is pushed toward the center of the bin to open it. Install the sump with 52" between the bin wall and the intermediate sump. For 18' to 24' diameter bins, the intermediate sump will have to be installed closer to the bin wall so it will not interfere with the auger wear plates. Use the floor augers as guides to determine the position of the wear plates. See Diagram G on page 13.

14. Place the latches onto the slide gate, intermediate sump (if used) and shift lever tubes. Then insert the tubes into the bin wall plate holes, through the support rings on the auger tube. Next, put the slide gate tube through the end of the sump and attach to the slide gate using two (2) 5/16" x 2" hexbolts and locknuts. Connect the shift lever tube to the offset shift tube with the connecting sleeve using one (1) 5/16" x 1-1/2" grade 5 bolt and locknut. See Photos 12, 13 and 14.

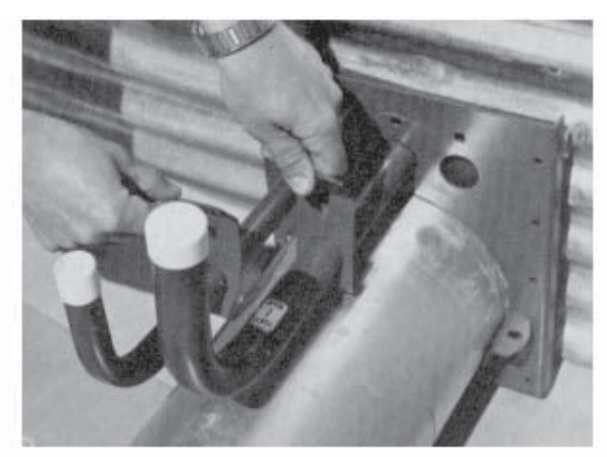

**PHOTO 12** 

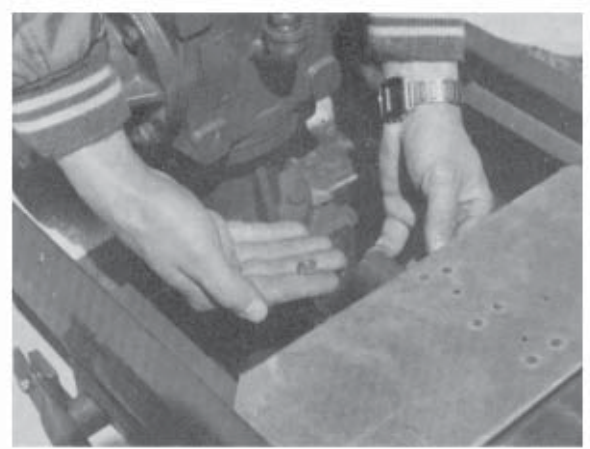

PHOTO 13

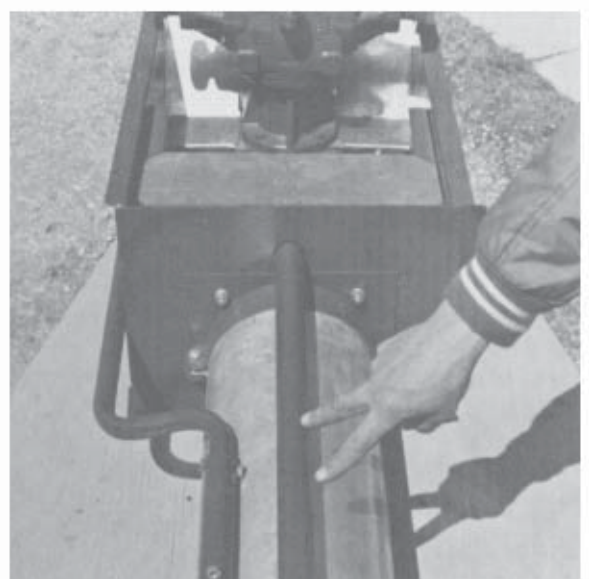

**PHOTO 14** 

On 18' to 24' diameter bins, the intermediate slide gate handle will have to be cut off and the holes redrilled to get the proper length. Leave 12"-14" off tube outside the bin wall. Next, close the slide gate and mark the discharge tube along the inside of the intermediate sump. Slide the sump away from the marked area and carefully cut the opening in the discharge tube.

Place the sump over the cut-out opening and secure it to the tube with the two connecting bands and hardware. Attach the latching hardware as stated for shift lever and center sump slide gate.

15. Block up the outside end of the discharge tube so that the tube does not rest on the bin wall sheet. Next, insert two (2) 5/16" x 2" carriage bolts which hold the control tube latches onto the face plate, then attach the wall plate and wall seal to the bin wall using eight (8) 1/4" x 1-3/4" self-drilling screws. NOTE: Discharge tube cannot rest on bin wall sheet. See Photos 15 & 16 on the next page.

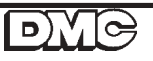

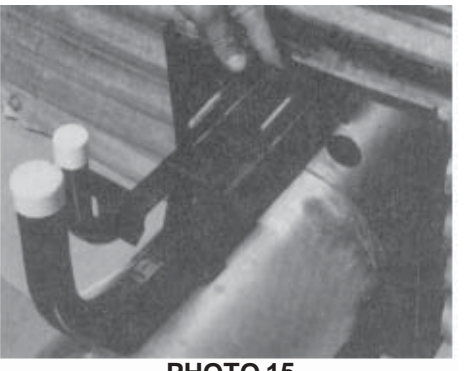

**PHOTO 15** 

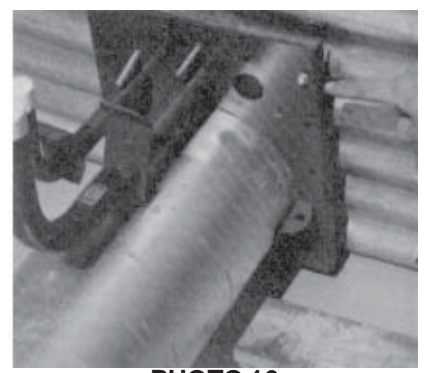

**PHOTO 16** 

BE SURE THE SUMP IS CENTERED AND AT THE RIGHT HEIGHT IN THE BIN BEFORE PROCEEDING.

16. Secure tube to the wall plate with a clamp band and two (2) 3/8" x 1-1/4" bolts and nuts. See Photo 17.

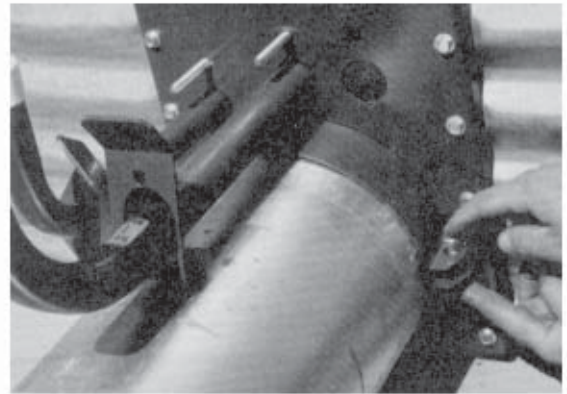

**PHOTO 17** 

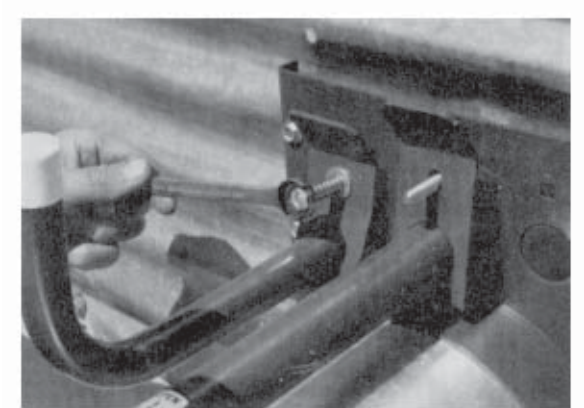

**PHOTO 18** 

- Place the slide gate and shift lever tube latches onto the 5/16" x 2" carriage bolts. Continue by placing a 1/4" flat washer and the compression spring onto the 5/16" bolt. Secure the locknuts. See Photo 18.
- 18. Install the drying floor. An area 14 feet in diameter in the center of the bin MUST have extra floor supports to hold the extra down pressure that occurs during the operation of the Grain Flow. Install the floor perpendicular to the discharge auger starting on the opposite side of the bin from the auger. See Diagram E on the next page.

For existing bins, replace the drying floor taken out. Follow Step 18 instructions. See Diagram E on the next page.

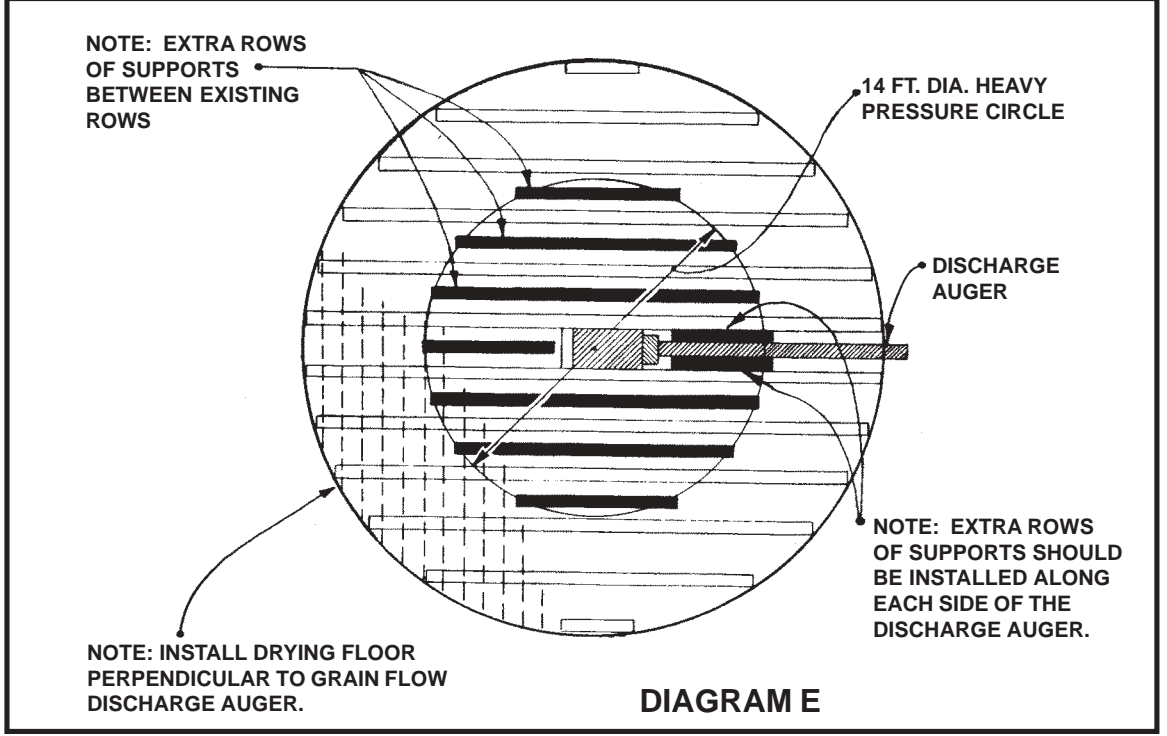

- After the drying floor has been installed, attach both halves of the perforated cover plate to the sump using nine (9) 1/4" x 1/2" hex flange head screws. Secure to the drying floor with twenty (20) 1/4" x 3/4" self drilling screws. Make sure the angle ring on the perforated cover is sticking up. See Drawing II, Items 8 and 9, page 48.
- 20. Bolt one floor auger to the gearbox hub using 5/16" x 1-1/2" grade 5 hex bolts and locknuts. For grade 5 identification, See Diagram F.
- 21. Use the floor auger to position the wear plates locating them so the drive wheel and center support feet will not hit the anchoring screws or rivets. Bin sizes 36'1" and larger will use 2 sets of inner wear plates. The wear plates are to be overlapped so the drive wheels can move over them without tearing them loose from the floor. Secure the plates to the floor with either 3/16" aluminum rivets. See Diagrams G and H.

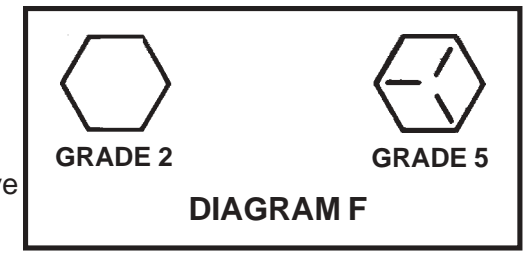

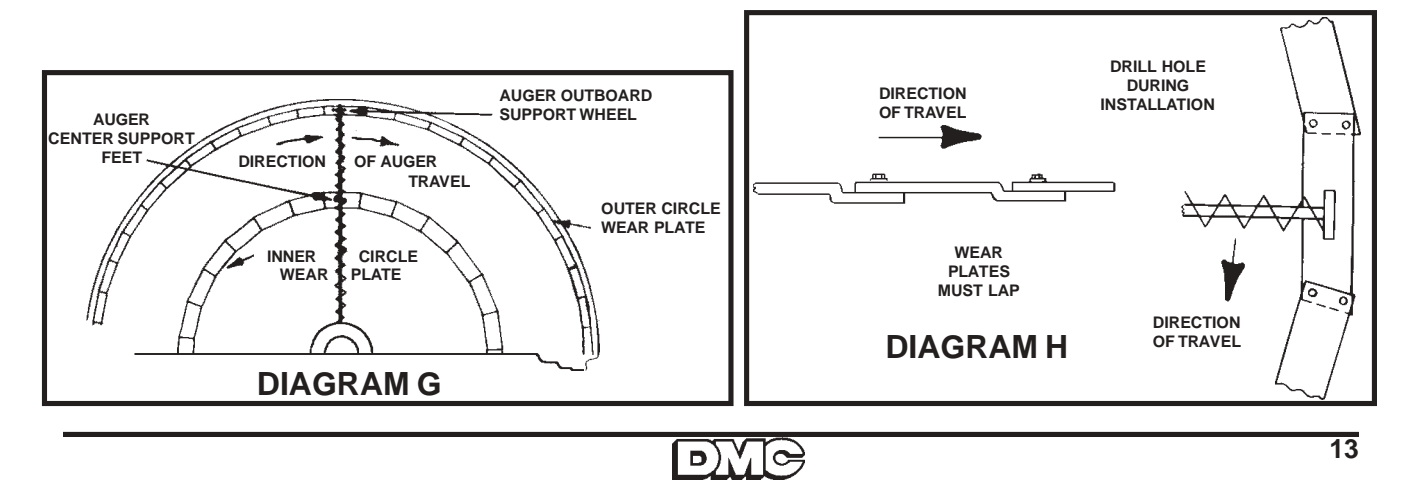

- 22. Attach second floor auger. Same as Step 20.
- 23. Attach the center hood to the top of the gearbox using the hardware that is in the top of the gearbox. (3/8 16 x 1 1/4 Gd 5 bolts with lockwashers.)
- 24. Place the small perforated cover over the hood and secure it with three (3) 1/4" x 1/2" hex flange head screws. Rotate the hood by hand to insure that it turns freely.

#### **INSTALLATION OF THE GRAIN SAMPLER**

25. The sampler may be installed on either side of the discharge tube. If a vertical auger is being attached, a separate sampler is provided for use with the vertical auger. Locate the three small pilot holes on the side of the discharge tube. Drill the outside holes to 5/32" diameter and the center hole to 1-1/4" diameter. See Photo 19.

To fasten the sampler to the discharge tube, use two (2) #10 x 1" hex flange head, self-tapping screws, and two 5/16" flat washers, place the two (2) flat washers between the grain sampler unit and the discharge auger tube. Tighten the two (2) #10 x 1/2" self-tapping screws. Using the grain sampler as a template, drill two more 5/32" holes into the discharge auger tube. Finish the installation by using two more 5/16" flat washers between the sampler and the discharge auger tube. Secure with #10 x 1/2" hex flange head self-drilling screws.

Hook the extension spring into the holes in the slide gate and sampler cover. See Photos 20, 21, 22 and 23.

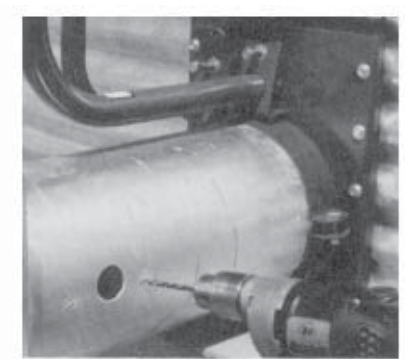

**PHOTO 19** 

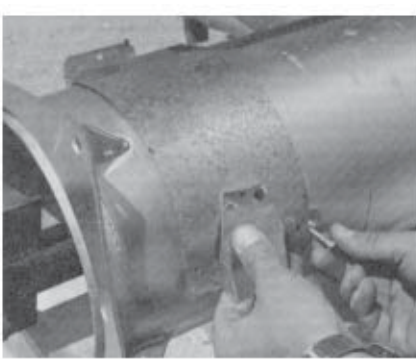

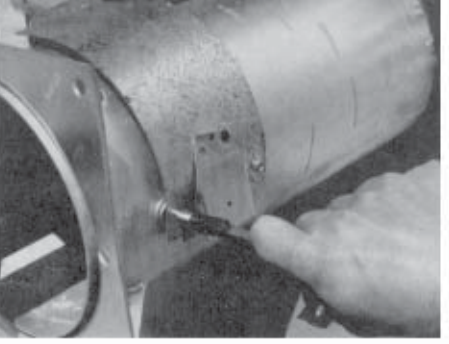

**PHOTO 20** 

D)/

**PHOTO 21** 

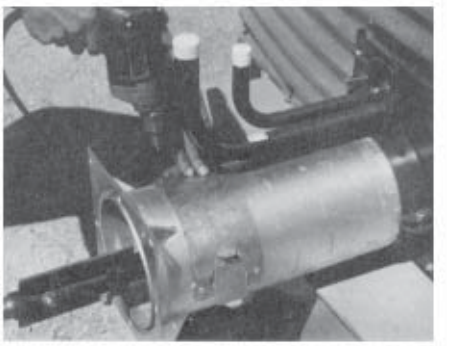

**PHOTO 22** 

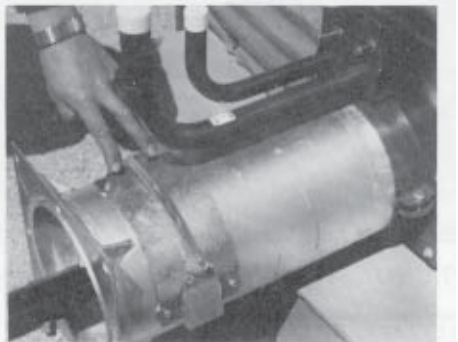

**PHOTO 23** 

- 26. Bolt the power unit to the flange on the discharge auger tube using eight (8) 3/8" x 1" hex bolts, lock washers and nuts. Note that the power unit is symmetrical and can be assembled to discharge grain to the left or to the right; however, the preferred assembly is to mount the motor on the right side (as viewed from outside). Before tightening, check level of the assembly. See Photos 24 and 25.
- 27. Install the 1-1/4" bearing and bearing plate assembly onto the auger stub shaft and fasten to the power unit using the six (6) 3/8" x 1-1/4" hex bolts and nuts. Place these six (6) bolts across the top and bottom of the bearing plate. Put two (2) 3/8" x 1" hex bolts, lock washers and nuts in the two (2) side holes. Position the bearing so that the grease fitting is pointed away from the motor. See Photo 26.

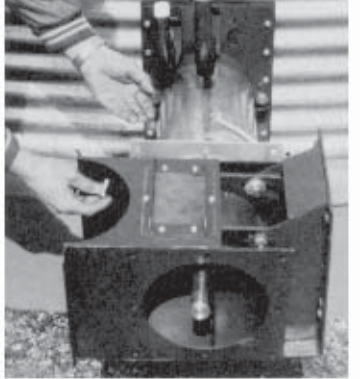

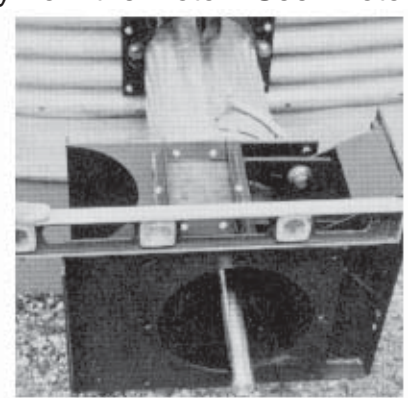

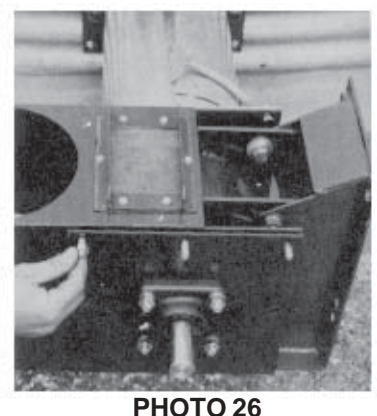

**PHOTO 24** 

**PHOTO 25** 

28. Place the top and bottom shield mounting brackets onto the six (6) 3/8" x 1-1/4" capscrews protruding through the bearing plate. Secure by using six (6) more 3/8" lock washers and nuts. See Photo 27 or Drawing I on page 46.

# For Installation of optional GIMBAL or STRAIGHT SWIVEL discharge boot, go to pages 19 or 20.

29. Install the bearing locking collar on the 1-1/4" bearing. Lock the collar by tapping in a clockwise direction (as viewed from the shaft end) and tightening the locking collar set screw. See Photo 28.

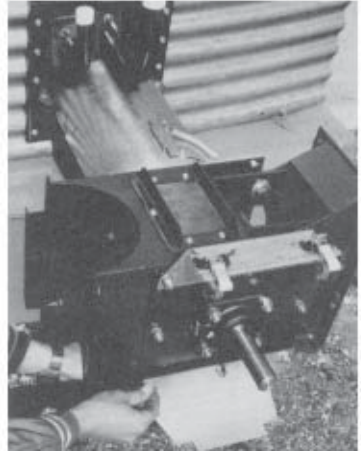

**PHOTO 27** 

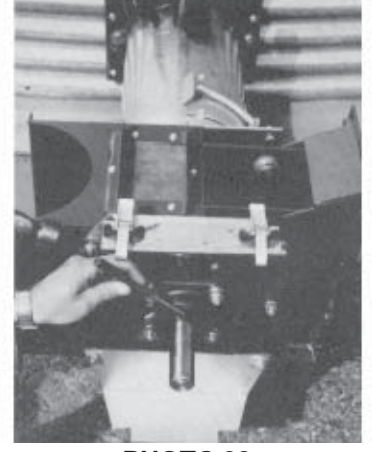

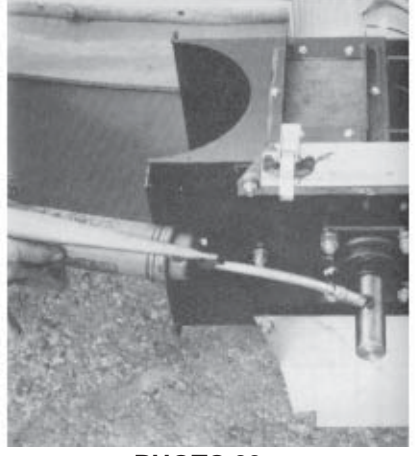

**PHOTO 28** 

**PHOTO 29** 

30. Coat the surface of the auger stub shaft with grease. See Photo 29.

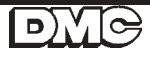

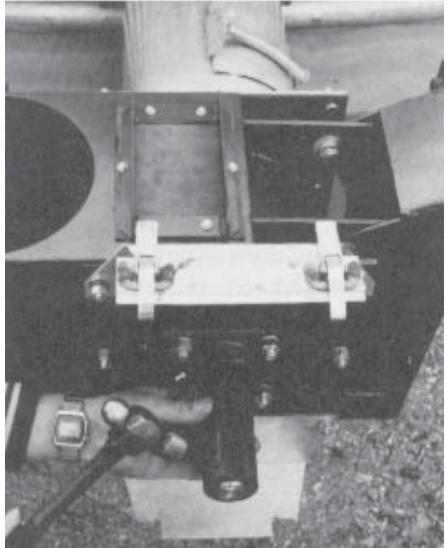

- 31. Slide the 2" OD keyed drive hub over the stub shaft until the 3/8" holes in the hub and auger shaft are in line, then drive the 3/8" x 2" roll pin through both shaft and drive hub. See Photo 30.
- 32. Install the 1/2" x 2" square key into the keyway of the drive hub. Slide the 12-3/4" diameter drive pulley, with pulley hub pointing outward, onto the shaft. Position the pulley so the inside flange is 2-3/4" from the bearing plate and tighten. See Photo 31 and 32 and Diagram J or Drawing I on page 46.

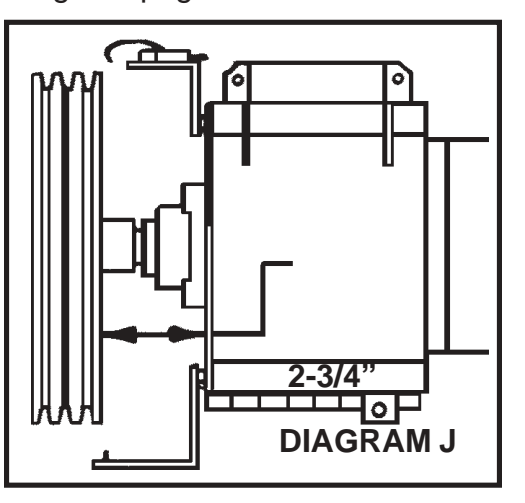

**PHOTO 30** 

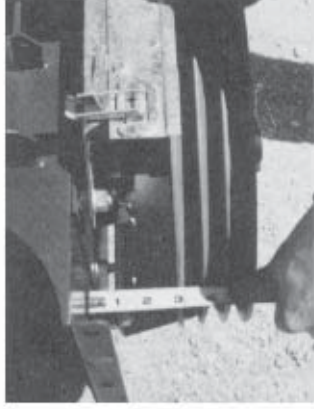

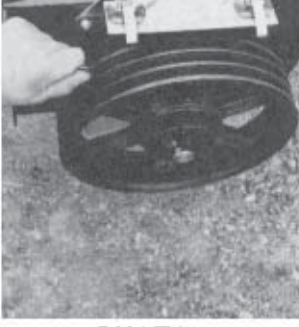

**PHOTO 31** 

**PHOTO 32** 

- 33. Mount the motor onto the base with four (4) 3/8" x 1-1/4" hex flange bolts. See Photo 33.
- 34. Install the 4" OD three (3) groove pulley on the motor shaft using a taper lock bushing. The bushing should be assembled between the motor and pulley for #184 frame motors and on the outside of the pulley for #213 and #215 frame motors. See Diagram K.

0

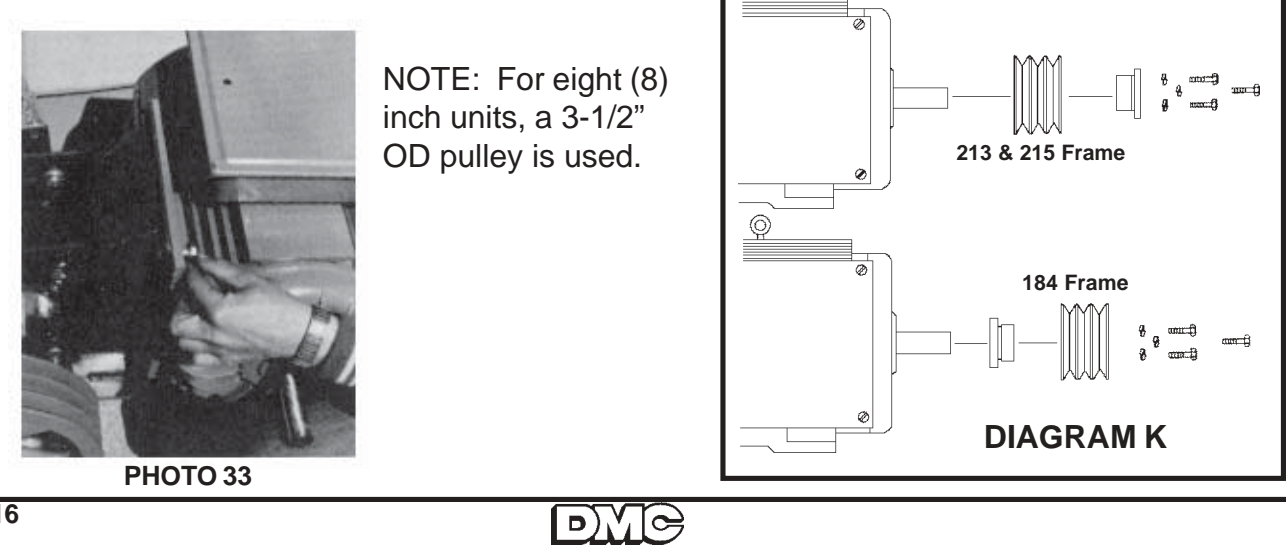

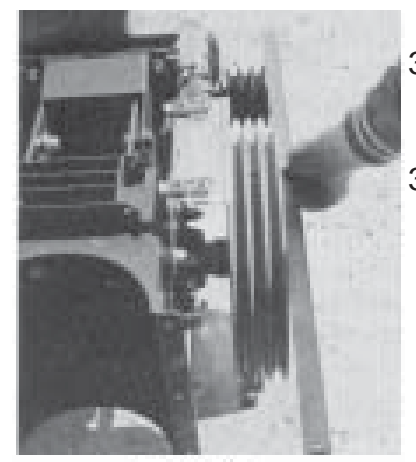

PHOTO 34

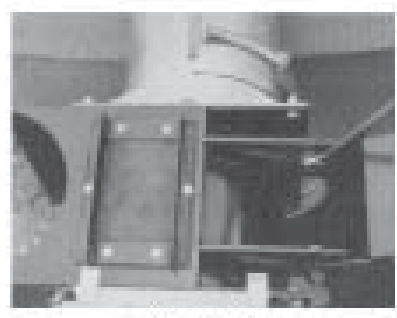

PHOTO 35

- 35. Use a straight edge to align the pulleys and then tighten the bushing on the motor. See Photo 34.
- 36. Loosen the two (2) 1/2" bolts on the motor mount allowing it to pivot freely. Next, install three (3) BX-51 V-belts. Check to see that the pulleys are parallel with just the weight of the motor tensioning the belts. If the pulleys are not parallel due to play in the power unit hinge, straighten by loosening the three (3) 3/8" x 1" carriage bolts on the underside of the motor mount. Turn the 3/8" adjusting bolt until the pulleys are parallel to one another. Retighten the three (3) 3/8" x 1" carriage bolts. See Photos 35 and 36.
- 37. Tighten the drive belts to 3/16" deflection at 10-15 lb. pivoting the motor down and retightening the two (2) 1/2" bolts loosened in Step 36. See Photo 37.
- 38. Attach the drive pulley shield by setting the shield over the tabs on the bottom support, pivot up and latch to the top support with over-center clamps.

that it opens away from the bin wall. Attach to the top of the power unit using a 1/4" x 4-1/4" bolt inserted through two (2) nylon bushings. Secure with a locknut. The cover must pivot freely - DO NOT **OVERTIGHTEN THE LOCKNUT.** See Photo 38.

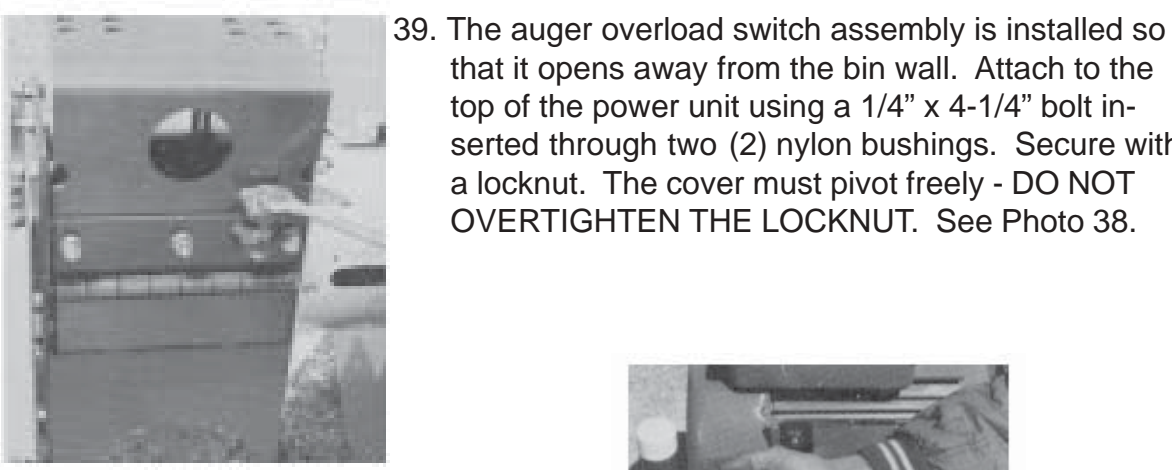

PHOTO 36

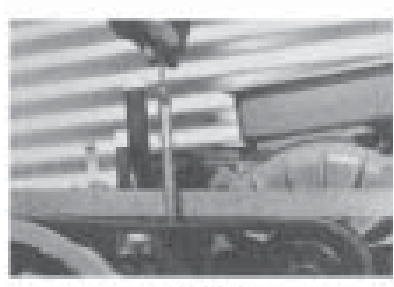

PHOTO 37

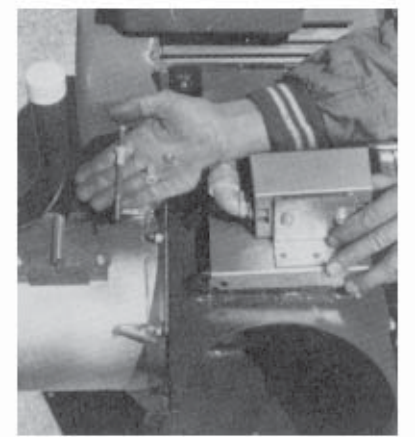

**PHOTO 38** 

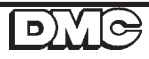

### Installation

## GRAIN FLOW INSTALLATION INSTRUCTIONS (continued)

- 40. Bolt the discharge chute shield to the power unit with six
  (6) 3/8" x 1-1/4" hex bolts, lock washers and nuts. Leave the discharge chute shield off if vertical auger is to be installed. See Photo 39.
- 41. Put decals in place as follows:1) Place "This Bin Equipped With DMC GrainFlow" decal on the outside of the grain bin walk-in door.

2) Place "DANGER" decal on the underside of the manhole cover and on the inside of the walk-in door.

3) Place the "Slide Gate" decal on bin wall above the slide gate control tube.

4) Place the "Floor Auger Drive Notice" decal directly above the shift rod.

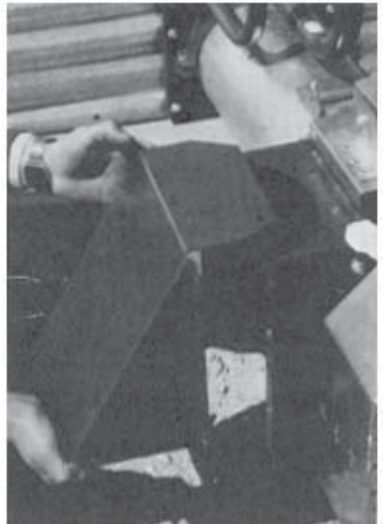

**PHOTO 39** 

## STRAIGHT OUT SWIVEL BOOT INSTALLATION

- 1. Use a straight edge to mark the cutline. See Photo 40.
- 2. Use the bearing plate as a guide and cut off the mounting flanges as shown in Photos 40, 41 and 42.
- 3. Remove the six (6) 3/8" x 1-1/4" hardware, and bolt the swivel support base onto the Grain Flow discharge chute using the 3/8" hardware just removed. See Photo 43 on the next page.
- 4. Start the two lower 3/8" x 1-1/4" flange head bolts into the swivel support base. See Photo 43 on the next page.

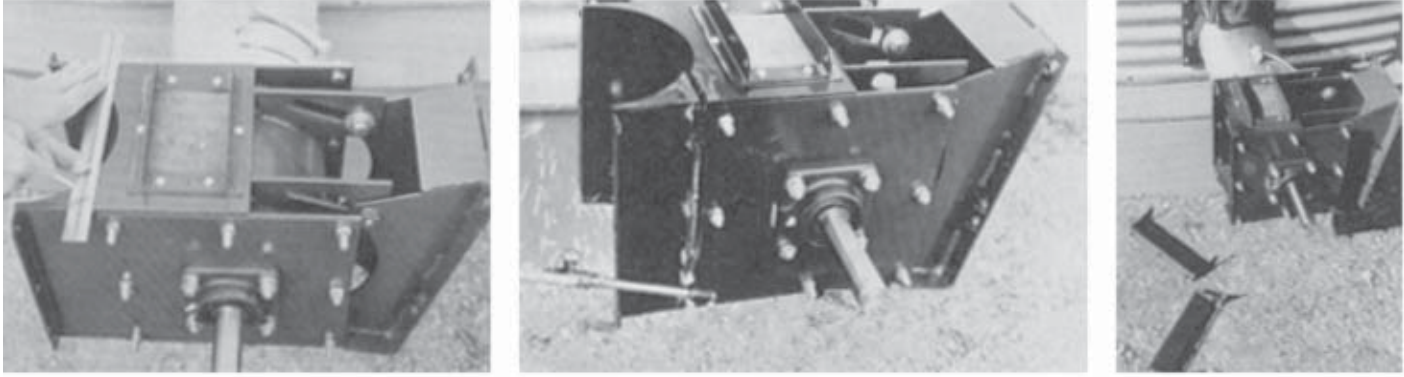

PHOTO 40

**РНОТО 41** 

**PHOTO 42** 

18

## **Grain Flow**

## STRAIGHT OUT SWIVEL BOOT INSTALLATION (continued)

- 5. Install the swivel boot onto your take-away auger. Secure by tightening the bolts on the connecting band. See Photo 44.
- Set the take-away auger swivel boot onto the two (2) 3/8" bolts installed in Step 4. Hold in position by adding the top two (2) 3/8" x 1-1/14" flange head bolts. Finish by tightening all four bolts. See Photos 45 and 46.

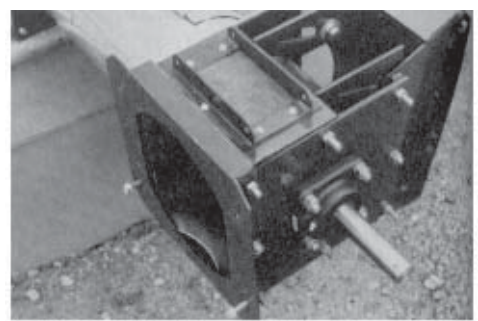

**PHOTO 43** 

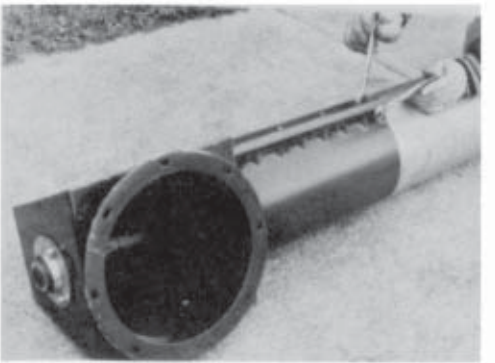

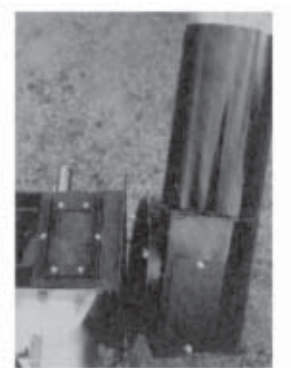

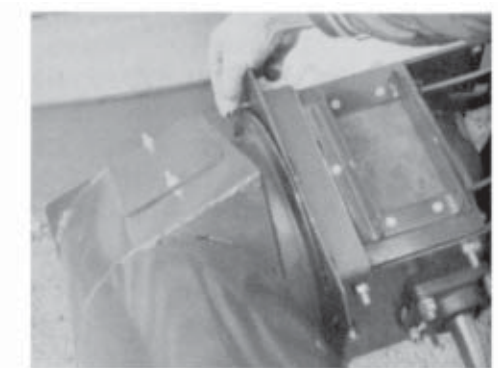

**PHOTO 46** 

**PHOTO 44** 

PHOTO 45
GIMBAL SWIVEL BOOT INSTALLATION

- 1. Use a straight edge to mark cutline. See Photo 40 on the previous page.
- Use a bearing plate as a guide and cut off the mounting flanges as shown in Photos 40, 41 and 42 on the previous page.
- 3. To remove the gimbal from the gimbal base, remove the snap ring on the upper stud of the large gimbal ring. Slide the tube and ring assembly up and pull the bottom stud out first. Do not lose the plastic thrust washer or snap ring. See Photos 47 and 48.
- 4. Remove the six (6) 3/8" bolts next to the cut off edge of the discharge chute. Bolt the gimbal base onto the discharge chute with the wide part of the hoop to the bottom, and secure with the removed 3/8" hardware. See Photo 49.

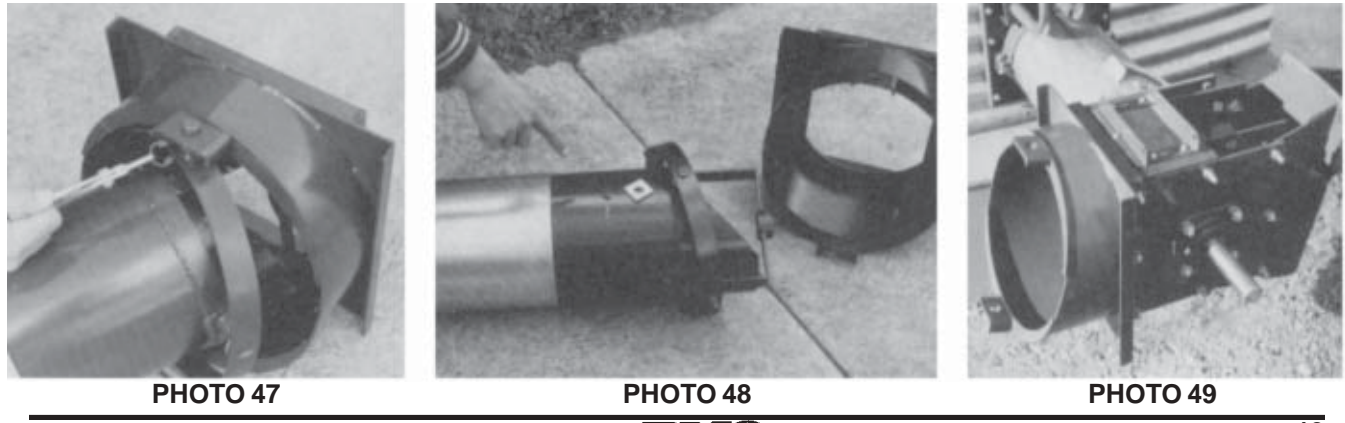

D)

## GIMBAL SWIVEL BOOT INSTALLATION (continued)

- 5. Remove the tail cage from your auger and measure the exposed flighting. **NOTE:** If your auger stub shaft is not 1-1/4" diameter, the bushing in the gimbal boot will have to be changed prior to assembly.
- 6. Cut your auger tube so the exposed flighting on your auger is the same length as the gimbal tube including the gimbal bottom bearing, after removing the connecting band from the gimbal boot. See Photo 50.
- 7. Slide the connecting band onto your auger tube. Install the gimbal boot over the auger with the auger stub shaft fitting into the gimbal bushing. The auger flighting must be as close to the bottom gimbal bearing as possible but should not strike on the gimbal. You may have to cut the extra auger shaft off. See Photo 51.

#### DON'T TIGHTEN THE CONNECTING BAND UNTIL THE AUGER AND GIMBAL BASE ARE ALIGNED.

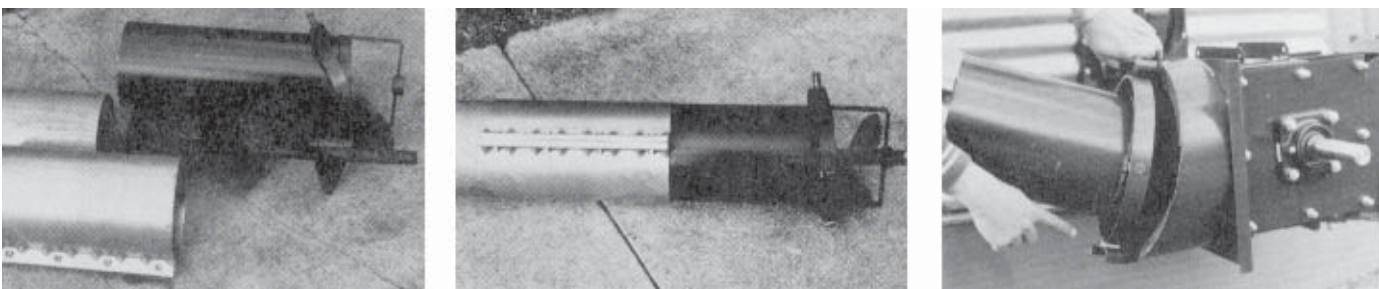

**РНОТО 50** 

**PHOTO 51** 

**PHOTO 52** 

- Install the auger gimbal boot and ring to the discharge chute and gimbal mount. Be sure the plastic thrust washer is positioned between the large ring and the lower support pad. Complete by installing the snap ring to the top ring stud. See Photo 52.
- 9. Tighten the connecting band left loose in Step 7, being sure the auger flighting will clear and turns freely after the auger is in operating position.
- 10. Wrap the weather cover around the gimbal assembly so water cannot seep through the seam. Keep in place with the fastener straps. See Photo 53.

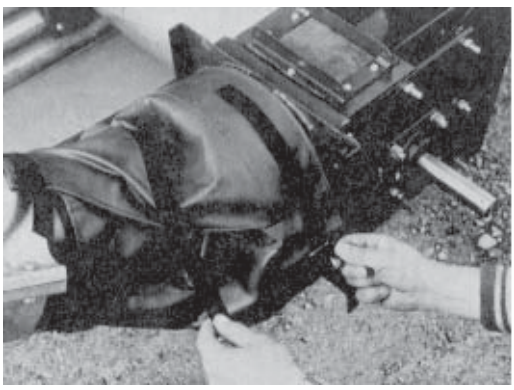

**PHOTO 53** 

## The gimbal swivel boot installation is now complete.

## **INSTALLATION OF GRAIN FLOW VERTICAL AUGER**

Determine if the drive motor is to be mounted at the bottom or the top of the vertical auger.

- 1. Install the keyed stub shaft into the auger screw on the driven end, and secure with two (2) 1/2" x 2-1/2" grade 5 hex head bolts and lock nuts.
- 2. Install the plain stub shaft in the opposite end of the auger screw and secure with one (1) 1/2" x 2-1/2" grade 5 hex head bolt and lock nut.
- 3. Slide the upper head assembly onto the top of the auger tube. Align it with the auger tube discharge hole and secure it with two (2) 3/8" x 1-1/4" hex bolts and hex nuts. See Photo 54.
- 4. Slide the auger screw stub shaft through the top 1-1/4" bearing until there is 17-3/4" exposed flighting at the bottom end of the auger tube. See Photo 55. Install and tighten the locking collar by tapping it clockwise (viewed from shaft end). Tighten the collar set screw.

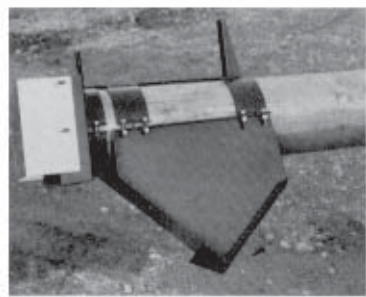

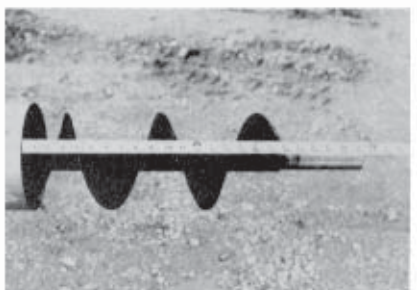

**PHOTO 54** 

**PHOTO 55** 

- 5. Loosen the four (4) bolts holding the bearing and seal plate onto the auger tube. Apply grease to the auger stub shaft and slip the vertical auger boot over the auger and tube assembly until the tubes butt together. Be careful not to damage the bearing protective seal in the bottom of the boot. Tighten the four (4) 3/8" x 1-1/2" clamp bolts. See Photo 56.
- 6. Check to make sure the bearing holder bolts are tight, then install the bearing locking collar by tapping it counter clockwise (as viewed from shaft end). Tighten the collar set screw. See Photo 57.

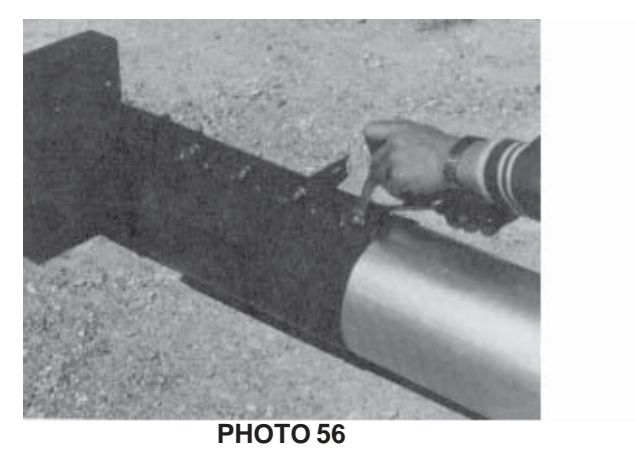

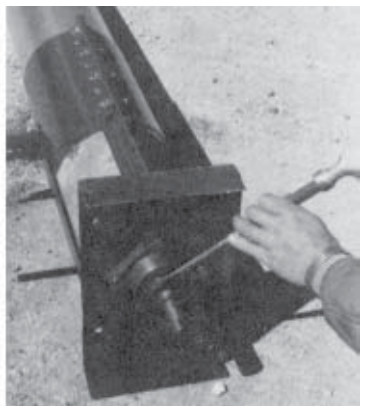

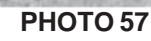

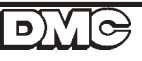

## Installation

**INSTALLATION OF GRAIN FLOW VERTICAL AUGER** (continued)
7. Attach the 45 degree vertical discharge spout to the upper end of the tube over the cut out hole, attach with four (4) 3/8" x 1-1/2" hex head bolts, lock washers and nuts.

- 8. Thread a 1/2" nut onto the stud bolt of the motor mount utilized, slide the motor mount angle over the stud bolt and secure with another 1/2" nut. Next, bolt the motor mount base plate assembly to the mount assembly being utilized using two (2) 3/8" x 3/4" carriage bolts, lock washers and nuts. See Photos 58 and 59.
- 9. Attach the motor base plate assembly to the motor angle using two (2) 5/16" x 3/4" carriage bolts, lock washers and nuts. See Photo 60.

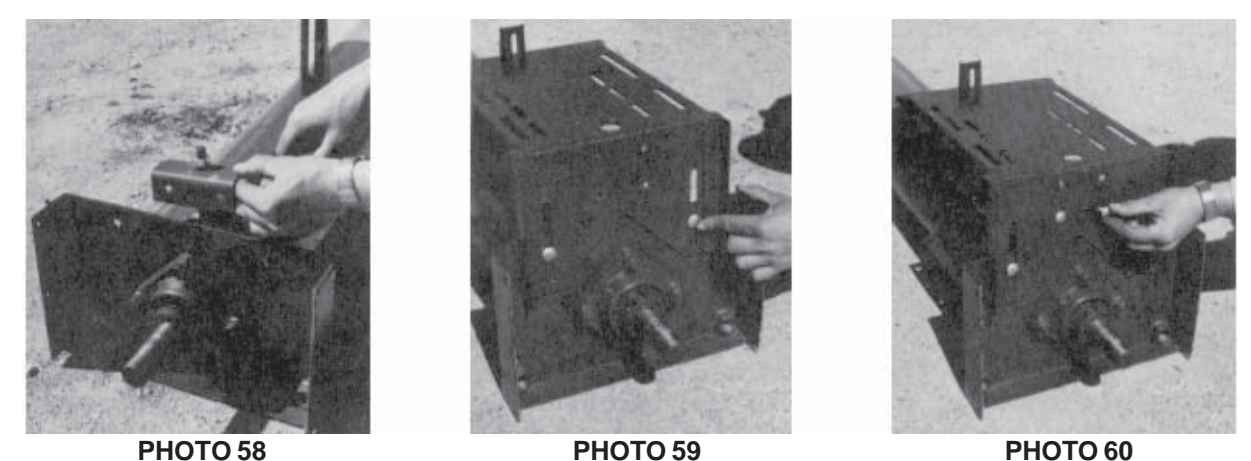

- 10. Bolt the back of the base plate to the auger boot stem with a 5/16" x 3/4" carriage bolt, flat washer, lock washer and nut. See Photo 61.
- 11. Install 12" OD two (2) groove pulley with tapered bushing and 1/4" square key onto auger stub shaft and tighten. See Drawing IX on page 52.
- Set the vertical auger assembly into a vertical position and bolt the flanges of the auger boot to the Grain Flow power unit using six (6) 3/8" x 1-1/4" hex bolts, lock washers and nuts. See Photo 62.
- 13. Thread the two (2) support legs into the welded nuts on the base of the vertical auger boot. See Photo 63.

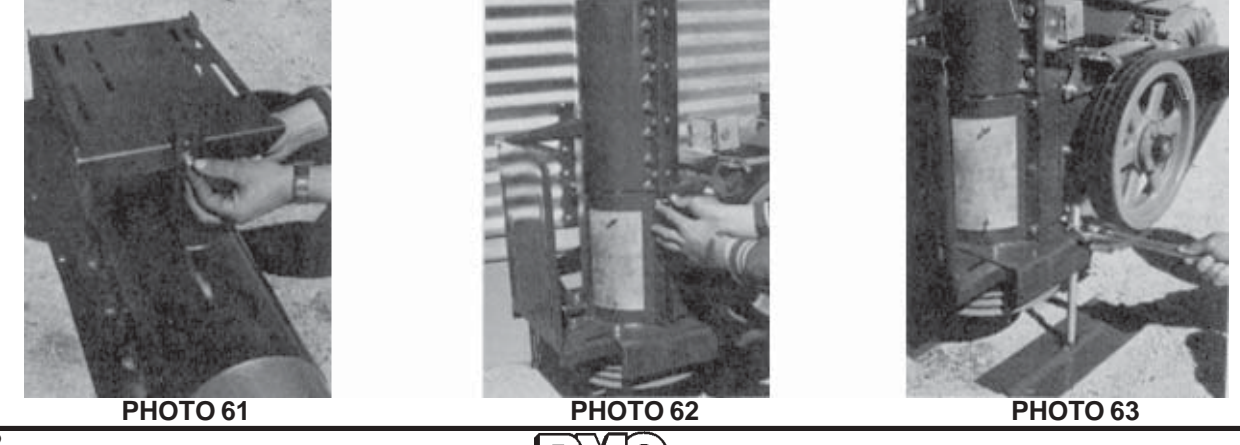

## **INSTALLATION OF GRAIN FLOW VERTICAL AUGER** (continued)

14. Adjust the legs down into the support pads until they support the weight of the auger assembly. Finish by locking the support leg in place with another 3/4" nut tightened against the base plate.

#### NOTE: ANNUAL ADJUSTMENT MAY BE NEEDED TO KEEP SUPPORT LEGS CARRYING AUGER WEIGHT.

- 15. Loosen the four (4) clamp bolts on the auger boot and turn the vertical auger tube to the proper position. Retighten the clamp bolts.
- 16. Anchor the vertical auger tube to the bin wall by assembling the adjustable brackets to the tube and bin. The 15' vertical auger uses one set of braces and the 18' uses two sets. Fasten the angle brackets to the clamping bands with 3/8" x 2" full threaded hex bolts, lock washers and nuts. Fasten the 26" long adjustable tubes to the angle brackets to the bin wall tubes to the adjustable tubes to the bin wall tubes with 3/8" x 2" hex bolts, lock washers and nuts. Assemble the adjustable tubes to the bin wall tubes with clamping channels, 3/8" x 3" carriage bolts, lock washers and nuts. Anchor the adjustable bin wall tubes to the bin by using the backing plates on the inside of the bin and fasten with 3/8" x 1-1/2" hex bolts, lock washers and nuts. See Drawing IX, page 52.
- 17. Put the 4" OD x 2B groove pulley on the motor shaft. (A 6" discharge uses a 3-1/2" pulley.) Complete by attaching the motor to the base plate with four (4) 3/8" x 1-1/4" hex flange bolts, flat washers, lock washers and nuts.
- 18. Put two (2) BX-51 V-belts on the motor and auger pulleys. Adjust the pulleys until the belt alignment is proper.
- 19. Tighten the belt to 3/16" deflection at 10-15 lb. by loosening the 5/16" carriage bolt on the back of mounted plate. Loosen the two (2) 3/8" carriage bolts in front of the base plate and turn the 1/2" nuts on the stud to move the motor out. After proper tension is obtained, retighten all nuts and bolts.
- 20. For bottom drive, raise the belt shield assembly and attach to the vertical boot using four (4) 1/4" x 1/2" hex flanged head bolts. Install the rain cover on the top of the vertical. See Photo 64. For top drive units, install rain cover at the same time as the belt shield.
- 21. Slide top half of belt shield in over the motor pulley and attach to the lower shield with two (2) 1/4" x 1/2" hex flange head bolts. See Photo 65.

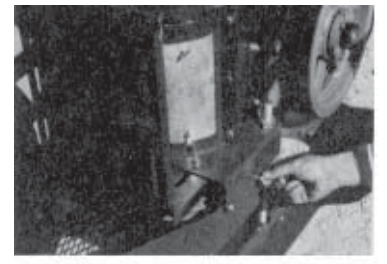

PHOTO 64

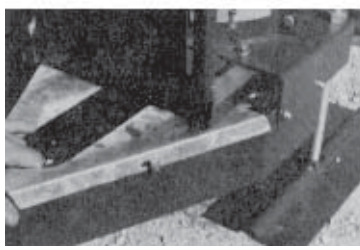

**PHOTO 65** 

- 22. Cut a 1-1/4" diameter hole into the vertical tube at a location convenient for taking grain samples. See Photo 66.
- Clamp the sampler assembly over the 1-1/4" hole with a half band and two (2) 3/8" x 1-1/2" hex washers and nuts. See Photos 66 and 67.

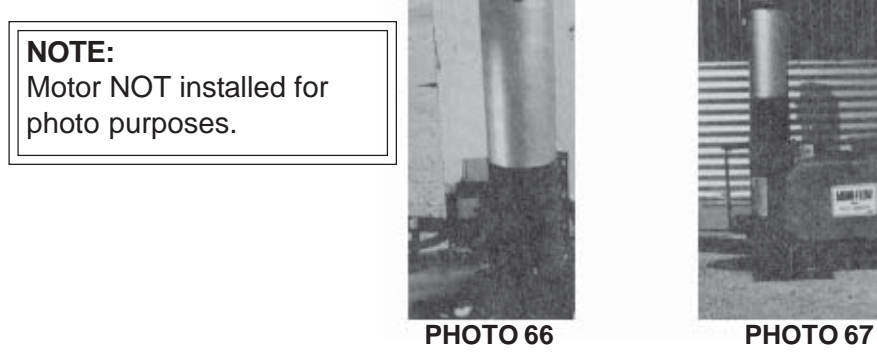

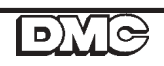

## **GRAIN FLOW VERTICAL AUGER OPTIONAL EQUIPMENT**

#### See page 54 - Drawing X

**Items B & H** are two-way or three-way valve packages which bolt onto the vertical auger, making possible loading grain out of a drying bin as well as spouting grain into take-away auger hopper.

**Item C** is a four foot loading spout which can be used on the vertical auger without any additional equipment, or can be bolted onto a two-way or three-way valve to facilitate truck loading.

**Items D and J** are transfer auger hopper packages which are bolted directly onto the vertical auger and can be adjusted in any position to facilitate easy take-away auger installation.

Items E and F are supports for six inch take-away augers.

## INSTALLATION INSTRUCTIONS FOR TAKE-AWAY AUGER CONTROL BOXES

The take-away auger control box should be located near the take-away transfer auger motor power source. This location should be approximately five feet above the ground. The control power signal is provided by the Grain Flow main control box. Connect by running 18-3 or larger wires from Terminals 1, 2 and 3 in the Grain Flow main control box to Terminals 1, 2 and 3 in the take-away auger box.

## **INCLINED AUGER**

#### See page 56 - Drawing XI

Inclined augers come in either 10' or 20' lengths. The various lengths can be bolted together to form any length of auger needed to transfer grain from the Grain Flow vertical auger to the storage bin. If inclined augers need to be longer than 40', cable trusses need to be used to support the inclined augers. When ordering auger extensions, there is a plain extension or a head section in either 10' or 20' lengths. The difference being the head section has a cutout for the grain to flow through into the bin. It also has a longer shaft to accommodate the one (1) inch bore by 12" OD "B" section pulley. Along with the motor mount and other accessories, the inclined augers are easy to assemble and can be custom fit for any installation. See Diagram L.

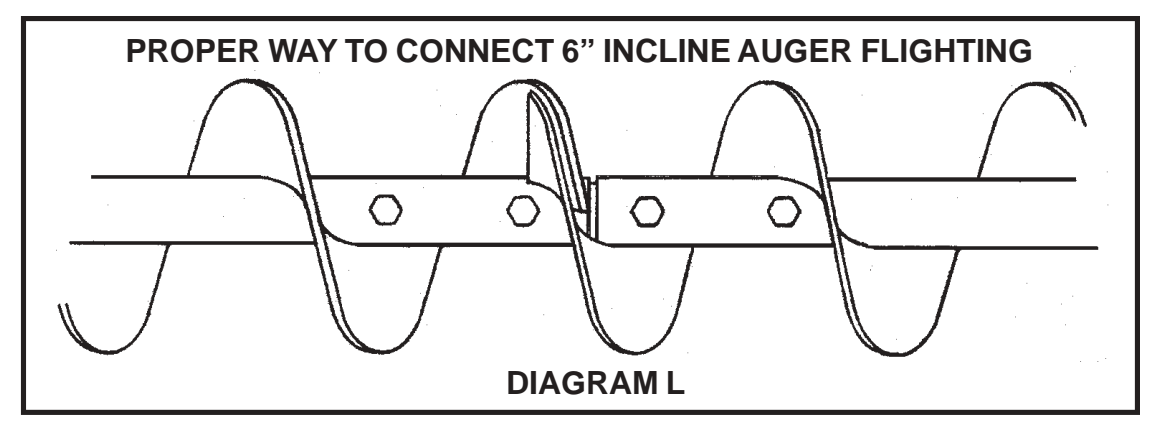

## PROPER OVERLAP

If six (6) inch standard utility or distributing auger equipment is used, see the Operation's Manual packed separate with the augers.

## MAIN CONTROL BOX INSTALLATION INSTRUCTIONS FOR DMC's CALC-U-DRI

#### 1. MOUNTING THE MAIN CONTROL BOX

Locate the control box near the Grain Flow discharge auger and sampler so that it is easily accessible and convenient for you to use. Mount the control box to the bin wall, using four (4) 5/16" x 1-1/2" hex head bolts, flat washer, lock washer and hex nuts. Mount it at a convenient level. See Drawing I on page 46.

#### 2. INSTALLING THE AUGER OVERLOAD SWITCH

Measure the distance from the electrical outlet box (F.S.) that houses the auger overload switch which is on top of the power unit discharge chute. String the 1/2" liquidite along the top of the discharge auger tube to the main control box as shown in Drawing I, page 46. Cut the 1/2" liquidite conduit to the length measured, plus allowing enough liquidite conduit to permit the overload switch cover to open and close easily. Feed 18-3 rubber covered wire through the flexible conduit and connect the liquiditie conduit to the connector on the electrical outlet box (F.S.). Use wire nuts provided to connect the black and white wires to the 18-3 wire to the mercury switch wire with green going to ground. BE SURE TO CONNECT THE GREEN WIRE TO THE GROUND ON THE MAIN CONTROL PANEL, HOOK THE BLACK WIRE ON THE 18-3 TO TERMINAL #4, AND THE WHITE WIRE TO TERMINAL #5. Clamp the liquidite conduit to the bin wall using 13/16" nylon clamp and #10 x 1" self-tapping screws. The mercury switch is preadjusted so that when the overload door is raised, the Grain Flow will shut down. This angle may be adjusted by loosening the two 1/4" nuts and turning the mercury switch inside the electrical outlet box(F.S.).

#### NOTE: IF THE MERCURY SWITCH IS NOT INSTALLED CORRECTLY, THE GRAIN FLOW WILL NOT OPERATE.

IT OVER-RIDES ALL OTHER CONTROLS. TO ADJUST, MOVE CLOCKWISE FOR QUICKER SHUT-OFF.

#### 3. INSTALLING THE CALC-U-DRI SENSOR

The discharge auger flighting is designed to provide clearance for the sensor. Before the actual installation of the sensor, check very thoroughly through the slot in the discharge tube to see that the cutout flighting on the discharge auger is positioned so it is centered with the slot in the discharge tube and will not catch the sensor. To check this, insert the clearance gage provided into the sensor slot as shown in Diagram O.

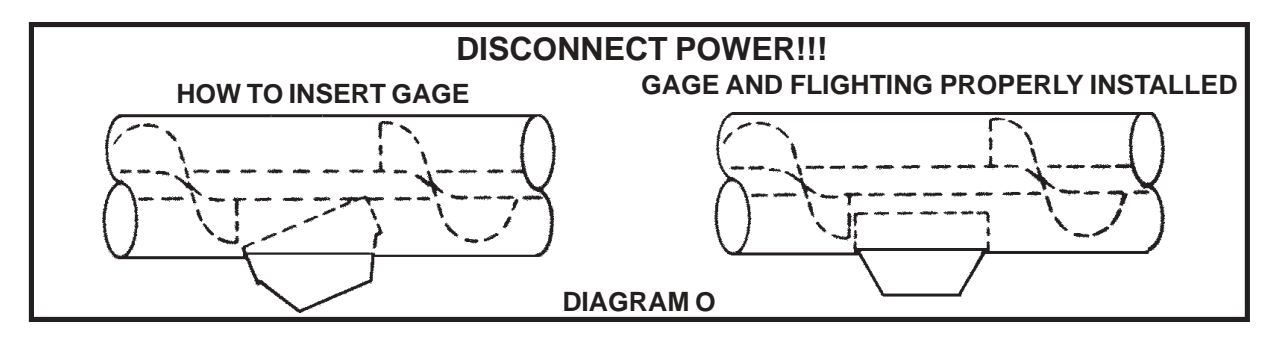

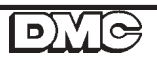

## CALC-U-DRI CONTROL BOX INSTALLATION (continued)

## **!!CAUTION!!** Slowly rotate the discharge auger BY HAND one complete revolution. The flighting should miss the gage completely. If it does not, correct it now!

Measure the amount of 1/2" liquidtite conduit needed to reach from the sensor to the control box, allowing enough to run along the bin wall. Feed the sensor control wire through the conduit, then attach the conduit to the sensor connector. Connect the conduit and then hook up the sensor wires to the terminal strip in the upper left corner marked "sensor".

#### NOTE: THE TOP TERMINAL STRIP IS LOW VOLTAGE D.C. NEVER HOOK A.C. POWER TO THIS TERMINAL STRIP.

Excess sensor wire can be cut off. The wires are color coded and MUST be connected correctly to properly operate and prevent electronic damage! After tightening, tug on each lead to be sure it is secure in the terminal. Run the sensor leads along the left side of the control box separate from the A.C. voltage lines to avoid any induced voltages in the signal lines. Hook the sensor wire in the "J" hooks along the left side of the control box.

Attach the conduit to the bin wall with 13/16" nylon clamps and #10 x 1" screws. Mount the sensor in the discharge tube by positioning the stainless flag toward the bin wall and the copper flag toward the discharge. The flow of the grain should follow the arrows on the sensor decal. Be sure the sensor block seats fully into the rectangular hole in the discharge tube. Fasten to the tube with the strap bands. Fasten the grounding strap from the sensor to the discharge tube by removing a self-tapping screw from the sampler and running the screw through the connector on the ground strap and back into the discharge tube.

#### 4. INSTALLING THE FUSES AND THERMAL UNITS

A. The fuse and thermal unit bag has the correct fuse and thermal unit for the Grain Flow motor. The thermal units are installed correctly when you can read the size.B. Guidelines for sizing the fuses for the transfer augers: Read the motor name plate amps and multiply by one-point-five (1.5). Be sure that the fuse is a dual-element time delay type.

C. Thermal unit sizing: Read the full load name plate amps off of the motor. The Square D overload chart on the inside of the control box will give you the correct thermal unit size according to the motor amps.

## 5. MAIN POWER LINE TO THE CONTROL PANEL

Hook up in the main control box as in the Wiring Diagrams on pages 65-67.

All wiring should be done in accordance with National Electrical Code. Power feeding the main control box requires fuse disconnects or the equivalent.

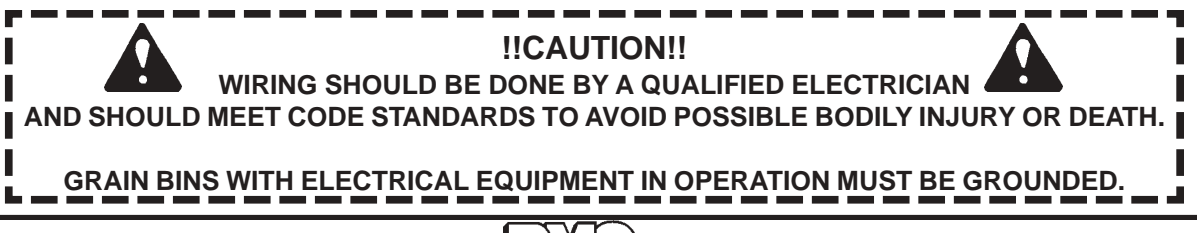

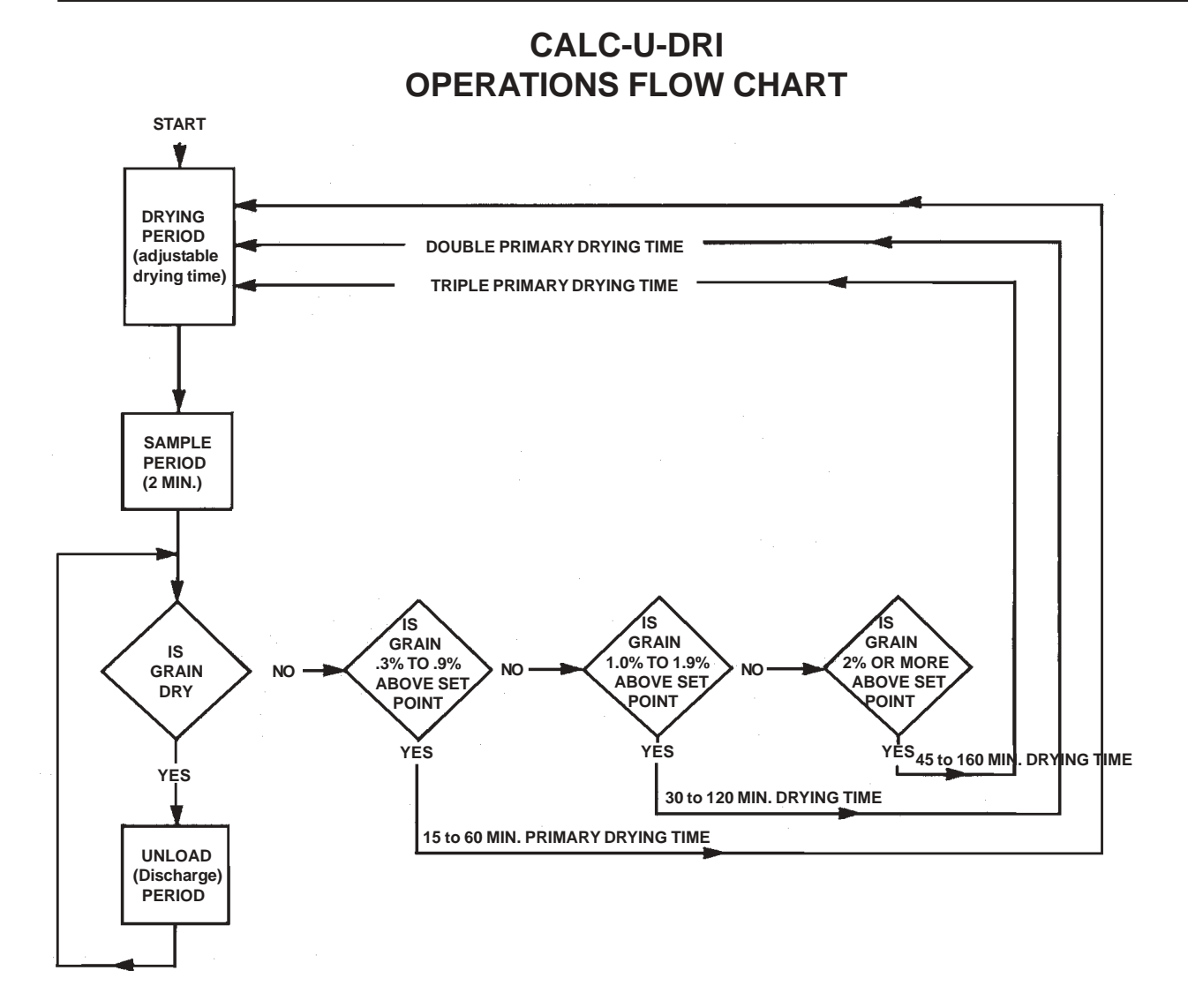

In the **drying period**, grain is dried to the desired moisture. This time is manually adjustable.

In the **sample period**, the unit will auger out grain for two minutes. If the grain is not dry at the end of the two minute sample, the Calc-u-Dri selects a drying time based on the grain moisture of the sample.

If the grain is drier than the moisture set-point, the Calc-u-Dri will go to the **unload period** and auger out grain until wet grain is sensed. At this time, it goes back to the drying period.

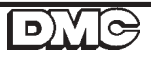

## GRAIN FLOW WITH CALC-U-DRI START-UP

Be sure center slide gate is closed. (PULL out on the handle to close.)

After having put three to six feet of wet grain in your bin, the following step should be taken:

1. Start the fan and heater and select the desired drying temperature by setting your heater control. Plenum temperatures may be changed anytime during the drying process without changing the control settings. The moisture read-out is automatically temperature corrected, however, changes in plenum temperature will change the amount of moisture removed in the cooling process.

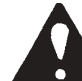

I !!CAUTION!! - BE SURE THE POWER SWITCH IS "OFF"

2. Break loose the floor augers anytime during the initial drying period. Augers will break loose easier if the grain around them has dried down some. To break floor augers loose, remove the drive belt shield and engage the floor augers by pulling on the shift rod while slowly turning the auger pulley by hand. DO NOT USE EXCESSIVE FORCE to engage the floor auger gear box.

Break the floor augers loose by turning the auger pulley CLOCKWISE with the breaker bar. Floor augers can be difficult to break loose and a rocking motion on the breaker bar will help.

3. In the Calc-u-Dri control box, set the "drying time adjustment" from 15 to 60 minutes, depending upon fan size, plenum temperature, and moisture to be removed (see chart below). Thirty minutes is recommended as initial setting.

For drying time periods shorter or longer than the normal 15 and 60 minutes, please see Appendix A on page 88.

| DRYING TIME - MANUAL ADJUSTMENT                                                                                    |                                                                                                    |                                                                                               |  |  |  |  |  |  |
|----------------------------------------------------------------------------------------------------|----------------------------------------------------------------------------------------------------|-----------------------------------------------------------------------------------------------|--|--|--|--|--|--|
| LESS DRYING TIME                                                                                                   | NO CHANGE NEEDED                                                                                     | MORE DRYING TIME                                                                              |  |  |  |  |  |  |
| <ol> <li>First sample is<br/>extremely over<br/>dried.</li> </ol>                                                  | The Calc-u-Dri goes to<br>the unload period after<br>the first or second samples<br>have been taken. | <ol> <li>Three or more sample<br/>periods before an unload<br/>period takes place.</li> </ol> |  |  |  |  |  |  |
| <ol> <li>Sunflowers or light<br/>grain.</li> </ol>                                                                 |                                                                                                    | <ol> <li>High moisture grain<br/>being harvested.</li> </ol>                                  |  |  |  |  |  |  |
| 3. Low moisture grain being harvested.                                                                             |                                                                                                    | <ol> <li>Low drying capacity<br/>(low temperature and/or<br/>air flow).</li> </ol>            |  |  |  |  |  |  |
| <ol> <li>High drying capacity<br/>(high temperature and/<br/>or air flow.</li> <li>Shallow grain depths</li> </ol> |                                                                                                    | 4. Deep grain depths.                                                                         |  |  |  |  |  |  |

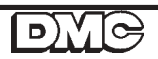

## GRAIN FLOW WITH CALC-U-DRI START-UP (continued)

- 4. Put "take-away auger" switches to be used in "auto" mode.
- 5. Put Calc-u-Dri mode switch in "auto" mode.
- 6. Flip "control power" switch on. "Control Power Indicator" light should come on. If not, you don't have power to the control box.
- 7. Push the "start button". The unit will not run, but the digital meter will read 000.
- 8. Set moisture calibration to zero. This is done by holding the calibration display switch down while turning the calibration adjustment knob either right or left until 0.00 is showing on the digital display. See Definition section, pages 35-36.
- 9. Hold the set point display switch down and at the same time dial the set point adjustment knob to the desired grain moisture content.
- 10. Flip the mode switch to the "manual" position and the unit will discharge grain. The grain moisture is displayed at this time.
- 11. After a few minutes, flip the mode switch to "auto" and one of the following will happen:
  - A. The grain will continue to discharge until the grain is .3% wetter than the set point value.
  - B. If the grain is .3% or more wetter than the set point value, the unit will shut off and lock the last moisture reading on the digital meter. Then the Calc-u-Dri will automatically take one of the following steps:
    - 1. If this last reading is .3% to .9% higher than the set point, the drying period time will be determined by the pointer on the "Drying Time Adjustment Knob".
    - 2. If this last reading is 1% to 1.9% higher than the set point, the drying period time will be twice that shown on the drying time dial. (Drying Time X2 light will be on.)
    - 3. If this last reading is 2% or higher than the set point, drying time will be 3 times the time shown on the Drying Time dial. (Drying Time X3 light will be on)
  - be on). C. After the drying period is complete, the unit will go into a two minute sample period with the "sample indicator" light on. At the end of the sample period, the Calc-u-Dri will once again take either Step A or B.
- 12. If a Chart Recorder is being used, you may want to mark the date and time on the paper. It is pressure sensitive paper so any pointed object can be used to write with.
- 13. The temperature of the grain can be read at any time by pushing the temperature display switch. This will help you determine how much additional moisture will be lost in the cooling process.

See Item 23 on page 29 under "Operating Suggestions" for information on how to use the Calc-U-Dri for grains other than corn.

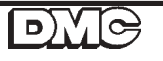

## **CALC-U-DRI OPERATING SUGGESTIONS**

 The grain moisture readings are temperature compensated. This means that whatever temperature the corn is discharged at, the Calc-u-Dri is reading the corrected moisture content. Under normal conditions when the grain cools, it gives up moisture. Your holding bins should have cooling fans to remove the moisture. The hotter the grain being transferred, the more moisture it will give up as it is cooled.

Example: 120 degree grain cooled to 40 degrees ambient may dry as much as 1.5 % to 2% during cooling. However, the same 120 degree grain cooled to 90 degrees ambient may only dry .5% during cooling.

- 2. The Calc-u-Dri needs to be calibrated so that it will display the moisture content of grain the same as a local elevator or a trusted moisture tester. This calibration is accomplished by:
  - 1. Hold down the Display Calibration switch and observe the calibration value on the panel meter. Turn the Calibration Adjustment knob until the offset value is zero.
  - 2. Compare the moisture value display on the panel meter with the moisture content determined by a reliable tester. Average several samples. (See Appendix B on page 89 for a sample chart of this procedure).
  - 3. Subtract the average of the displayed moisture readings from the average of the tested samples. This is the calibration value needed for the Calc-u-Dri to match the actual grain moisture content. (NOTE: The calibration value may be either a positive or negative number).
  - 4. Hold the Display Calibration switch down and turn the Calibration Adjustment knob until the value on the panel meter matches the calibration value determined in Step 3.
  - 5. This completes the calibration. Record the calibration value in the back of this manual for future reference.

Grain samples should be taken on a daily basis to insure that the electronic equipment is functioning correctly. Use a quality moisture tester that will provide repeatable accuracy.

#### Use the Following Guidelines for Safe & Reliable Sampling:

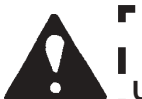

!!CAUTION!!

USE A SAFE SAMPLE PROCEDURE. **DO NOT SAMPLE FROM A HOPPER WITH AN UNGUARDED AUGER. KEEP HANDS, FEET AND CLOTHING AWAY FROM ROTATING PARTS.** 

- A. Take several samples from the discharge auger sample gate, not from a storage bin. If you do not have a sample gate on the discharge tube, contact your dealer to have one installed.
- B. Take the samples when the displayed moisture is not changing rapidly.
- C. Take several samples and record the moisture being displayed when each sample was taken; as well as tested moisture content of each sample.
- 3. Take-away augers will start 3 seconds before the Grain Flow motor. This is to reduce the in-rush current on start-ups. The augers will run 20 seconds after the Grain Flow motor stops. This is to clean out the augers on shut down. The 20 second "Off-Delay" is adjustable from 1 to 100 seconds.
- 4. Make sure the Grain Flow floor augers rotate freely and that there are no obstructions in the bin before filling with wet grain.

#### CALC-U-DRI OPERATING SUGGESTIONS (continued)

- 5. The slide gate must be CLOSED during automatic Grain Flow operation. The slide gate is closed by PULLING OUT on the control rod and opened by pushing in on the control rod.
- 6. Drive belts should be checked for proper tension after 10 hours of operation.
- 7. Cleaning the grain before it is put into the drying bin can increase the capacity and efficiency of the drying system. DMC grain cleaners are recommended.
- 8. The use of a good grain spreader is highly recommended. DMC grain spreaders are recommended.
- 9. If the grain is not feeding down evenly, you should find the problem and correct it, because this is a compounding problem. This can be caused by one of several things: The grain spreader may not be set correctly, the heat and air mix in the plenum might not be even or the gear box hood is not installed correctly.
- 10. The use of stirring equipment in the drying bin will increase the capacity of the Grain Flow system as the grain depths increase. The bottom of the stirring augers should be 30" above the drying floor so that they will not disturb the drying zone. When the grain depth is five (5') feet or less, it is not necessary to run the stirring device.
- 11. The capacity of a drying bin equipped with a Grain Flow is dependent on the cubic feet per minute (CFM) of air and the BTU's of heat applied to the grain. The rate of discharge when the Grain Flow is running is approximately 700 bushels per hour with a six (6") inch tube and 620 bushels per hour with an eight (8") tube. The drying rate affects the length of time and the frequency that the Grain Flow operates, but will not change the discharge rate.
- 12. A Grain Flow drying system operates at maximum capacity in grain depths of four (4) to(6) feet. MAXIMUM EFFICIENCY at all depths when stirring is used. See pages 77-78.
- 13. The Grain Flow is equipped with a discharge auger overload switch. The switch must be closed for the Grain Flow to operate. The Grain Flow must be restarted if this is momentarily opened.
- 14. When a Stir-Ator is used in conjunction with the Grain Flow, it provides more flexibility while increasing the versatility of your drying system.
- 15. DO NOT LEAVE GRAIN IN THE DISCHARGE AUGER. Grain left in the discharge tube during the off season can cause damage to the sensor, auger, and bearings. To clean this out, disengage the floor augers and run the system until the discharge tube is clean. Stop the system and turn off the power. Then remove the sensor and let the grain fall out. Replace the sensor.
- 16. If the burner temperature is increased by a large amount, the "drying time" may have to be reduced to prevent over-drying. A large change in burner temperature will have an effect on the amount of drying done in cooling.

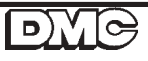

## CALC-U-DRI OPERATING SUGGESTIONS (continued)

- 17. The Grain Flow control box has three contactors with individual automatic/manual selector switches to provide power to three different take-away augers. Maximum amps per auger is 40 AMP single phase and 30 AMP three phase. When the power switch is "on", each take-away auger can be started in "manual" for testing. The take-away augers in "automatic" will be stopped and started by the main control. All augers that are in "automatic" can be started by switching the mode switch on the control to "manual". Refer to the control box functions on pages 35-36.
- 18. If more than three take-away augers are needed, purchase the optional take-away auger control box with the needed contactors. The control signal for this box is on terminals 1, 2, and 3 in the main control box.
- 19. Drying time Manual Adjustment set at 30 minutes to start and then adjust according to the Drying Time Chart on page 33.
- 20. If the unit is shut down due to any condition such as power failure, thermal overload, discharge auger overload, or manual shut down, restart the unit by pushing the start button. No recalibration is required.
- 21. Avoid touching the control card. NEVER unplug or plug in with power on.
- 22. An automatic shut off of the Calc-u-Dri and the burner, for when grain depths are below 2 feet is recommended. This avoids the extra cost of lost heat when the grain bin is nearly empty, and prevents operation of the Grain Flow and Calc-u-Dri with very little grain in the bin. Refer to page 72 for wiring diagram of the DMC Level Monitor.
- 23. To use the Calc-u-Dri for grains other than corn, take several moisture samples as described in Step 2 on page 30. Compare the Calc-u-Dri readings to the grain being dried. Use the calibration adjustment to read the correct moisture of the grain being dried. It is best to do the sampling when the grain is close to the moisture desired.

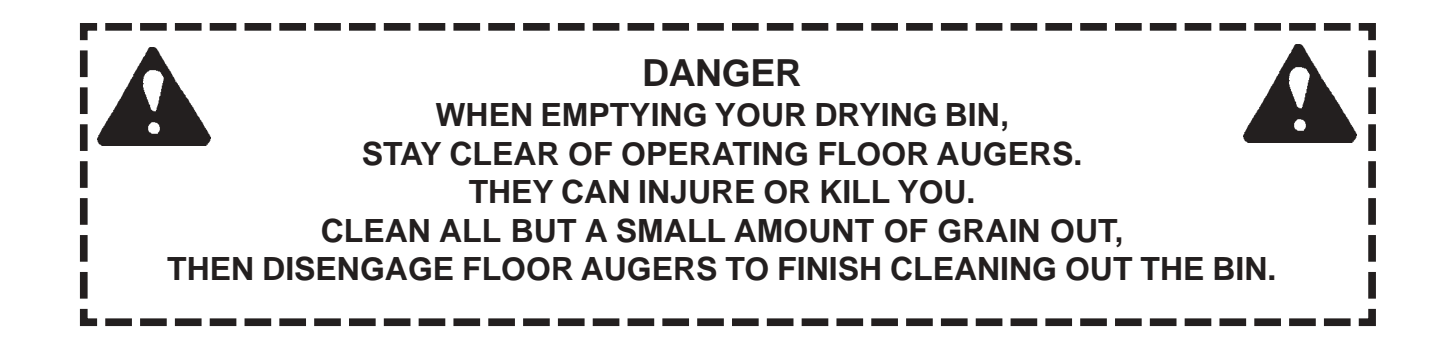

## **GRAIN FLOW DRYING GUIDE & CHART**

The chart is a guide to base your fan and heater size on. It gives the approximate drying capacities that can be expected from the various combinations of bin diameter, heat rise, and fan and heater size. The chart is based on atmospheric air of 50 degree F and 60% relative humidity, starting grain temperatures at 50 degrees F, and 8-foot grain depth. The capacities are based on removing 7.5 points of moisture from 24% to 16.5%. Cooling can remove 1% to 2% moisture from your grain. When grain depths of over eight feet are being dried, a grain Stir-Ator used in conjunction with a Grain Flow can increase drying efficiency.

| BIN<br>SIZE | FAN<br>HP                                             | DRYIN<br>MULTI<br>FOR MO                      | G RATE<br>PLIERS<br>RE FANS                                 | CFM                                                         | STATIC<br>PRESSURE                            | DRYING CAPACITY (BU/24 HRS)<br>HEAT RISE ABOVE AMBIENT TEMPERATURE |                                                      |                                                      |                                                      |                                                       | TURE                                                    |
|-------------|-------------------------------------------------------|-----------------------------------------------|-------------------------------------------------------------|-------------------------------------------------------------|-----------------------------------------------|--------------------------------------------------------------------|------------------------------------------------------|------------------------------------------------------|------------------------------------------------------|-------------------------------------------------------|---------------------------------------------------------|
|             |                                                       | FANS                                          | 3<br>FANS                                                   |                                                             |                                               | 25                                                                 | 50                                                   | 75                                                   | 100                                                  | 125                                                   | 150                                                     |
| 18'         | 5<br>7 1/2                                            | 1.2                                           | na<br>na                                                    | 8700<br>9800                                                | 2.7<br>3.2                                    | 590<br>670                                                         | 1200<br>1360                                         | 1840<br>2070                                         | 2490<br>2800                                         | 3160<br>3560                                          | 3860<br>4350                                            |
| 21'         | 5<br>7 1/2<br>10<br>12 1/2                            | 1.4<br>1.4<br>1.3<br>1.4                      | na<br>na<br>na<br>na                                        | 10000<br>10800<br>12000<br>12900                            | 2.1<br>2.3<br>2.7<br>3.0                      | 680<br>740<br>820<br>880                                           | 1380<br>1500<br>1660<br>1790                         | 2110<br>2280<br>2530<br>2720                         | 2860<br>3090<br>3430<br>3690                         | 3640<br>3930<br>4360<br>4690                          | 4440<br>4790<br>5330<br>5730                            |
| 24'         | 7 1/2<br>10<br>12 1/2<br>10 C<br>15 C<br>20 C         | 1.6<br>1.5<br>1.5<br>1.7<br>1.6<br>1.6        | na<br>na<br>na<br>na<br>na                                  | 11400<br>13000<br>14000<br>12500<br>14900<br>17700          | 1.7<br>2.0<br>2.3<br>1.9<br>2.5<br>3.3        | 780<br>890<br>950<br>850<br>1010<br>1210                           | 1580<br>1800<br>1940<br>1730<br>2060<br>2450         | 2410<br>2740<br>2950<br>2640<br>3140<br>3740         | 3260<br>3720<br>4010<br>3580<br>4260<br>5060         | 4150<br>4730<br>5090<br>4550<br>5420<br>6440          | 5060<br>5770<br>6220<br>5550<br>6610<br>7860            |
| 27'         | 7 1/2<br>10<br>12 1/2<br>10 C<br>15 C<br>20 C<br>30 C | 1.7<br>1.6<br>1.6<br>1.8<br>1.7<br>1.7<br>1.6 | na<br>na<br>na<br>na<br>na<br>na                            | 11900<br>13300<br>14800<br>12900<br>15600<br>18500<br>21400 | 1.2<br>1.5<br>1.7<br>1.4<br>1.9<br>2.4<br>3.1 | 810<br>910<br>1010<br>880<br>1060<br>1260<br>1460                  | 1650<br>1840<br>2050<br>1790<br>2160<br>2560<br>2960 | 2510<br>2810<br>3120<br>2720<br>3290<br>3900<br>4520 | 3400<br>3810<br>4230<br>3690<br>4460<br>5290<br>6120 | 4330<br>4840<br>5380<br>4690<br>5670<br>6730<br>7780  | 5280<br>5900<br>6570<br>5730<br>6930<br>8210<br>9500    |
| 30'         | 7 1/2<br>10<br>12 1/2<br>10 C<br>15 C<br>20 C<br>30 C | 1.8<br>1.8<br>1.7<br>1.8<br>1.7<br>1.7<br>1.7 | na<br>na<br>na<br>na<br>na<br>na<br>na                      | 12200<br>13700<br>15300<br>13200<br>16100<br>19100<br>22100 | 1.0<br>1.1<br>1.3<br>1.1<br>1.4<br>1.9<br>2.3 | 830<br>930<br>1040<br>900<br>1100<br>1300<br>1510                  | 1690<br>1900<br>2120<br>1830<br>2230<br>2640<br>3060 | 2570<br>2890<br>3230<br>2790<br>3400<br>4030<br>4660 | 3490<br>3920<br>4380<br>3780<br>4610<br>5460<br>6320 | 4440<br>4980<br>5560<br>4800<br>5860<br>6950<br>8040  | 5420<br>6080<br>6790<br>5860<br>7150<br>8480<br>9810    |
| 33'         | 10<br>12 1/2<br>10 C<br>15 C<br>20 C<br>30 C          | 1.8<br>1.8<br>1.8<br>1.8<br>1.8<br>1.8<br>1.8 | na<br>na<br>na<br>na<br>na<br>na                            | 13800<br>15600<br>13400<br>16400<br>19500<br>22600          | .9<br>1.0<br>.8<br>1.1<br>1.4<br>1.8          | 940<br>1060<br>910<br>1120<br>1330<br>1540                         | 1910<br>2160<br>1860<br>2270<br>2700<br>3130         | 2910<br>3290<br>2830<br>3460<br>4120<br>4770         | 3950<br>4460<br>3830<br>4690<br>5580<br>6470         | 5020<br>5670<br>4870<br>5960<br>7090<br>8220          | 6130<br>6930<br>5950<br>7280<br>8660<br>10030           |
| 36'         | 10<br>12 1/2<br>10 C<br>15 C<br>20 C<br>30 C          | 1.9<br>1.8<br>1.9<br>1.8<br>1.8<br>1.8        | na<br>na<br>na<br>na<br>na                                  | 13900<br>15900<br>13600<br>16600<br>19800<br>23000          | .7<br>.8<br>.7<br>.9<br>1.1<br>1.4            | 950<br>1080<br>930<br>1130<br>1350<br>1570                         | 1920<br>2200<br>1880<br>2300<br>2740<br>3180         | 2930<br>3360<br>2870<br>3500<br>4180<br>4850         | 3980<br>4550<br>3890<br>4750<br>5660<br>6580         | 5060<br>5780<br>4950<br>6040<br>7200<br>8360          | 6170<br>7060<br>6040<br>7370<br>8790<br>10210           |
| 42'         | 10<br>12 1/2<br>15 C<br>20 C<br>30 C<br>40 C          | 2.0<br>1.9<br>1.9<br>1.9<br>1.9<br>2.2        | 2.8<br>2.6<br>2.7<br>2.6<br>2.6<br>2.6<br>2.7               | 14000<br>16200<br>16900<br>20100<br>23500<br>27000          | .4<br>.6<br>.6<br>.8<br>.9<br>1.1             | 950<br>1100<br>1150<br>1370<br>1600<br>1840                        | 1940<br>2240<br>2340<br>2780<br>3250<br>3740         | 2950<br>3420<br>3570<br>4240<br>4960<br>5700         | 4010<br>4630<br>4840<br>5750<br>6720<br>7720         | 5090<br>5890<br>6150<br>7310<br>8550<br>9820          | 6220<br>7190<br>7500<br>8920<br>10430<br>11990          |
| 48'         | 10<br>12 1/2<br>15 C<br>20 C<br>30 C<br>40 C<br>50 C  | 2.0<br>1.9<br>1.9<br>1.9<br>2.0<br>1.9        | 2.9<br>2.7<br>2.8<br>2.8<br>2.7<br>2.8<br>2.7<br>2.8<br>2.7 | 14100<br>16400<br>17100<br>20300<br>23700<br>27100<br>32500 | .3<br>.5<br>.4<br>.5<br>.6<br>.8<br>1.0       | 960<br>1120<br>1160<br>1380<br>1610<br>1850<br>2210                | 1950<br>2270<br>2370<br>2810<br>3280<br>3750<br>4500 | 2980<br>3460<br>3610<br>4280<br>5000<br>5720<br>6860 | 4030<br>4690<br>5810<br>6780<br>7750<br>9300         | 5130<br>5960<br>6220<br>7380<br>8620<br>9860<br>11820 | 6260<br>7280<br>7590<br>9010<br>10520<br>12030<br>14430 |

Capacities given are for shelled corn. Information on drying other grains is available from your DMC distributor.

All multiple fans are in parallel. Multiply Drying Rate x .77 for 10 pt. removal. Multiply Drying Rate x 1.35 for 5 pt. removal. All multiple fan static pressures (where multipliers are shown) fall within acceptable performance guidelines.

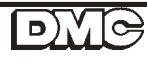

### Operation

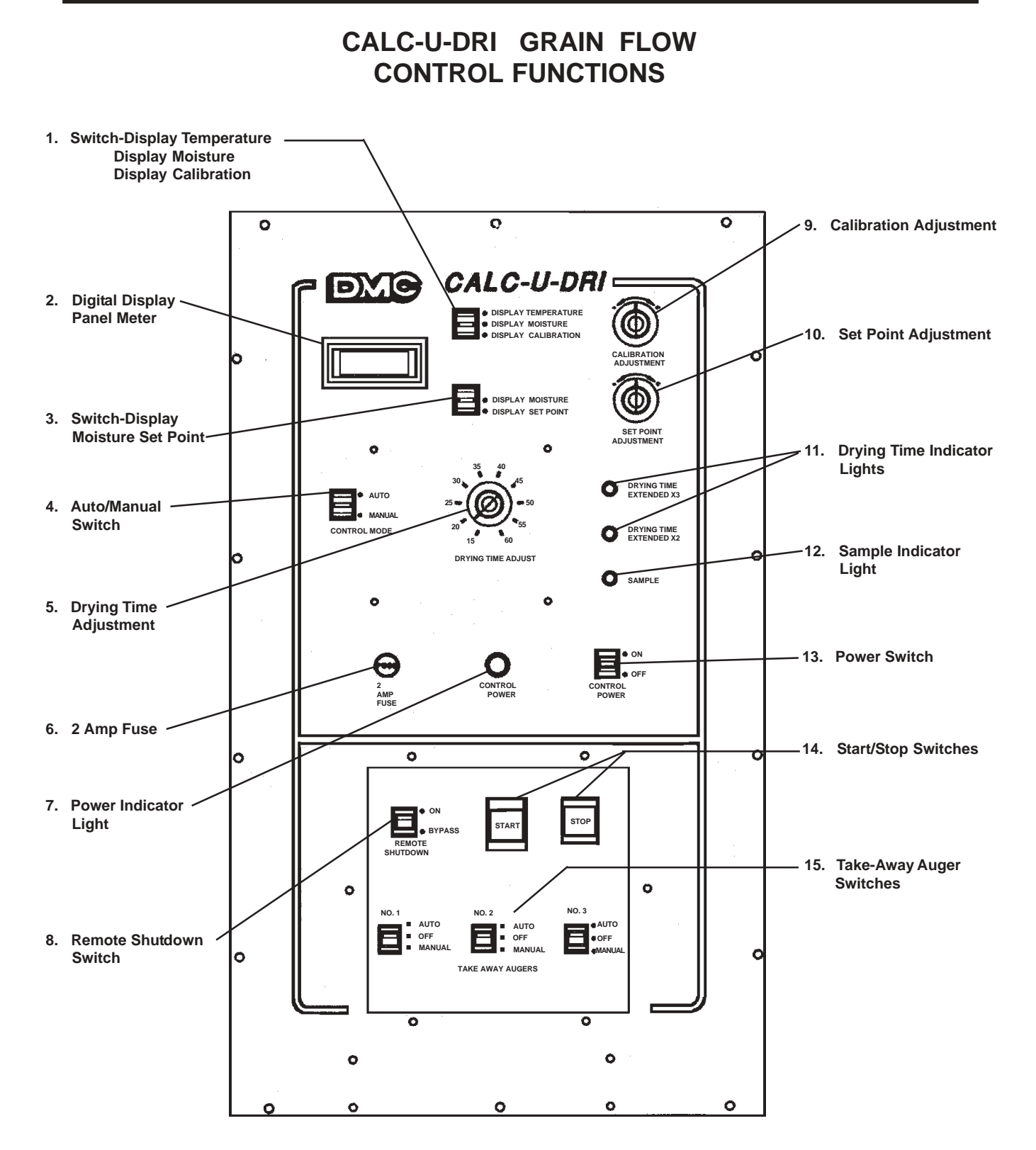
# **CALC-U-DRI GRAIN FLOW CONTROL FUNCTIONS**

- 1. Temperature, Moisture This switch is spring-loaded to display grain moisture unless or Calibration Switch: pushed up for grain temperature or down for the calibration value.
- 2. Digital Display The digital panel meter is used to display the calibration value, the Panel Meter: set point, the grain temperature, or the moisture content of the grain.
- 3. Moisture or This switch is spring loaded to display moisture content unless Set Point Display: pushed down to display the set point value.

When the switch is in "Manual" the Grain Flow will discharge grain 4. Auto/Manual Switch: regardless of the moisture content and the grain moisture will be displayed on the panel meter. When the switch is in "Auto" the unit will cycle automatically through: a) a drying period, (b) a sample period, (c) an unloading period if the grain has dried to the desired moisture content.

- (a) The drying period is the length of time that has been dialed in with the drying adjustment knob. During this period the panel meter will display the moisture content of the last grain discharged. This value will remain on the display unless the grain temperature or setpoint is checked, after which, 0.0 will be displayed for the remainder of the drying period.
- sample period in order to make (b) The sample period is the 2 minutes that the unit will discharge grain after the drying period has expired. (The sample indicator light will be "ON" during this period.) If the grain moisture is drier than the moisture setpoint, it will start the unloading period; if the grain is 0.3% or more wetter than the setpoint, then it will stop discharging grain after the 2 minute period and return to the drying period.
  - (c) The unloading period is when the unit is discharging grain that has dried below the setpoint moisture. It will continue until the Calc-U-Dri senses grain that is 0.3% or more wetter than the setpoint. The unit will then switch to the drying period.
- The Drying Period is set by turning this knob to the desired 5. Drying Time Adjustments: time interval. The drying period should be set long enough so that the unit does not go through more than 2 drying and sampling cycles without an unloading period.

If the moisture content is between 0.3% and 0.9% above the set point after a sample period, then the next drying period will be the same as the set value.

If the moisture content is between 1.0% and 1.9% above the set point after a sample period, then the next drying period will be extended by 2 times the set value and the "2X Drying Time" light will be "ON".

**NOTE:** It is possible to adjust the circuit board to provide different sample and drying period times. See Appendix A on page 88.

NOTE: The moisture value on

for the first 20 seconds of the

sure that fresh grain has been

moved over the sensor.

the digital display will not change

If the moisture content is more than 2.0% above the set point after a sample period, then the next drying period will be extended by 3 times the set value and the "3X Drying Time" light will be "ON".

CALC-U-DRI GRAIN FLOW CONTROL FUNCTIONS (continued) 6. Two Amp Fuse: Use only AGC 2A fuses. DO NOT OVERSIZE!! 7. Power On Indicator: This lamp will be "ON" whenever the Power Switch is "ON" and there is 115 volts AC present. This switch, in "BYPASS", allows a fan and/or burner to run even 8. Remote Shutdown though the Grain Flow has been shut down. When this switch is Switch: "ON" the fan and/or burner will be shut down when the Grain Flow is shut down. (See Shut Down Switch Operation, page 68). 9. Calibration The calibration value is displayed by holding the calibration switch down; turning this knob clockwise will increase the calibration Adjustment: value and turning it counterclockwise will decrease the value. The NOTE: The calibration will calibration value can be set from -10.0% to +10.0% and is change when this knob is turned even if the value is not automatically added to the moisture content. being displayed. 10. Set Point Adjustment: The set point value is displayed by holding the set point switch down. This knob is used to adjust the set point, which is the desired moisture **NOTE:** The set point value will content of the dry grain being discharged. change when this knob is turned, even if the value is not being displayed. 11. Drying Time These lights indicate the length of the drying period before the next sample is taken. (See #5. Drying Time Adjustment) Indicator Lights: 12. Sample Indicator This light is "ON" when the unit is in the "Sample Period". Light: **NOTE:** The length of the sample period can be changed by adjusting the circuit board. See Appendix A on page 88. 13. Power Switch: This switch controls the 115 volt AC power that is required for the Calc-u-Dri controls and digital display. 14. Start/Stop Switches: The **START** button will start the Grain Flow in either the **AUTO** or **MANUAL** mode if the power switch is "ON". The unit must be restarted after any safety or remote equipment, such as the auger overload switch or Level Monitor, has caused a shut down. The **STOP** button will immediately stop the Grain Flow and all connected equipment. 15. Take-Away Auger These switches control auxiliary augers used to take grain away Switches: from the Grain Flow discharge auger. The power switch must be "ON" to activate these switches. They will immediately start **NOTE:** These switches must any auger when switched to MANUAL position. In AUTO, the be in the AUTO position during

> stopped. D)

equipment will start 3 seconds before the Grain Flow discharge

auger starts, and will continue to run for 20 seconds after it has

any automatic operation.

# **Grain Flow**

# Operation

# GRAIN FLOW MOTOR ONLY FUSES & THERMAL UNIT CHART

|                            | 3 HP,230V,I PH | 3 HP,230V,3 PH | 3 HP,440V,3 PH |   | 5 HP,230V,I PH | 5 HP,230V,3 PH | 5 HP,440V,3 PH | 7-1/2 HP,230V,1 PH | 7-1/2 HP,230V,3 PH | 7-1/2 HP,440V,3 PH |   | 10 HP,230V,1 PH | 10 HP,230V,3 PH | 10 HP,440V,3 PH | 10 HP,575V,3 PH |
|----------------------------|----------------|----------------|----------------|---|----------------|----------------|----------------|--------------------|--------------------|--------------------|---|-----------------|-----------------|-----------------|-----------------|
| 8 AMP, FRS FUSE<br>IEL0745 |                |                | 3              | - |                |                |                |                    |                    |                    |   |                 |                 |                 |                 |
| 12 AMP, FRS FUSE           |                |                |                |   |                |                | 3              |                    |                    |                    |   |                 |                 |                 |                 |
| 17-1/2 AMP, FRS FUSE       |                |                |                |   |                |                |                |                    |                    | 3                  |   |                 |                 |                 | 3               |
| 20 AMP ERS EUSE            |                |                |                |   |                |                |                |                    |                    |                    |   |                 |                 |                 |                 |
| IELO741                    |                |                |                |   |                |                |                |                    |                    |                    |   |                 |                 | 3               |                 |
|                            |                |                |                |   |                |                |                |                    |                    |                    |   |                 |                 |                 |                 |
| 15 AMP, FRN FUSE           |                | 3              |                |   |                |                |                | <br>               |                    |                    |   |                 |                 |                 |                 |
| IEL0728                    |                |                |                |   |                |                |                |                    |                    |                    |   |                 |                 |                 |                 |
| IEL0729                    | 2              |                |                |   |                | 3              |                |                    |                    |                    |   |                 |                 |                 |                 |
| 35 AMP, FRN FUSE           |                |                |                |   |                |                |                |                    | 3                  |                    |   |                 |                 |                 |                 |
| 40 AMP, FRN FUSE           |                |                |                |   | 2              |                |                | <br>               |                    |                    |   |                 | 2               |                 |                 |
| IEL0732                    |                |                |                |   | 2              |                |                | <br>               |                    |                    |   |                 | 5               |                 |                 |
| 1EL0735                    |                |                |                |   |                |                |                | 2                  |                    |                    |   | 2               |                 |                 |                 |
|                            |                |                |                |   | 3              |                |                |                    |                    |                    |   |                 |                 |                 |                 |
|                            |                |                |                |   |                |                | 1              |                    |                    |                    |   |                 |                 |                 |                 |
|                            |                |                |                |   |                |                |                |                    |                    |                    |   |                 |                 |                 |                 |
| IELO769                    |                |                | 3              |   |                |                |                |                    |                    |                    |   |                 |                 |                 |                 |
| #B 9.10 THERMAL UNIT       |                |                |                |   |                |                | 3              |                    |                    |                    |   |                 |                 |                 |                 |
| #B I4 THERMAL UNIT         |                |                |                |   |                |                |                |                    |                    |                    |   | :<br>:          |                 |                 |                 |
| IEL0761                    |                | 3              |                |   |                |                |                |                    |                    |                    |   |                 |                 |                 |                 |
| #B 15.5 THERMAL UNIT       |                |                |                |   |                |                |                |                    |                    | 3                  |   |                 |                 |                 | 3               |
| #B 22 THERMAL UNIT         |                |                |                |   |                | 2              |                |                    |                    |                    |   |                 |                 | 2               |                 |
| IEL0783                    | ļ              |                | ļ              |   |                | 3              |                |                    |                    |                    |   |                 |                 | 3               | <b> </b>        |
| #B 32 THERMAL UNIT         |                |                |                |   |                |                |                |                    | 3                  |                    |   |                 |                 |                 |                 |
| #B 40 THERMAL UNIT         |                |                |                |   |                |                | 1              |                    |                    |                    |   |                 | 3               |                 |                 |
| IEL0785                    |                |                |                |   |                |                |                | <br>               | <br>               |                    |   |                 | 5               |                 | <b>  </b>       |
|                            |                |                |                |   |                |                |                |                    |                    |                    |   |                 |                 |                 |                 |
|                            |                |                |                |   |                |                |                |                    |                    |                    |   |                 |                 |                 |                 |
| FUSE REDUCER               | Λ              | 6              |                |   |                | 6              |                |                    |                    |                    |   |                 |                 |                 | <u> </u> ]      |
| IEL0718                    | -              | 0              |                |   | <u> </u>       | 0              |                |                    |                    |                    | 1 |                 |                 |                 |                 |

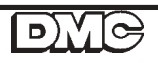

#### Operation

# GRAIN FLOW CONTROL BOX 230V, 1 PH

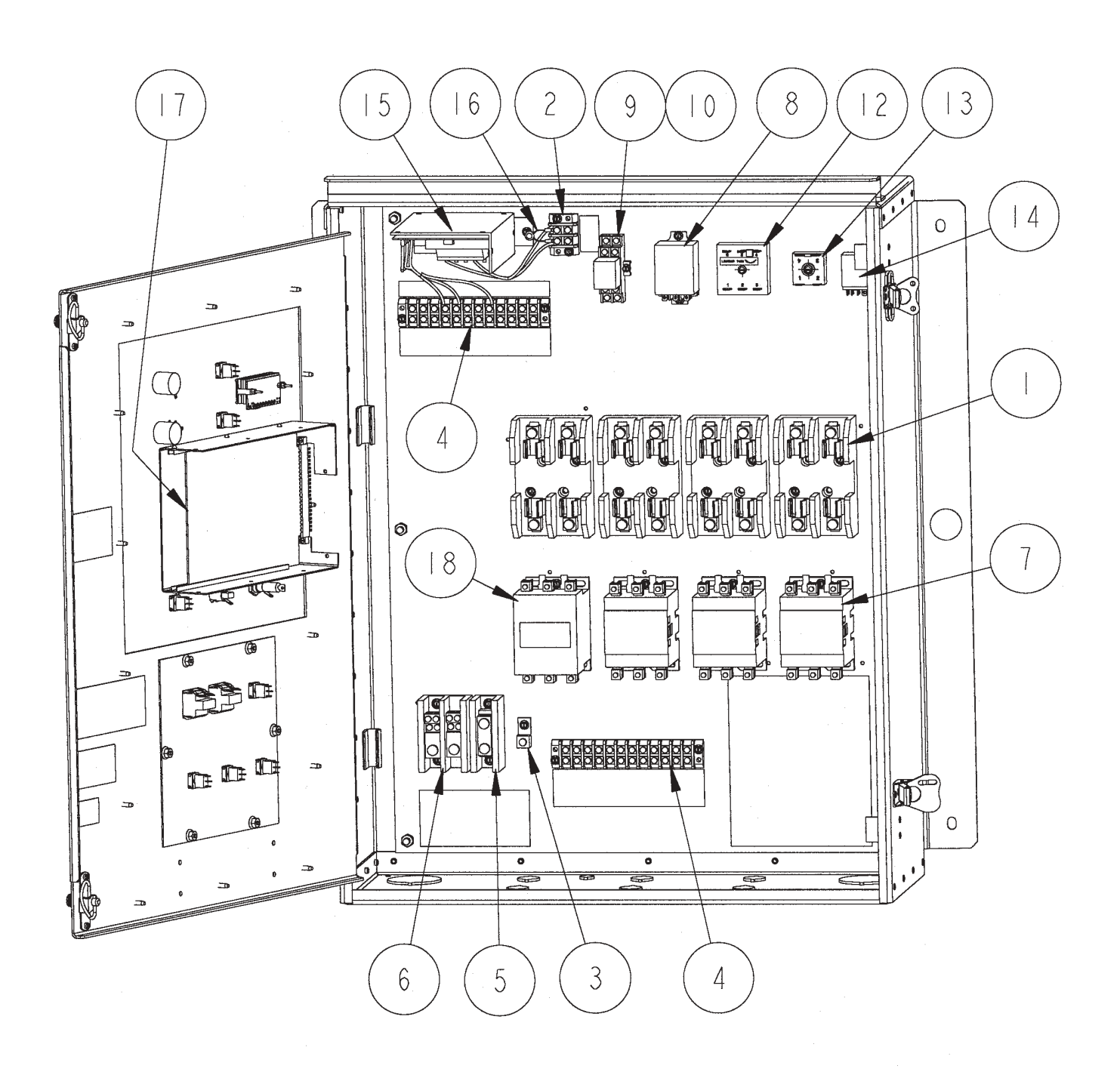

# GRAIN FLOW CONTROL BOX 230V, 1 PH

|       | DADT                                  |                               | ΔΤΥ    |
|-------|---------------------------------------|-------------------------------|--------|
| INDEX | r ak i                                | DESCRIPTION                   | UTT .  |
| [     | IEL0830                               | FUSEHOLDER- BLOCK, (CSA)      | 4      |
|       |                                       | 2 POLE, 60 AMP, 250 V,        |        |
| 2     | IEL0879                               | TERMINAL BLOCK - DBL(CSA)     |        |
|       |                                       | 2 TERM, 30 AMP, 250 V,        |        |
| 3     | IEL0891                               | LUG- GROUND, #TA-2(CSA)       | l      |
|       |                                       | 600 VOLT, #2-14 WIRE,         |        |
| 4     | IEL0900                               | TERMINAL BLOCK - DBL(CSA)     | - 2    |
|       | · · · · · · · · · · · · · · · · · · · | 12 TERM, 30 AMP, 250 V,       |        |
| 5     | IEL0909                               | POWER DIST. BLOCK (CSA)       |        |
|       |                                       | ONE CIRCUIT, 600 VOLT,        |        |
| 6     | IELO9IO                               | POWER DIST. BLOCK- (CSA)      |        |
|       | · · · · · · · · · · · · · · · · · · · | TWO CIRCUIT, 600 VOLT         |        |
| 7     | 2EL0243                               | CONTACTOR - MAGNETIC(CSA)     | 3      |
|       | · · · · · · · · · · · · · · · · · · · | 40 AMP, 120V COIL,            |        |
| 8     | 2EL0273                               | RELAY- GEN. PURPOSE(CSA)      |        |
|       |                                       | 3PDT, 5A, I2OV (DELTROL)      |        |
| 9     | 2EL0274                               | RELAY- GEN. PURPOSE(CSA)      |        |
|       |                                       | MODEL LY, DPDT, 12 VDC        |        |
| 10    | 2EL0275                               | RELAY- SOCKET, (CSA)          | l      |
|       |                                       | (IDEC #SH2B-02 ONLY)          |        |
|       |                                       |                               |        |
| 12    | 602E047                               | TIMER- OFF DELAY, 20 SEC      | 1      |
|       |                                       | ASSEMBLY, (ADJUSTABLE)        |        |
| 13    | 602E048                               | TIMER- ON DELAY, 3 SEC        | - 1    |
|       |                                       | ASSEMBLY (NONADJUSTABLE)      |        |
| 4     | 602E098                               | SHORTING BLOCK - KM           |        |
|       |                                       | ASSEMBLY                      |        |
| 15    | 602E340                               | POWER SUPPLY- MAIN            |        |
|       |                                       | ASSEMBLY, (FIELD REPLACEMENT) |        |
| 16    | 602E430                               | SURGE ABSORBOR-               | 1      |
|       | ·                                     | ASSEMBLY WITH TERMINALS       |        |
| 17    | 602E458                               | CIRCUIT BOARD - DMC 12        | 1      |
|       |                                       | (FINAL DMC ASSEMBLY)          |        |
| 18    | 2EL0247                               | CONTACTOR - MAGNETIC          | 1      |
|       |                                       | 50 AMP, 120V COIL,            |        |
|       |                                       |                               |        |
| 2.0   |                                       |                               | A. ( D |
| 20    | FUSES                                 | SEE FUSE & THERMAL UNIT CHART | A/K    |
|       | (NOT SHOWN)                           | FOR REQUIRED SIZES            |        |
|       |                                       | DYG                           |        |

#### Operation

GRAIN FLOW CONTROL BOX 230V, 3 PH

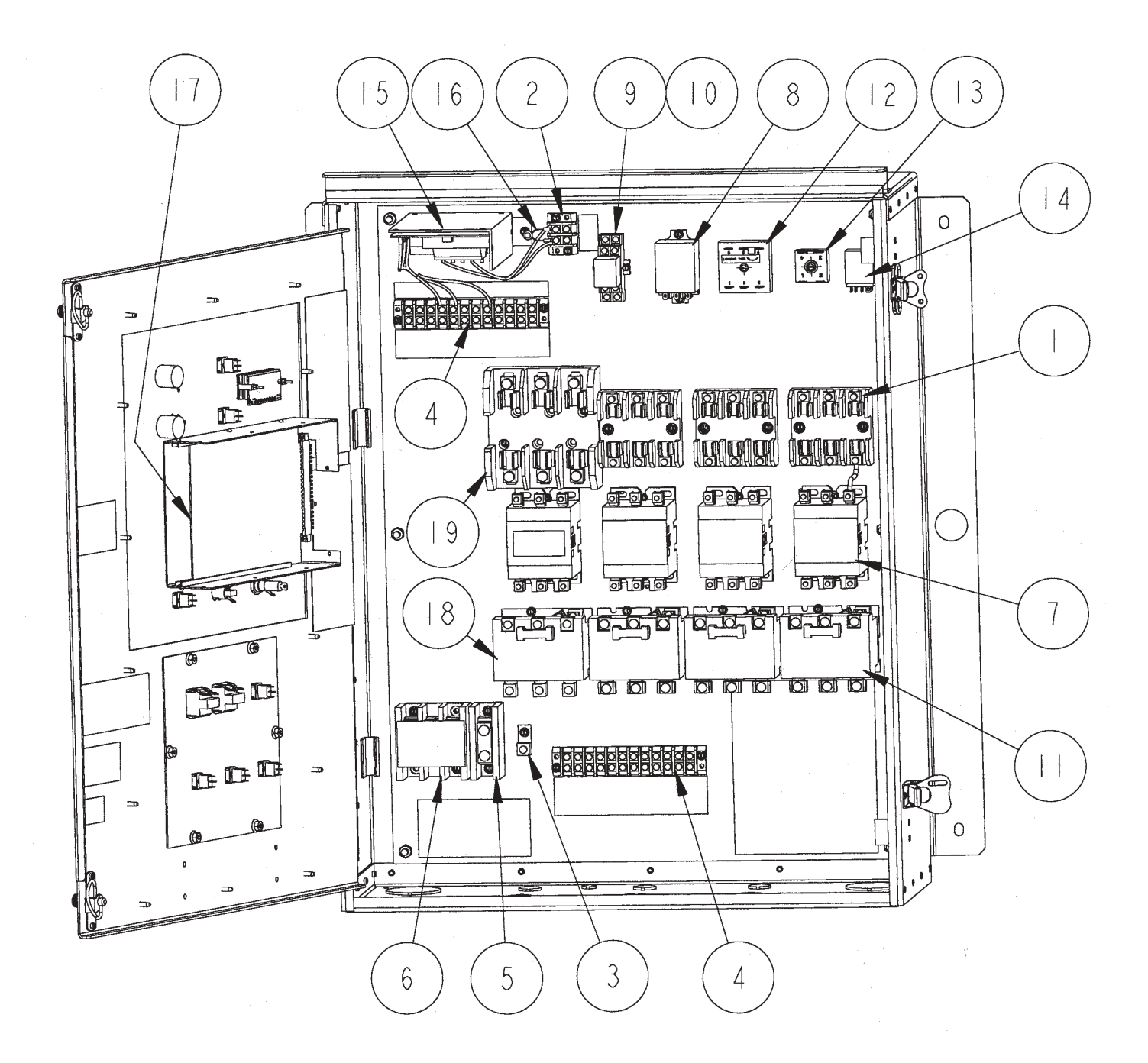

# GRAIN FLOW CONTROL BOX 230V, 3 PH

| INDEX | PART                | DESCRIPTION                                          | QTY        |
|-------|---------------------|------------------------------------------------------|------------|
| 1     | IEL0836             | FUSEHOLDER- BLOCK, (CSA)<br>3 POLE, 30 AMP, 250 VOLT | 3          |
| 2     | IEL0879             | TERMINAL BLOCK- DBL(CSA)                             | l          |
| · .   |                     | 2 TERM, 30 AMP, 250 V,                               |            |
| 3     | IEL0891             | LUG- GROUND, #TA-2(CSA)                              | . 1        |
|       |                     | 600 VOLT, #2-14 WIRE,                                |            |
| 4     | IEL0900             | TERMINAL BLOCK- DBL(CSA)                             | 2          |
|       |                     | 12 TERM, 30 AMP, 250 V,                              | -          |
| 5     | IEL0909             | POWER DIST. BLOCK (CSA)                              | 1          |
|       |                     | ONE CIRCUIT, 600 VOLT,                               |            |
| 6     | IELO9II             | POWER DIST. BLOCK- (CSA)                             | 1          |
|       |                     | THREE CIRCUIT, 600 VOLT,                             |            |
| 7     | 2EL0243             | CONTACTOR - MAGNETIC(CSA)                            | 4          |
|       |                     | 40 AMP, 120V COIL,                                   |            |
| 8     | 2EL0273             | RELAY- GEN. PURPOSE(CSA)                             | - 1        |
|       |                     | 3PDT, 5A, 120V (DELTROL)                             |            |
| 9     | 2EL0274             | RELAY- GEN. PURPOSE(CSA)                             | <b>1</b> . |
|       |                     | MODEL LY, DPDT, 12 VDC                               |            |
| 10    | 2EL0275             | RELAY- SOCKET, (CSA)                                 |            |
|       |                     | (IDEC #SH2B-02 ONLY)                                 |            |
|       | 2EL0281             | RELAY- THRML OVERLD(CSA)                             | 3          |
|       |                     | SIZE 1, 26 AMP, (SEO-5)                              |            |
| 12    | 602E047             | TIMER- OFF DELAY, 20 SEC                             | 1          |
|       |                     | ASSEMBLY, (ADJUSTABLE)                               |            |
| 13    | 602E048             | TIMER- ON DELAY, 3 SEC                               |            |
|       |                     | ASSEMBLY (NONADJUSTABLE)                             |            |
| 14    | 602E098             | SHORTING BLOCK- KM                                   | 1          |
|       |                     | ASSEMBLY                                             |            |
| 15    | 602E340             | POWER SUPPLY- MAIN                                   | I          |
|       |                     | ASSEMBLY, (FIELD REPLACEMENT)                        |            |
| 16    | 602E430             | SURGE ABSORBOR-                                      | 1          |
|       |                     | ASSEMBLY WITH TERMINALS                              |            |
| 17    | 602E458             | CIRCUIT BOARD- DMC 12                                |            |
| -     |                     | (FINAL DMC ASSEMBLY)                                 |            |
| 18    | 2EL0283             | RELAY- THERMAL OVERLOAD,                             | 1          |
|       |                     | SIZE 2, 45 AMP, (SEO-8)                              |            |
| 19    | IEL0838             | FUSEHOLDER- BLOCK.                                   |            |
|       |                     | 3 POLE, 60 AMP. 250 VOLT                             | -          |
| 20    | FUSES/THERMAL UNITS | SEE FUSE & THERMAL UNIT CHART                        | A/R        |
|       | (NOT SHOWN)         | FOR REQUIRED SIZES                                   |            |

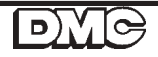

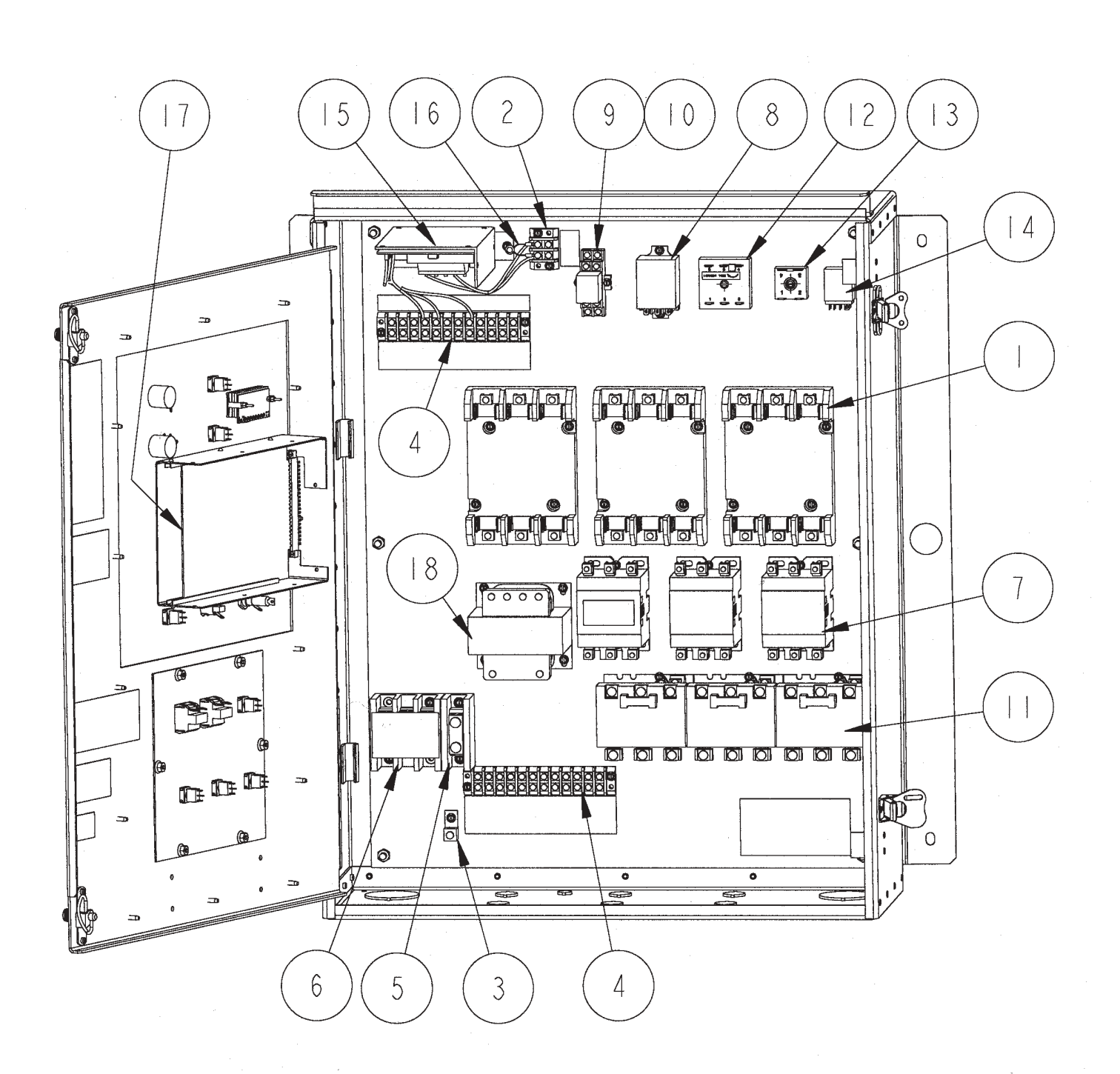

#### GRAIN FLOW CONTROL BOX 440V, 3 PH

# GRAIN FLOW CONTROL BOX 440V, 3 PH

| INDEX | PART                               | DESCRIPTION                                          | QTY |
|-------|------------------------------------|------------------------------------------------------|-----|
|       | 1EL0837                            | FUSEHOLDER– BLOCK, (CSA)<br>3 POLE, 30 AMP, 600 VOLT | 3   |
| 2     | IEL0879                            | TERMINAL BLOCK- DBL(CSA)<br>2 TERM, 30 AMP, 250 V,   |     |
| 3     | IEL0891                            | LUG- GROUND, #TA-2(CSA)<br>600 VOLT, #2-14 WIRE,     |     |
| 4     | IEL0900                            | TERMINAL BLOCK- DBL(CSA)<br>12 TERM, 30 AMP, 250 V,  | . 2 |
| 5     | IEL0909                            | POWER DIST. BLOCK (CSA)<br>ONE CIRCUIT, 600 VOLT,    |     |
| 6     | IELO9II                            | POWER DIST. BLOCK- (CSA)<br>THREE CIRCUIT, 600 VOLT, |     |
| 7     | 2EL0243                            | CONTACTOR- MAGNETIC(CSA)<br>40 AMP, 120V COIL,       | 3   |
| 8     | 2EL0273                            | RELAY- GEN. PURPOSE(CSA)<br>3PDT, 5A, I20V (DELTROL) |     |
| 9     | 2EL0274                            | RELAY- GEN. PURPOSE(CSA)<br>MODEL LY, DPDT, 12 VDC   | 1   |
| 10    | 2EL0275                            | RELAY- SOCKET, (CSA)<br>(IDEC #SH2B-02 ONLY)         | 1   |
| 11    | 2EL0281                            | RELAY- THRML OVERLD(CSA)<br>SIZE I, 26 AMP, (SEO-5)  | 3   |
| 12    | 602E047                            | TIMER- OFF DELAY, 20 SEC<br>ASSEMBLY, (ADJUSTABLE)   |     |
| 13    | 602E048                            | TIMER- ON DELAY, 3 SEĆ<br>ASSEMBLY(NONADJUSTABLE)    |     |
| 14    | 602E098                            | SHORTING BLOCK- KM<br>ASSEMBLY                       |     |
| 15    | 602E340                            | POWER SUPPLY- MAIN<br>ASSEMBLY, (FIELD REPLACEMENT)  | ļ   |
| 16    | 602E430                            | SURGE ABSORBOR-<br>ASSEMBLY WITH TERMINALS           | 1   |
| 17    | 602E458                            | CIRCUIT BOARD- DMC 12<br>(FINAL DMC ASSEMBLY)        |     |
| 18    | 2EL0308                            | TRANSFORMER- 9070 (CSA)<br>240/480-120V, K150,100VA  | ·   |
|       |                                    |                                                      |     |
| 20    | FUSES/THERMAL UNITS<br>(NOT SHOWN) | SEE FUSE & THERMAL UNIT CHART<br>FOR REQUIRED SIZES  | A/R |

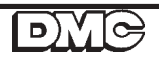

GRAIN FLOW CONTROL MODULE

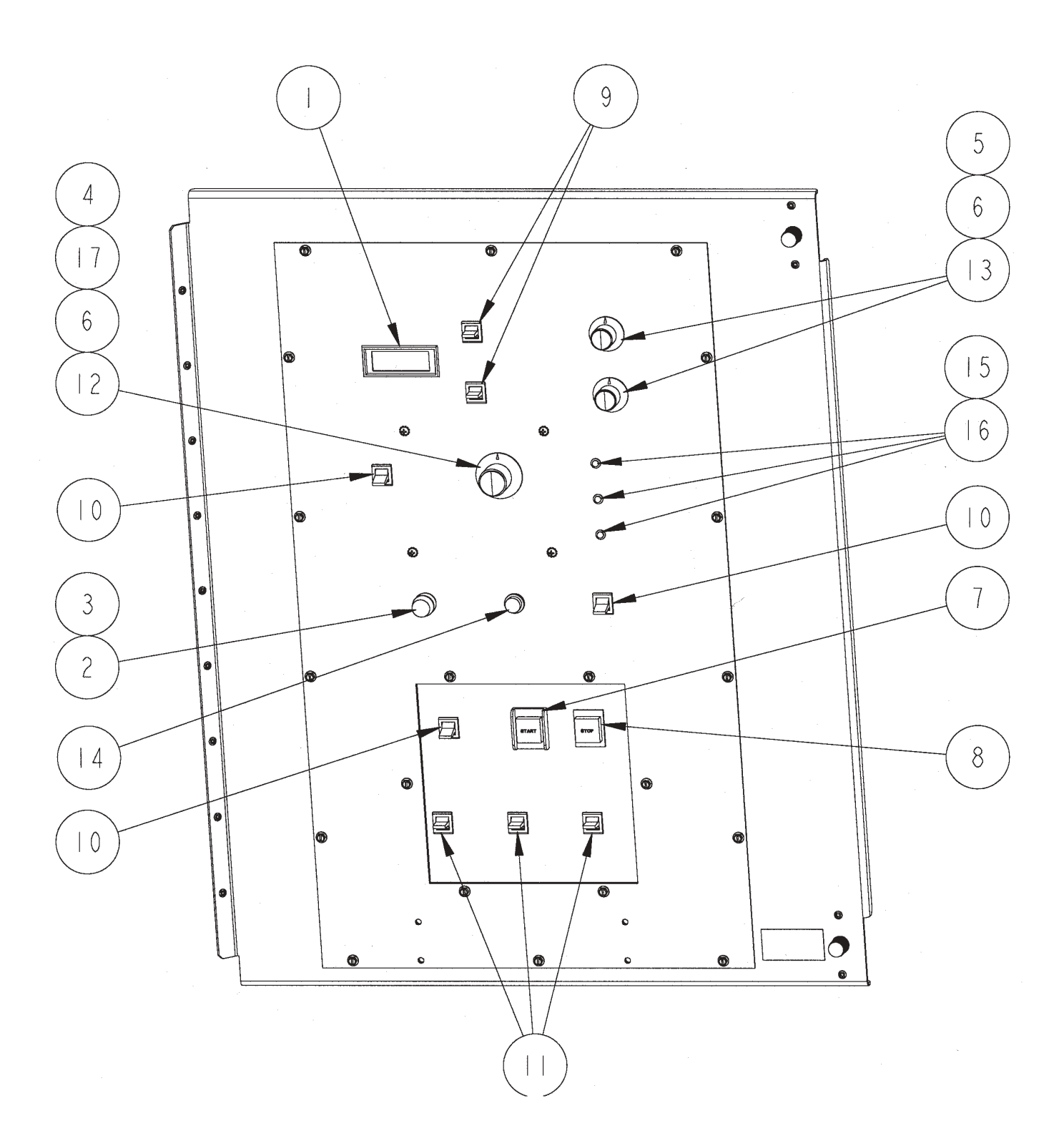

# GRAIN FLOW CONTROL MODULE

| INDEX | PART                                  | DESCRIPTION                 | QTY |
|-------|---------------------------------------|-----------------------------|-----|
| 1     | 5041198                               | DIGITAL PANEL METER-        |     |
|       |                                       | SUBASSEMBLY (2EL0692)       |     |
| 2     | IEL0719                               | FUSE- AGC, CARTRIDGE (CSA)  | 1   |
|       |                                       | 2 AMP, 250 VOLT             |     |
| 3     | IEL0826                               | FUSEHOLDER- PAN MNT(CSA)    | . 1 |
|       |                                       | 30 AMP, 250 VOLT, (HKP)     |     |
| 4     | EL0852                                | KNOB- CONTROL, BLACK        | 1   |
|       |                                       | I DIA, FOR I/4 SHAFT        |     |
| 5     | EL0921                                | KNOB- CONTROL, BLACK        | 2   |
|       | · · · · · · · · · · · · · · · · · · · | .72 DIA, FOR 1/4 SHAFT      |     |
| 6     | IEL2042                               | GROMMET- RUBBER,            | 3   |
|       |                                       | .62 OD X .38 ID X .15 T     |     |
| 7     | 2EL0618                               | SWITCH- PUSHB, SPST(CSA)    | 1   |
|       |                                       | MOM, NORM, OPEN, GREEN      |     |
| 8     | 2EL0619                               | SWITCH- PUSHB, SPST(CSA)    | ·   |
|       |                                       | MOM, NORM, CLOSED, RED      |     |
| 9     | 2EL0658                               | SW-LVR, SPDT, (ON)-OFF-(ON) | 2   |
|       |                                       | #ULI3L5S5ZQEJ4J90-22/CSA    |     |
| 10    | 2EL0659                               | SW-LVR, SPDT, ON-NONE-ON    | 3   |
|       |                                       | #ULIIL5S5ZQEJ4J90-22/CSA    |     |
|       | 2EL0668                               | SW-LVR, SPDT, ON-OFF-ON     | 3   |
|       | 0510071                               | #UL12L5S5ZQEJ4J90-22/CSA    |     |
| 2     | 2106/1                                | POIENTIOMETER- 2.5M OHM,    |     |
|       |                                       | CLAROSTAT #RV4NAYSD255B     |     |
| 3     | 2EL0672                               | POTENTIOMETER- IOK OHM      | 2   |
|       |                                       | SPECTROL #534-IOK           |     |
| 4     | 2ELII6I                               | LIGHT- INDICATOR, RED(CSA)  | 1   |
|       |                                       | (IDI #1050QCI)              |     |
| 15    | 2EL1163                               | LIGHT- LED, RED             | 3   |
|       |                                       | (CHICAGO #HLMP-3750)        |     |
| 16    | 2EL1164                               | LIGHT - LED CLIP & RING     | 3   |
|       |                                       | (CHICAGO #CMP52)            |     |
| 17    | 3FH0963                               | WASHER- FLAT, STEEL/PLTD    |     |
|       |                                       | .500 OD X .283 ID X .062    |     |

# **DISCHARGE & POWER UNIT**

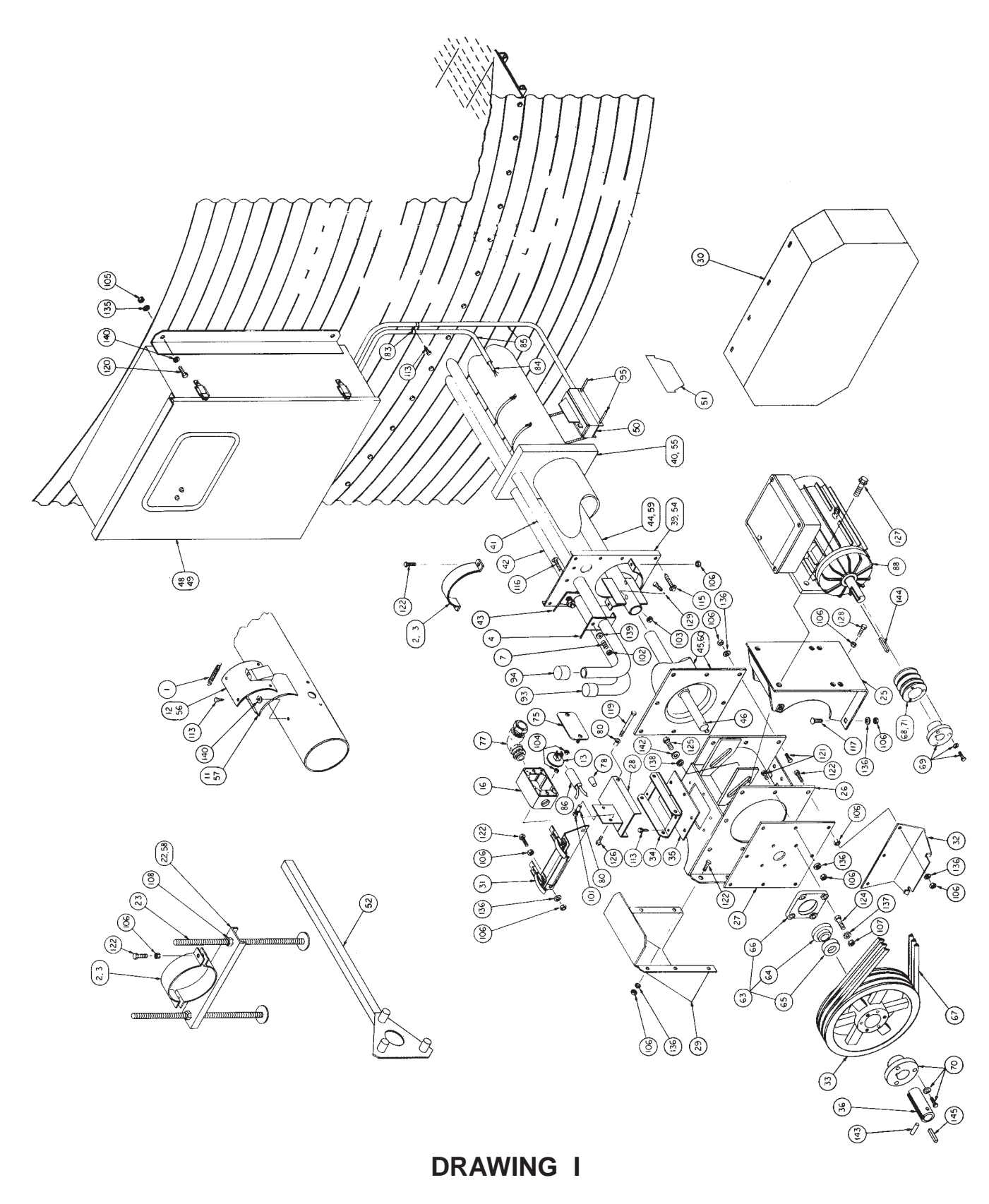

| UNIT    |
|---------|
| POWER   |
| ЭП<br>Ф |
| SCHAR(  |
| Ĕ       |

| REQ'D. DESCRIPTION | 2 Cover-outlet box<br>liquidite straight connector, 1/2" ("Dry Grain" only)<br>liquidite 90° conduit connector, 1/2"<br>Wire twist connector, gray | 2 Nylon bushing513 OD x .260 ID x 13/16"<br>1 Wire clip ("Dry Grain" only)<br>7 Cable clamp-nylon, 1/4" ("Dry Grain" only)<br>14 Cable clamp-nylon, 13/16" | 25' 18/3 5J wire<br>49' Liquiditte conduit, 1/2"<br>1 Mercury switch, 16°<br>1 Switch burner shut-off w/activator & mtg. bolts | 1 3HP motor-1 phase (18 bins)<br>1 3HP motor-1 phase (18 bins)<br>1 5HP motor-1 phase (21'-24' bins) | 1 5HP motor-3 phase (21'-24' bins)<br>1 7-1/2HP motor-1 phase (27'-36' bins)<br>1 7-1/2HP motor-3 phase (27'-36' bins) | 1 10HP motor-1 phase (42 bins)<br>1 10HP motor-3 phase (42 bins)<br>1 Plastic caps, 1 | <pre>1 Plastic caps, 1-9/10" 2 Worm gear clamp, 32" long ("Calc-U-Dri" only)</pre>                   | <pre>1 Hex lock nut, #8-32 ("Dry Grain" only) 1 Hex lock nut; 1/4" 2 Hex lock nut; 5/16"</pre> | 2 Hex lock nut, 1/2"<br>4 Hex nut, 1/4"<br>4 Hex nut, 5/16"                                                  | 30 Hex nut, 3/8"<br>4 Hex nut, 7/16"<br>4 Hex nut, 3/4" (optional)                                                | <ul> <li>A/R Self-drilling hex washer head screw, #10 x 3/4#</li> <li>8 Hex washer head screw-self-drilling, 1/4" x 1-1/2""</li> <li>2 Carriage bolt, 5/16" x 2"</li> <li>3 Carriage bolt, 3/8" x 1"</li> </ul> | I Machine screw-truss head, #8-32 x 2-1/2"<br>("Dry Grain" only)                       | I Hex bolt, 1/4" x 4-1/2"<br>4 Hex bolt, 5/16" x 1-1/2"<br>10 Hex bolt 3/8" x 1"<br>14 Hex bolt 3/8" x 1-1/4"                            | <ul> <li>2 Hex bolt, 3/8° &amp; 1-1/2" ("Dry Grain" only)</li> <li>4 Hex bolt, 7/16" x 1-1/2"</li> <li>2 Hex bolt, 1/2" x 1-1/4"</li> </ul> | 2 Hex flange whiz lock screw, 1/4" x 7/8"<br>4 Hex flange whiz lock screw, 3/8" x 1-1/4" | I Hex Dolt, $3/8^{\circ} \times 2^{\circ}$ , full thread<br>2 Hex Dolt, $1/2^{\circ} \times 2^{-1}/2^{\circ}$ , grade 5    | 4 Lock washer, 3/10"<br>27 Lock washer, 3/8"<br>2 Lock washer, 7/16"<br>2 Lock washer, 1/2"                                             | 2 Flat washer, 1/4"<br>8 Flat washer, 51/4"<br>2 Flat washer, 31/8" ("Dry Grain" only)                  | <pre>2 Flat washer, 1/2" 1 Spring pin, 3/8" x 2" 1 Square key, 1/4" x 2"</pre>                                                                                 | 1 Square key, $1/2^{"} \times 2^{"}$                                                 |
|--------------------|----------------------------------------------------------------------------------------------------|----------------------------------------------------------------------------------------------------|----------------------------------------------------------------------------------------------------|----------------------------------------------------------------------------------------------------|----------------------------------------------------------------------------------------------------|---------------------------------------------------------------------------------------|----------------------------------------------------------------------------------------------------|------------------------------------------------------------------------------------------------|----------------------------------------------------------------------------------------------------|----------------------------------------------------------------------------------------------------|----------------------------------------------------------------------------------------------------|----------------------------------------------------------------------------------------|----------------------------------------------------------------------------------------------------|----------------------------------------------------------------------------------------------------|------------------------------------------------------------------------------------------|----------------------------------------------------------------------------------------------------|----------------------------------------------------------------------------------------------------|----------------------------------------------------------------------------------------------------|----------------------------------------------------------------------------------------------------|--------------------------------------------------------------------------------------|
| .0N                | () in m 4                                                                                                    | 1<br>1<br>1<br>4<br>1<br>2<br>1<br>2                                                                                                    | 25'<br>49'<br>1<br>1                                                                                                    | ~ ~ ~                                                                                                |                                                                                                    | 00-                                                                                   | 1<br>2                                                                                               | 0                                                                                              | 044                                                                                                    | 30<br>4<br>4                                                                                                    | A/R<br>8<br>2                                                                                                    | , <u> </u>                                                                             | 1<br>10<br>14                                                                                                    | -<br>1070                                                                                                    | 04                                                                                       | - ~ -                                                                                                    | 27<br>4<br>2<br>2<br>2                                                                                                    | N 00 N                                                                                                  |                                                                                                    | 1                                                                                    |
| PART<br>NUMBER     | 1EL0324<br>1EL0324<br>1EL0441<br>1EL0442<br>1EL0553                                                                                                | 1EL2003<br>1EL2116<br>1EL2081<br>1EL2084                                                                                                    | 1EL3017<br>1EL3045<br>2EL0605<br>2EL0636                                                                                       | 3EL5104<br>3EL5112<br>3EL5114                                                                        | 3EL5120<br>3EL5116<br>3EL5117                                                                                          | 3EL5118<br>3EL5119<br>MS0019                                                          | MS0083<br>MS0359                                                                                     | 1FH0725<br>1FH0734<br>1FH0735                                                                  | 1FH0738<br>1FH0763<br>1FH0763                                                                                | 1FH0765<br>1FH0766<br>1FH0770                                                                                     | 2FH0486<br>2FH0491<br>2FH0650<br>2FH0650                                                                                                    | 2FH0800                                                                                | ZEH0818<br>ZEH0832<br>ZEH0855<br>ZEH0855                                                                                                 | 2FH0857<br>2FH0882<br>2FH0904                                                                                                    | 2FH0982<br>2FH0984                                                                       | 2FH5339                                                                                                    | 3FH0790<br>3FH0791<br>3FH0792<br>3FH0793                                                                                                | 3FH0863<br>3FH0864<br>3FH0865                                                                           | 3FH0867<br>3FH0894<br>3FH1030                                                                                                    | 3FH1041                                                                              |
| REF.<br>NO.        | 75<br>76<br>77                                                                                                    | 80<br>81<br>82<br>83                                                                                                    | 84<br>86<br>87                                                                                                    | 88                                                                                                   |                                                                                                    | 93                                                                                    | 94<br>95                                                                                             | 100                                                                                            | 103<br>104                                                                                                   | 106<br>107<br>108                                                                                                 | 113<br>115<br>116                                                                                                    | 118                                                                                    | 120                                                                                                    | 123<br>124<br>125                                                                                                    | 126                                                                                      | 128                                                                                                    | 135<br>136<br>137<br>138                                                                                                    | 139<br>140<br>141                                                                                       | 142<br>143<br>144                                                                                                    | 145                                                                                  |
| DESCRIPTION        | Extension spring<br>Clamping band, 8"<br>Clamping band, 6"<br>Slide gate latch                                                                     | Compression spring                                                                                                    | Slide gate grain sampler, 6"<br>Retaining cover sample slide gate, 6"<br>Switch holder<br>Outlet box (2" x 4")                 | Tube end support-o" (optional)<br>Adjustable leg-18" (optional)<br>Power unit motor mount            | Power unit discharge chute<br>Bearing plate<br>Auger overload cover                                                    | Discharge chute shield<br>Power unit shield<br>Shield support latch (top)             | Shield support (bottom)<br>Pulley, 12.8, 3B (requires taper lock bushing)<br>Overload envirent frame | Overload switch rubber diaphragm<br>Drive hub-discharge auger<br>ucul n-acke discharge auger   | Wall seatch discharge tube<br>Side gate tube (specify bin diameter)<br>Side user tube (specify bin diameter) | Shift lever tube latch<br>Discharge auger, 5" (specify bin diameter)<br>Discharge tube, 6" (specify bin diameter) |                                                                                                    | Calc-U-Dri control box assembly, 10, 230V<br>Calc-U-Dri control box assembly, 30, 230V | Calc-U-Dri control box assembly, 30, 440V<br>Calc-U-Dri sensor assembly ("Calc-U-Dri" only)<br>Sensor clearance gage ("Calc-U-Dri" only) | Dreaker bar<br>Wall plate-8" discharge tube<br>Wall seal-8" discharge tube                                                                  | Retaining cover grain sampler, 8"<br>Slide gate grain sampler, 8"                        | Tube end support, 8" (optional)<br>Discharge auger, 7" (specify bin diameter)<br>Discharge tube, 8" (specify bin diameter) | Complete precision bearing, eccentric lock, 1-1/4"<br>Bearing, 1-1/4" with eccentric locking collar<br>Eccentric locking collar, 1-1/4" | 4-bolt cast bearing housing<br>V-belt, bX-51 (matched)<br>V-bulkv, 4"-38 (recuires the lock bushing) 6" | Taper lock bushing, 1-1/8" w/hardware (6", 18 <sup>1-361</sup> )<br>Taper lock bushing, 1-3/8" w/hardware (6", 36'1"-42')<br>Taper lock bushing, 2" w/hardware | Puiley, 3-1/2" x 1-1/8"-3B (18'-36') 8"<br>Puiley: 3-1/2" x 1-3/8"-3B (36'1"-42') 8" |
| REQ'D.<br>8"       | 101                                                                                                    | 2                                                                                                    | 00-00                                                                                                    | . 7 7                                                                                                |                                                                                                    | <b>н н</b> н                                                                          |                                                                                                    | C                                                                                              | 0 1 -                                                                                                    |                                                                                                    | ч                                                                                                    |                                                                                        |                                                                                                    |                                                                                                    |                                                                                          |                                                                                                    |                                                                                                    | M O                                                                                                    | 001                                                                                                    |                                                                                      |
| .00.<br>6"         | 1011                                                                                                    | 2                                                                                                    |                                                                                                    | - 2 -                                                                                                | 4 mi mi mi                                                                                                    |                                                                                       |                                                                                                    | 4 m m n                                                                                        | مع المعير المعير ال                                                                                          | 4 cad and cad r                                                                                                   | <b>.</b>                                                                                                    |                                                                                        |                                                                                                    | 7 00                                                                                                    | 000                                                                                      | 000                                                                                                    |                                                                                                    | - m -                                                                                                   |                                                                                                    | 00                                                                                   |
| RT                 | 2056<br>0002<br>0003<br>0021                                                                                                    | 20052                                                                                                    | 50081<br>50082<br>50044<br>50044                                                                                               | 50072<br>50072<br>A002                                                                               | 4003<br>4020<br>4040                                                                                                   | A025<br>A026<br>A029                                                                  | A032<br>A033<br>A036                                                                                 | C009                                                                                           | C018                                                                                                    | 0025<br>0035<br>0035                                                                                              |                                                                                                    | 1143<br>1144                                                                           | 1145<br>E020<br>E091                                                                                                    | SC006                                                                                                    | C010<br>C012                                                                             | C013<br>3022<br>C019                                                                                                    | )144<br>)212<br>)403                                                                                                    | 419<br>631<br>639                                                                                       | 771<br>790<br>783                                                                                                    | 0587                                                                                 |
| PA                 | 104B<br>205C<br>601B<br>601C                                                                                                    | 6010                                                                                                    | 6010<br>6010<br>6010<br>6010                                                                                                   | 6010<br>6010<br>6024                                                                                 | 602                                                                                                    | 602<br>602<br>602                                                                     | 602<br>602                                                                                           | 605<br>602<br>603                                                                              | 602<br>602<br>602                                                                                            | 000000000000000000000000000000000000000                                                                           | 300                                                                                                    | 504<br>504                                                                             | 504<br>602<br>602                                                                                                    | 09                                                                                                    | 609                                                                                      | 603<br>603<br>603                                                                                                    |                                                                                                    | OT A                                                                                                    | PT0<br>PT0<br>PT0                                                                                                    | Цd                                                                                   |

DMC

# Grain Flow

47

CENTER SUMP AND GEAR BOX ASSEMBLY

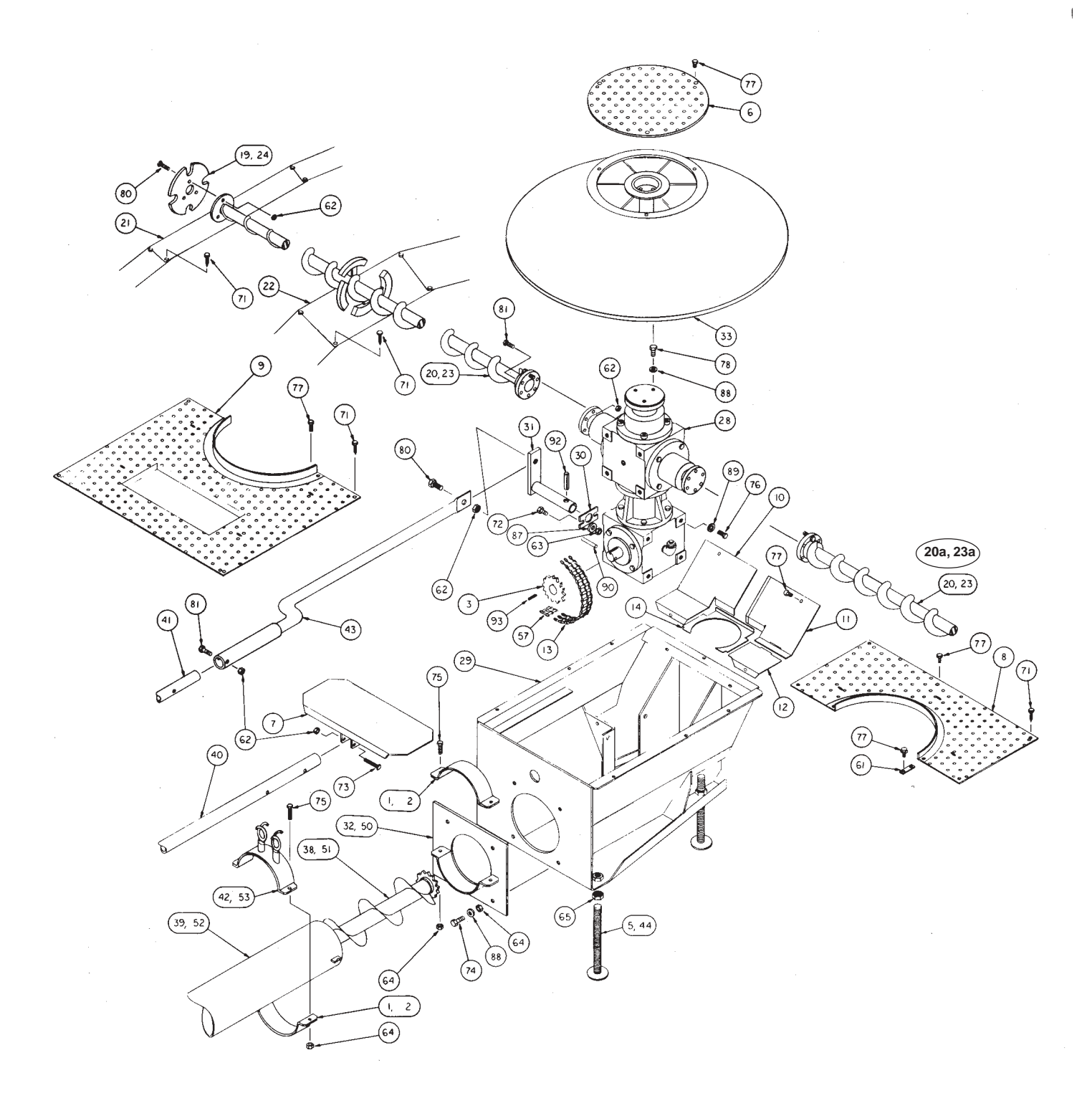

DRAWING II

DMG

# CENTER SUMP AND GEAR BOX ASSEMBLY

| NO.<br>1.                 | NUMBER             | <i>c</i> " |     | DED OT DET ON                                                                                          |
|---------------------------|--------------------|------------|-----|----------------------------------------------------------------------------------------------------|
| 1.                        |                    |            | 8"  | DESCRIPTION                                                                                            |
|                           | 205C0002           | 0          | 2   | Clamping Band, 8"                                                                                      |
| 2.                        | 601B0003           | 2          | 0   | Clamping Band, 6"                                                                                      |
| 3.                        | 601B0005           | 1          | 1   | Roller Chain Sprocket, 14T.                                                                            |
| 5.                        | 601B0015           | 4          | 4   | Adjustable Leg - 8" long                                                                               |
| 6.                        | 601B0016           | 1          | 1   | Perforated Hood Cover                                                                                  |
| 7.                        | 601B0038           | 1          | 1 . | Slide Gate                                                                                             |
| 8.                        | 601B0042           | 1          | 1   | Perforated Cover Plate (Small Section)                                                                 |
| 9.                        | 601B0043           | 1          | 1   | Perforated Cover Plate (Large Section)                                                                 |
| 10.                       | 601B0044           | 1          | 1   | Gearbox Cover - Left Upper Section                                                                     |
| 11.                       | 601B0045           | 1          | 1   | Gearbox Cover - Right Upper Section                                                                    |
| 12.                       | 601B0046           | 1          | 1   | Gearbox Cover - Right Lower Section                                                                    |
| 13.                       | 601B0049           | 1          | 1   | Roller Chain, #50 Double Strand                                                                        |
| 14.                       | 601B0091           | 1          | 1   | Gearbox Center Seal Ring                                                                               |
| 19.                       | 602C050            | 2          | 2   | Auger Wheel - Plain (For 11 dia. shaft)                                                                |
| 20 <b>.</b><br><b>20a</b> | 602C042<br>6023069 | 2          | 2   | Floor Auger (Specify Bin Diameter) - Plain (1‡ dia. shaft)<br>1450 BU/HR Floor Auger                   |
| 21.                       | 601C0108           | A/R        | A/R | Floor Wear Plate - Outside (Specify Bin Diameter)                                                      |
| 22.                       | 601C0109           | A/R        | A/R | Floor Wear Plate - Inside (Specify Bin Diameter)                                                       |
| 23.<br><b>23a</b>         | 602C051<br>6023075 | 1          | 1   | Floor Auger - Hardsurfaced (Specify Bin Diameter) (14 dia. sha:<br>1450 BU/HR Hardsurfaced Floor Auger |
| 24.                       | 602C054            | 2          | 2   | Auger Wheel - Hardsurfaced (For 11 dia. shaft)                                                         |
| 28.                       | 602B001            | 1          | 1   | Gearbox (Painted White)                                                                                |
| 29.                       | 602B012            | 1          | 1   | Sump                                                                                                   |
| 30.                       | 602B014            | 1          | 1   | Shift Lever Support Plate                                                                              |
| 31.                       | 602B015            | 1          | 1   | White Shift Lever                                                                                      |
| 32.                       | 602B018            | 1          | 0   | Sump Clamp Plate, 6"                                                                                   |
| 33.                       | 602B020            | 1          | 1.  | Center Hood                                                                                            |
| 38.                       | 6023064            | 1          | 0   | Discharge Auger, 6" (Specify Bin Diameter)                                                             |
| 39.                       | 602C035            | 1          | 0   | Discharge Tube, 6" (Specify Bin Diameter)                                                              |
| 40.                       | 602C019            | 1          | 1   | Slide Gate Tube (Specify Bin Diameter)                                                                 |
| 41.                       | 602C021            | 1          | 1   | Shift Lever Tube (Specify Bin Diameter)                                                                |
| 42.                       | 602C026            | 1          | 0   | Support Clamp-Extension Tube, 6"                                                                       |
| 43.                       | 602C028            | 1          | 1   | Shift Lever Offset Tube                                                                                |
| 44.                       | 602B024            | 4          | 4   | Adjustable Leg, 4" long                                                                                |
| 50.                       | 603B001            | 0          | 1   | Sump Clamp Plate, 8"                                                                                   |
| 51.                       | 6033022            | 0          | 1   | Discharge Auger, 8" (Specify Bin Diameter)                                                             |
| 52.                       | 603C019            | 0          | 1   | Discharge Tube, 8" (Specify Bin Diameter)                                                              |
| 53.                       | 603C009            | 0          | 1   | Support Clamp-Extension Tube, 8"                                                                       |
| 57.                       | PT1050             | 1          | 1   | Connecting Link, #50 Double Strand                                                                     |
| 61.                       | 1FH0610            | 2          | 2   | Threaded Strap, 1/4"                                                                                   |
| 62.                       | 1FH0735            | 22         | 22  | Hex Lock Nut, 5/16"                                                                                    |
| 63.                       | 1FH0764            | 1          | 1   | Hex Nut. 5/16"                                                                                         |
| 64.                       | 1FH0765            | 8          | 8   | Hex Nut, 3/8"                                                                                          |
| 65.                       | 1FH0770            | 4          | 4   | Hex Nut, 3/4"                                                                                          |
| 71                        | 2540491            | A/R        | A/P | Hey Flange Head Screw Self-Drilling 1/4# x 1-1/2#                                                      |
| 11.                       | 3640535            |            | A/R | Rivet Steel Body & Mondrell 1/4# 424-750 Crip Bener                                                    |
| 72                        | 2540830            | 1          | 1   | Here Bolt $5/16^{\circ}$ v 1                                                                           |
| 73                        | 2540834            | 2          | 2   | Hex Bolt $5/161$ x 21                                                                                  |
| 74                        | 2540855            | 4          | 4   | How Polt $\frac{2}{8}$                                                                                 |
| 75                        | 2640856            | 4          | 4   | Here Bolt, $3/6^{\circ} \times 1^{\circ}$                                                              |
| 76.                       | 2540903            | Ř          | 8   | Her Bolt $1/2^{\parallel} = 1^{\parallel}$                                                             |
| 77.                       | 2540980            | 1.8        | 18  | Her Flange Head Whiz Lock Screw 1/41 - 1/21                                                            |
| 78.                       | 2646202            | 3          | 3   | Hex Bolt $3/8^{\circ} \times 1^{-1}/4^{\circ}$ Grade 5                                                 |
| 80.                       | 2FH5269            | 7          | 7   | Hex Bolt, $5/16^{\circ}$ x 1 $^{\circ}$ Grade 5                                                        |
| 81.                       | 2FH5271            | 11         | 11  | Hex Bolt, $5/16^{\circ}$ x $1-1/2^{\circ}$ , Grade 5                                                   |
| 87.                       | 3FH0790            | 1          | 1   | Lock Washer, 5/16"                                                                                     |
| 99                        | 25110701           |            | 7   | Leels Washers 2/01                                                                                     |
| 00.                       | 3FH0791            | 1          | (   | LOCK washer, 3/8"                                                                                      |
| 07.                       | 3E11000/           | ŏ          | 0   | LOCK washer, $1/2"$                                                                                    |
| 70.                       | 2E110036           | 1          | 1   | Spring Pin, $5/10^{\circ} \times 2^{\circ}$                                                            |
| 02                        | 5 H HUM 5 B        |            |     |                                                                                                    |

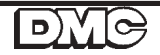

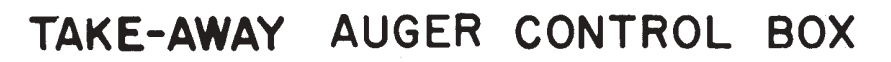

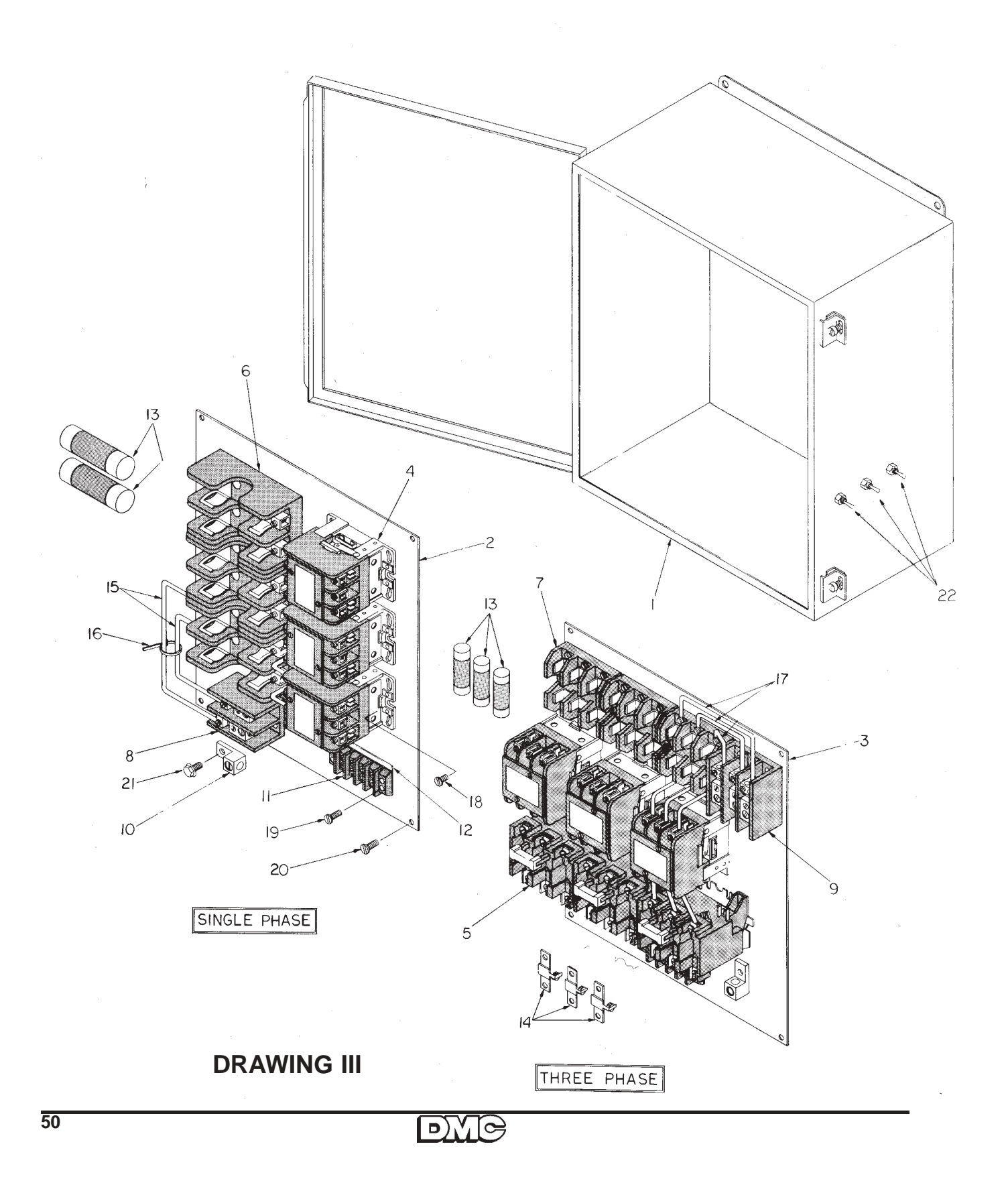

TAKE-AWAY AUGER CONTROL BOX

| REF.<br>NO. | PART<br>NUMBER | NO.<br>REQ'D.   | DES CRIPTION                                       |
|-------------|----------------|-----------------|----------------------------------------------------|
| 1.          | 601E0049       | 1               | Control Box - Electrical                           |
| 2.          | 601E0032       | 1               | Inside Mounting Panel - 1 Phase Unit               |
| 3.          | 601E0033       | 1               | Inside Mounting Panel - 3 Phase Unit               |
| 4.          | 2EL0243        | A/R 1-3         | Magnetic Contactor - 3 Pole                        |
| 5.          | 2EL0281        | A/R 1-3         | Thermal Overload Relay - 3 Phase                   |
| 6.          | 1EL0830        | A/R 1-3         | Fuse Holder Block - 1 Phase, 35-60 Amp.            |
| 7.          | 1EL0836        | A/R 1-3         | Fuse Holder Block - 3 Phase, 30 Amp.               |
| 8.          | 1EL0910        | 1               | Power Distribution Block - 1 Phase Unit            |
| 9.          | 1EL0911        | 1               | Power Distribution Block - 3 Phase Unit            |
| 10.         | 1EL0891        | 1               | Grounding Terminal Lug                             |
| 11.         | 1EL0882        | 1               | Terminal Block                                     |
| 12.         | 1EL0896        | 1               | Terminal Block No. Strip                           |
| *13.        | 1EL0728**      | A/R             | Fuse, 15A, $1\frac{1}{2}$ HP, 230V, 1PH            |
|             | 1EL0729**      | A/R             | Fuse, 20A, 2HP, 230V, 1PH                          |
|             | 1EL0731        | A/R             | Fuse, 35A, 3HP, 230V, 1PH                          |
|             | 1EL0732        | A/R             | Fuse, 40A, 5HP, 230V, 1PH                          |
|             | 1EL0735        | A/R             | Fuse, 60A, $7\frac{1}{2}$ HP, 230V, 1PH            |
|             | 1EL0736        | A/R             | Fuse, 10A, 1+HP, 230V, 3PH                         |
|             | 1EL0736        | A/R             | Fuse, 10A, 2HP, 230V, 3PH                          |
|             | 1EL0728        | A/R             | Fuse, 15A, 3HP, 230V, 3PH                          |
|             | 1EL0729        | A/R             | Fuse, 20A, 5HP, 230V, 3PH                          |
|             | 1EL0730        | A/R             | Fuse, 30A, $7\frac{1}{2}$ HP, 230V, 3PH            |
|             | 1EL0737        | A/R             | Fuse, 5A, 1½HP, 440V, 3PH                          |
|             | 1EL0737        | A/R             | Fuse, 5A, 2HP, 440V, 3PH                           |
|             | 1EL0745        | A/R             | Fuse, 8A, 3HP, 440V, 3PH                           |
|             | 1EL0742        | A/R             | Fuse, 12A, 5HP, 440V, 3PH                          |
|             | 1EL0743        | A/R             | Fuse, 17.5A, $7\frac{1}{2}$ HP, 440V, 3PH          |
|             | 1EL0741        | A/R             | Fuse, 20A, 10HP, 600V, 3PH                         |
| *14         |                |                 | Thermal unit                                       |
|             | 1EL0767        | A/R             | (B9.10) 1HP, 230V, 3PH                             |
|             | 1EL0782        | A/R             | (B10.2) 2HP, 230V, 3PH                             |
|             | 1EL0761        | A/R             | (B14) 3HP, 230V, 3PH                               |
|             | 1EL0759        | A/R             | (B25) 5HP, 230V, 3PH                               |
|             | 1EL0760        | A/R             | (B36) 7 <sup>1</sup> / <sub>2</sub> HP, 230V, 3PH  |
|             | 1EL0859        | A/R             | (B4.15)1 <sup>1</sup> / <sub>2</sub> HP, 440V, 3PH |
|             | 1EL0778        | A/R             | (B4.85) 2HP, 440V, 3PH                             |
|             | 1EL0762        | A/R             | (B7.70)3HP, 440V, 3PH                              |
|             | 1EL0763        | A/R             | (B11.5) 5HP, 440V, 3PH                             |
|             | 1EL0776        | A/R             | $(B17.5)$ 7 $\frac{1}{2}$ HP, 440V, 3PH            |
|             | IEL0783        | A/R             | (B22) 10HP, 440V, 3PH                              |
| 15.         | lEL3002 (Stat  | te Length Req.) | Wire #8                                            |
| 16.         | 1EL2112        | A/R             | Nylon Wire Tie                                     |
| 17.         | IEL3001 (Stat  | te Length Req.) | Wire #10                                           |
| 18.         | 2FH0466        | A/R             | Machine Screw - Self-Tapping, Pan Hd. #8-32 x 1/2" |
|             |                | 6-14            | 1 Phase Unit                                       |
| 10          | 350.46.9       | 8-20            | 3 Phase Unit                                       |
| T3.         | 21 0 400       | 2               | Machine Screw - Self-Tapping, Pan Hd. #8-32 x 3/4" |
| 20.         | 2500/07        | 4<br>1          | Machine Screw - Pan Hd. #10-24 x 1/2"              |
| 41.<br>22   | 2510200        | 7               | Hex Flange Whiz Lock Screw, 1/4" x 1/2"            |
| 26.         | 2510047        | 2               | Toggie Switch (3 Position)                         |

\*Not sent with original box, must be ordered separately.

\*\* 1EL0718 - fuse reducer required (2 per fuse)

D),  $[ \rightarrow]$ 

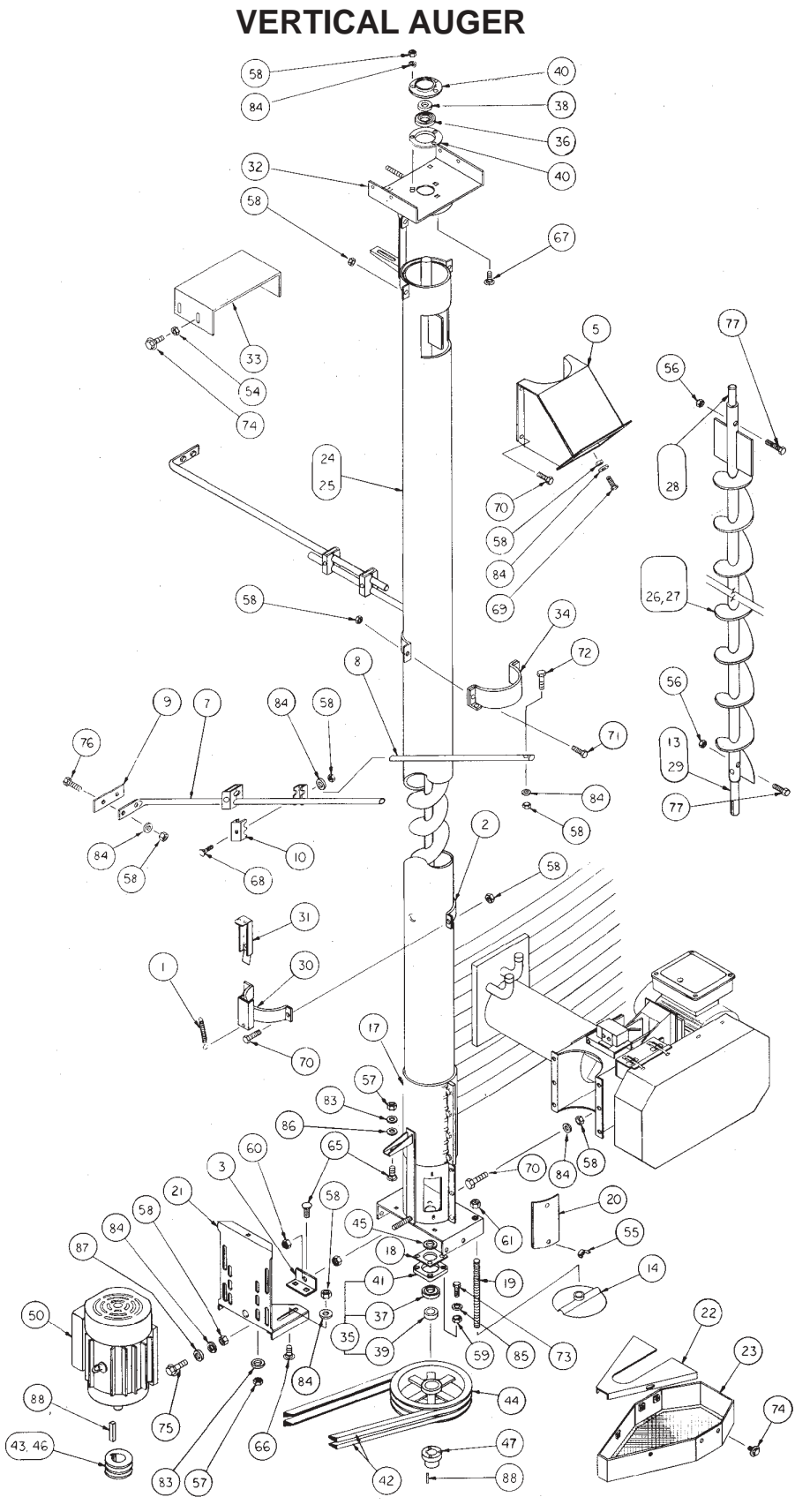

**DRAWING IX** 

### VERTICAL AUGER

| REF. NO.  | PART NO.           | NO. REQ'D | DESCRIPTION                                                                          |
|-----------|--------------------|-----------|--------------------------------------------------------------------------------------|
| 1         | 10482056           | 1         | Extension Spring                                                                     |
| 2.        | 205C0002           | 2         | Clamping Band, 8" x 2"                                                               |
| 3.        | 205C0003           | 1         | Motor Mount Angle                                                                    |
| _         |                    |           |                                                                                      |
| 5.        | 601D0060           | 1         | Vertical Discharge Spout 45 degree                                                   |
| 7         | 60100062           | 2         | Bin Wall Tube (2 hole)                                                               |
| 8.        | 601D0063           | 2         | Adjustment Tube (1 hole)                                                             |
| 9.        | 601D0064           | 2         | Backing Plate (Bin Wall)                                                             |
| 10.       | 601D0065           | . 8       | Clamping Channel                                                                     |
| 14        | 60100082           | 2         | Support Pad                                                                          |
|           | 00120002           | -         | Support Fou                                                                          |
| 17.       | 602D002            | 1         | Auger Boot                                                                           |
| 18.       | 602D010            | 1         | Boot Seal Plate                                                                      |
| 20        | 6020011            | 2         | Boot Clean-Out Cover                                                                 |
| 21.       | 602D013            | ĩ         | Boot Motor Mount                                                                     |
| 22.       | 602D015            | 1         | Boot Belt Shield - Top                                                               |
| 23.       | 602D016            | 1         | Boot Belt Shield - Bottom                                                            |
| 24.       | 602D024            | 1         | Auger Tube, 15'                                                                      |
| 25.       | 602D025            | 1         | Auger Tube, 18<br>Server Woldmant, 15' (1 2/9" ID No Stub Shafts                     |
| 20.       | 6020026            | 1         | Screw Weldment, 15 (1-3/8" ID NO Stub Sharts                                         |
| 28        | 6020027            | 1         | Stub Shaft 6" long $1-3/8$ " stepped to $1/4$ " Dia.                                 |
| 29.       | 602D033            | ĩ         | Stub Shaft (Keved) $10-1/4$ " long, $1-3/8$ " stepped to $1-1/4$ "                   |
|           |                    |           | Diameter                                                                             |
| 30.       | 602D036            | 1         | Vertical Auger Sampler                                                               |
| 31.       | 602D037            | 1         | Vertical Auger Sampler Slide Gate                                                    |
| 32.       | 602D041            | 1         | Vertical Auger Head                                                                  |
| 33.       | 6020044            | 1         | Rain Shield<br>8" Clamping Band W/Angle Bracket                                      |
| 35.       | PT0116             | 1         | Heavy Bearing 1-1/4" W/Locking Collar & 4 Bolt Hsg.                                  |
| 36.       | PT0218             | ī         | Bearing, 1-1/4" W/Eccentric Locking Collar                                           |
| 37.       | PT0232             | 1         | Heavy Bearing, 1-1/4" W/Eccentric Locking Collar                                     |
| 38.       | PT0403             | 1         | Eccentric Locking Collar 1-1/4"                                                      |
| 39.       | PT0405             | 1         | Heavy Eccentric Locking Collar, 1-1/4"                                               |
| 40.       | PT0425             | 2         | 3-Hole Stamped Flangette                                                             |
| 41.       | PT0429<br>PT0531   | 1<br>2    | 4 Bolt Cast Housing (Heavy)                                                          |
| 43.       | PT0642             | 1         | Pulley 4" OD x $1-1/8$ " - 2B (8" Discharge Only)                                    |
| 44.       | PT0677             | 1         | Pulley, 11.35 OD x 2B, OD                                                            |
| 45.       | PT0824             | 1         | Seal, 1-7/8" OD x 1-1/4" x 1/4"                                                      |
| 46.       | PT0567             | 1         | Pulley, 3-1/2" OD X 1-1/8" 2B(6" Discharge Only)                                     |
| 47.       | PT0789             | 1         | Bushing, 1-1/4" SK hub, QD                                                           |
| 50.       | 3EL5114            | 1         | 5 HP TEFC, 1 Phase                                                                   |
|           | 3EL5120            | 1         | 5 HP 3 Phase                                                                         |
|           | 3EL5116            | 1         | 7-1/2 HP TEFC, 1 Phase                                                               |
|           | 3EL5117            | 1         | 7-1/2 HP, 3 Phase                                                                    |
| 54.       | 1FH0763            | 4         | Hex Nut 1/4"                                                                         |
| 55.       | 1FH0579            | 2         | Wing Nut, 1/4"                                                                       |
| 56.       | 1FH0738            | 3         | Hex Lock Nut, 1/2"                                                                   |
| 57.       | 1FH0764            | 3         | Hex Nut, 5/16"                                                                       |
| 58.       | 1FH0765            | 43        | Hex Nut, 3/8"                                                                        |
| 59.       | 1FH0767            | 4         | Hex Nut, 7/10<br>Hex Nut 1/2"                                                        |
| 61.       | 1FH0770            | 2         | Hex Nut, $3/4$ "                                                                     |
|           |                    |           | ·····                                                                                |
| 65.       | 2FH0645            | 3         | Carriage Bolt, 5/16" x 3/4"                                                          |
| 66.       | 2FH0659            | 2         | Carriage Bolt, 3/8" x 3/4"                                                           |
| 68        | 2FH0600            | 3         | Carriage Bolt, 3/8" x 3" Full Thread                                                 |
| 69.       | 2FH0855            | 8         | Hex Bolt, 3/8" x 1"                                                                  |
| 70.       | 2FH0856            | 14        | Hex Bolt, 3/8" x 1-1/4"                                                              |
| 71.       | 2FH0857            | 2         | Hex Bolt, 3/8" x 1-1/2"                                                              |
| 72        | 2FH0859            | 2         | Hex Bolt, 3/8" x 2"                                                                  |
| 73.       | 2FH0882            | 4         | Hex Bolt, $7/16$ " x 1-1/2"<br>Her Flance Whig Lock Screen 1/4" x 1/2"               |
| 74.       | 2FH0980            | 10        | nex riange Whiz Lock Screw, 1/4" X 1/4"<br>Hey Flange Whiz Lock Screw, 3/8" v 1-1/4" |
| 76        | 2FH1034            | 4<br>4    | Hex Bolt. 3/8" x 2", Full Thread                                                     |
| 77.       | 2FH5339            | 3         | Hex Bolt, 1/2" x 2-1/2", Grade 5                                                     |
|           | 2500522            | 2         |                                                                                      |
| 83.       | 3FH0790            | 3         | Lock Washer, 5/16"                                                                   |
| 04.<br>85 | 3FH0/91<br>3FH0702 | 33        | Lock Washer, 5/0<br>Lock Washer, 7/16"                                               |
| 86.       | 3FH0864            | 1         | Flat Washer, 5/16"                                                                   |
| 87.       | 3FH0865            | 4         | Flat Washer, 3/8"                                                                    |
| 88.       | 3FH1030            | 2         | Square Key, 1/4" x 2"                                                                |

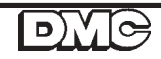

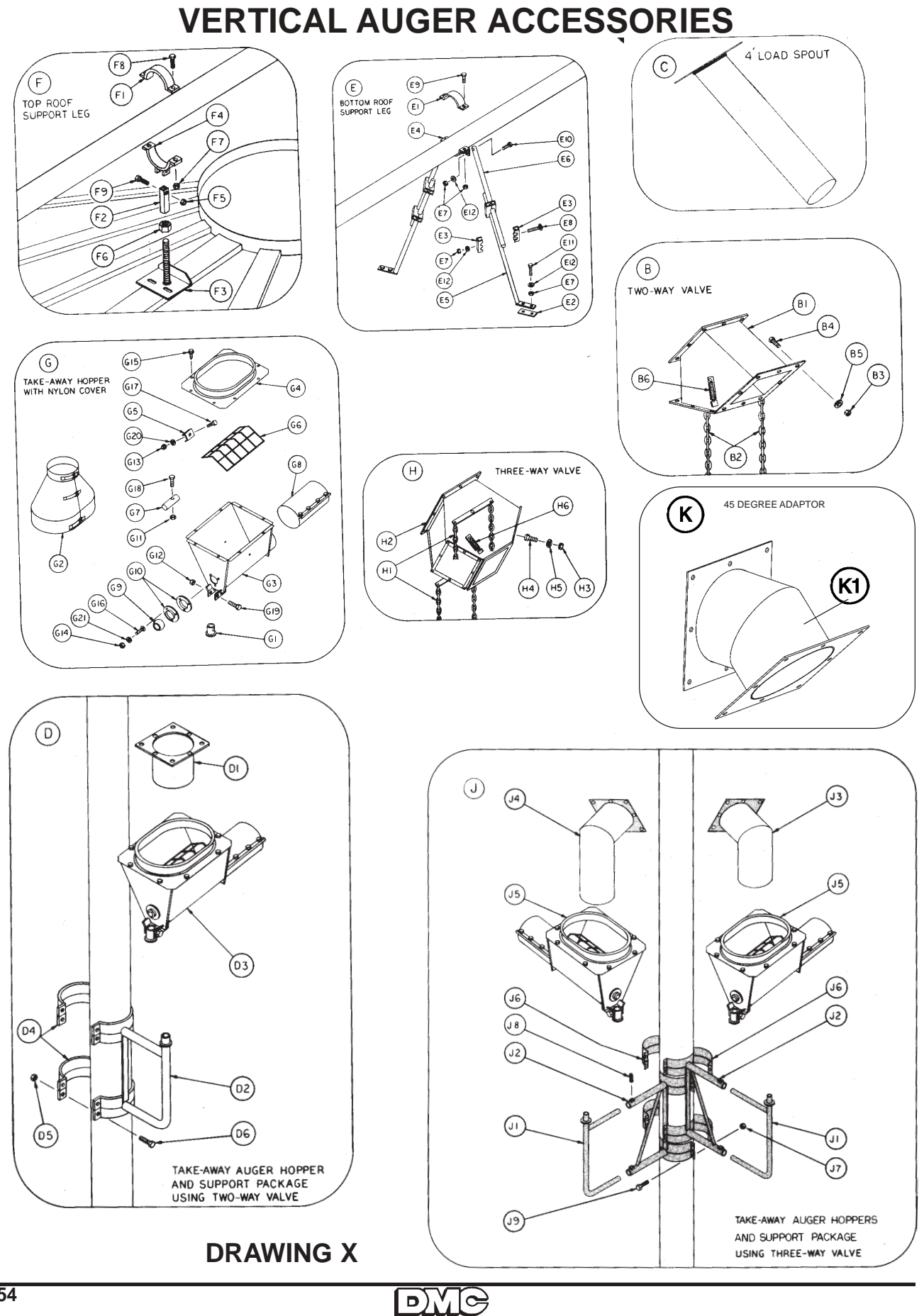

# VERTICAL AUGER ACCESSORIES

| NO.               | NUMBER             | REQ'D.  | DESCRIPTION                                                                                                    |
|-------------------|--------------------|---------|----------------------------------------------------------------------------------------------------|
| R.                | 60100036           | 1       | Two-Way Valve W/Control Chain & Hardran                                                                                                    |
| B1.               | 601D0034           | 1       | Two-Way Valve Weldment                                                                                                    |
| B2.               | 601D0035           | 1       | Control Chain W/"S" Hooks                                                                                                    |
| вз.               | 1FH0765            | 14      | Hex Nut. 3/8"                                                                                                    |
| B4.               | 2280855            | 16      | Here Bolt $3/8" \times 1"$                                                                                                    |
| 85                | 3840791            | 16      | Lock Washer 2/8"                                                                                                    |
| D3.<br>D6         | 102/00/25          | 10      | Extension Coming 5/08 a 4 1/48                                                                                                    |
| D0.               | 10300025           | T       | Excension Spring, 5/8" x 4 1/4"                                                                                                    |
| с.                | 601D0005           | 1       | 8" x 4' Loading Spout                                                                                                    |
| D.                | 601N0057           | 1       | Take-Away Hopper & Support Package<br>(Using Two-Way Valve)                                                                                                    |
| D1.               | 601D0003           | 1       | 8" OD x 8" Transition Down Spout                                                                                                    |
| D2.               | 601D0014           | 1       | Support for 6" Hopper Base                                                                                                    |
| D3.               | 602D120            | 1       | Take-Away Hopper Assembly W/Nylon Cover                                                                                                    |
| D4.               | 20500002           | 4       | 8" x 2" Clamping Band                                                                                                    |
| D5.               | 1 510 765          | 8       | Her Nut 3/8"                                                                                                    |
| D6.               | 2FH0856            | 8       | Hex Bolt, 3/8" x 1 1/4"                                                                                                    |
| Е.                | 602N026            | 1       | Bottom Roof Support Leg Package                                                                                                    |
| E1.               | 60180003           | 1       | 6" x 2" Clamping Band                                                                                                    |
| F2                | 60100064           | 2       | Bin Wall Tube Backing Dlate                                                                                                    |
| E3                | 60100065           | 2       | Clamping Channel                                                                                                    |
| E4                | 60350000           | 7       | 6" (Tomping Band Wilher's Desciption                                                                                                    |
| D4.               | 6020000            | ±       | Cumping Band W/Angle Bracket                                                                                                    |
| ы5.               | 602D081            | 2       | Support Leg (1" x 38" - 2 Holes)                                                                                                    |
| E6.               | 602D082            | 2       | Adjustment Leg (1" x 40")                                                                                                    |
| E7.               | 1FH0765            | 12      | Hex Nut, 3/8"                                                                                                    |
| E8.               | 2FH0679            | 4       | Carriage Bolt, 3/8" x 3" Full Thread                                                                                                    |
| E9.               | 2FH0857            | 2       | Hex Bolt, 3/8" x 1 1/2"                                                                                                    |
| E10.              | 2FH0859            | 2       | Hex Bolt, 3/8" x 2"                                                                                                    |
| E11-              | 2541034            | 4       | Hex Bolt. 3/8" x 2" Full Thread                                                                                                    |
| E12.              | 3FH0791            | 10      | Lock Washer, 3/8"                                                                                                    |
| F.                | 602N027            | 1       | Top Roof Support Leg Bag                                                                                                    |
| F1.               | 601B0003           | 1       | 6" Clamping Band                                                                                                    |
| F2.               | 601D0015           | 1       | Adjustable Pivot Tube                                                                                                    |
| F 3               | 60100019           | 1       | Poof Support Base W/Adjustable Rod                                                                                                    |
| E J.              | 60100010           | 1       | Clamping Dand M/Divide Dragtat                                                                                                    |
| r4.<br>76         | 1720720            | 1       | U Clamping Band W/PIVOL BLACKEL                                                                                                    |
| F0.               | IFHU738            | 1       | Hex Lock Nut, 1/2"                                                                                                    |
| F6.               | IFHU/5/            | 2       | Hex Jam Nut, 1"                                                                                                    |
| F7.               | 1FH0765            | 2       | Hex Nut, 3/8"                                                                                                    |
| F8.<br>F9.        | 2FH0856<br>2FH0909 | 2       | Hex Bolt, 3/8" x 1 1/4"<br>Hex Bolt, 1/2" x 2 1/2"                                                                                                    |
| G i               | 6020120            | 1       | Take-Wway Hopper Assembly W/Nylon Cover                                                                                                    |
| G1.               | 601D0013           | 1       | Hopper Pivot Tube                                                                                                    |
| G2.               | 602D118            | 1       | Nvlon Cover                                                                                                    |
| 63                | 6020121            | 1       | Take-Away Hopper Weldment                                                                                                    |
| CA.               | 6020122            | 1       | Take-Musy Hopper Ton Flange Dista                                                                                                    |
| G4.               | 6020122            | 2       | Take Away Ropper Top Fininge Fince                                                                                                    |
| 65.               | 6020123            | 2       | Take-Away Hopper Screen Clamp                                                                                                    |
| G6.               | 602D124            | 1       | Take-Away Hopper Screen                                                                                                    |
| G7.               | 602D134            | 1       | Take-Away Hopper Stub Shaft                                                                                                    |
| G8.               | 6815P              | 1       | 6" Connecting Band                                                                                                    |
| G9.               | PT0220             | 1       | Wood Bearing, 1"                                                                                                    |
| G10.              | PT0421             | . 2     | 3 Hole Flangette                                                                                                    |
| G11.              | 1FH0736            | 1       | Hex Lock Nut, 3/8"                                                                                                    |
| G12.              | 1FH0738            | 1       | Hex Lock Nut, 1/2"                                                                                                    |
| 613               | 1840763            | 2       | Hex Nut 1/4"                                                                                                    |
| G14               | 180764             | ÷<br>2  | $\frac{1}{100} \frac{1}{100} \frac{1}$ |
| G15.              | 2FH0479            | 8       | Hex Washer Head Self-Tapping Screw                                                                                                    |
|                   |                    |         | Type AB, 1/4" x 3/4"                                                                                                    |
| G16.              | 2FH0645            | 3       | Carriage Bolt, 5/16" x 3/4"                                                                                                    |
| G17.              | 2FH0805            | 2       | Hex Bolt, 1/4" x 1"                                                                                                    |
| G18.              | 2FH0857            | 1       | Hex Bolt, 3/8" x 1 1/2"                                                                                                    |
| G19.              | 2FH0911            | 1       | Hex Bolt, 1/2" x 3"                                                                                                    |
| G20-              | 3FH0789            | 2       | Lock Washer, 1/4"                                                                                                    |
| G21.              | 3FH0 790           | 3       | Lock Washer, 5/16"                                                                                                    |
| н.                | 60100106           | 1       | Three-Way Valve W/Control Chain & Hardware                                                                                                    |
| н1.               | 601D0035           | 1       | Control Chain W/"S" Hooks                                                                                                    |
| H2.               | 601D0105           | 1       | Three-Way Valve Weldment                                                                                                    |
| H3.               | 1FH0765            | 20      | Hex Nut. 3/8"                                                                                                    |
| H4.               | 2840855            | 24      | Her Bolt 3/8" x 1"                                                                                                    |
| 11-3-<br>11-5     | 2000000            |         | Took Washer 2/2"                                                                                                    |
| н5.               | 103C0025           | 24      | Extension Spring, 5/8" x 4 1/4"                                                                                                    |
| J.                | 601N0058           | 1       | Take-Away Hopper & Support Package                                                                                                    |
|                   |                    |         | (Using Three-Way Valve)                                                                                                    |
| J1.               | 601D0095           | 2 .     | Hopper Support Frame                                                                                                    |
| 32.               | 601D0096           | 2       | Hopper Support Frame Extension                                                                                                    |
| J3.               | 601D0100           | 1       | 8" OD Angled Transition Down Spout (Short)                                                                                                    |
| J4.               | 601D0101           | 1       | 8" OD Angled Transition Down Spout (Long)                                                                                                    |
| J5.               | 602D120            | 2       | Take-Away Hopper Assembly W/Nylong Cover                                                                                                    |
| J6.               | 205C0002           | 8       | 8" x 2" Clamping Band                                                                                                    |
|                   | 1FH0765            | 16      | Hex Nut, 3/8"                                                                                                    |
| J7.               |                    |         | Contara Hand Cat Const. 2/0# x 18                                                                                                    |
| J7.<br>J8.        | 2FH0617            | 4       | SUNALE DEAU SEL SULEW, SIG A 1                                                                                                    |
| J7.<br>J8.<br>J9. | 2FH0617<br>2FH0856 | 4<br>16 | Hex Bolt, 3/8" x 1 1/4"                                                                                                    |

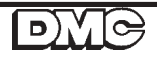

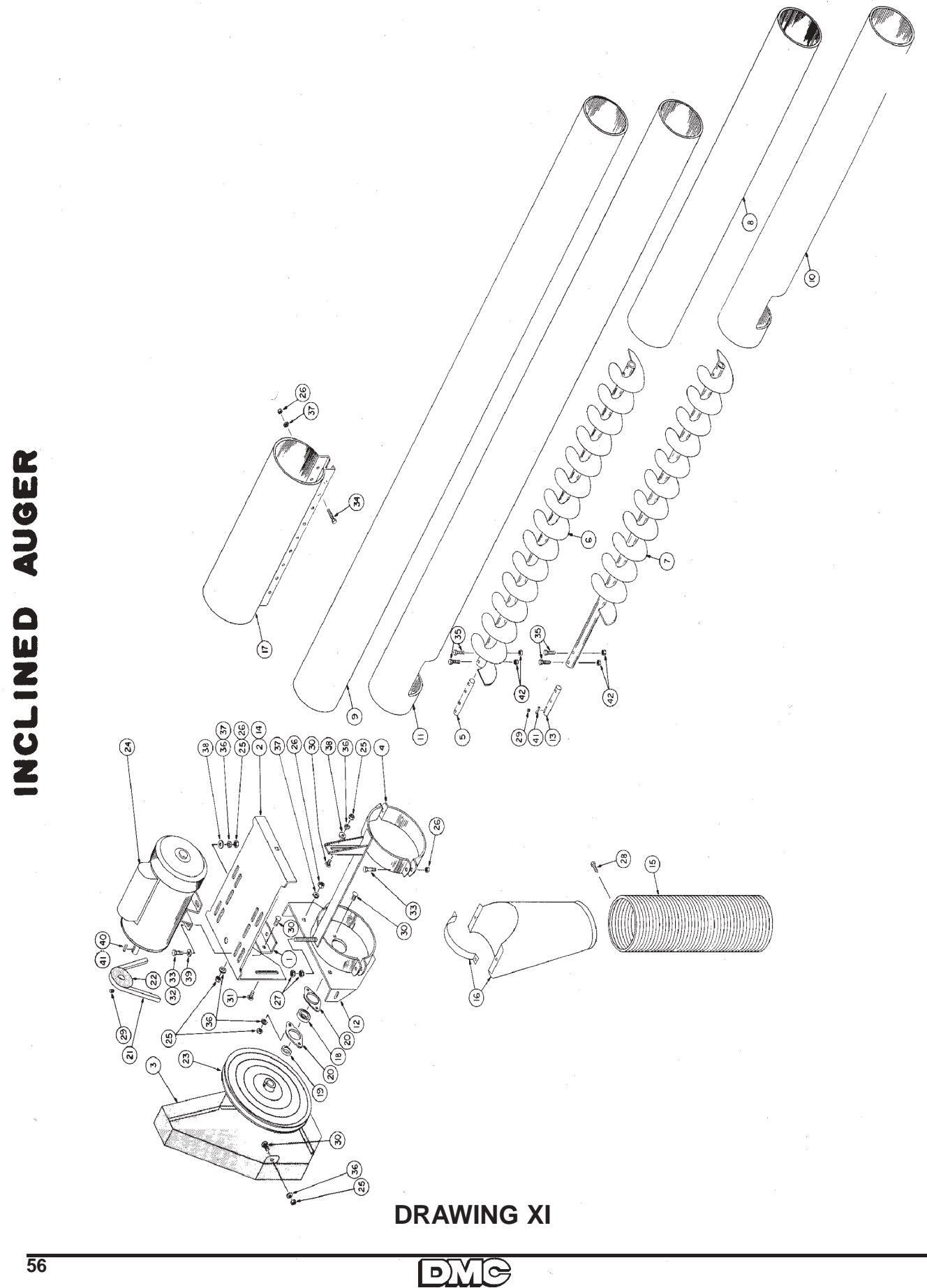

### **INCLINED AUGER**

| REF. NO | D. PART NO.        | NO. REQ'D       | DESCRIPTION                                                                                                    |
|---------|--------------------|-----------------|----------------------------------------------------------------------------------------------------|
| 1.      | 2050003            | 1               | Motor mount angle                                                                                                    |
| 2.      | 205C0005           | 1               | Motor mount base plate                                                                                                    |
|         |                    |                 | (47' & under)                                                                                                    |
| з.      | 205C0012           | 1               | Belt shield                                                                                                    |
| 4.      | 601B0003           | 1               | Tube clamp, 6"                                                                                                    |
| 5.      | 601D0109           | A/R             | Splice shaft                                                                                                    |
| 6.      | 601D0113           | A/R             | Extension auger                                                                                                    |
| 7.      | 601D0114           | A/R             | Extension auger-head section                                                                                                    |
| 8.      | 601D0115           | A/R             | Extension tube-10'                                                                                                    |
| 9.      | 601D0116           | A/R             | Extension tube-20                                                                                                    |
| 10.     | 60100117           | 1               | Extension tube-head section-10                                                                                                    |
| 12      | 60100110           | 1               | Auger boad                                                                                                    |
| 13      | 60100130           | 1               | Stub shaft                                                                                                    |
| 14.     | 602D013            | 1               | Boot motor mount (over 47')                                                                                                    |
| 15.     | MS0260             | A/R             | 6" discharge sput extension                                                                                                    |
|         |                    | ,               | (per foot)                                                                                                    |
| 16.     | H1607A             | 1               | 6" discharge spout                                                                                                    |
| 17.     | N6309A             | 1               | 6" connecting tube splice                                                                                                    |
| 18.     | PT0203             | 1               | 1" bearing with eccentric                                                                                                    |
|         |                    |                 | locking collar                                                                                                    |
| 19.     | PT0401             | - 1             | 1" eccentric locking collar                                                                                                    |
| 20.     | PT0420             | 2               | 2 hole bearing flange                                                                                                    |
| 21.     | PT0490             | 1               | V-belt, B-48 (47' & under)                                                                                                    |
|         | PT0490             | 2               | V-belt, B-48 (matched)                                                                                                    |
| 22      | Dm0640             | 1               | (over 4/')                                                                                                    |
| he he a | PT0640             | , <b>1</b>      | Pulley, 4" x 5/8-1B, 1-1/2HP                                                                                                    |
|         | Dm0641             | 1               | motors                                                                                                    |
|         | P10041<br>DT0644   | 1               | Pulley, 4 x $70-18$ , 2HP motors<br>Pulley, 4 x $1-1/9$ 1P 2HD 5HD                                                                                                    |
|         | F10044             | T               | $7_{-1}/2HP$ motors (47 5 under)                                                                                                    |
|         | PT0642             | 1               | $P_{1} = 1/2 P_{1} = 1/8 - 2P_{1} = 5 P_{1} = 1/8 - 2P_{1} = 5 P_{1} = 1/8 - 2P_{1} = 1/8 - 2P_{1} = 5 P_{1} = 1/8 - 2P_{1} = 5 P_{1} = 1/8 - 2P_{1} = 5 P_{1} = 1/8 - 2P_{1} = 5 P_{1} = 1/8 - 2P_{1} = 5 P_{1} = 1/8 - 2P_{1} = 5 P_{1} = 1/8 - 2P_{1} = 5 P_{1} = 1/8 - 2P_{1} = 5 P_{1} = 1/8 - 2P_{1} = 1/8 - 2P_$ |
|         | 1100-12            | *               | 7 = 1/2HP motors (over $47$ )                                                                                                    |
| 23.     | PT0681             | 1               | $Pullev 12" \times 1"-1B$                                                                                                    |
| 20.     | 110001             | •               | (47' & under)                                                                                                    |
|         | PT0684             | 1               | Pullev, $12" \times 1" - 2B$ (over $47'$ )                                                                                                    |
| 24.     | 3EL5097            | 1               | Motor, 1-1/2HP, 1PH                                                                                                    |
|         | 3EL5108            | 1               | Motor, 2HP, 1PH                                                                                                    |
|         | 3EL5109            | 1               | Motor, 2HP, 3PH                                                                                                    |
|         | 3EL5112            | 1               | Motor, 3HP, 1PH                                                                                                    |
|         | 3EL5104            | 1               | Motor, 3HP, 3PH                                                                                                    |
|         | 3EL5114            | 1               | Motor, 5HP, 1PH                                                                                                    |
|         | 3EL5120            | 1               | Motor, 5HP, 3PH                                                                                                    |
|         | 3EL5116            | 1               | Motor, 7-1/2HP, 1PH                                                                                                    |
|         | 3EL5117            | 1               | Motor, 7-1/2HP, 3PH                                                                                                    |
| 25.     | 1FH0764            | 11              | Hex nut, 5/16" (1-1/2HP)                                                                                                    |
| 24      | 1FH0764            | 7               | Hex nut, 5/16" (2HP & larger)                                                                                                    |
| 20.     | 1FH0765            | A/R             | Hex nut, 3/8"                                                                                                    |
| 20      | 1FHU/0/<br>2FH0/79 | 2               | Hex nut, 1/2"                                                                                                    |
| 20.     | 2504/0             | 3               | Seri-tapping screw, #10 x 1"                                                                                                    |
| 23.     | ZFRUJIZ            | 3               | 5/16" = 5/16"                                                                                                    |
| 30.     | 2FH0645            | 7               | Carriage bolt. $5/16 \times 3/4$                                                                                                    |
| 31.     | 2FH0659            | 2               | Carriage bolt, $3/8 \times 3/4$                                                                                                    |
| 32.     | 2FH0830            | 4               | Hex bolt. 5/16 x 1                                                                                                    |
|         |                    |                 | (1-1/2HP  only)                                                                                                    |
| 33.     | 2FH0856            | 4               | Hex bolt, 3/8 x 1-1/4 (1-1/2HP)                                                                                                    |
|         | 2FH0856            | 8               | Hex bolt, 3/8 x 1-1/4                                                                                                    |
|         |                    |                 | (2HP & larger)                                                                                                    |
| 34.     | 2FH0857            | A/R             | Hex bolt, 3/8 x 1-1/2                                                                                                    |
| 35.     | 2FH5295            | A/R             | Hex bolt, 3/8 x 1-3/4                                                                                                    |
| 36.     | 3FH0790            | 11              | Lockwasher, $5/16 (1-1/2HP)$                                                                                                    |
|         | 3FH0790            | 7               | Lockwasher, 5/16 (2HP & larger)                                                                                                    |
| 37.     | 3FH0791            | A/R             | Lockwasher, 3/8                                                                                                    |
| 38.     | JFHU864            | 5               | Flat washer, 5/16" (1-1/2HP)                                                                                                    |
| 20      | 3r HU804           | T<br>A          | Flat washer, 5/16" (2HP & larger)                                                                                                    |
| 39.     | 350000<br>3501015  | 4 <u>4</u><br>1 | Fist Washer, 3/8" (ZHP & larger)                                                                                                    |
| 40.     | SEUTOIS            | <b>L</b> ,      | (under 17!)                                                                                                    |
| 41      | 3FH1030            | 2               | Square key, $1/4" \times 2"$ (over $47!$ )                                                                                                    |
| 42      | 1FH0736            | A/R             | Hex lock nut 3/8"                                                                                                    |
|         |                    | ,               |                                                                                                    |

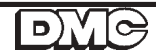

### **GRAIN FLOW OPTIONAL EQUIPMENT**

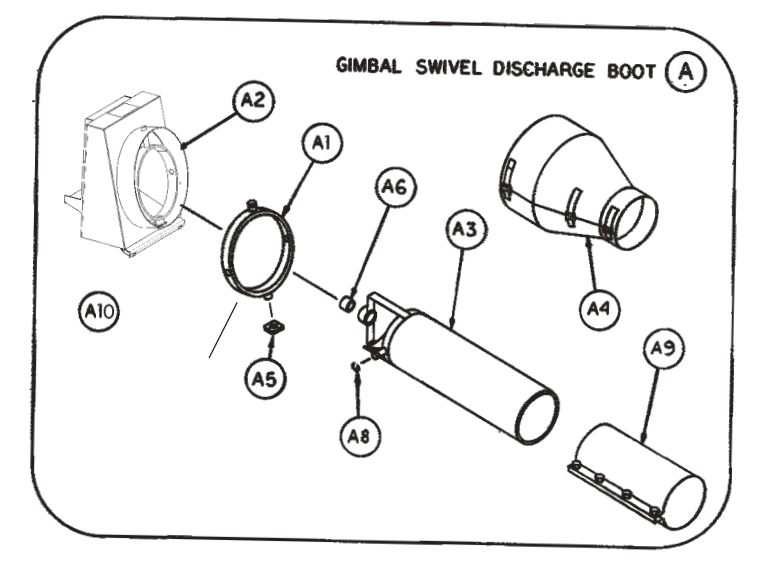

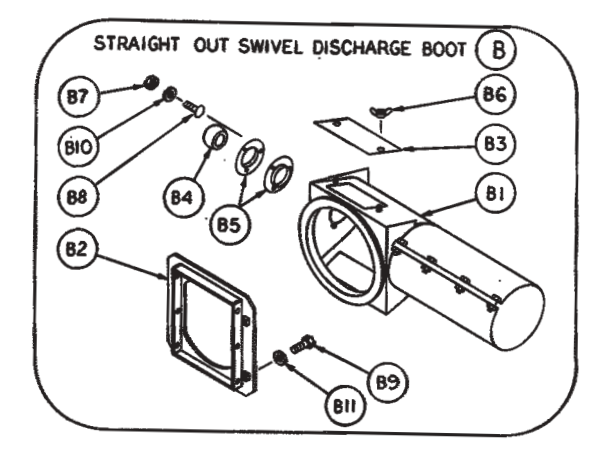

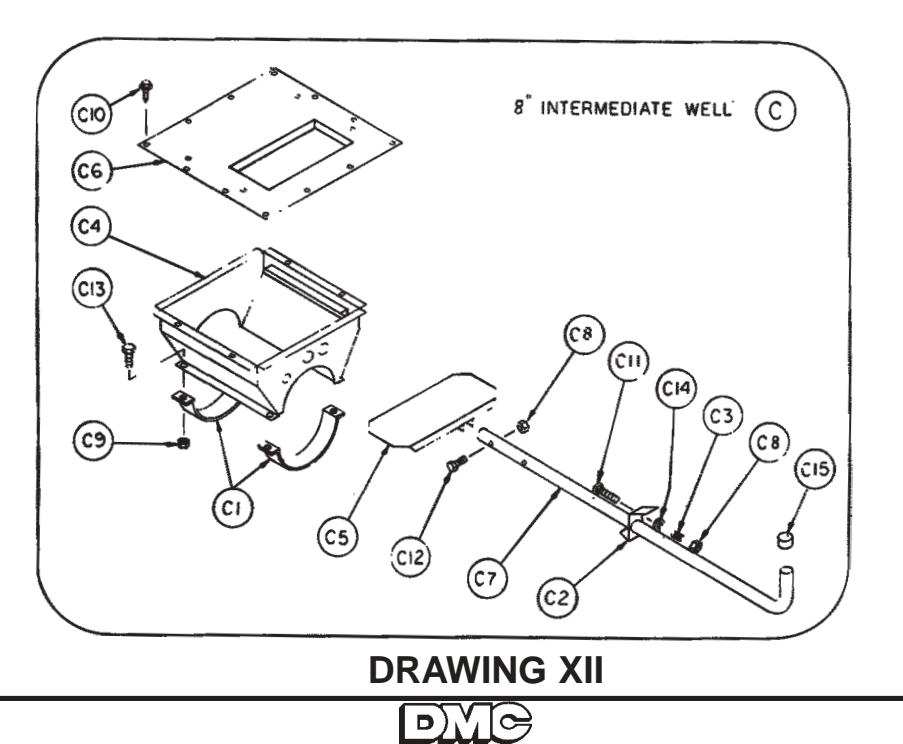

# **GRAIN FLOW OPTIONAL EQUIPMENT**

| REF.<br>NO. | 6"<br>DISCHARGE | 8"<br>DISCHARGE | NO.<br>REQ'D | DESCRIPTION                                                   |      |
|-------------|-----------------|-----------------|--------------|---------------------------------------------------------------|------|
| δ           | 602D100         | 603D001         | 10           | Gimbal Swivel Discharge Boot                                  |      |
| A1.         | 602D101         | 603D002         | 1            | Gimbal Swivel Yoke                                            |      |
| A2          | 6024151         | 6024151         | 1            | Gimbal Swivel Boot with Slide Gate                            |      |
| A3          | 602D104         | 603D005         | 1            | Gimbal Swivel Tube                                            |      |
| A4          | 602D118         | 602D118         | 1            | Nvlon Cover                                                   |      |
| A5          | 602D110         | 602D119         | 1            | Gimbal Swivel Square Washer                                   |      |
| A6          | PTO887          | PTO887          | 1            | Bronze Bushing, $1 1/4"$ TD x $1 1/2"$ OD                     | x 1″ |
| A8.         | 3FH0578         | 3FH0578         | 3            | External Retaining Ring, 5/8"                                 |      |
| A9          | 6309A           | 8309A           | 1            | Connecting Band                                               |      |
| A.10        | 6024153         | 6024153         | 1            | Slide Gate                                                    |      |
| B B         | 6020086         | 6020086         | 1            | Straight Out Swivel Discharge Boot                            |      |
| B1          | 602D087         | 6020087         | 1            | Straight Out Boot                                             |      |
| B2.         | 6020088         | 6020088         | 1            | Straight Out Boot Mounting Plate                              |      |
| B3.         | 6020089         | 6020089         | 2            | Straight Out Boot Clean Out Cover                             |      |
| B4.         | PTO219          | PTO219          | 1            | Wood Bearing, 1 1/4"                                          |      |
| B5.         | PT0424          | PT0424          | 2            | 3-Hole Center Flange                                          |      |
| B6.         | 1FH0579         | 1FH0579         | 4            | Wingnut, 1/4"                                                 |      |
| B7.         | 1FH0765         | 1FH0765         | 3            | Hex Nut, 3/8"                                                 |      |
| B8.         | 2FH0659         | 2FH0659         | 3            | Carriage Bolt, 3/8" x 3/4"                                    |      |
| в9.         | 2FH0855         | 2FH0855         | 4            | Hex Bolt, 3/8" x 1"                                           |      |
| B10.        | 3FH0791         | 3FH0791         | 3            | Lock Washer, 3/8"                                             |      |
| B11.        | 3FH0865         | 3FH0865         | 4            | Flat Washer, 3/8"                                             |      |
| B12.        | 3FH0866         | 3FH0866         | 4            | Flat Washer, 7/16" (Not Shown)                                | 1    |
| в13.        | 1FH0736         | 1FH0736         | 4            | Locknut, 3/8" (Not Shown)                                     |      |
| B14.        | 106B110         | 106B110         | 4            | Spacer (Not Shown)                                            |      |
| C.          | 602N231         | 603N010         | 1            | 8" Intermediate Well                                          |      |
| C1.         | 601B0003        | 205C0002        | 2            | 8" x 2" Clamping Band                                         |      |
| C2.         | 601C0021        | 601C0021        | 1.           | Latch-Slide Gate Tube                                         |      |
| СЗ.         | 601C0051        | 601C0052        | 1            | Compression Spring .420 x 1 1/4                               |      |
| C4.         | 602B031         | 603B003         | . 1          | Intermediate Well Weldment                                    |      |
| C5.         | 603B004         | 603B004         | 1            | Intermediate Well Slide Gate                                  |      |
| C6.         | 603B009         | 603B009         | 1            | Intermediate Well Cover                                       |      |
| С7.         | 6022039         | 603B012         | 1            | Intermediate Well Slide Gate Tube                             |      |
| C8.         | 1FH0735         | 1FH0735         | 3            | Hex Locknut, 5/16"                                            |      |
| С9.         | 1FH0765         | 1FH0765         | 4            | Hex Nut, 3/8"                                                 |      |
| C10.        | 2FH0491         | 2FH0491         | 16           | Hex Washer Head, Self-Tapping Screw 1/4" x 1 3/4", No. 3 TEKS |      |
| C11.        | 2FH0650         | 2FH0650         | 1            | Carriage Bolt, 5/16" x 2"                                     |      |
| C12.        | 2FH0834         | 2FH0834         | 2            | Hex Bolt, 5/16" x 2"                                          |      |
| C13.        | 2FH0856         | 2FH0856         | 4            | Hex Bolt, 3/8" x 1 1/4"                                       |      |
| C14.        | 3FH0863         | 3FH0863         | 1            | Flat Washer, 1/4"                                             |      |
| C15.        | MS0083          | MS0083          | 1            | Plastic End Cap, 1 1/4"                                       |      |

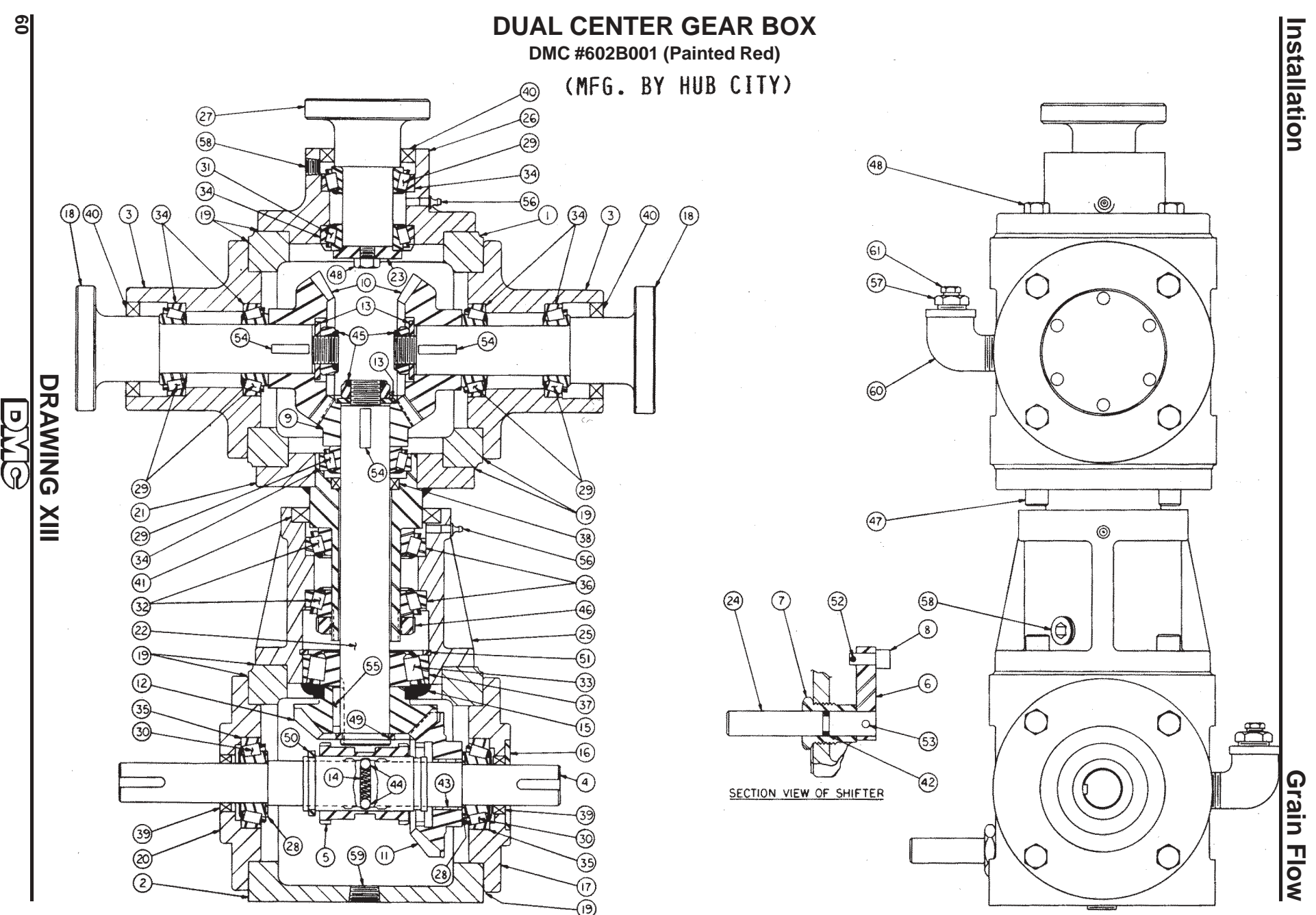

Installation

# **DUAL CENTER GEAR BOX**

DMC #602B001 (Painted Red) - ( Mfg. by Hub City)

| 1. 60180051 1 Upper Gear Case<br>2. 60180052 1 Lower Gear Case<br>3. 60180055 2 Pinion Extension Rousing<br>4. 60180051 1 Shifting Arm<br>5. 60180061 1 Shifting Arm<br>7. 60180064 1 Threaded Bushing<br>8. 60180067 1 Bevel Gear, 16T.<br>10. 60180077 1 Bevel Gear, 24T.<br>11. 60180079 1 Bevel Gear, 24T.<br>12. 60180063 1 Bevel Gear, 24T.<br>13. 60180063 1 Bevel Gear, 24T.<br>14. 60180063 1 Bevel Gear, 24T.<br>15. 60180065 1 Excluder-Inner<br>16. 60180065 1 Bevel Gear, 24T.<br>16. 60180065 1 Bevel Gear, 24T.<br>17. 60180065 1 Bevel Gear Portector<br>17. 60180067 1 Open End Cap (Per Geal Protector)<br>18. 60180067 1 Open End Cap (Per Geal Protector)<br>19. 6018017 1 Open End Cap (Per Geal Protector)<br>10. 60180087 1 Open End Cap (Per Geal Protector)<br>10. 60180087 1 Open End Cap (Per Geal Protector)<br>13. 60180087 1 Open End Cap (Per Geal Protector)<br>14. 60180087 1 Open End Cap (Per Geal Protector)<br>15. 6018014 A/R Aluminum Shim, .003<br>0. 60480112 A/R Aluminum Shim, .003<br>0. 60480112 A/R Aluminum Shim, .003<br>1. 6028004 1 Open End Gear<br>21. 6028004 1 Open End Gear<br>23. 6028005 1 Christ Lever Connecting Shaft<br>23. 6028005 1 Christ Race<br>24. F028005 1 Top Bearing Support<br>27. 6028009 1 Top Bearing Support<br>27. 6028009 1 Top Bearing Support<br>27. 6028009 1 Top Bearing Support<br>28. F70323 2 Tapered Bearing, 1-1/4"<br>30. F70328 1 Tapered Bearing (L-1/4"<br>31. F70328 1 Tapered Bearing Cup<br>35. F70448 2 Tapered Bearing Cup<br>36. F70448 2 Tapered Bearing Cup<br>37. F70448 2 Tapered Bearing Cup<br>36. F70448 2 Tapered Bearing Cup<br>37. F70448 2 Tapered Bearing Cup<br>38. F708081 1 Oil Seal<br>40. F70681 1 "O' Ring<br>41. F70681 1 "O' Ring<br>42. F70685 1 Beronze Bushing<br>43. F708081 1 Oil Seal<br>44. MS0025 2 Steel Ball, 1/4" Diameter<br>45. F70644 8 Socket Head Cap Stew, 3/4" x 1"<br>46. F70644 8 Socket Head Cap Stew, 3/4" x 1"<br>47. 2FR0446 8 Socket Head Cap Stew, 3/4" x 1"<br>48. 2FR0655 21 Hex Subhing (L-2' x 1/8" NPT<br>49. 3FR0576 1 Heavy External Retaining Ring, 1-3/4"<br>40. 3FR0576 1 Heavy External Retaining Ring, 1-1/4"<br>51. 3FR0576 1 Heavy External Retaining Ring, 1-1/4"<br>52. 3FR0    | REF. NO.  | PART NO.           | NO. REQ'D | DESCRIPTION                                                          |
|----------------------------------------------------------------------------------------------------|-----------|--------------------|-----------|----------------------------------------------------------------------|
| 2.       601B0052       1       Lower Gear Case         3.       601B0055       2       Pinion Extension Housing         4.       601B0051       1       Shifting Clutch         5.       601B0061       1       Shifting Clutch         6.       601B0076       1       Bevel Gear, 167.         10.       601B0077       1       Bevel Gear, 247.         11.       601B0079       1       Bevel Gear, 217.         12.       601B0079       1       Bevel Gear, 247.         13.       601B0079       1       Bevel Gear, 247.         14.       601B0084       1       Spring, .240 x .038 x 1-1/8"         15.       601B0085       1       Escal Unper Pinion Shaft         16.       601B0087       1       Open End Cap (For Seal Protector)         18.       601B0014       A/R       Aluminum Shim, .003         20.       602B003       1       Open Cap Weldment         21.       602B004       1       Connecting Shaft         22.       602B005       1       Pinion Washer         24.       602B006       1       Top Bearing Support         27.       602B007       1       Connecting Housing </td <td>1.</td> <td>601B0051</td> <td>1</td> <td>Upper Gear Case</td>                                                                                                    | 1.        | 601B0051           | 1         | Upper Gear Case                                                      |
| <ul> <li>601B0055 2</li> <li>Pinion Extension Housing</li> <li>601B0059 1</li> <li>Lower Horizontal Drive Shaft</li> <li>601B0061 1</li> <li>Shifting Arm</li> <li>7. 601B0064 1</li> <li>Threaded Bushing</li> <li>601B0076 1</li> <li>Bevel Gear, 16T.</li> <li>601B0078 2</li> <li>Bevel Gear, 24T.</li> <li>11. 601B0078 2</li> <li>Bevel Gear, 24T.</li> <li>12. 601B0080 1</li> <li>Bevel Gear, 24T.</li> <li>13. 601B0082 3</li> <li>Pinion Washer, 3/4"ID x 1-1/2" OD x 1/8"</li> <li>14. 601B0084 1</li> <li>Spring, 240 x .038 x 1-1/8"</li> <li>15. 601B0085 1</li> <li>Excluder-Inner</li> <li>16. 601B0085 1</li> <li>Excluder-Inner</li> <li>16. 601B0087 1</li> <li>Open End Cap (For Seal Protector)</li> <li>17. 601B0087 1</li> <li>Open End Cap (For Seal Protector)</li> <li>18. 601B0087 1</li> <li>Open End Cap (For Seal Protector)</li> <li>19 601B0114 A/R Aluminum Shim, .003</li> <li>601B0115 A/R Aluminum Shim, .003</li> <li>1002001 1</li> <li>Open End Cap (For Seal Protector)</li> <li>11. 602B002 1</li> <li>Open End Cap (For Seal Protector)</li> <li>12. 602B003 1</li> <li>Open End Cap (For Seal Protector)</li> <li>13. 602B005 1</li> <li>Pinion Washer</li> <li>24. 602B006 1</li> <li>Shift Lever Connecting Shaft</li> <li>25. 602B007 1</li> <li>Connecting Housing</li> <li>26. 602B007 1</li> <li>Top Bearing Support</li> <li>27. 6022009 1</li> <li>Top Bearing Support</li> <li>28. Pr0306 2</li> <li>Thrust Race</li> <li>Pr0323 2</li> <li>Tapered Bearing, 1-1/4"</li> <li>29. Pr0323 1</li> <li>Tapered Bearing (L) -1/4"</li> <li>21. Pr0328 1</li> <li>Tapered Bearing Cup</li> <li>23. Pr0330 1</li> <li>Tapered Bearing Cup</li> <li>24. Pr0851 1</li> <li>Tapered Bearing Cup</li> <li>25. Pr0443 2</li> <li>Tapered Bearing Cup</li> <li>27. Pr0449 1</li> <li>Tapered Bearing Cup</li> <li>2</li></ul>                                                                                                    | 2.        | 601B0052           | 1         | Lower Gear Case                                                      |
| <ul> <li>4. 601B0059 1</li> <li>Lower Horizontal Drive Shaft</li> <li>5. 601B0061 1</li> <li>Sliding Clutch</li> <li>6. 601B0063 1</li> <li>Shifting Arm</li> <li>7. 601B0064 1</li> <li>Threaded Bushing</li> <li>8. 601B0077 1</li> <li>Bevel Gear, 167.</li> <li>10. 601B0078 2</li> <li>Bevel Gear, 247.</li> <li>11. 601B0079 1</li> <li>Bevel Gear, 217.</li> <li>12. 601B0080 1</li> <li>Bevel Gear, 217.</li> <li>13. 601B0082 3</li> <li>Pinion Washer, 3/4"ID x 1-1/2" OD x 1/8"</li> <li>14. 601B0079 1</li> <li>Bevel Gear, 217.</li> <li>15. 601B0085 1</li> <li>Excluder-Inner</li> <li>16. 601B0086 1</li> <li>Seal Protector</li> <li>16. 601B0087 1</li> <li>Open End Cap (For Seal Protector)</li> <li>18. 601B0087 1</li> <li>Open Cap Weldment</li> <li>601B014 A/R Aluminum Shim, .003</li> <li>601B014 A/R Aluminum Shim, .003</li> <li>601B014 A/R Aluminum Shim, .003</li> <li>601B014 A/R Aluminum Shimt, .005</li> <li>602B003 1</li> <li>Open Cap Weldment</li> <li>602B004 1</li> <li>Connecting Shaft</li> <li>602B006 1</li> <li>Shift Lever Connecting Shaft</li> <li>25. 602B007 1</li> <li>Connecting Shaft</li> <li>26. 602B008 1</li> <li>Tapered Bearing, 1-1/4"</li> <li>Pr0322 6</li> <li>Tapered Bearing, 1-1/4"</li> <li>Pr0322 1</li> <li>Tapered Bearing (La) (La) (La) (La) (La) (La) (La) (La)</li></ul>                                                                                                    | з.        | 601B0055           | 2         | Pinion Extension Housing                                             |
| <ul> <li>5. 60180061 1</li> <li>Sliding Clutch</li> <li>6. 60180053 1</li> <li>Shifting Arm</li> <li>7. 60180064 1</li> <li>Threaded Bushing</li> <li>8. 60180066 1</li> <li>Shifting Block</li> <li>9. 60180078 2</li> <li>Bevel Gear, 247.</li> <li>10. 60180078 2</li> <li>Bevel Gear, 217.</li> <li>11. 60180079 1</li> <li>Bevel Gear, 217.</li> <li>12. 60180080 1</li> <li>Bevel Gear, 217.</li> <li>13. 60180082 3</li> <li>Pinion Washer, 3/4"ID x 1-1/2" OD x 1/8"</li> <li>14. 60180084 1</li> <li>Spring, 240 x .038 x 1-1/8"</li> <li>15. 60180085 1</li> <li>Excluder-Inner</li> <li>16. 60180086 1</li> <li>Seal Protector</li> <li>17. 60180087 1</li> <li>Open End Cap (For Seal Protector)</li> <li>18. 60180014 A/R Aluminum Shim, .003</li> <li>60180114 A/R Aluminum Shim, .005</li> <li>6028002 1</li> <li>Open End Cap</li> <li>6028003 1</li> <li>Open End Cap</li> <li>6028004 1</li> <li>Connecting Shaft</li> <li>22. 602804 1</li> <li>Connecting Shaft</li> <li>23. 6028005 1</li> <li>Pinion Washer</li> <li>24. 6028006 1</li> <li>Shift Lever Connecting Shaft</li> <li>25. 6028007 1</li> <li>Conecting Housing</li> <li>26. 6028008 1</li> <li>Top Bearing Support</li> <li>27. 6028008 1</li> <li>Top Bearing Shaft</li> <li>28. Pr0330 2</li> <li>Tapered Bearing, 1-1/4"</li> <li>Pr0322 3</li> <li>Tapered Bearing (up</li> <li>27. Pr0329 2</li> <li>Tapered Bearing Cup</li> <li>28. Pr0330 1</li> <li>Tapered Bearing Cup</li> <li>29. Pr0321 2</li> <li>Tapered Bearing Cup</li> <li>29. Pr0323 1</li> <li>Tapered Bearing Cup</li> <li>20. Pr0443 2</li> <li>Tapered Bearing Cup</li> <li>20. Pr0443 2</li> <li>Tapered Bearing Cup</li> <li>20. Pr0443 2</li> <li>Tapered Bearing Cup</li> <li>20. Pr0443 2</li> <li>Tapered Bearing Cup</li> <li>20. Pr0811 2</li> <li>01 Seal</li> <li>Pr080</li></ul>                                                                                                    | 4.        | 601B0059           | 1         | Lower Horizontal Drive Shaft                                         |
| 6. 60180063 1 Shifting Arm<br>7. 60180064 1 Threaded Bushing<br>8. 60180077 1 Bevel Gear, 16T.<br>10. 60180078 2 Bevel Gear, 24T.<br>11. 60180079 1 Bevel Gear, 21T.<br>12. 60180080 1 Bevel Gear, 21T.<br>13. 60180082 3 Pinion Washer, 3/4"ID x 1-1/2" OD x 1/8"<br>14. 60180084 1 Spring, 240 x .038 x 1-1/8"<br>15. 60180085 1 Excluder-Inner<br>16. 60180087 1 Open End Cap (For Seal Protector)<br>17. 60180087 1 Open End Cap (For Seal Protector)<br>18. 60180114 A/R Aluminum Shim, .003<br>60180115 A/R Aluminum Shim, .003<br>10. 6028002 1 Open End Cap<br>21. 6028003 1 Open Cap Weldment<br>22. 6028004 1 Connecting Shaft<br>23. 6028005 1 Pinion Washer, 24.<br>24. 6028005 1 Pinion Washer, 24.<br>25. 6028007 1 Open End Cap<br>26. 6028007 1 Connecting Shaft<br>27. 6028008 1 Top Bearing Support<br>27. 6028009 1 Top Bearing Support<br>28. PT0322 6 Tapered Bearing, 1-1/4"<br>30. PT0323 2 Tapered Bearing, 1-1/4"<br>31. PT0328 1 Tapered Bearing, 1-1/4"<br>32. PT0329 1 Tapered Bearing (L) -1/4"<br>33. PT0330 1 Tapered Bearing Cup<br>35. PT0443 2 Tapered Bearing Cup<br>36. PT0448 2 Tapered Bearing Cup<br>36. PT0448 1 Tapered Bearing Cup<br>37. PT0449 1 Tapered Bearing Cup<br>36. PT0448 1 Tapered Bearing Cup<br>36. PT0448 1 Conset Bearing Cup<br>37. PT0449 1 Tapered Bearing Cup<br>36. PT0448 1 Conset Bearing Cup<br>37. PT0449 1 Tapered Bearing Cup<br>36. PT0441 2 Oil Seal<br>41. PT0823 1 Oil Seal<br>41. PT0825 1 "O' Ring<br>43. PT0805 1 Heroze Bushing<br>44. MS0025 2 Steel Ball, 1/4" Diameter<br>45. PT0441 3 Shift Lock Nut, 1-3/4"<br>46. IPH0841 1 Shaft Lock Nut, 1-3/4"<br>37. PT0444 1 Shaft Lock Nut, 1-3/4"<br>38. PT0885 1 Heroze Bushing<br>44. PT0855 1 Heroze Bushing<br>45. PT0446 8 Socket Head Cap Screw, 3/8" x 1"<br>46. Sheft Lock Nut, 1-3/4" X 1"<br>47. Sth0576 1 Heavy External Retaining Ring, 3-1/2"<br>37. She0576 1 Heavy External Retaining Ring, 3-1/2"<br>37. She0590 1 Cotter Pin, 3/16" x 7/8"<br>38. She0576 1 Heavy External Retaining Ring, 3-1/2"<br>37. She0591 1 "O' Ring<br>48. PT0444 2 Street Elbow, 90 degree, 1/2" NPM<br>49. She0576 1 Heavy External Retaining Ring, 3-1/2"<br>37. She0390 1 Shear Proof Pin, 3/16" x 7/8"<br>38. She0576 | 5.        | 601B0061           | 1         | Sliding Clutch                                                       |
| 7.       601B0066       1       Threaded Bushing         8.       601B0066       1       Shifting Block         9.       601B0078       2       Bevel Gear, 16T.         10.       601B0078       2       Bevel Gear, 21T.         11.       601B0080       1       Bevel Gear, 21T.         12.       601B0084       1       Spring, .240 x.038 x 1-1/8"         14.       601B0085       1       Excluder-Inner         15.       601B0086       1       Seal Protector         17.       601B0014       A/R       Aluminum Shim, .003         601B015       A/R       Aluminum Shim, .005         06       602B002       1       Open Ead Cap         21.       602B004       1       Connecting Shaft         22.       602B005       1       Pinion Washer         23.       602B005       1       Top Bearing Support         24.       602B006       1       Top Bearing Support         25.       602B008       1       Top Bearing Support         27.       602B008       1       Top Bearing Support         27.       602B008       1       Top Bearing Support         27.       602B001                                                                                                    | б.        | 601B0063           | 1         | Shifting Arm                                                         |
| 8.         601B0077         1         Bevel Gear, 16T.           10.         601B0077         2         Bevel Gear, 24T.           11.         601B0078         2         Bevel Gear, 21T.           12.         601B0082         3         Pinion Washer, 3/4"ID x 1-1/2" OD x 1/8"           13.         601B0084         1         Spring, .240 x .033 x 1-1/8"           14.         601B0085         1         Excluder-Inner           16.         601B0086         1         Seal Protector           17.         601B0114         A/R         Aluminum Shim, .003           18.         601B0115         A/R         Aluminum Shim, .003           20.         602B003         Open End Cap         Connecting Shaft           21.         602B004         1         Connecting Shaft           22.         602B005         1         Finion Washer           24.         602B008         1         Top Bearing Support           27.         602B008         1         Top Bearing Support           28.         PT0322         6         Tapered Bearing, 1-1/4"           32.         PT0323         Tapered Bearing Cup           33.         PT0442         Tapered Bearing Cup                                                                                                    | 7.        | 601B0064           | 1         | Threaded Bushing                                                     |
| 9. 601B0077 1 Bevel Gear, 16T.<br>10. 601B0078 2 Bevel Gear, 24T.<br>11. 601B0079 1 Bevel Gear, 21T.<br>12. 601B0080 1 Bevel Gear, 21T.<br>13. 601B0082 3 Pinton Washer, 3/4"ID x 1-1/2" OD x 1/8"<br>14. 601B0084 1 Spring, .240 x .038 x 1-1/8"<br>15. 601B0085 1 Excluder-Inner<br>16. 601B0086 1 Seal Protector<br>17. 601B0087 1 Open End Cap (For Seal Protector)<br>18. 601B0087 1 Open End Cap<br>601B0114 A/R Aluminum Shim, .003<br>601B0115 A/R Aluminum Shim, .003<br>601B0115 A/R Aluminum Shift<br>20. 602B002 1 Open End Cap<br>21. 602B003 1 Open Cap Weldment<br>22. 602B004 1 Connecting Shaft<br>23. 602B005 1 Pinion Washer<br>24. 602B006 1 Shift Lever Connecting Shaft<br>25. 602B007 1 Connecting Shaft<br>26. 602B008 1 Top Bearing Support<br>27. 602B009 1 Top Bearing Support<br>27. 602B009 1 Top Bearing Support<br>28. PT0322 6 Tapered Bearing, 1-1/4"<br>30. PT0323 1 Tapered Bearing, 1-1/4"<br>31. PT0328 1 Tapered Bearing, 1-1/4"<br>32. PT0320 1 Tapered Bearing Cup<br>34. PT0442 7 Tapered Bearing Cup<br>35. PT0443 2 Tapered Bearing Cup<br>36. PT0443 2 Tapered Bearing Cup<br>36. PT0448 1 Tapered Bearing Cup<br>37. PT0449 1 Tapered Bearing Cup<br>38. PT0801 2 Oil Seal<br>40. PT0812 3 Oil Seal<br>41. PT0821 1 Tapered Bearing Cup<br>36. PT0448 1 Tapered Bearing Cup<br>37. PT0449 1 Tapered Bearing Cup<br>38. PT0803 1 Oil Seal<br>40. PT0812 3 Oil Seal<br>41. PT0823 1 Oil Seal<br>42. PT0851 1 "O" Ring<br>43. PT0865 1 Bronze Bushing<br>44. MS0025 2 Steel Ball, 1/4" Diameter<br>45. 1FH0732 3 Hex Jam Nut. Self-LockIng, 3/4" UNF<br>46. 1FH0841 1 Shaft Lock Nut, 1-3/4"<br>47. ZFH0855 21 Hex Jam Nut. Self-LockIng, 3/4" NuF<br>48. 2FH0855 21 Hex Jam Nut. Self-LockIng, 3/4" NuF<br>49. 3FH0576 1 Heavy External Retaining Ring, 1-1/4"<br>49. 3FH0576 1 Heavy External Retaining Ring, 3-1/2"<br>51. 3FH0593 3 Woodruff Key, 1/4" x 1"<br>52. 3FH0903 3 Woodruff Key, 1/4" x 1"<br>53. 3FH0903 3 Woodruff Key, 1/4" x 1"<br>54. 3FH0903 3 Woodruff Key, 1/4" x 1"<br>55. 4FH0824 3 Socket Head Pipe Ping, 1/4" NFT<br>56. 4FH0824 3 Socket Head Pipe Ping, 1/4" NFT<br>56. 4FH0841 2 Presure Relief Fitting, 1/4" NFT<br>56. 4FH0841 2 Street Elbow, 90 degree, 1/2" NFT    | 8.        | 601B0066           | 1         | Shifting Block                                                       |
| 10. 00180079 1 Bevel Ger, 241.<br>11. 60180079 1 Bevel Ger, 217.<br>12. 60180082 3 Pinion Washer, 3/4"ID x 1-1/2" OD x 1/8"<br>14. 60180084 1 Spring, .240 x .038 x 1-1/8"<br>15. 60180085 1 Excluder-Inner<br>16. 60180086 1 Seal Protector<br>17. 60180087 1 Open End Cap (For Seal Protector)<br>18. 6018015 A/R Aluminum Shim, .003<br>60180115 A/R Aluminum Shim, .003<br>60180115 A/R Aluminum Shim, .003<br>60180115 A/R Aluminum Shim, .003<br>10. 6028003 1 Open End Cap<br>21. 6028003 1 Open End Cap<br>22. 6028004 1 Connecting Shaft<br>12. 6028005 1 Pinion Washer<br>12. 6028005 1 Pinion Washer<br>12. 6028005 1 Pinion Washer<br>12. 6028007 1 Connecting Shaft<br>12. 6028008 1 Top Bearing Shaft<br>12. 6028008 1 Top Bearing Shaft<br>12. 6028009 1 Top Bearing Shaft<br>12. 6028009 1 Top Bearing Shaft<br>12. 7. 6028009 1 Top Bearing Shaft<br>12. 970322 6 Tapered Bearing, 1-1/4"<br>30. PT0322 1 Tapered Bearing, 1-1/4"<br>31. PT0328 1 Tapered Bearing, 1-1/4"<br>32. PT0330 1 Tapered Bearing Cup<br>35. PT0442 7 Tapered Bearing Cup<br>36. PT0442 2 Tapered Bearing Cup<br>37. PT0449 1 Tapered Bearing Cup<br>36. PT048 1 Tapered Bearing Cup<br>37. PT0449 1 Tapered Bearing Cup<br>38. PT0811 2 Oil Seal<br>41. PT0823 1 Oil Seal<br>41. PT0823 1 Oil Seal<br>42. PT0851 1 "O' Ring<br>43. PT0851 1 "O' Ring<br>43. PT0851 1 "O' Ring<br>44. MS0025 2 Steel Ball, 1/4" Diameter<br>45. IFH0732 3 Hex Jam Nut, Self-Jocking, 3/4" UNF<br>46. IFH0841 1 Shaft Lock Nut, 1-3/4"<br>47. 2FH0446 8 Socket Head Cap Sorew, 3/8" x 1"<br>48. 2FH0855 21 Hex Jam Nut, Self-Jocking, 3/4" UNF<br>49. 3FH0571 1 External Retaining Ring, 1-1/4"<br>50. 3FH0575 1 Heavy External Retaining Ring, 3-1/2"<br>51. 3FH0593 1 Internal Retaining Ring, 3-1/2"<br>52. 3FH0701 1 Cotter Pin, 1-1/16" x 1/2"<br>53. 3FH0593 1 Internal Retaining Ring, 3-1/2"<br>54. 3FH093 3 Wodruff Key, 1/4" x 1"<br>45. 4FH042 2 Socket Head Pipe Ping, 1/4" NPT<br>54. 3FH093 3 Wodruff Key, 1/4" x 1"<br>55. 3FH026 1 Squar Key, 1/4" x 1"<br>56. 4FH0821 3 Socket Head Pipe Ping, 1/2" NPT<br>58. 4FH0821 3 Socket Head Pipe Ping, 1/4" NPT<br>59. 4FH0821 3 Socket Head Pipe Ping, 1/4" NPT<br>59. 4FH0821 3 Socket Head Pipe Ping,     | 9.        | 601B0077           | 1         | Bevel Gear, 16T.                                                     |
| 11.       001B00079       1       BeVel Gear, 217.         12.       601B0080       1       Spring, 240 x.038 x 1-1/2" OD x 1/8"         13.       601B0086       1       Spring, 240 x.038 x 1-1/2"       OD x 1/8"         15.       601B0086       1       Excluder-Inner         16.       601B0086       1       Seal Protector         17.       601B0087       1       Open End Cap (For Seal Protector)         18.       601B0014       A/R       Aluminum Shim, .003         601B0115       A/R       Aluminum Shim, .003         601B0116       A/R       Aluminum Shim, .003         602B002       1       Open End Cap         21.       602B003       1       Open Cap Weldment         22.       602B004       1       Connecting Shaft         23.       602B007       1       Connecting Support         27.       602B009       1       Top Bearing Support         27.       602B009       1       Top Bearing 1-1/4"         30.       PT0322       6       Tapered Bearing, 1-1/4"         31.       PT0320       1       Tapered Bearing, 1-3/4"         32.       PT0320       1       Tapered Bearing Cup                                                                                                    | 10.       | 601B0078           | 2         | Bevel Gear, 241.                                                     |
| 12.       001B0060       1       Bevel Gedr, 211.         13.       601B0082       3       Pinton Washer, 3/4"ID x 1-1/2" OD x 1/8"         14.       601B0084       1       Spring, .240 x .038 x 1-1/8"         15.       601B0085       1       Excluder-Inner         16.       601B0086       1       Seal Protector         17.       601B0087       1       Open End Cap (For Seal Protector)         18.       601B0115       A/R       Aluminum Shim, .003         601B0115       A/R       Aluminum Shim, .005         20.       602B002       1       Open End Cap         21.       602B003       Open Cap Weldment         22.       602B006       1       Shift Lever Connecting Shaft         23.       602B006       1       Shift Lever Connecting Shaft         24.       602B008       1       Top Bearing Suport         27.       602B008       1       Top Bearing, 1-1/4"         28.       PT0302       Tapered Bearing, 1-1/4"         30.       PT0322       Tapered Bearing, 1-1/4"         31.       PT0328       1       Tapered Bearing Cup         35.       PT0442       7       Tapered Bearing Cup                                                                                                    | 11.       | 601B0079           | 1         | Bevel Gear, 21T.                                                     |
| 13.         001100084         1         Spring, .240 x .038 x 1-1/8"           14.         601B0085         1         Excluder-Inner           15.         601B0086         Seal Protector           17.         601B0087         1         Open End Cap (For Seal Protector)           18.         601B0093         Upper Pinion Shaft           19         601B0114         A/R         Aluminum Shim, .003           601B0115         A/R         Aluminum Shim, .003           601B0114         A/R         Aluminum Shim, .003           601B0115         A/R         Aluminum Shim, .003           601B0012         Open Cap Weldment           22.         602B004         Connecting Shaft           23.         602B006         Shift Lever Connecting Shaft           24.         602B008         Top Bearing Support           27.         602B008         Top Bearing Support           27.         602B008         Top Bearing Support           28.         PT0322         Tapered Bearing, 1-1/4"           30.         PT0323         Tapered Bearing Cup           31.         PT0442         Tapered Bearing Cup           35.         PT0448         Tapered Bearing Cup           36                                                                                                    | 12.       | 601B0080           | 1         | Bevel Gear, 21T.<br>Binion Washer $2/4$ "ID v $1-1/2$ " OD v $1/8$ " |
| 15.         601B0085         1         Excluder-Inner           15.         601B0085         1         Seal Protector           16.         601B0087         Open End Cap (For Seal Protector)           18.         601B0014         A/R         Aluminum Shim, .003           601B015         A/R         Aluminum Shim, .003           601B014         A/R         Aluminum Shim, .003           601B015         A/R         Aluminum Shim, .005           20.         602B003         Open End Cap           21.         602B004         Connecting Shaft           23.         602B005         Pinion Washer           24.         602B007         Connecting Housing           25.         602B009         Top Bearing Support           26.         602B009         Top Bearing Support           27.         602B009         Top Bearing, 1-1/4"           30.         PT0322         Tapered Bearing, 1-1/4"           31.         PT0329         Tapered Bearing, 1-1/4"           32.         PT0329         Tapered Bearing Cup           33.         PT0329         Tapered Bearing Cup           35.         PT0442         Tapered Bearing Cup           36.         PT08080 <td>13.</td> <td>60100002</td> <td>1</td> <td>Spring <math>240 \times 0.38 \times 1-1/8</math>"</td>                                                                                                    | 13.       | 60100002           | 1         | Spring $240 \times 0.38 \times 1-1/8$ "                              |
| 15.       00180086       1       Seal Protector         17.       60180087       1       Open End Cap (For Seal Protector)         18.       60180014       A/R       Aluminum Shim, .003         19       60180115       A/R       Aluminum Shim, .005         20.       6028002       1       Open End Cap         21.       6028003       1       Open Cap Weldment         22.       6028006       1       Pinion Washer         24.       6028006       1       Fonecting Support         27.       6028008       1       Top Bearing Support         27.       6028008       1       Top Bearing Support         27.       6028008       1       Top Bearing Support         27.       6028008       1       Top Bearing Support         28.       PT0322       6       Tapered Bearing, 1-1/4"         30.       PT0323       2       Tapered Bearing Cup         31.       PT0442       7       Tapered Bearing Cup         35.       PT0443       2       Tapered Bearing Cup         36.       PT0488       2       Tapered Bearing Cup         37.       PT0811       2       0il Seal                                                                                                    | 15        | 60180085           | 1         | Spring, .240 x .000 x 1-1/0                                          |
| 17.       60180087       1       Open End Cap (For Seal Protector)         18.       60180013       2       Upper Pinion Shaft         19       60180114       A/R       Aluminum Shim, .003         60180115       A/R       Aluminum Shim, .003         60180115       A/R       Aluminum Shim, .003         20.       6028002       1       Open End Cap         21.       6028003       1       Open End Cap         23.       6028005       1       Pinion Washer         24.       6028006       1       Shift Lever Connecting Shaft         25.       6028008       1       Top Bearing Support         27.       6028009       1       Top Bearing Shaft         28.       PT0322       6       Tapered Bearing, 1-1/4"         30.       PT0328       1       Tapered Bearing, 1-3/4"         31.       PT0328       1       Tapered Bearing Cup         33.       PT0330       1       Tapered Bearing Cup         34.       PT0442       7       Tapered Bearing Cup         35.       PT0448       2       Tapered Bearing Cup         36.       PT0831       0il Seal         40.       PT0812                                                                                                    | 16        | 601B0085           | 1         | Seal Protector                                                       |
| 18.       60180033       2       Upper Pinion Shift         19       60180114       A/R       Aluminum Shim, .003         20.       6028002       1       Open Cap Weldment         21.       6028003       1       Open Cap Weldment         22.       6028006       1       Shift Lever Connecting Shaft         23.       6028006       1       Shift Lever Connecting Shaft         24.       6028006       1       Shift Lever Connecting Shaft         25.       6028008       1       Top Bearing Support         27.       6028008       1       Top Bearing Support         27.       6028008       1       Top Bearing Support         28.       PT0322       6       Tapered Bearing, 1-1/4"         30.       PT0328       1       Tapered Bearing, 1-1/4"         31.       PT0328       1       Tapered Bearing Cup         35.       PT0442       7       Tapered Bearing Cup         36.       PT0448       2       Tapered Bearing Cup         37.       PT0811       2       0il Seal         40.       PT0803       1       0il Seal         41.       PT0823       1       0il Seal                                                                                                    | 17        | 601B0087           | 1         | Open End Cap (For Seal Protector)                                    |
| 19         601B0114         A/R         Aluminum Shim, .003           601B0115         A/R         Aluminum Shim, .005           20.         602B002         1         Open End Cap           21.         602B003         1         Open Cap Weldment           22.         602B004         1         Connecting Shaft           23.         602B006         1         Shift Lever Connecting Shaft           24.         602B007         1         Connecting Housing           25.         602B008         1         Top Bearing Support           26.         602B009         1         Top Bearing Support           27.         602B009         1         Top Bearing Support           28.         PT0322         6         Tapered Bearing, 1-1/4"           30.         PT0323         2         Tapered Bearing, 1-3/4"           31.         PT0329         2         Tapered Bearing Cup           33.         PT0300         1         Tapered Bearing Cup           34.         PT0442         7         Tapered Bearing Cup           35.         PT0448         2         Tapered Bearing Cup           36.         PT0803         0il Seal           40.                                                                                                    | 18.       | 601B0093           | 2         | Upper Pinion Shaft                                                   |
| Coll Bollis         A/R         Aluminum Shim, .005           20.         602B002         1         Open End Cap           21.         602B003         1         Open End Cap           22.         602B004         1         Connecting Shaft           23.         602B005         1         Phinton Washer           24.         602B006         1         Shift Lever Connecting Shaft           25.         602B009         1         Top Bearing Support           27.         602B009         1         Top Bearing Shaft           28.         PT0306         2         Thrust Race           29.         PT0322         6         Tapered Bearing, 1-1/4"           30.         PT0323         2         Tapered Bearing, 1-3/4"           31.         PT0320         1         Tapered Bearing Cup           33.         PT0442         7         Tapered Bearing Cup           34.         PT0442         7         Tapered Bearing Cup           35.         PT0443         2         Tapered Bearing Cup           36.         PT0803         1         Oil Seal           40.         PT0812         3         Oil Seal           41.         PT0805                                                                                                    | 19        | 601B0114           | A/R       | Aluminum Shim003                                                     |
| 20.       602B002       1       Open End Cap         21.       602B003       1       Open Cap Weldment         22.       602B004       1       Connecting Shaft         23.       602B005       1       Pinion Washer         24.       602B006       1       Shift Lever Connecting Shaft         25.       602B007       1       Connecting Housing         26.       602B008       1       Top Bearing Support         27.       602B009       1       Top Bearing Support         28.       PT0306       2       Thrust Race         29.       PT0322       6       Tapered Bearing, 1-1/4"         30.       PT0328       1       Tapered Bearing Cup         31.       PT0329       2       Tapered Bearing Cup         33.       PT0300       1       Tapered Bearing Cup         34.       PT0442       7       Tapered Bearing Cup         35.       PT0443       2       Tapered Bearing Cup         36.       PT0803       1       Oil Seal         40.       PT0812       3       Oil Seal         41.       PT0823       1       Bronze Bushing         43.       PT0851                                                                                                    |           | 601B0115           | A/R       | Aluminum Shim, .005                                                  |
| 21.       602B003       1       Open Cap Weldment         22.       602B005       1       Pinion Washer         23.       602B006       1       Shift Lever Connecting Shaft         24.       602B008       1       Top Bearing Support         25.       602B009       1       Top Bearing Support         26.       602B008       1       Top Bearing Support         27.       602B009       1       Top Bearing Support         28.       PT0306       2       Thrust Race         29.       PT0322       6       Tapered Bearing, 1-1/4"         30.       PT0328       1       Tapered Bearing, 1-1/4"         31.       PT0328       1       Tapered Bearing Cup         33.       PT0300       1       Tapered Bearing Cup         34.       PT0442       7       Tapered Bearing Cup         35.       PT0448       2       Tapered Bearing Cup         36.       PT0803       10il Seal       198         39.       PT0812       3       0il Seal         41.       PT0823       1       0il Seal         42.       PT0812       3       Hex Jam Nut, Self-Locking, 3/4" UNF         44. </td <td>20.</td> <td>602B002</td> <td>1</td> <td>Open End Cap</td>                                                                                                    | 20.       | 602B002            | 1         | Open End Cap                                                         |
| 22.       602B004       1       Connecting Shaft         23.       602B005       1       Pinion Washer         24.       602B006       1       Shift Lever Connecting Shaft         25.       602B008       1       Top Bearing Support         27.       602B009       1       Top Bearing Shaft         28.       PT0302       6       Tapered Bearing, 1-1/4"         30.       PT0323       2       Tapered Bearing, 1-3/4"         31.       PT0328       1       Tapered Bearing, 1-3/4"         32.       PT0329       Tapered Bearing, 1-1/4"         33.       PT0301       Tapered Bearing Cup         34.       PT0442       7       Tapered Bearing Cup         35.       PT0443       2       Tapered Bearing Cup         36.       PT0803       1       Oil Seal         37.       PT0849       Tapered Bearing Cup         38.       PT0803       1       Oil Seal         40.       PT0812       3       Oil Seal         41.       PT0823       Oil Seal         42.       PT0851       "Or Ring         43.       PT0851       Bronze Bushing         44.       MS025                                                                                                    | 21.       | 602B003            | 1         | Open Cap Weldment                                                    |
| 23.       6028005       1       Pinion Washer         24.       6028006       1       Shift Lever Connecting Shaft         25.       6028007       1       Connecting Housing         26.       6028009       1       Top Bearing Support         27.       6028009       1       Top Bearing Shaft         28.       PT0322       6       Tapered Bearing, 1-1/4"         30.       PT0323       2       Tapered Bearing, 1-1/4"         31.       PT0328       1       Tapered Bearing, 1-1/4"         32.       PT0320       2       Tapered Bearing, 1-1/4"         34.       PT0442       7       Tapered Bearing Cup         35.       PT0443       2       Tapered Bearing Cup         36.       PT0803       1       Oil Seal         40.       PT0811       2       Oil Seal         41.       PT0823       1       Oil Seal         42.       PT0811       2       Goil Seal         43.       PT0823       1       Oil Seal         44.       MS0025       2       Steel Ball, 1/4" Diameter         45.       1FH0732       Hex Jam Nut, Self-Locking, 3/4" UNF         46.       1FH0641                                                                                                    | 22.       | 602B004            | 1         | Connecting Shaft                                                     |
| 24.       6028006       1       Shift Lever Connecting Shaft         25.       6028007       1       Connecting Housing         26.       6028008       1       Top Bearing Support         27.       6028009       1       Top Bearing Support         28.       PT0306       2       Thrust Race         29.       PT0322       6       Tapered Bearing, 1-1/4"         30.       PT0323       2       Tapered Bearing, 1-3/4"         31.       PT0320       1       Tapered Bearing Cup         33.       PT0300       1       Tapered Bearing Cup         35.       PT0443       2       Tapered Bearing Cup         36.       PT0443       2       Tapered Bearing Cup         37.       PT0449       1       Tapered Bearing Cup         38.       PT0803       0il Seal       0il Seal         40.       PT0812       0il Seal       1         41.       PT0823       0il Seal       1         42.       PT0851       Bronze Bushing       1         43.       PT0851       Bronze Bushing       1         44.       MS0025       2       Steel Ball, 1/4" Diameter         45. <t< td=""><td>23.</td><td>602B005</td><td>1</td><td>Pinion Washer</td></t<>                                                                                                    | 23.       | 602B005            | 1         | Pinion Washer                                                        |
| 25.       6028007       1       Connecting Housing         26.       6028008       1       Top Bearing Support         27.       6022009       1       Top Bearing Shaft         28.       PT0306       2       Thrust Race         29.       PT0322       6       Tapered Bearing, 1-1/4"         30.       PT0328       1       Tapered Bearing, 1-1/4"         31.       PT0328       1       Tapered Bearing, 1-1/4"         32.       PT0330       1       Tapered Bearing, 1-1/4"         33.       PT0330       1       Tapered Bearing Cup         34.       PT0442       7       Tapered Bearing Cup         35.       PT0443       2       Tapered Bearing Cup         36.       PT0448       2       Tapered Bearing Cup         37.       PT0803       1       Oil Seal         40.       PT0812       3       Oil Seal         41.       PT0823       1       Oil Seal         42.       PT0851       1       "O" Ring         43.       PT0885       1       Bronze Bushing         44.       MS0025       2       Steel Ball, 1/4" Diameter         45.       1FH0732                                                                                                    | 24.       | 602B006            | 1         | Shift Lever Connecting Shaft                                         |
| 26.       6028008       1       Top Bearing Support         27.       6028009       1       Top Bearing Shaft         28.       PT0306       2       Thrust Race         29.       PT0322       6       Tapered Bearing, 1-1/4"         30.       PT0328       1       Tapered Bearing, 1-1/4"         31.       PT0329       2       Tapered Bearing, 1-3/4"         32.       PT0329       2       Tapered Bearing, 1-1/4"         33.       PT0320       1       Tapered Bearing, 1-1/4"         34.       PT0442       7       Tapered Bearing Cup         35.       PT0443       2       Tapered Bearing Cup         36.       PT0448       2       Tapered Bearing Cup         37.       PT0449       1       Tapered Bearing Cup         38.       PT0803       1       Oil Seal         40.       PT0812       3       Oil Seal         41.       PT0823       1       Oil Seal         42.       PT0851       1       "O" Ring         43.       PT0855       1       Bronze Bushing         44.       MS0025       2       Steel Ball, 1/4" Diameter         45.       1FH0732 <td>25.</td> <td>602B007</td> <td>1</td> <td>Connecting Housing</td>                                                                                                    | 25.       | 602B007            | 1         | Connecting Housing                                                   |
| 27.       602B009       1       Top Bearing Shaft         28.       PT0306       2       Thrust Race         29.       PT0322       6       Tapered Bearing, 1-1/4"         30.       PT0323       2       Tapered Bearing, 1-3/4"         31.       PT0328       1       Tapered Bearing, 1-3/4"         32.       PT0329       2       Tapered Bearing, 1-3/4"         33.       PT0320       1       Tapered Bearing Cup         34.       PT0442       7       Tapered Bearing Cup         35.       PT0443       2       Tapered Bearing Cup         36.       PT0448       2       Tapered Bearing Cup         37.       PT0449       1       Tapered Bearing Cup         38.       PT0803       0il Seal       0il Seal         40.       PT0823       0il Seal       1         41.       PT0823       1       0il Seal         42.       PT0851       "O" Ring         43.       PT0732       Hex Jam Nut, Self-Locking, 3/4" UNF         44.       MS0025       Steel Ball, 1/4" Diameter         45.       1FH0732       Hex Jam Nut, Self-Locking, 3/4" UNF         46.       1FH0841       Shaft Lock Nut,                                                                                                    | 26.       | 602B008            | 1         | Top Bearing Support                                                  |
| 28.       PT0306       2       Thrust Race         29.       PT0322       6       Tapered Bearing, 1-1/4"         30.       PT0323       2       Tapered Bearing, 1-3/4"         31.       PT0329       2       Tapered Bearing, 1-3/4"         32.       PT0320       1       Tapered Bearing, 1-3/4"         33.       PT0320       1       Tapered Bearing Cup         34.       PT0442       7       Tapered Bearing Cup         35.       PT0443       2       Tapered Bearing Cup         36.       PT0448       2       Tapered Bearing Cup         37.       PT0449       1       Tapered Bearing Cup         38.       PT0803       1       Oil Seal         40.       PT0811       2       Oil Seal         41.       PT0823       1       Oil Seal         42.       PT0851       "O" Ring         43.       PT0855       1       Bronze Bushing         44.       MS0025       Steel Ball, 1/4" Diameter         45.       IFH0732       3       Hex Jam Nut, Self-Locking, 3/4" UNF         46.       IFH0841       Shaft Lock Nut, 1-3/4"       1"         47.       2FH0466       Sock                                                                                                    | 27.       | 602B009            | 1         | Top Bearing Shaft                                                    |
| 29.       PT0322       6       Tapered Bearing, 1-1/4"         30.       PT0323       2       Tapered Bearing, 1-1/4"         31.       PT0328       1       Tapered Bearing, 1-3/4"         32.       PT0329       2       Tapered Bearing, 1-1/4"         33.       PT0330       1       Tapered Bearing Cup         34.       PT0442       7       Tapered Bearing Cup         35.       PT0443       2       Tapered Bearing Cup         36.       PT0448       2       Tapered Bearing Cup         37.       PT0449       1       Tapered Bearing Cup         38.       PT0803       1       Oil Seal         40.       PT0812       3       Oil Seal         41.       PT0823       1       Oil Seal         42.       PT0851       1       "O" Ring         43.       PT0885       1       Bronze Bushing         44.       MS0025       2       Steel Ball, 1/4" Diameter         45.       1FH0732       Hex Jam Nut, Self-Locking, 3/4" UNF         46.       1FH0841       Shaft Lock Nut, 1-3/4"         47.       2FH0446       Socket Head Cap Screw, 3/8" x 1"         48.       2FH0855                                                                                                    | 28.       | PT0306             | 2         | Thrust Race                                                          |
| 30.       PT0323       2       Tapered Bearing, 1"         31.       PT0328       1       Tapered Bearing, 1-1/4"         32.       PT0329       2       Tapered Bearing, 1-3/4"         33.       PT0330       1       Tapered Bearing, 1-1/4"         34.       PT0442       7       Tapered Bearing Cup         35.       PT0443       2       Tapered Bearing Cup         36.       PT0448       2       Tapered Bearing Cup         37.       PT0803       1       Oil Seal, 1989         39.       PT0811       2       Oil Seal         40.       PT0823       1       Oil Seal         41.       PT0823       1       O'R Ring         43.       PT0851       "O'" Ring         43.       PT0852       Steel Ball, 1/4" Diameter         45.       1FH0732       Hex Jam Nut, Self-Locking, 3/4" UNF         46.       1FH0841       Shaft Lock Nut, 1-3/4"         47.       2FH0855       21       Hex Bolt, 3/8" x 1"         48.       ZFH0855       1       Heavy External Retaining Ring, 1-1/4"         49.       3FH0571       External Retaining Ring, 1-3/8"         51.       3FH0593       Internal Retainin                                                                                                    | 29.       | PT0322             | 6         | Tapered Bearing, 1-1/4"                                              |
| 31.       PT0328       1       Tapered Bearing, 1-1/4"         32.       PT0320       2       Tapered Bearing, 1-3/4"         33.       PT0330       1       Tapered Bearing, 1-1/4"         34.       PT0442       7       Tapered Bearing Cup         35.       PT0448       2       Tapered Bearing Cup         36.       PT0449       1       Tapered Bearing Cup         37.       PT0449       1       Tapered Bearing Cup         38.       PT0803       1       Oil Seal         40.       PT0812       3       Oil Seal         41.       PT0823       1       Oil Seal         42.       PT0851       1       "O" Ring         43.       PT0823       1       Oil Seal         44.       MS0025       2       Steel Ball, 1/4" Diameter         45.       1FH0732       3       Hex Jam Nut, Self-Locking, 3/4" UNF         46.       1FH0841       1       Shaft Lock Nut, 1-3/4"         47.       2FH0466       Socket Head Cap Screw, 3/8" x 1"         48.       2FH0855       21       Hex Jam Nut, Self-Locking, 1-1/4"         49.       3FH0571       External Retaining Ring, 1-1/4"         51. <td>30.</td> <td>PT0323</td> <td>2</td> <td>Tapered Bearing, 1"</td>                                                                                                    | 30.       | PT0323             | 2         | Tapered Bearing, 1"                                                  |
| 32.       PT0329       2       Tapered Bearing, 1-3/4"         33.       PT0330       1       Tapered Bearing, 1-1/4"         34.       PT0442       7       Tapered Bearing Cup         35.       PT0443       2       Tapered Bearing Cup         36.       PT0449       1       Tapered Bearing Cup         37.       PT0449       1       Tapered Bearing Cup         38.       PT0803       1       Oil Seal, 1989         39.       PT0811       2       Oil Seal         41.       PT0823       1       Oil Seal         42.       PT0851       "O" Ring         43.       PT0855       1       Bronze Bushing         44.       MS0025       2       Steel Ball, 1/4" Diameter         45.       1FH0732       3       Hex Jam Nut, Self-Locking, 3/4" UNF         46.       1FH0841       Shaft Lock Nut, 1-3/4"       1"         47.       2FH0855       21       Hex Bolt, 3/8" x 1"       48         48.       2FH0855       21       Hex We Keternal Retaining Ring, 1-1/4"       50.         51.       3FH0576       1       Heavy External Retaining Ring, 3-1/2"       53.         52.       3FH0701                                                                                                    | 31.       | PT0328             | 1         | Tapered Bearing, 1-1/4"                                              |
| 33.       PT0330       1       Tapered Bearing, 1-1/4         34.       PT0442       7       Tapered Bearing Cup         35.       PT0443       2       Tapered Bearing Cup         36.       PT0449       1       Tapered Bearing Cup         37.       PT0449       1       Tapered Bearing Cup         38.       PT0803       1       Oil Seal, 1989         39.       PT0811       2       Oil Seal         40.       PT0823       1       Oil Seal         41.       PT0823       1       Oil Seal         42.       PT0851       1       "O" Ring         43.       PT0823       3       Hex Jam Nut, Self-Locking, 3/4" UNF         45.       1FH0732       3       Hex Jam Nut, Self-Locking, 3/4" UNF         46.       1FH0841       Shaft Lock Nut, 1-3/4"         47.       2FH0446       8       Socket Head Cap Screw, 3/8" x 1"         48.       2FH0855       21       Hex Bolt, 3/8" x 1"         48.       2FH0571       External Retaining Ring, 1-1/4"         50.       3FH0576       Heavy External Retaining Ring, 3-1/2"         51.       3FH0593       Internal Retaining Ring, 3-1/2"         52.                                                                                                    | 32.       | PT0329             | 2         | Tapered Bearing, 1-3/4                                               |
| 34.       PT0442       7       Tapered Bearing Cup         35.       PT0443       2       Tapered Bearing Cup         36.       PT0449       1       Tapered Bearing Cup         37.       PT0449       1       Tapered Bearing Cup         38.       PT0803       1       Oil Seal         40.       PT0812       3       Oil Seal         40.       PT0823       1       Oil Seal         41.       PT0823       1       Oil Seal         42.       PT0851       1       "O" Ring         43.       PT0885       1       Bronze Bushing         44.       MS0025       2       Steel Ball, 1/4" Diameter         45.       1FH0732       3       Hex Jam Nut, Self-Locking, 3/4" UNF         46.       1FH0841       Shaft Lock Nut, 1-3/4"         47.       2FH0446       8       Socket Head Cap Screw, 3/8" x 1"         48.       2FH0571       External Retaining Ring, 1-1/4"         49.       3FH0571       External Retaining Ring, 3-1/2"         51.       3FH0576       Heavy External Retaining Ring, 3-1/2"         52.       3FH0701       Cotter Pin, 1-1/16" x 1/2"         53.       3FH0890       Shear Pr                                                                                                    | 33.       | PT0330             |           | Tapered Bearing, 1-1/4"                                              |
| 35.       PT0443       2       Tapered Bearing Cup         36.       PT0449       1       Tapered Bearing Cup         37.       PT0449       1       Tapered Bearing Cup         38.       PT0803       1       Oil Seal         40.       PT0811       2       Oil Seal         41.       PT0823       1       Oil Seal         42.       PT0851       1       "O" Ring         43.       PT0885       1       Bronze Bushing         44.       MS0025       2       Steel Ball, 1/4" Diameter         45.       1FH0732       3       Hex Jam Nut, Self-Locking, 3/4" UNF         46.       1FH0841       1       Shaft Lock Nut, 1-3/4"         47.       2FH0446       8       Socket Head Cap Screw, 3/8" x 1"         48.       2FH0855       21       Hex Bolt, 3/8" x 1"         48.       2FH0576       1       Heavy External Retaining Ring, 1-1/4"         50.       3FH0576       1       Heavy External Retaining Ring, 3-1/2"         51.       3FH0593       1       Internal Retaining Ring, 3-1/2"         52.       3FH0701       1       Cotter Pin, 1-1/16" x 1/2"         53.       3FH0890       Shear Proof Pin,                                                                                                    | 34.       | PT0442             | 2         | Manarad Rearing Cup                                                  |
| 30.       Flowes       2       Tapered Bearing Cup         37.       PT0449       1       Tapered Bearing Cup         38.       PT0803       1       Oil Seal         40.       PT0812       3       Oil Seal         41.       PT0823       1       Oil Seal         42.       PT0851       1       "O" Ring         43.       PT0855       1       Bronze Bushing         44.       MS0025       2       Steel Ball, 1/4" Diameter         45.       1FH0732       3       Hex Jam Nut, Self-Locking, 3/4" UNF         46.       1FH0841       1       Shaft Lock Nut, 1-3/4"         47.       2FH0446       8       Socket Head Cap Screw, 3/8" x 1"         48.       2FH0855       21       Hex Bolt, 3/8" x 1"         49.       3FH0571       1       External Retaining Ring, 1-1/4"         49.       3FH0576       1       Heavy External Retaining Ring, 1-3/8"         51.       3FH0576       1       Heavy External Retaining Ring, 3-1/2"         52.       3FH0701       1       Cotter Pin, 1-1/16" x 1/2"         53.       3FH0260       1       Shear Proof Pin, 3/16" x 7/8"         54.       3FH0993       3 <td>33.</td> <td>P10443</td> <td>2</td> <td>Tapered Bearing Cup</td>                                                                                                    | 33.       | P10443             | 2         | Tapered Bearing Cup                                                  |
| 38.       PT0803       1       Oil Seal, 1989         39.       PT0811       2       Oil Seal         40.       PT0812       3       Oil Seal         41.       PT0823       1       Oil Seal         42.       PT0851       "O" Ring         43.       PT0885       1       Bronze Bushing         44.       MS0025       2       Steel Ball, 1/4" Diameter         45.       1FH0732       3       Hex Jam Nut, Self-Locking, 3/4" UNF         46.       1FH0841       1       Shaft Lock Nut, 1-3/4"         47.       2FH0446       8       Socket Head Cap Screw, 3/8" x 1"         48.       2FH0855       21       Hex Bolt, 3/8" x 1"         49.       3FH0571       1       External Retaining Ring, 1-1/4"         50.       3FH0576       1       Heavy External Retaining Ring 1-3/8"         51.       3FH0593       1       Internal Retaining Ring, 3-1/2"         52.       3FH0701       1       Cotter Pin, 1-1/16" x 1/2"         53.       3FH0890       3       Woodruff Key, 1/4" x 1"         54.       3FH0993       3       Woodruff Key, 1/4" x 1"         55.       3FH1026       1       Square Key, 1/4" x                                                                                                    | 37        | PT0440             | 1         | Tapered Bearing Cup                                                  |
| 39.       PT0811       2       Oil Seal         40.       PT0812       3       Oil Seal         41.       PT0823       1       Oil Seal         42.       PT0851       1       "O" Ring         43.       PT0885       1       Bronze Bushing         44.       MS0025       2       Steel Ball, 1/4" Diameter         45.       1FH0732       3       Hex Jam Nut, Self-Locking, 3/4" UNF         46.       1FH0841       1       Shaft Lock Nut, 1-3/4"         47.       2FH0446       8       Socket Head Cap Screw, 3/8" x 1"         48.       2FH0855       21       Hex Bolt, 3/8" x 1"         48.       2FH0571       1       External Retaining Ring, 1-1/4"         50.       3FH0576       1       Heavy External Retaining Ring, 3-1/2"         51.       3FH0593       1       Internal Retaining Ring, 3-1/2"         52.       3FH0701       1       Cotter Pin, 1-1/16" x 1/2"         53.       3FH0890       1       Shear Proof Pin, 3/16" x 7/8"         54.       3FH0993       Woodruff Key, 1/4" x 1"         55.       3FH1026       Square Key, 1/4" x 1"         56.       4FH0202       2       Gocket Head Pipe Plu                                                                                                    | 38.       | PT0803             | 1         | Oil Seal, 1989                                                       |
| 40.       PT0812       3       Oil Seal         41.       PT0823       1       Oil Seal         42.       PT0851       1       "O" Ring         43.       PT0885       1       Bronze Bushing         44.       MS0025       2       Steel Ball, 1/4" Diameter         45.       1FH0732       3       Hex Jam Nut, Self-Locking, 3/4" UNF         46.       1FH0841       1       Shaft Lock Nut, 1-3/4"         47.       2FH0446       8       Socket Head Cap Screw, 3/8" x 1"         48.       2FH0855       21       Hex Bolt, 3/8" x 1"         49.       3FH0571       1       External Retaining Ring, 1-1/4"         50.       3FH0576       1       Heavy External Retaining Ring 1-3/8"         51.       3FH0593       1       Internal Retaining Ring, 3-1/2"         52.       3FH0701       1       Cotter Pin, 1-1/16" x 1/2"         53.       3FH0890       1       Shear Proof Pin, 3/16" x 7/8"         54.       3FH0993       3       Woodruff Key, 1/4" x 1"         55.       3FH1026       1       Square Key, 1/4" x 1"         56.       4FH0202       2       Grease Fitting, 3/16"         57.       4FH0404                                                                                                    | 39.       | PT0811             | 2         | Oil Seal                                                             |
| 41.       PT0823       1       Oil Seal         42.       PT0851       1       "O" Ring         43.       PT0885       1       Bronze Bushing         44.       MS0025       2       Steel Ball, 1/4" Diameter         45.       1FH0732       3       Hex Jam Nut, Self-Locking, 3/4" UNF         46.       1FH0841       1       Shaft Lock Nut, 1-3/4"         47.       2FH0446       8       Socket Head Cap Screw, 3/8" x 1"         48.       2FH0855       21       Hex Bolt, 3/8" x 1"         49.       3FH0571       1       External Retaining Ring, 1-1/4"         50.       3FH0576       1       Heavy External Retaining Ring, 3-1/2"         51.       3FH0593       1       Internal Retaining Ring, 3-1/2"         52.       3FH0701       1       Cotter Pin, 1-1/16" x 1/2"         53.       3FH0993       3       Woodruff Key, 1/4" x 1"         55.       3FH1026       Square Key, 1/4" x 1"         56.       4FH0202       Grease Fitting, 3/16"         57.       4FH0404       Pipe Bushing, 1/2" x 1/8" NPT         58.       4FH0824       3       Socket Head Pipe Plug, 1/4" NPT         59.       4FH0824       3 <td< td=""><td>40.</td><td>PT0812</td><td>3</td><td>Oil Seal</td></td<>                                                                                                    | 40.       | PT0812             | 3         | Oil Seal                                                             |
| 42.       PT0851       1       "O" Ring         43.       PT0885       1       Bronze Bushing         44.       MS0025       2       Steel Ball, 1/4" Diameter         45.       1FH0732       3       Hex Jam Nut, Self-Locking, 3/4" UNF         46.       1FH0841       1       Shaft Lock Nut, 1-3/4"         47.       2FH0846       8       Socket Head Cap Screw, 3/8" x 1"         48.       2FH0855       21       Hex Bolt, 3/8" x 1"         49.       3FH0571       1       External Retaining Ring, 1-1/4"         49.       3FH0576       1       Heavy External Retaining Ring, 1-3/8"         51.       3FH0576       1       Heavy External Retaining Ring, 3-1/2"         52.       3FH0701       1       Cotter Pin, 1-1/16" x 1/2"         53.       3FH0890       1       Shear Proof Pin, 3/16" x 7/8"         54.       3FH0993       Woodruff Key, 1/4" x 1"         55.       3FH1026       Square Key, 1/4" x 1"         56.       4FH0202       2       Grease Fitting, 3/16"         57.       4FH0404       2       Pipe Bushing, 1/2" x 1/8" NPT         58.       4FH0824       3       Socket Head Pipe Plug, 1/4" NPT         59.                                                                                                    | 41.       | PT0823             | 1         | Oil Seal                                                             |
| 43.       PT0885       1       Bronze Bushing         44.       MS0025       2       Steel Ball, 1/4" Diameter         45.       1FH0732       3       Hex Jam Nut, Self-Locking, 3/4" UNF         46.       1FH0841       1       Shaft Lock Nut, 1-3/4"         47.       2FH0446       8       Socket Head Cap Screw, 3/8" x 1"         48.       2FH0855       21       Hex Bolt, 3/8" x 1"         49.       3FH0571       1       External Retaining Ring, 1-1/4"         50.       3FH0576       1       Heavy External Retaining Ring, 3-1/2"         51.       3FH0593       1       Internal Retaining Ring, 3-1/2"         52.       3FH0701       1       Cotter Pin, 1-1/16" x 1/2"         53.       3FH0890       1       Shear Proof Pin, 3/16" x 7/8"         54.       3FH0993       3       Woodruff Key, 1/4" x 1"         55.       3FH1026       Square Key, 1/4" x 1"         56.       4FH0202       2       Grease Fitting, 3/16"         57.       4FH0404       2       Pipe Bushing, 1/2" x 1/8" NPT         58.       4FH0822       3       Socket Head Pipe Plug, 1/4" NPT         59.       4FH0824       3       Socket Head Pipe Plug, 1/2"NPT <td>42.</td> <td>PT0851</td> <td>1</td> <td>"O" Ring</td>                                                                                                    | 42.       | PT0851             | 1         | "O" Ring                                                             |
| 44.       MS0025       2       Steel Ball, 1/4" Diameter         45.       1FH0732       3       Hex Jam Nut, Self-Locking, 3/4" UNF         46.       1FH0841       1       Shaft Lock Nut, 1-3/4"         47.       2FH0446       8       Socket Head Cap Screw, 3/8" x 1"         48.       2FH0855       21       Hex Bolt, 3/8" x 1"         49.       3FH0571       1       External Retaining Ring, 1-1/4"         50.       3FH0576       1       Heavy External Retaining Ring, 3-1/2"         51.       3FH0593       1       Internal Retaining Ring, 3-1/2"         52.       3FH0701       1       Cotter Pin, 1-1/16" x 1/2"         53.       3FH0890       1       Shear Proof Pin, 3/16" x 7/8"         54.       3FH0993       Woodruff Key, 1/4" x 1"         55.       3FH1026       1       Square Key, 1/4" x 1"         56.       4FH0202       2       Grease Fitting, 3/16"         57.       4FH0404       2       Pipe Bushing, 1/2" x 1/8" NPT         58.       4FH0822       2       Socket Head Pipe Plug, 1/4" NPT         59.       4FH0824       3       Socket Head Pipe Plug, 1/2"NPT         60.       4FH0444       2       Street Elbow, 90 degree, 1/                                                                                                    | 43.       | PT0885             | 1         | Bronze Bushing                                                       |
| 45.       1FH0732       3       Hex Jam Nut, Self-Locking, 3/4" UNF         46.       1FH0841       1       Shaft Lock Nut, 1-3/4"         47.       2FH0446       8       Socket Head Cap Screw, 3/8" x 1"         48.       2FH0855       21       Hex Bolt, 3/8" x 1"         49.       3FH0571       1       External Retaining Ring, 1-1/4"         50.       3FH0576       1       Heavy External Retaining Ring, 1-3/8"         51.       3FH0593       1       Internal Retaining Ring, 3-1/2"         52.       3FH0701       1       Cotter Pin, 1-1/16" x 1/2"         53.       3FH0890       1       Shear Proof Pin, 3/16" x 7/8"         54.       3FH0993       3       Woodruff Key, 1/4" x 1"         55.       3FH1026       1       Square Key, 1/4" x 1"         56.       4FH0202       2       Grease Fitting, 3/16"         57.       4FH0404       2       Pipe Bushing, 1/2" x 1/8" NPT         58.       4FH0822       2       Socket Head Pipe Plug, 1/4" NPT         59.       4FH0824       3       Socket Head Pipe Plug, 1/2"NPT         60.       4FH0444       2       Street Elbow, 90 degree, 1/2" NDT         61.       4FH0841       2       P                                                                                                    | 44.       | MS0025             | 2         | Steel Ball, 1/4" Diameter                                            |
| 46.1FH08411Shaft Lock Nut, $1-3/4"$ 47.2FH04468Socket Head Cap Screw, $3/8" \times 1"$ 48.2FH085521Hex Bolt, $3/8" \times 1"$ 49.3FH05711External Retaining Ring, $1-1/4"$ 50.3FH05761Heavy External Retaining Ring, $3-1/2"$ 51.3FH05931Internal Retaining Ring, $3-1/2"$ 52.3FH07011Cotter Pin, $1-1/16" \times 1/2"$ 53.3FH08901Shear Proof Pin, $3/16" \times 7/8"$ 54.3FH09933Woodruff Key, $1/4" \times 1"$ 55.3FH10261Square Key, $1/4" \times 1"$ 56.4FH02022Grease Fitting, $3/16"$ 57.4FH04042Pipe Bushing, $1/2" \times 1/8"$ NPT58.4FH08222Socket Head Pipe Plug, $1/4"$ NPT59.4FH08243Socket Head Pipe Plug, $1/2"$ NPT60.4FH04442Street Elbow, 90 degree, $1/2"$ NPT61.4FH08412Pressure Relief Fitting, $1/2"$                                                                                                    | 45.       | 1FH0732            | 3         | Hex Jam Nut, Self-Locking, 3/4" UNF                                  |
| 47.       2FH0446       8       Socket Head Cap Screw, 3/8" x 1"         48.       2FH0855       21       Hex Bolt, 3/8" x 1"         49.       3FH0571       1       External Retaining Ring, 1-1/4"         50.       3FH0576       1       Heavy External Retaining Ring, 1-3/8"         51.       3FH0593       1       Internal Retaining Ring, 3-1/2"         52.       3FH0701       1       Cotter Pin, 1-1/16" x 1/2"         53.       3FH0890       1       Shear Proof Pin, 3/16" x 7/8"         54.       3FH0993       3       Woodruff Key, 1/4" x 1"         55.       3FH1026       1       Square Key, 1/4" x 1"         56.       4FH0202       2       Grease Fitting, 3/16"         57.       4FH0404       2       Pipe Bushing, 1/2" x 1/8" NPT         58.       4FH0822       2       Socket Head Pipe Plug, 1/4" NPT         59.       4FH0824       3       Socket Head Pipe Plug, 1/2"NPT         60.       4FH0444       2       Street Elbow, 90 degree, 1/2" NPT         61.       4FH0841       2       Pressure Relief Fitting, 1/2"                                                                                                    | 46.       | 1FH0841            | 1         | Shaft Lock Nut, 1-3/4"                                               |
| 48.2FH085521Hex Bolt, $3/8" \times 1"$ 49.3FH05711External Retaining Ring, $1-1/4"$ 50.3FH05761Heavy External Retaining Ring, $1-3/8"$ 51.3FH05931Internal Retaining Ring, $3-1/2"$ 52.3FH07011Cotter Pin, $1-1/16" \times 1/2"$ 53.3FH08901Shear Proof Pin, $3/16" \times 7/8"$ 54.3FH09933Woodruff Key, $1/4" \times 1"$ 55.3FH10261Square Key, $1/4" \times 1"$ 56.4FH02022Grease Fitting, $3/16"$ 57.4FH04042Pipe Bushing, $1/2" \times 1/8"$ NPT58.4FH08222Socket Head Pipe Plug, $1/4"$ NPT59.4FH08243Socket Head Pipe Plug, $1/2"$ NPT60.4FH04442Street Elbow, 90 degree, $1/2"$ NPT61.4FH08412Pressure Relief Fitting, $1/2"$                                                                                                    | 47.       | 2FH0446            | 8         | Socket Head Cap Screw, 3/8" x 1"                                     |
| 49.       3FH0571       1       External Retaining Ring, 1-1/4"         50.       3FH0576       1       Heavy External Retaining Ring 1-3/8"         51.       3FH0593       1       Internal Retaining Ring, 3-1/2"         52.       3FH0701       1       Cotter Pin, 1-1/16" x 1/2"         53.       3FH0890       1       Shear Proof Pin, 3/16" x 7/8"         54.       3FH0993       3       Woodruff Key, 1/4" x 1"         55.       3FH1026       1       Square Key, 1/4" x 1"         56.       4FH0202       2       Grease Fitting, 3/16"         57.       4FH0404       2       Pipe Bushing, 1/2" x 1/8" NPT         58.       4FH0822       2       Socket Head Pipe Plug, 1/4" NPT         59.       4FH0824       3       Socket Head Pipe Plug, 1/2"NPT         60.       4FH0444       2       Street Elbow, 90 degree, 1/2" NPT         61.       4FH0841       2       Pressure Relief Fitting, 1/'                                                                                                    | 48.       | 2FH0855            | 21        | Hex Bolt, 3/8" x 1"                                                  |
| 50. $3FH0576$ 1Heavy External Retaining Ring 1-3/8"51. $3FH0593$ 1Internal Retaining Ring, $3-1/2$ "52. $3FH0701$ 1Cotter Pin, $1-1/16" \times 1/2"$ 53. $3FH0890$ 1Shear Proof Pin, $3/16" \times 7/8"$ 54. $3FH0993$ 3Woodruff Key, $1/4" \times 1"$ 55. $3FH1026$ 1Square Key, $1/4" \times 1"$ 56. $4FH0202$ 2Grease Fitting, $3/16"$ 57. $4FH0404$ 2Pipe Bushing, $1/2" \times 1/8"$ NPT58. $4FH0822$ 2Socket Head Pipe Plug, $1/4"$ NPT59. $4FH0824$ 3Socket Head Pipe Plug, $1/2"NPT$ 60. $4FH0444$ 2Street Elbow, 90 degree, $1/2"$ NDT61. $4FH0841$ 2Pressure Relief Fitting, $1/2"$                                                                                                    | 49.       | 3FH0571            | 1         | External Retaining Ring, 1-1/4"                                      |
| 51.       3FH0593       1       Internal Retaining Ring, 3-1/2"         52.       3FH0701       1       Cotter Pin, 1-1/16" x 1/2"         53.       3FH0890       1       Shear Proof Pin, 3/16" x 7/8"         54.       3FH0993       3       Woodruff Key, 1/4" x 1"         55.       3FH1026       1       Square Key, 1/4" x 1"         56.       4FH0202       2       Grease Fitting, 3/16"         57.       4FH0404       2       Pipe Bushing, 1/2" x 1/8" NPT         58.       4FH0822       2       Socket Head Pipe Plug, 1/4" NPT         59.       4FH0824       3       Socket Head Pipe Plug, 1/2"NPT         60.       4FH0444       2       Street Elbow, 90 degree, 1/2" NPT         61.       4FH0841       2       Pressure Relief Fitting, 1/'                                                                                                    | 50.       | 3FH0576            | 1         | Heavy External Retaining Ring 1-3/8"                                 |
| 52.       3FH0701       1       Cotter Pin, 1-1/16" x 1/2"         53.       3FH0890       1       Shear Proof Pin, 3/16" x 7/8"         54.       3FH0993       3       Woodruff Key, 1/4" x 1"         55.       3FH1026       1       Square Key, 1/4" x 1"         56.       4FH0202       2       Grease Fitting, 3/16"         57.       4FH0404       2       Pipe Bushing, 1/2" x 1/8" NPT         58.       4FH0822       2       Socket Head Pipe Plug, 1/4" NPT         59.       4FH0824       3       Socket Head Pipe Plug, 1/2"NPT         60.       4FH0444       2       Street Elbow, 90 degree, 1/2" NPT         61.       4FH0841       2       Pressure Relief Fitting, 1/'                                                                                                    | 51.       | 3FH0593            | 1         | Internal Retaining Ring, 3-1/2"                                      |
| 53.       3FH0890       1       Shear Proof Print, 3/16       7/6         54.       3FH0993       3       Woodruff Key, 1/4" x 1"         55.       3FH1026       1       Square Key, 1/4" x 1"         56.       4FH0202       2       Grease Fitting, 3/16"         57.       4FH0404       2       Pipe Bushing, 1/2" x 1/8" NPT         58.       4FH0822       2       Socket Head Pipe Plug, 1/4" NPT         59.       4FH0824       3       Socket Head Pipe Plug, 1/2"NPT         60.       4FH0444       2       Street Elbow, 90 degree, 1/2" NPT         61.       4FH0841       2       Pressure Relief Fitting, 1/'                                                                                                    | 52.       | 3FH0701            | 1         | Cotter Pin, 1-1/10" X 1/2"<br>Cheer Proof Din 2/16" x 7/8"           |
| 54.       57.0995       5       woodfull key, 1/4 x 1         55.       3FH1026       1       Square Key, 1/4 x 1"         56.       4FH0202       2       Grease Fitting, 3/16"         57.       4FH0404       2       Pipe Bushing, 1/2" x 1/8" NPT         58.       4FH0822       2       Socket Head Pipe Plug, 1/4" NPT         59.       4FH0824       3       Socket Head Pipe Plug, 1/2"NPT         60.       4FH0444       2       Street Elbow, 90 degree, 1/2" NPT         61.       4FH0841       2       Pressure Relief Fitting, 1/'                                                                                                    | 53.<br>E4 | 3FHU890            | 1         | Shear Proof Pin, $3/10 \times 7/0$<br>Woodruff Kov $1/4" \times 1"$  |
| 55.       3FH1020       1       Squale Rey, 1/4       1         56.       4FH0202       2       Grease Fitting, 3/16"         57.       4FH0404       2       Pipe Bushing, 1/2" x 1/8" NPT         58.       4FH0822       2       Socket Head Pipe Plug, 1/4" NPT         59.       4FH0824       3       Socket Head Pipe Plug, 1/2"NPT         60.       4FH0444       2       Street Elbow, 90 degree, 1/2" NPT         61.       4FH0841       2       Pressure Relief Fitting, 1/'                                                                                                    | 54.       | 3FHU993            | 3<br>1    | Source Key $1/4" \times 1"$                                          |
| 50.       4FH0202       2       blease Fitchig, 5/10         57.       4FH0404       2       Pipe Bushing, 1/2" x 1/8" NPT         58.       4FH0822       2       Socket Head Pipe Plug, 1/4" NPT         59.       4FH0824       3       Socket Head Pipe Plug, 1/2"NPT         60.       4FH0444       2       Street Elbow, 90 degree, 1/2" NPT         61.       4FH0841       2       Pressure Relief Fitting, 1/'                                                                                                    | 55.<br>56 | 3Fn1020<br>Afu0202 | ⊥<br>2    | Grease Fitting 3/16"                                                 |
| 58.4FH08222Socket Head Pipe Plug, 1/4" NPT59.4FH08243Socket Head Pipe Plug, 1/2"NPT60.4FH04442Street Elbow, 90 degree, 1/2" NPT61.4FH08412Pressure Relief Fitting, 1/'                                                                                                    | 57        | 4FH0404            | 2         | Pipe Bushing, $1/2" \times 1/8"$ NPT                                 |
| 59.4FH08243Socket Head Pipe Plug, 1/2"NPT60.4FH04442Street Elbow, 90 degree, 1/2" NDT61.4FH08412Pressure Relief Fitting, 1/'                                                                                                    | 58        | 4FH0822            | 2         | Socket Head Pipe Plug. 1/4" NPT                                      |
| 60.4FH04442Street Elbow, 90 degree, 1/2" NDT61.4FH08412Pressure Relief Fitting, 1/'                                                                                                    | 50.<br>50 | 4FH0824            | 3         | Socket Head Pipe Plug, 1/2"NPT                                       |
| 61. 4FH0841 2 Pressure Relief Fitting, 1/'                                                                                                    | 60.       | 4FH0444            | 2         | Street Elbow, 90 degree, 1/2" NDT                                    |
|                                                                                                    | 61.       | 4FH0841            | 2         | Pressure Relief Fitting, 1/'                                         |

DMC

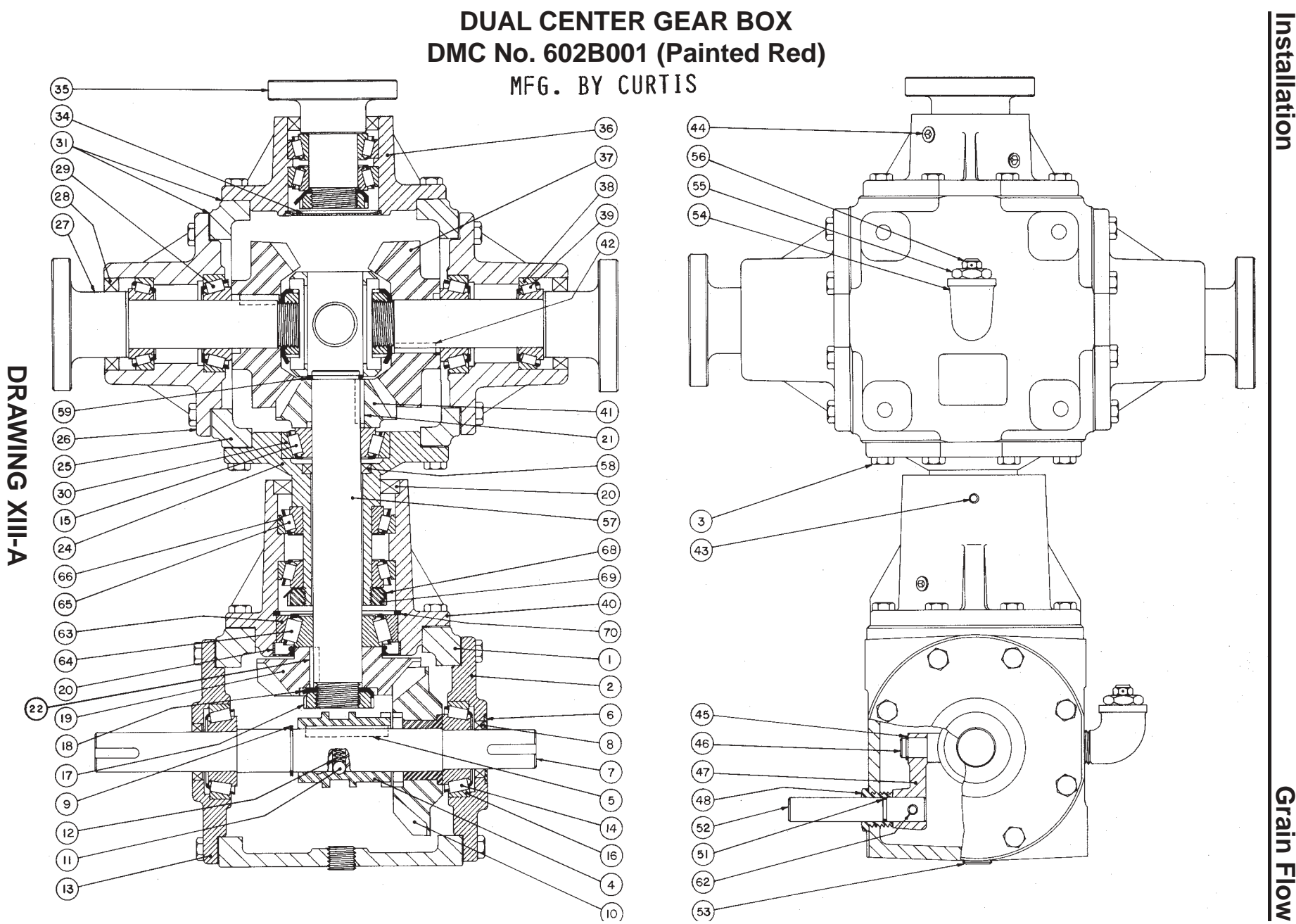

62

Grain Flow

# **DUAL CENTER GEAR BOX**

DMC #602B001 (Painted Red) - ( Mfg. by Curtis)

| REF. NO                                                                                                    | D. PART NO.                                                                                                    | NO. REQ'D                                                                                                    | DESCRIPTION                                                                                                    |
|----------------------------------------------------------------------------------------------------|----------------------------------------------------------------------------------------------------|----------------------------------------------------------------------------------------------------|----------------------------------------------------------------------------------------------------|
| 1.<br>2.<br>3.<br>4.<br>5.<br>6.<br>7.<br>8.<br>9.<br>10.<br>11.<br>12.<br>13.<br>14.<br>15.<br>16.<br>17.<br>18.<br>19.<br>20.<br>21.<br>22. | 002659<br>054189<br>410167<br>802777<br>601328<br>413641<br>217445<br>301317<br>620328<br>882142<br>801498<br>802819<br>054171<br>PT0327<br>150185<br>PT0447<br>410225<br>410233<br>104919<br>301325<br>601310<br>600023 | 1<br>1<br>56<br>1<br>1<br>1<br>2<br>1<br>1<br>2<br>1<br>1<br>2<br>1<br>4<br>4<br>4<br>1<br>2<br>1<br>1<br>1<br>2<br>1<br>1<br>1<br>2<br>1<br>1<br>1<br>2<br>1<br>1<br>1<br>2<br>1<br>1<br>1<br>2<br>1<br>1<br>1<br>2<br>1<br>1<br>1<br>1<br>2<br>1<br>1<br>1<br>1<br>2<br>1<br>1<br>1<br>1<br>2<br>1<br>1<br>1<br>1<br>2<br>1<br>1<br>1<br>1<br>2<br>1<br>1<br>1<br>1<br>2<br>1<br>1<br>1<br>2<br>1<br>1<br>1<br>2<br>1<br>1<br>1<br>2<br>1<br>1<br>1<br>2<br>1<br>1<br>1<br>2<br>1<br>1<br>1<br>2<br>1<br>1<br>2<br>1<br>1<br>1<br>2<br>1<br>1<br>1<br>2<br>1<br>1<br>1<br>2<br>1<br>1<br>1<br>2<br>1<br>1<br>1<br>1<br>1<br>1<br>1<br>1<br>1<br>1<br>1<br>1<br>1 | Lower Housing<br>Lower Cap (For Seal Protector)<br>Sems Cap Screw, 5/16 x 1<br>Shifter Dog<br>Key, 1/4 x 1/4 x 2<br>Seal Protector<br>Lower Horizontal Drive Shaft<br>Seal, (CR # 9879)<br>Retaining Ring (Ind. # 3100-112)<br>Gear Sub Assembly 21 T.<br>Ball<br>Spring<br>Lower Cap<br>Bearing Cone (# 15101)<br>Bearing Cone, (# 14124)<br>Bearing Cone, (# 14124)<br>Bearing Cup (# 15245)<br>Lock Nut, (# N06)<br>Lock Washer, (# W06)<br>Gear - 21 T.<br>Seal (National # 472636V)<br>Key, 1/4 x 1/4 x 1-1/8" Tapered<br>Key, 1/4 x 1/4 x 7/8" |
| 24.<br>25.<br>26.<br>27.<br>28.<br>29.<br>30.<br>31.                                                                                          | 054205<br>000869<br>054700<br>217489<br>301333<br>150151<br>150177<br>390021<br>390039<br>390195                                                                                                    | 1<br>2<br>2<br>3<br>2<br>1<br>A/R<br>A/R<br>A/R                                                                                                    | Botton Cap<br>Upper Housing<br>Upper End Housing<br>Upper Pinion Shaft<br>Seal (CR # 16817)<br>Bearing Cone (# 15126)<br>Bearing Cup (# 14276)<br>Gasket (.015 THK.)<br>Gasket (.005 THK.)<br>Gasket (.003 THK.)                                                                                                    |
| 34.<br>35.<br>36.<br>37.<br>38.<br>39.<br>40.<br>41.<br>42.<br>43.<br>44.<br>45.<br>46.<br>45.<br>48.                                         | 640029<br>217497<br>054213<br>100818<br>PT0322<br>PT0442<br>054197<br>100826<br>3FH1027<br>410290<br>410795<br>3FH0560<br>802785<br>802793<br>413658                                                                     | 1<br>1<br>2<br>4<br>4<br>1<br>1<br>2<br>1<br>3<br>1<br>1<br>1<br>1                                                                                                    | Soft Plug<br>Top Vertical Shaft<br>Top End Housing<br>Gear - 30 T.<br>Bearing Cone (LM # 67048)<br>Bearing Cone (LM # 67010)<br>Connecting Housing<br>Gear - 20 T.<br>Key, 1/4 x 1/4 x 1-1/8" Tapered<br>Zerk, (Lincoln #5033)<br>Pipe Plug - Solid (1/8 - 27 Pipe Plug Zink)<br>Retaining Ring, (Tru-Arc # 5100-50)<br>Shifting Block<br>Arm<br>Shifter Pivot                                                                                                    |
| 51.<br>52.<br>53.<br>54.<br>55.<br>56.<br>57.<br>58.<br>59.                                                                                   | 650473<br>217448<br>410027<br>411538<br>410654<br>410696<br>217463<br>301341<br>620088                                                                                                    | 1<br>1<br>3<br>2<br>2<br>2<br>1<br>1<br>1                                                                                                    | O-Ring (Circle # 014)<br>Shift Lever Connecting Shaft<br>Pipe Plug - Solid (1/2 - 14 Pipe)<br>Streel L<br>Reducer Bushing (1/2-14-1/8-27)<br>Relief Valve (Alemite # SW 47200)<br>Connecting Shaft<br>Seal (CR # 12343)<br>Retaining Ring, (Eaton # 336-2)                                                                                                    |
| 62.<br>63.<br>64.<br>65.<br>66.                                                                                                    | 350496<br>153353<br>PT0330<br>PT0329<br>150201                                                                                                    | 1<br>1<br>1<br>2<br>2                                                                                                    | Roll Pin (1/4 x 1)<br>Bearing Cup (# 332)<br>Bearing Cone (# 346)<br>Bearing Cone (# 12175)<br>Bearing Cup (#12303)                                                                                                    |
| 68.<br>69.<br>70.                                                                                                    | 413609<br>413617<br>620377                                                                                                    | 1<br>1<br>1                                                                                                    | Lock Washer (# WO8)<br>Lock Nut (# NO8)<br>Retaining Ring (Tru-Arc # N 5000-315)                                                                                                    |

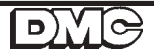

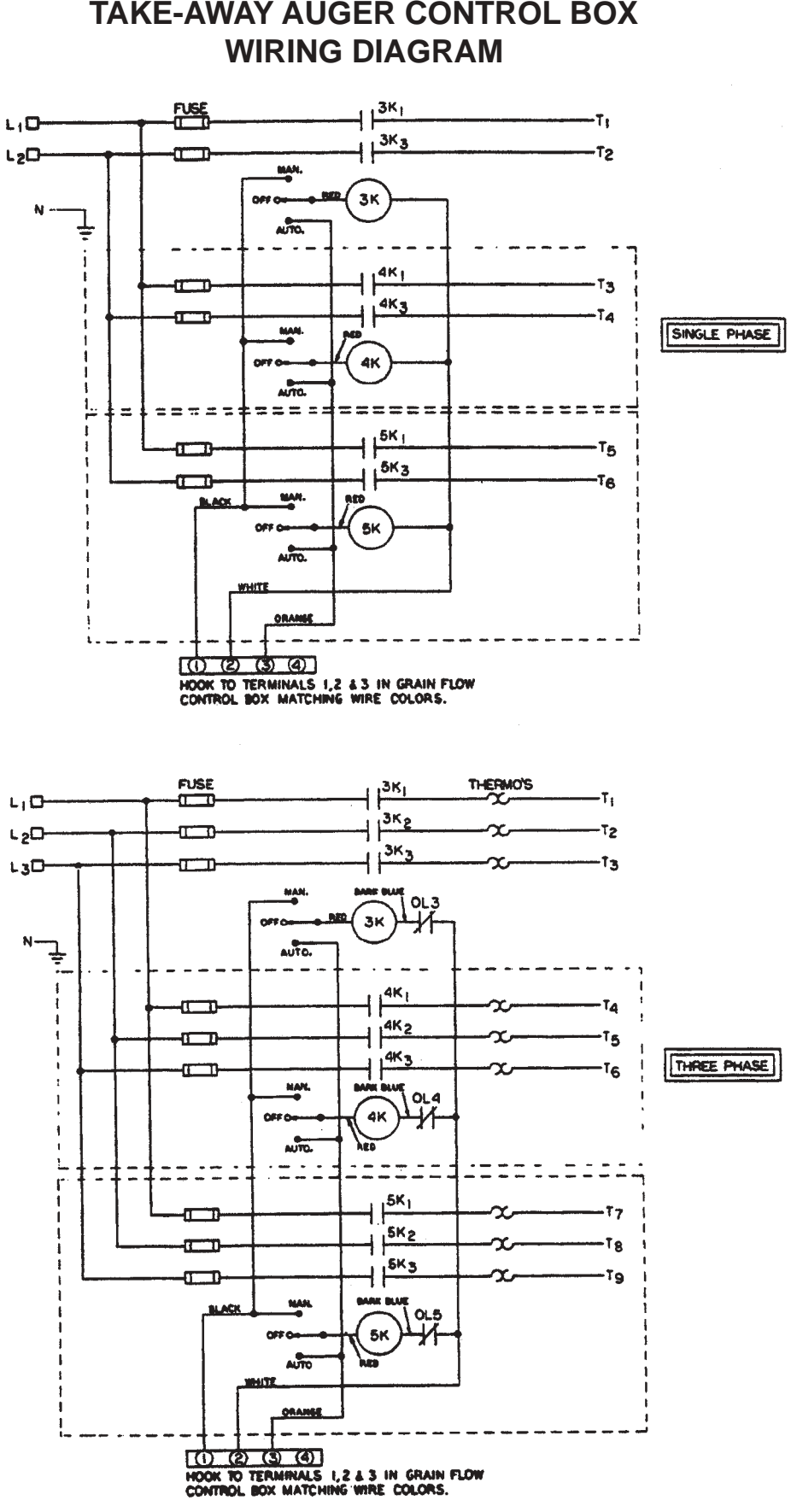

DMG

TAKE-AWAY AUGER CONTROL BOX

64

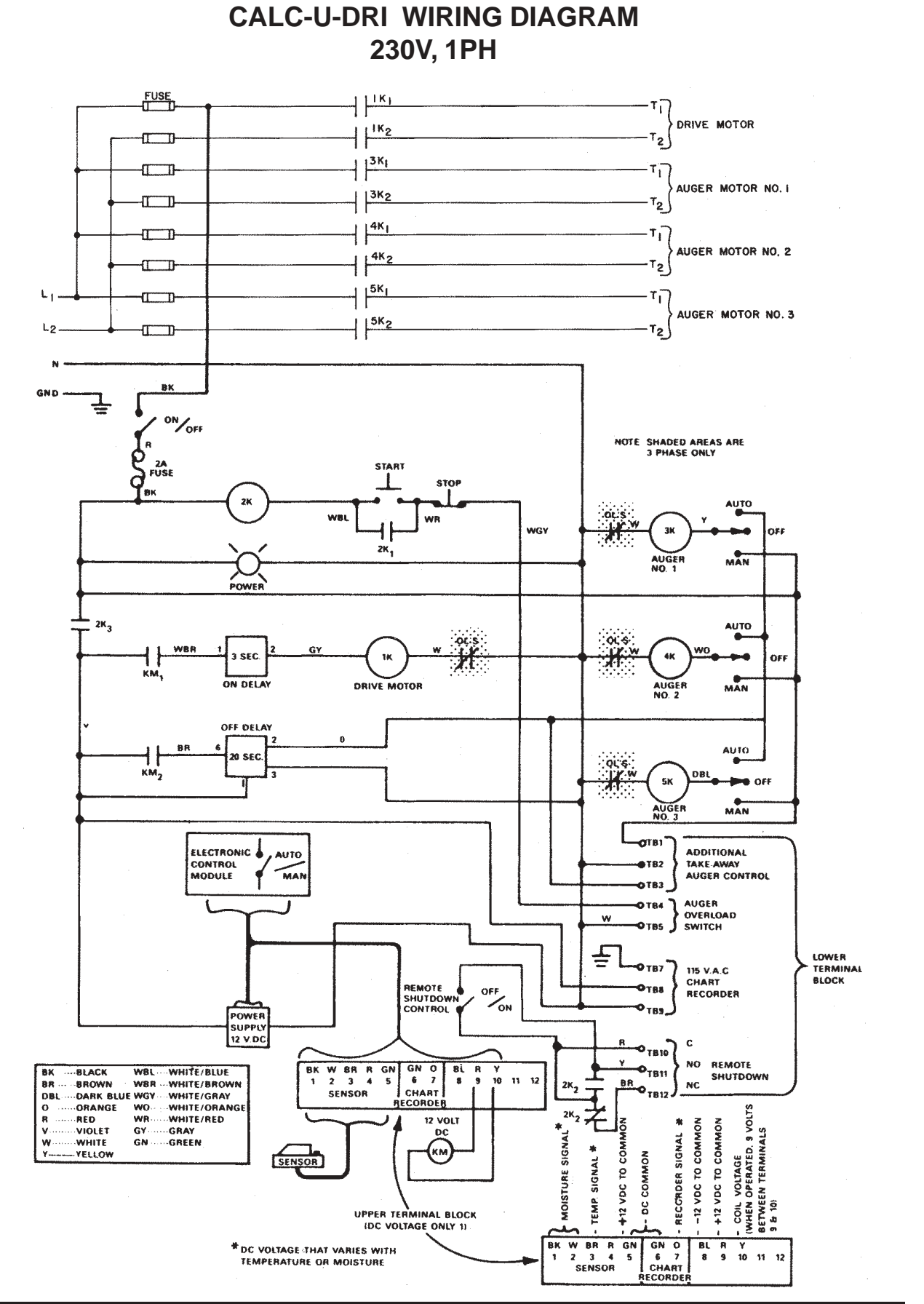

DMC

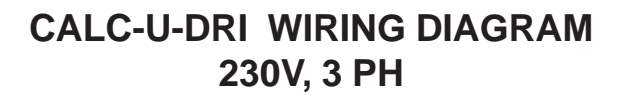

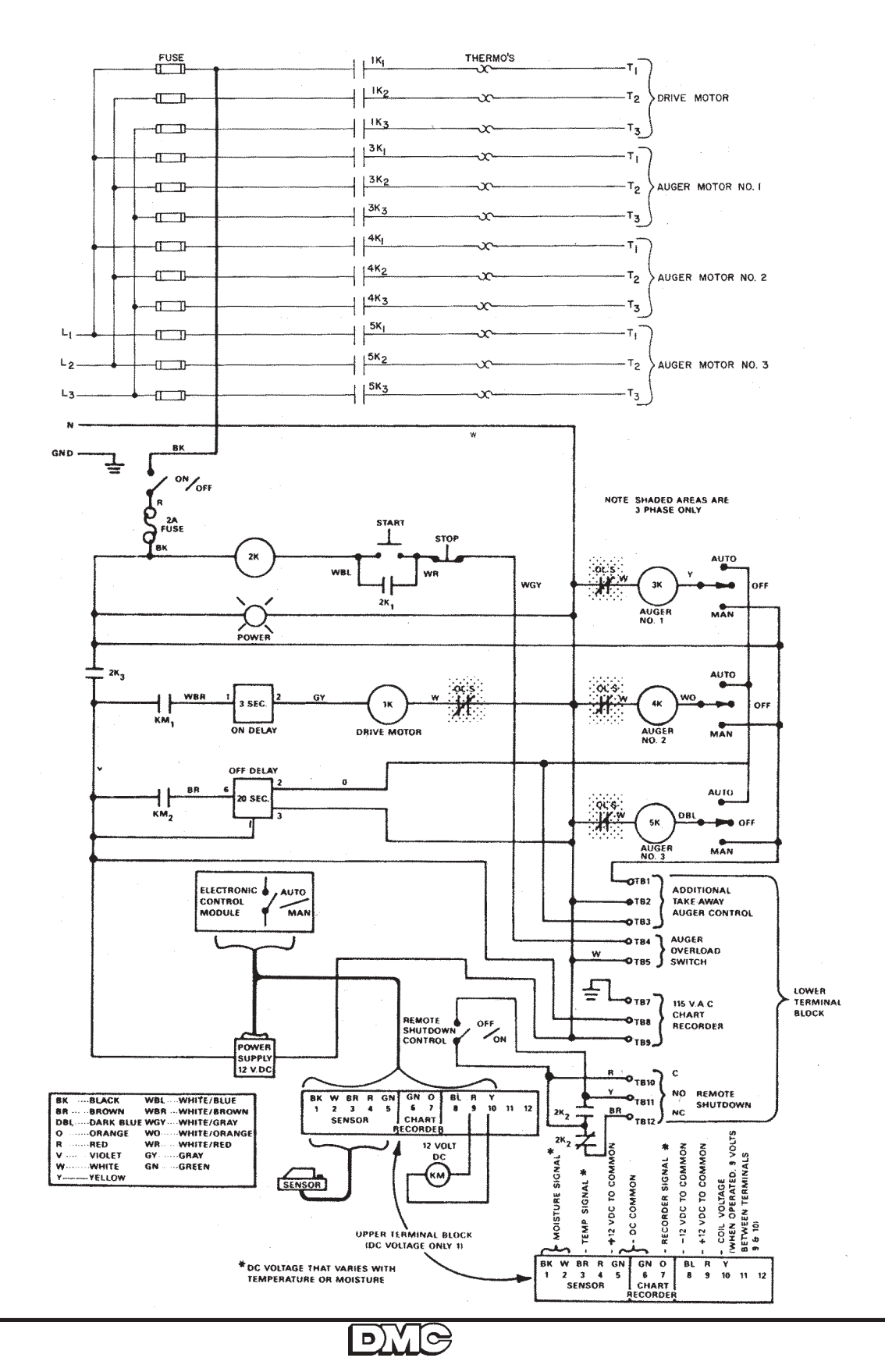

# CALC-U-DRI WIRING DIAGRAM 440V, 3 PH

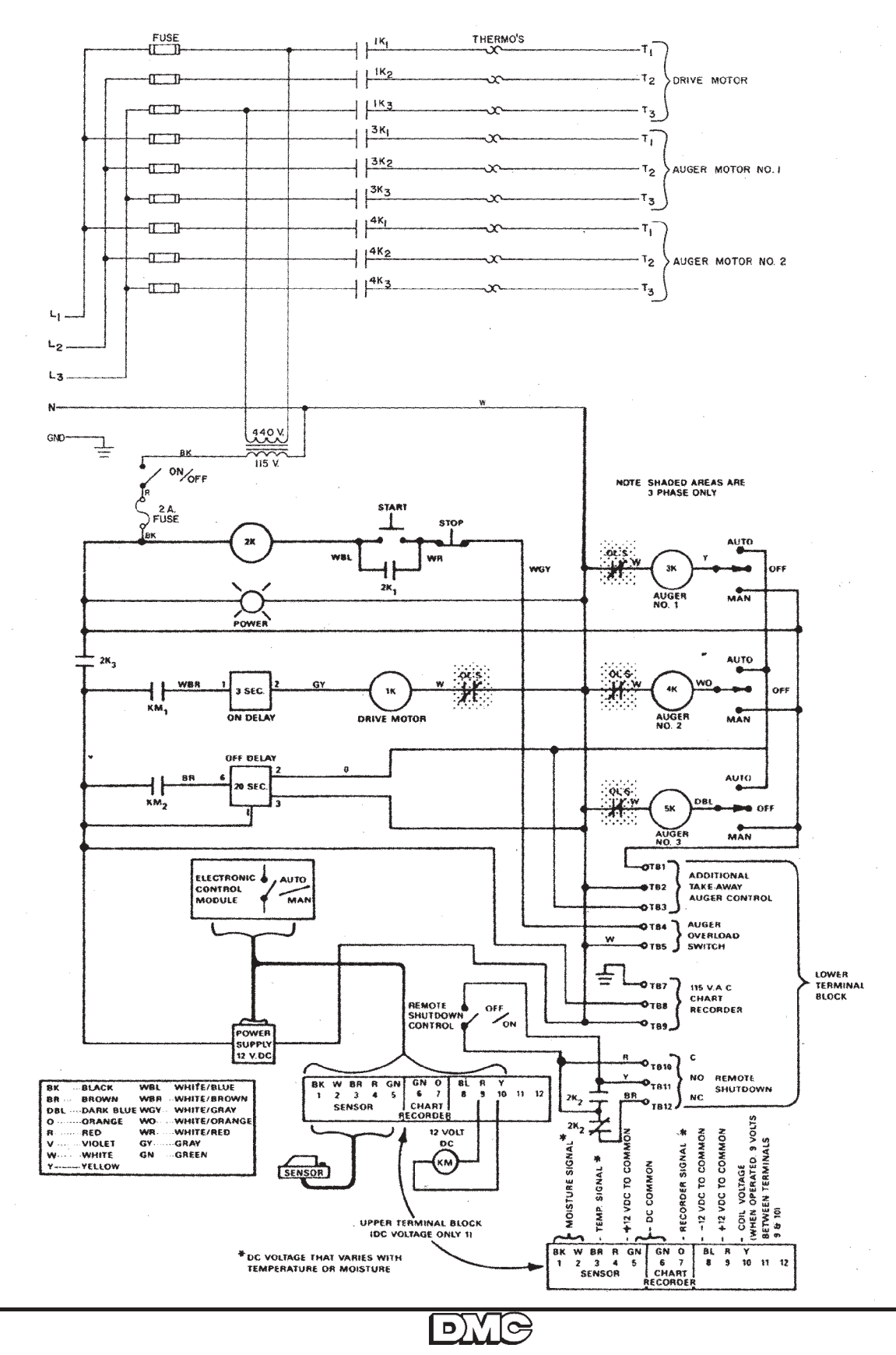

### OPERATION OF THE REMOTE SHUTDOWN SWITCH USED WITH THE FAN & HEATER

- 1. The remote shutdown switch was added to the front control panel of the Calc-u-Dri to provide the ability to bypass a shutdown signal.
- 2. Switch the Remote Shutdown Switch to the 'BYPASS" position to omit a shutdown signal. This will allow equipment such as fan and/or burner to be started without the Grain Flow running.
- 3. Switch the "Remote Shutdown Switch" to the "ON" position to allow a shutdown signal. For example, in the "ON" position the fan and/or burner will shut off when a Level Monitor signals the Grain Flow to turn off.

### Electrical Hook-Up of a Single Fan and Burner to be Controlled by the Grain Flow Operation

1. Locate the Remote Shutdown terminals #10 and #11 on the terminal strip at the bottom of the Grain Flow back panel. Connect these 2 terminals in series with the fan and burner control circuit. See Drawing 1 on page 70.

### Electrical Hook-Up of up to 3 Fans and Burners to be Controlled by the Grain Flow Operation

- 1. An additional 2EL0273 Relay is required to complete this hook-up.
- 2. Connect a jumper wire between terminals #2 and #10 on the terminal strip at the bottom of the Grain Flow back panel.
- 3. Connect terminal #1 to coil terminal A on the Relay (2EL0273). Connect coil terminal B to terminal #11 on the terminal strip.
- 4. Connect relay terminals #4 & 7, #5 & 8, and #6 & 9 in series with each of the fan and burner control circuits. See Drawing 2 on page 71.

### Electrical Hook-Up of a Level Monitor to a Grain Flow

1. Locate the Auger Overload Switch terminals #4 and #5 on the terminal strip at the bottom of the Grain Flow back panel. Connect the Level Monitor in series with the auger overload by removing the auger overload wire from terminal #5. Use a wire nut to connect the wire from the auger overload switch to the wire attached to the "NO" terminal in the Level Monitor. Attach one end of another wire to the "C" terminal in the Level Monitor and the other end to terminal #5 in the Grain Flow. Other shut down equipment used to control the Grain Flow should be wired in series with this circuit in a similar way. See Drawing 3 on page 72.

#### Electrical Hook-Up of a Trans-Fer System To Be Controlled by the Grain Flow Operation

- 1. Locate the Auger Overload Switch terminals #4 and #5 on the back panel of the Grain Flow and the Remote Shut Down Terminals #3 and #4 on the back panel of the Trans-Fer control box. Connect the remote Shut Down terminals #3 and #4 in series with the Auger Overload terminals #4 and #5.
- 2. Locate a magnetic contactor that is not being used in the Grain Flow box. Remove the wires connecting this contactor with the fuse block.
- 3. Locate Automatic Control terminals #1 and #2 on the back panel of the Trans-Fer box. Connect these two terminals to each side of the magnetic contactor in the Grain Flow box. See Drawing 4 on page 73.

# Electrical Hook-Up: Level Monitor to Control the Stir-Ator Above a Grain Flow

You must have an unused contactor in the Grain Flow control Box to use as a power source for the Stir-Ator.

- 1. Connect the power wires from the Stir-Ator switch box to the unused contactor on the far right.
- 2. Remove the orange wire from the bottom of the third take-away auger switch and insulate. From this switch terminal run a wire to the "C" on the Level Monitor. Put a jumper from the NO to L1 on the terminal strip in the Level Monitor. See Drawing 5 on page 74. OPERATION: When the third toggle switch is in "automatic" position, the Stir-Ator will run when the grain is covering the Level Monitor proximity switch. The Stir-Ator will be off when the grain is lower than the Level Monitor. When the third switch is in "manual" position, the Stir-Ator will run continuously. In the "OFF" position, the Stir-Ator will not run.

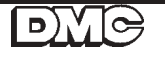

# ELECTRICAL HOOK-UP FOR GRAIN FLOW REMOTE SHUTDOWN FOR THE FAN AND BURNER

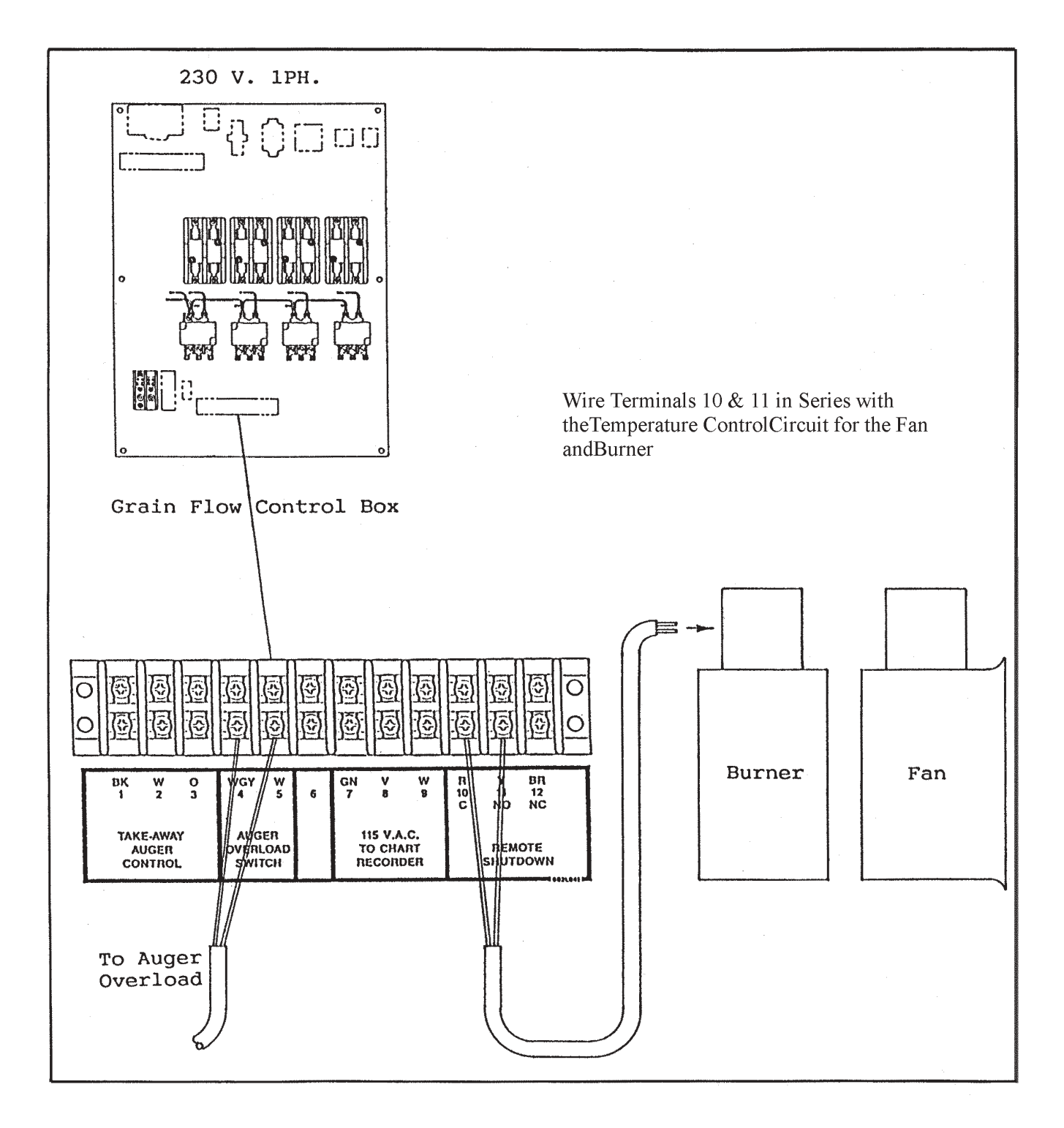

**DRAWING 1** 

[]

D) 🗸
#### ELECTRICAL HOOK-UP FOR GRAIN FLOW REMOTE SHUTDOWN FOR UP TO 3 FANS AND BURNERS

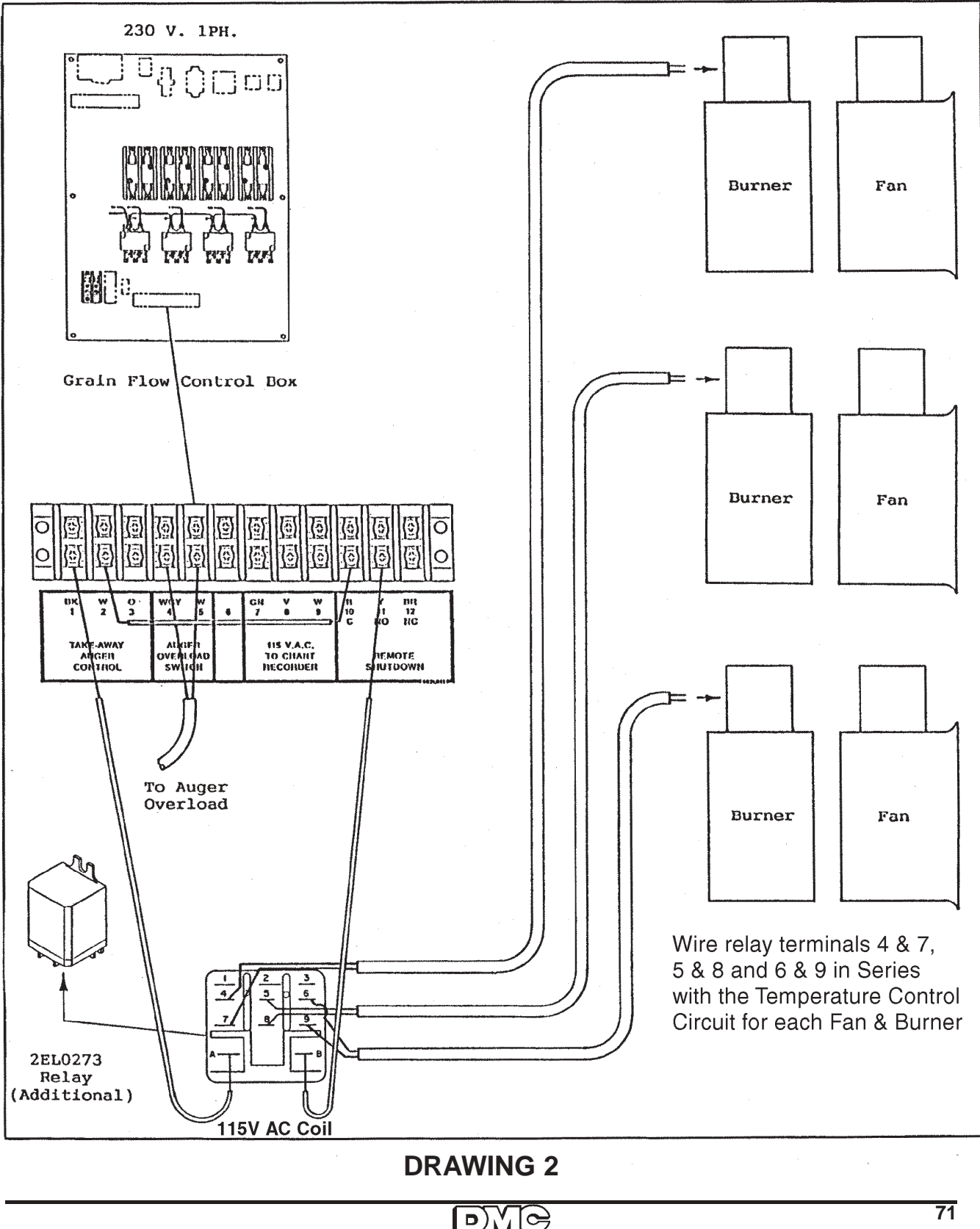

#### **ELECTRICAL HOOK-UP FOR LEVEL MONITOR TO GRAIN FLOW**

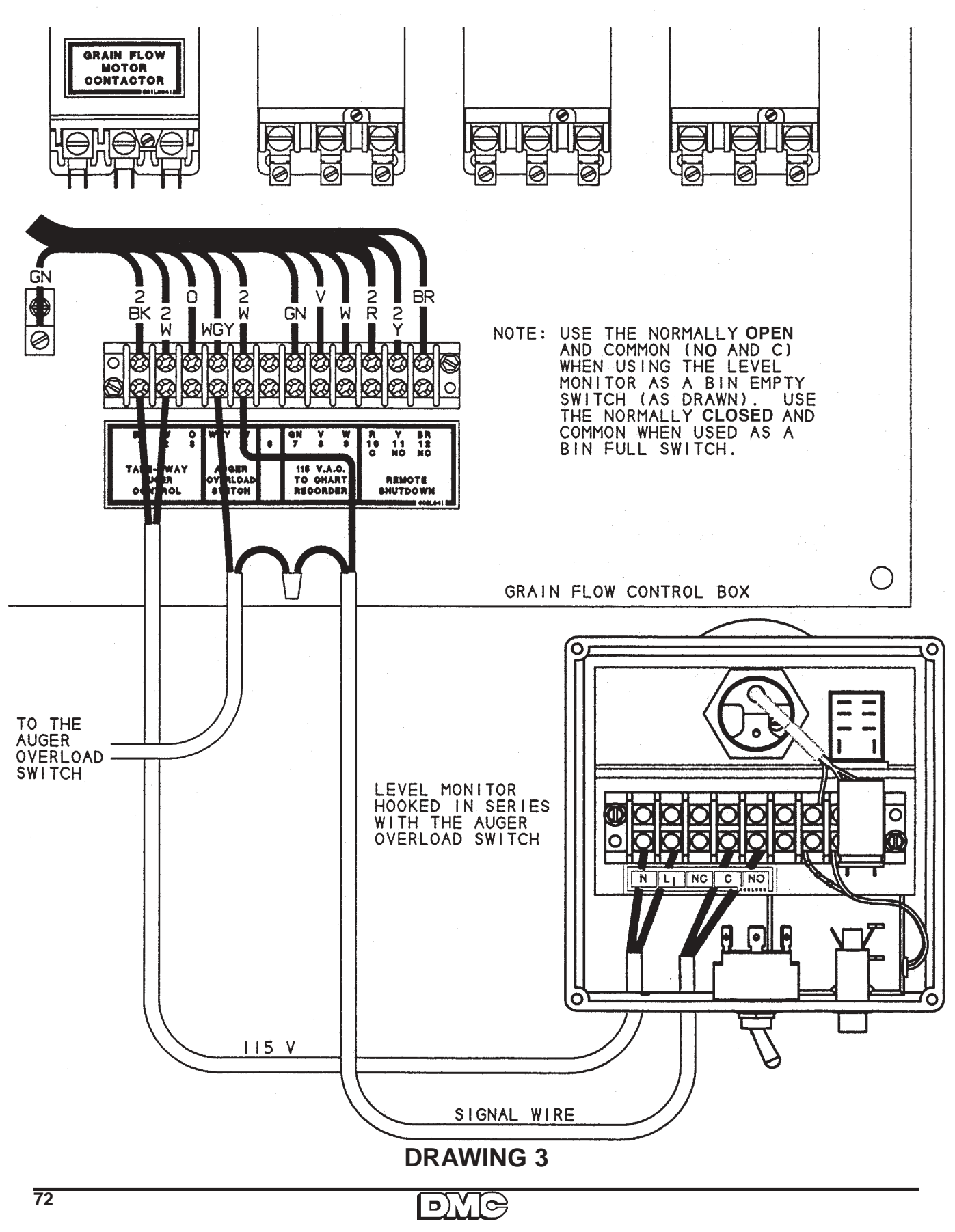

#### ELECTRICAL HOOK-UP FOR A TRANSFER TO A GRAIN FLOW

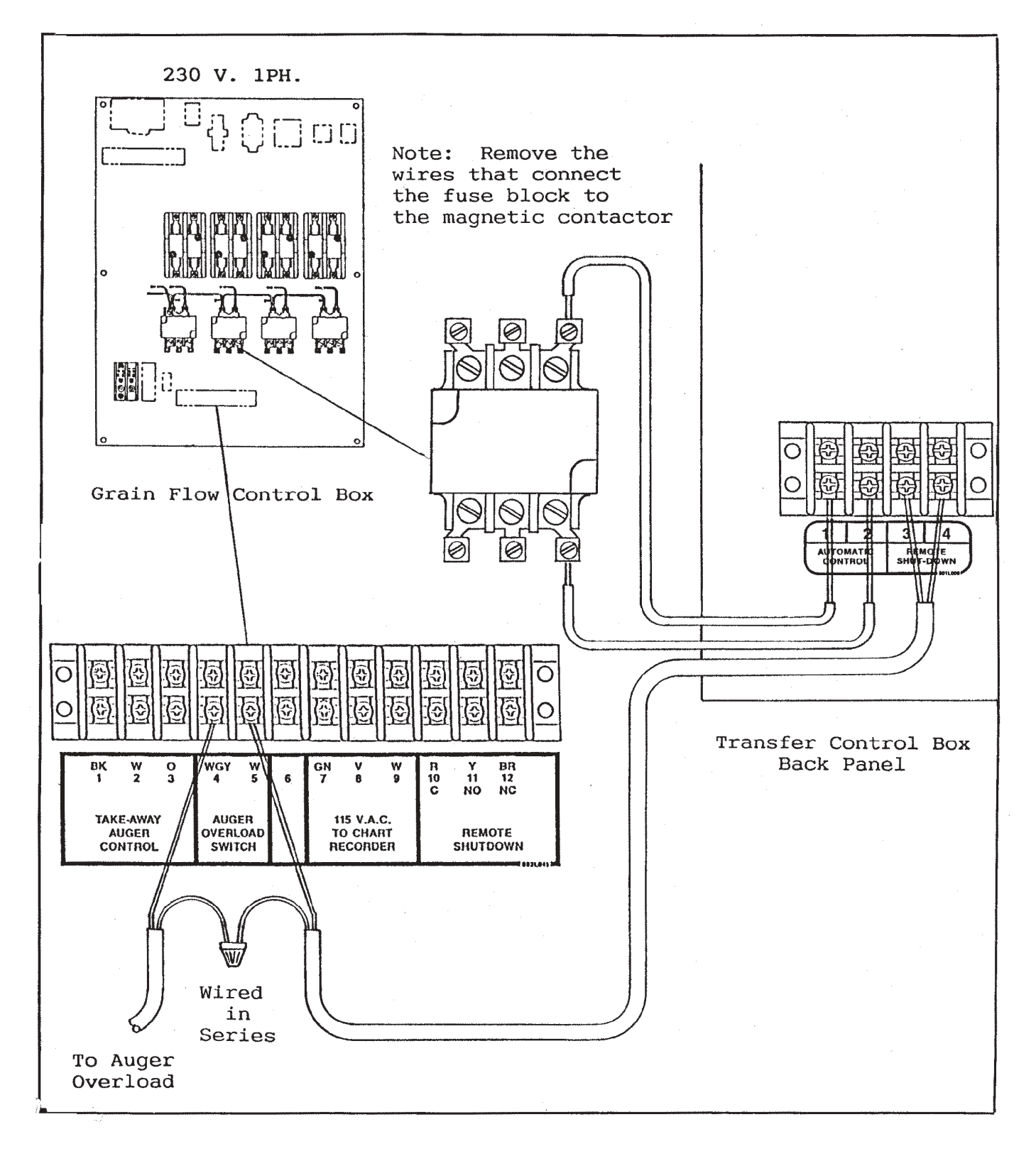

**DRAWING 4** 

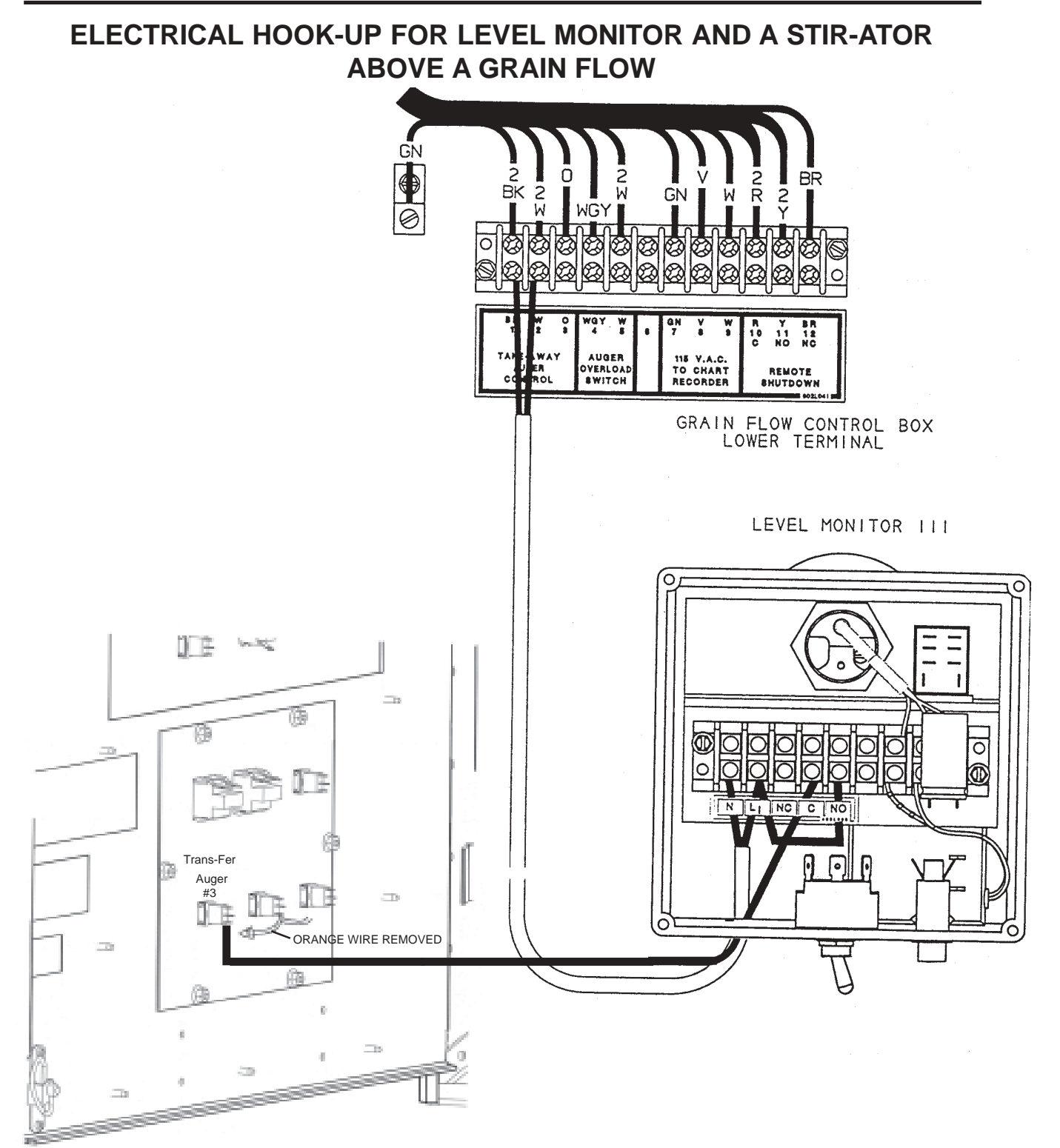

**DRAWING 5** 

#### GRAIN FLOW ANNUAL START-UP CHECK LIST

## A. Inspect the center gearbox each drying season to make sure that the hood and top gearbox will rotate freely. B. Remove the hood and the inspection plate in the sump to check to level of lubricant in both the TOP and BOTTOM GEARBOXES. Fill with 90 weight gear lube to the lubricant level up to the inspection hole. Grease the top and center zerks. C. Grease the bearings located behind the drive pulleys of the discharge and vertical augers. Do not over grease or the bearing seals could be damaged. D. Inspect the sensor flag located in the discharge tube for wear, being bent, or other damage. E. Shift the floor augers in and out of gear to see if linkage functions correctly. F. Clean the drying floor, removing any "fines" that can impede air flow. G. Check the floor auger wear plates to make sure they are not loose and are in good condition. H. Inspect the floor augers for wear and damage. Inspect all drive belts on the Grain Flow and take-away augering equipment. Ι. J. Check and clean the auger overload switch to make sure that it is adjusted correctly. K. Inspect control box for loose or worn wires. Rodents sometimes chew electrical components and ruin them. Disengage floor augers, turn power on, and operate all motors. **BE CAREFUL NOT TO HAVE HANDS OR CLOTHING** WHERE ENTANGLEMENT IS POSSIBLE!

L. Check all optional equipment installed in the bin (such as Level Monitor, Stir-Ator, and Amp-Alarm) to be sure all are functioning properly.

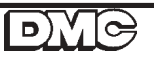

#### CALC-U-DRI SERVICE

If removal of the circuit board is necessary, follow these steps:

- 1. Disconnect AC power to the control box.
- 2. Carefully pull the circuit board straight out of the guides. This sometimes requires a little extra force. DO NOT use a pliers or other tool to pull or pry this circuit board.
- 3. If the circuit board is to be replaced, return it in the packaging you received your replacement circuit board in.
- 4. Set the dip switches for application. Reference page 88.
- 5. Install the circuit board with the component side away from the door. Slide into guides and push firmly until it is seated in the circuit board jack.
- 6. Make sure that the board is completely seated. Only 1/8" of the gold card connector should be seen.
- 7. Apply power to unit and start. If digital panel is blank, it is possible the circuit board is not seated properly. Disconnect power and repeat step #4.

#### NOTE: NEVER UNPLUG OR PLUG IN THE CIRCUIT BOARD WITH POWER ON.

If an electronic component fails, which prevents the Calc-u-Dri from being run in manual, such as the power supply or control board, the unit has an emergency shorting relay. To use the emergency short relay, read the following steps:

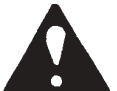

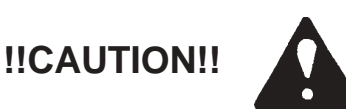

- 1. DISCONNECT ALL POWER TO THE CONTROL BOX!
- 2. Pull out the small 12VDC relay with the clear cover (2EL0274) from its socket. It is found at top center on the control box back panel.
- 3. Replace it with the small relay plug found in the upper right of the back panel with this plug installed.
- 4. MANUAL unloading is controlled by the START and STOP buttons only.
- 5. Remove the shorting relay plug once the components are replaced and install the regular relay to resume normal operations.

### **GRAIN FLOW WITH STIRRING EQUIPMENT**

A Grain Flow drying bin equipped with an optional Stir-Ator will increase the drying capacity as grain depths increase. Do NOT exceed 16 feet of depth. The ends of the stirring augers should be 30" above the floor to avoid disturbing the drying zone.

#### BE SURE TO RE-WELD BOTTOM FLIGHTING OF STIR-ATOR AUGER AFTER CUTTING OFF

Constant stirring above the drying zone loosens the grain and allows more air to move through the grain mass, which increases the drying rate. It also allows more grain to be put into the drying bin without fear of bridging or spoiling. With stirring, no side wall stiffeners are required for the drying bin. The number of down augers on the stirring equipment varies with the size of the drying bin. Single auger machines for up to 27 ft. diameter bins, double auger units for 27-33 ft. diameter bins and triple auger units for 36 ft. diameter bins are recommended.

Grain Level Monitors are available that will automatically start and stop the stirring equipment at the desired grain depth. When drying shelled corn, five feet depth is usually when stirring should be started and continued until the grain depth is below five feet. However, this depth may differ for other grains.

In an emergency, stirring equipment above a Grain Flow allows the grain in the drying bin to be stir-dried if the Grain Flow becomes inoperative and also provides a useful tool to keep the grain in condition during storage. See Illustration on the next page.

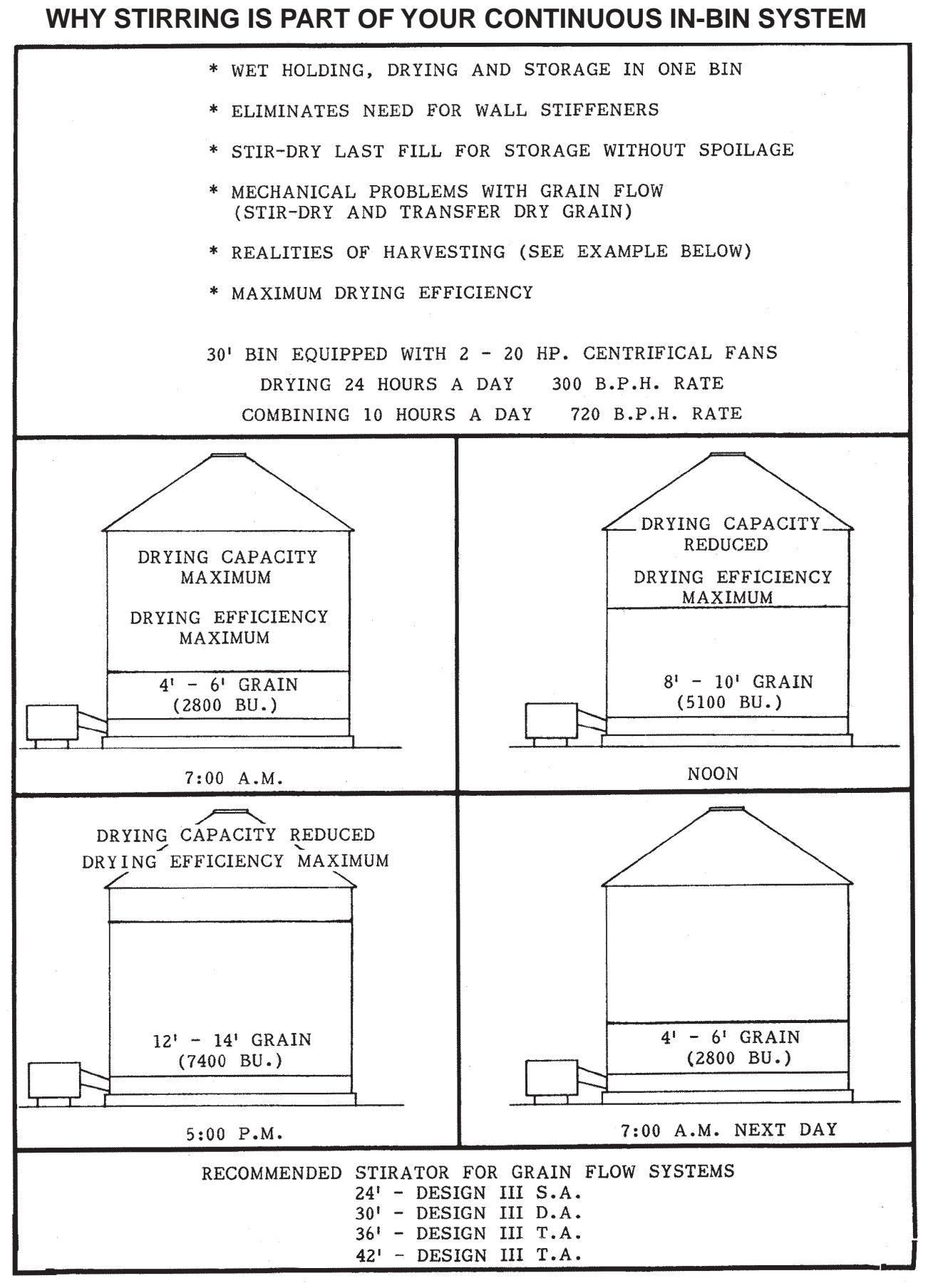

#### CALC-U-DRI TROUBLE SHOOTING

#### NOTE:

- 1. Extreme caution must be used when trouble shooting problems. Have a qualified electrician do all electrical trouble shooting.
- 2. Never unplug or plug in the circuit board with power on. See Service Instructions.
- 3. Do not make field adjustments on the circuit board. This is a factory adjustment only.
- 4. Contact your dealer or DMC if you have any questions on the operation or service of your Calc-U-Dri.

| PROBLEM                                                      | PROBABLE CAUSE                                                                                                    | SOLUTION                                                                                                    |
|--------------------------------------------------------------|----------------------------------------------------------------------------------------------------|----------------------------------------------------------------------------------------------------|
| Contactors operate<br>motor(s) does not run                  | <ol> <li>One line has an open fuse.</li> <li>Motor overload tripped<br/>(on the motor)</li> </ol>                                                                                       | <ol> <li>Replace the bad fuse.</li> <li>Reset thermal overload.</li> </ol>                                                                                  |
| Motor hums and will not start.                               | <ol> <li>One fuse is open.<br/>(3 Phase only)</li> <li>Augers stuck.</li> </ol>                                                                                                    | <ol> <li>Replace fuse.</li> <li>Break loose by following<br/>start-up procedures.</li> </ol>                                                                |
| Grain Flow motor<br>operating but no grain<br>is coming out. | <ol> <li>Floor augers not turning.</li> <li>Belts slipping.</li> <li>Pulley not secured to<br/>the auger shaft.</li> <li>Chain coupling unhooked.</li> <li>Gear box trouble.</li> </ol> | <ol> <li>Floor augers not in gear.</li> <li>Adjust tension.</li> <li>Pin sheared or key<br/>sheared.</li> <li>Repair.</li> <li>Replace gear box.</li> </ol> |
| Take-away augers fail to start.                              | <ol> <li>Control switch "off".</li> <li>Loss of AC Power.</li> <li>Thermal overload<br/>tripped.</li> <li>If contactors do not<br/>operate in auto.</li> </ol>                          | <ol> <li>Switch to auto or manual.</li> <li>Replace fuse.</li> <li>Reset overload.</li> <li>Replace off delay module.</li> </ol>                            |
| Take-away augers fail to stop.                               | <ol> <li>Auger control switch<br/>in manual position.</li> <li>If in auto position, the<br/>off-delay module is bad.</li> </ol>                                                         | <ol> <li>Switch to auto.</li> <li>Replace the off-delay module.</li> </ol>                                                                                  |

## CALC-U-DRI TROUBLE SHOOTING (continued)

| PROBLEM                 | PROBABLE CAUSE                            | SOLUTION                        |
|-------------------------|-------------------------------------------|---------------------------------|
| Blowing Motor Fuses     | 1. Fuse is not sized correctly.           | 1. Replace with correct size.   |
|                         | 2. Motor overload.                        | 2. Clear the overload.          |
|                         | 3. Loose connections.                     | 3. Tighten loose screws and     |
|                         |                                           | wire connections.               |
|                         | 4. Low voltage.                           | 4. Power company must           |
|                         |                                           | correct or the wire size        |
|                         |                                           | too small.                      |
|                         | 5. High voltage.                          | 5. Power company must correct.  |
| Grain is not pulling    | 1. Heat and air mix is poor.              | 1. Have heat and air mix        |
| down level.             |                                           | Corrected by Fan                |
|                         | 2. If the contor is low, the slide        | Manufacturer.                   |
|                         | 2. If the center is low, the slide        | 2. Side gale not closed of hood |
|                         | causes                                    | not installed correctly.        |
|                         | 3 If the grain is V'ed, the floor         | 3 Remove the obstruction(s)     |
|                         | augers are not traveling                  |                                 |
|                         | around the bin.                           |                                 |
| Digital readout dead.   | 1. Main AC power not on.                  | 1. Turn on.                     |
| No power indicator.     | 2. Main fuse(s) blown.                    | 2. Replace fuse(s).             |
|                         | 3. Control fuse (2 Amp).                  | 3. Replace                      |
| Unit will not run in    | 1. Circuit board not plugged in.          | 1. Push in.                     |
| manual or auto.         | 2. Bad circuit board.                     | 2. Replace circuit board.       |
| Power indicator on.     | 3. Power supply not working               | 3. Put in a new power supply.   |
| Digital panel meter     | 4. Auger overload switch.                 | 4. Auger overload door held     |
| not lit. Take-away      |                                           | open or out of adjustment.      |
| auger runs in manual.   |                                           |                                 |
| Will not work in auto   | 1. Small ice cube relay not               | 1. Push relay in.               |
| diaplay is working      | piugged in.<br>2 Small iag auba ralav nat | 2 Rod roley, roplage            |
| normal readings         | 2. Small ice cube relay not               | 2. Dau leiay - lepiace.         |
| Take-away auger will    | 3 Circuit board trouble or poor           | 3 A) Reseat circuit board       |
| run in manual.          | connection.                               | B) Replace circuit board.       |
|                         | 4. "On delay" module defective.           | 4. Replace the "on delay"       |
|                         |                                           | module.                         |
| Digital read-out is not | 1. Digital panel meter (DPM)              | 1. Replace the DPM.             |
| lit but unit will work  | is bad.                                   |                                 |
| in automatic & manual.  | 2. Open wire feeding the digital          | 2. Repair.                      |
|                         | panel meter.                              |                                 |
|                         | 3. Circuit board trouble.                 | 3. Replace circuit board.       |
| vviii not auger out     | 1. Circuit board trouble.                 | 1. Replace circuit board.       |
| grain in automatic,     |                                           |                                 |
| Nover stops augering    | 1 Switch is in manual mode                | 1 Switch to automatic           |
| out grain               | 2 Moisture set point too high             | 2 Adjust moisture set point     |
| out grain.              | 3 Circuit board trouble                   | 3 Replace circuit board         |
|                         |                                           |                                 |
|                         |                                           |                                 |
|                         |                                           |                                 |
|                         |                                           |                                 |
|                         |                                           |                                 |
|                         |                                           |                                 |
|                         |                                           |                                 |
|                         |                                           |                                 |

## CALC-U-DRI TROUBLE SHOOTING (continued)

| PROBLEM                    | PROBAB                                                                                                    | LE CAUSE                               |    | SOLUTION                      |
|----------------------------|----------------------------------------------------------------------------------------------------|----------------------------------------|----|-------------------------------|
| Moisture readings          | 1. Moisture on                                                                                                    | sensor blade.                          | 1. | Dry off the sensor.           |
| are very high - grain      | 2. Foreign obj                                                                                                    | ect jammed on                          | 2. | Remove.                       |
| checks dry.                | sensor.                                                                                                    |                                        |    |                               |
|                            | 3. Water in cire                                                                                                    | cuit board jack.                       | 3. | Dry off.                      |
|                            | 4. Calibration                                                                                                    | set too high.                          | 4. | Adjust.                       |
|                            | 5. Sensor not                                                                                                    | grounded to the tube.                  | 5. | Secure ground strap.          |
|                            | <ol><li>Bad circuit b</li></ol>                                                                                                    | ooard.                                 | 6. | Replace circuit board.        |
|                            | <ol><li>Bad sensor</li></ol>                                                                                                    |                                        | 7. | Replace sensor.               |
| Moisture readings are      | 1. Sensor lead                                                                                                    | s are broken or not                    | 1. | Tighten terminal screws.      |
| high and do not change,    | or not hook                                                                                                    | ed to the terminal.                    |    | Wire insulations should       |
| temperature readings       |                                                                                                    |                                        |    | not be under terminal screw.  |
| are high negative.         | <ol><li>Sensor trou</li></ol>                                                                                                    | ble.                                   | 2. | Replace sensor.               |
| High moisture and          | <ol> <li>Digital pane</li> </ol>                                                                                                    | l meter (to test -                     | 1. | Replace if DPM does           |
| temperature readings.      | adjust mois                                                                                                    | ture set point to                      |    | not read 00.0.                |
|                            | minimum - r                                                                                                    | neter = 000).                          |    |                               |
| Moisture readings are      | <ol> <li>Check for the second second sec</li></ol> | e sensor ground                        | 1. | Hook up strap.                |
| intermittently high        | strap not ho                                                                                                    | oked up.                               |    |                               |
| then low.                  | 2. Sensor cab                                                                                                    | le leads broken.                       | 2. | Replace sensor.               |
|                            | <ol><li>Loose termi</li></ol>                                                                                                    | nal leads where                        | 3. | Tighten screws.               |
|                            | sensor is ho                                                                                                    | oked.                                  |    |                               |
| Moisture readings are      | 1. Correct by c                                                                                                    | alibration                             | 1. | Adjust.                       |
| consistently high or       | adjustment,                                                                                                    | refer to control                       |    |                               |
| low.                       | box definitio                                                                                                    | ns.                                    |    |                               |
| Blowing control            | 1. Check for lo                                                                                                    | ose or shorted leads.                  | 1. | Isolate and correct.          |
| fuses.                     | <ol><li>Any comport</li></ol>                                                                                                    | nent that is bad can                   | 2. | Replace bad component.        |
|                            | cause this -                                                                                                    | <ul> <li>check by isolating</li> </ul> |    | one component at a time.      |
| Grain Temperature          | <ol> <li>Bad temper</li> </ol>                                                                                                    | ature sensor.                          | 1. | Replace sensor.               |
| reading does not follow    | 2. Circuit boar                                                                                                    | d trouble.                             | 2. | Replace the control board.    |
| the corn temperature.      |                                                                                                    |                                        |    |                               |
| Sample light stays on      | 1. Dip switche                                                                                                    | s 1, 2 & 3 are all                     | 1. | Reference correct dip         |
| but the unit doesn't auger | "open",OR                                                                                                    |                                        |    | switch setting on page 88.    |
| out grain in automatic.    | 2. Dip switche                                                                                                    | s 1, 2 & 3 are all "on."               | Ļ  |                               |
| No grain samples are       | 1. Dip switche                                                                                                    | s on control card                      | 1. | Reference correct dip are set |
| taken by the unit.         | are set wror                                                                                                    | ng.                                    | Ļ  | switch setting on page 88.    |
| Grain samples are          | 1. Dip switche                                                                                                    | s on control card                      | 1. | Reference correct dip         |
| early or late.             | are set wron                                                                                                    | ng.                                    |    | switch setting on page 88.    |
| In the drying cycle        | 1. Dip Switche                                                                                                    | s 9 or 10 set wrong.                   | 1. | Reference Dip Switch          |
| the moisture changes.      |                                                                                                    |                                        |    | setting page 88.              |
|                            |                                                                                                    |                                        |    |                               |
|                            |                                                                                                    |                                        |    |                               |
|                            |                                                                                                    |                                        |    |                               |
|                            |                                                                                                    |                                        |    |                               |
|                            |                                                                                                    |                                        |    |                               |
|                            |                                                                                                    |                                        |    |                               |
|                            |                                                                                                    |                                        |    |                               |
|                            |                                                                                                    |                                        |    |                               |
|                            |                                                                                                    |                                        |    |                               |
|                            |                                                                                                    |                                        |    |                               |
|                            |                                                                                                    |                                        |    |                               |
|                            |                                                                                                    |                                        |    |                               |
|                            |                                                                                                    |                                        |    |                               |

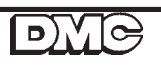

| <b>CALC-U-DRI</b><br>OWNER'S MANUAL |                                         |  |
|-------------------------------------|-----------------------------------------|--|
| Sup                                 | plement For:                            |  |
| NECO -                              | Super Flow                              |  |
|                                     | <b>Commercial Flow</b>                  |  |
|                                     | <b>Circu-Flow</b>                       |  |
| Shivvers-                           | Dri-Flow I & II                         |  |
|                                     | Circulator I & II<br>Stir-A-Matic Super |  |
|                                     |                                         |  |

#### INTRODUCTION

Your new Calc-u-Dri control box turns your bin into the most accurate, efficient, profitable continuous-flow drying system available.

Before operating the Calc-u-Dri and other equipment, familiarize yourself with both the mechanical and electrical aspects of the unit by carefully reading the owner's manuals.

Installation of the mechanical unit will follow as prescribed in the manual for that unit. This DMC Grain Flow Supplement will be used for installation of the control box and sensor. Read the main DMC Grain Flow owner's manual for cautions and safe operating procedures. The Calc-u-Dri start-up instructions begin on page 27, followed by operating suggestions, box definitions and parts breakdown.

#### CALC-U-DRI STANDARD CONTROL BOX AND SENSOR INSTALLATION INSTRUCTIONS

- I. Sensor Cutout for 6" and 8" Horizontal or Vertical Units Other Than DMC Grain Flows.
  - Look at the discharge tube and determine where the sensor can be best located. See Diagram P. There must be at least 8" of flighting left on the discharge auger after the sensor to move the grain away. On center vertical unloading systems, the sensor is mounted near the top but NOT directly below the attaching incline auger. Use the same dimensions as described for the horizontal. See Photo 70 and Diagram P.

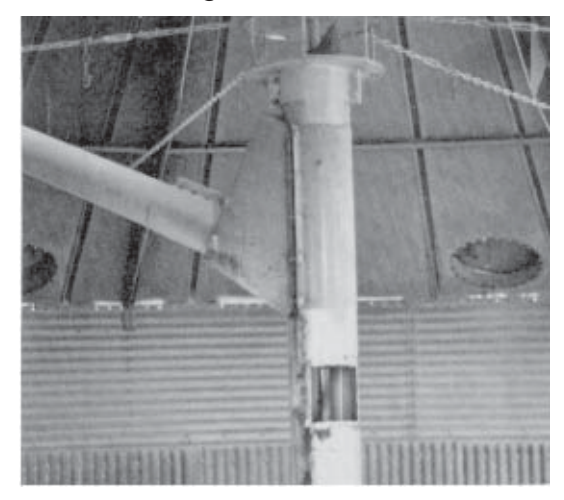

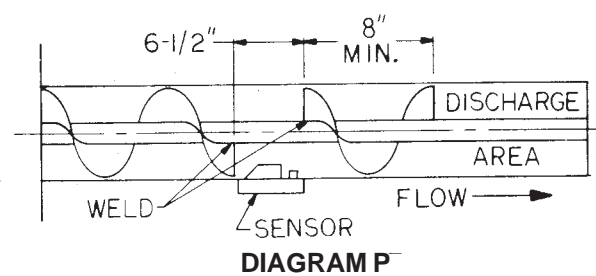

**NOTE:** If the unit has a connecting band, determine if it can be removed and replaced with a 12" long connecting band provided. If it is a structural support connecting band, additional support during removal of the connecting band may be needed.

- 2. After positioning the sensor connecting band properly on the discharge tube, mark the outline of the rectangular hole and the edges of the band on the discharge auger tube. Cut a hole in the discharge tube 6-1/2" long so the outline of the rectangular hole is removed (stay inside the total overall length marks of the band). Cut up the one side of the discharge tube about 1/3 of the way around the tube. This extra room is for ease of removing flighting in the next step.
- Weld the discharge auger flighting to the shaft at each end of the 6-1/2" opening as shown in Diagram P. After the flight is welded at these points, cut out 6-1/2" of the flighting from the discharge auger.

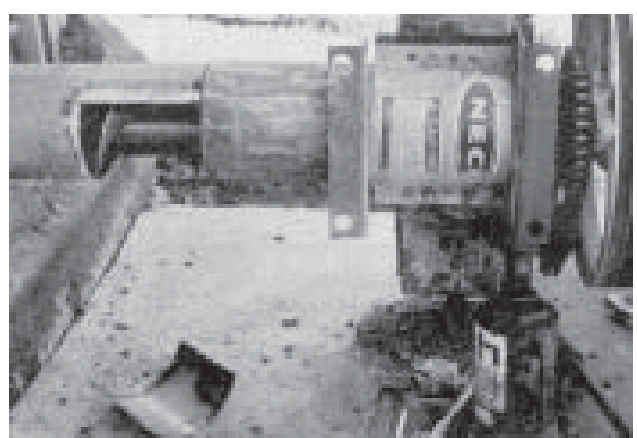

**PHOTO 71** 

4. Smooth out all of the rough edges from the cut area and position the sensor hole centered over the 6-1/2" area, tighten the connecting band.

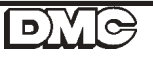

#### CALC-U-DRI STANDARD CONTROL BOX AND SENSOR INSTALLATION INSTRUCTIONS (continued)

 Locate the Calc-u-Dri control box near the unit's main control box, discharge auger, and sampler so that it is easily accessible and convenient height for you to observe and use. Mount the control box to the bin wall, using four 5/16" x 1-1/2" bolts, lock washers, and nuts. See Diagram Q.

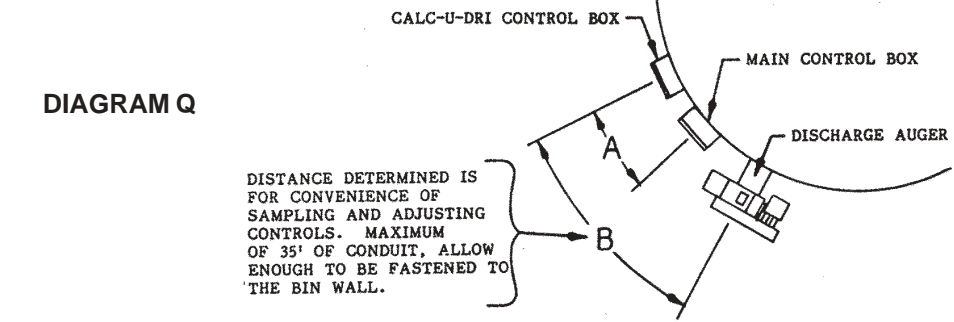

**NOTE:** The discharge auger flighting was cut out to provide clearance for the sensor. Before the actual installation of the sensor, check very thoroughly through the slot in the discharge tube to see that the cutout flighting on the discharge auger is positioned so it is centered with the slot in the discharge auger tube and will not catch the sensor. To check this, insert the clearance gauge provided into the sensor slot as shown in Diagram R.

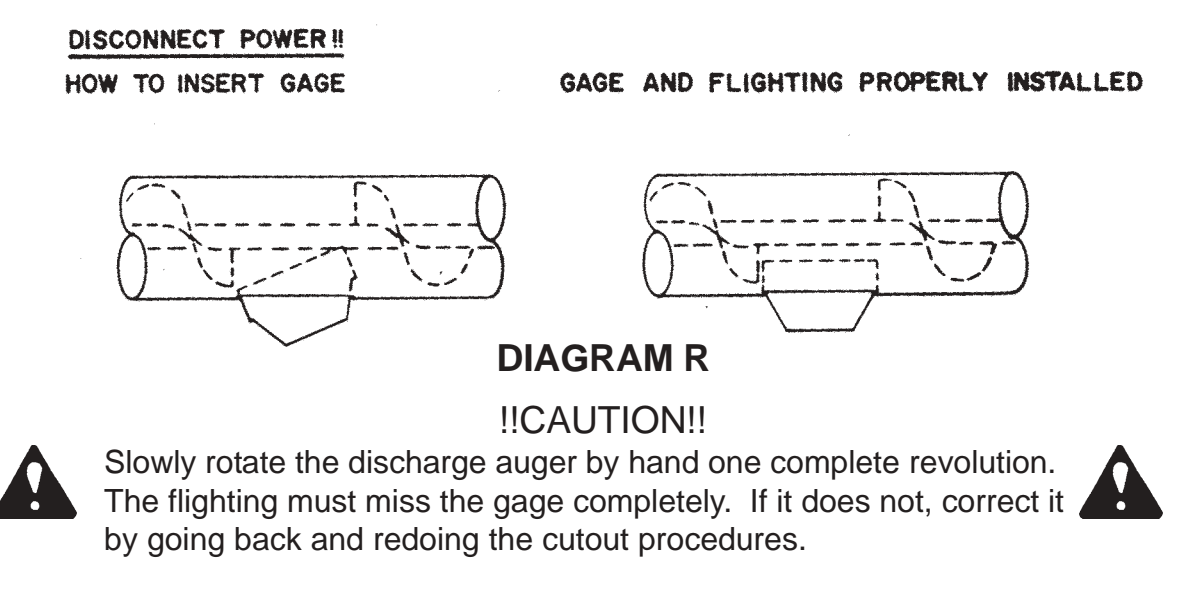

## CENTER VERTICAL AUGER UNITS, Continue to step #6 & HORIZONTAL DISCHARGE AUGER UNITS, go to step #13

6. Because of the extra distance to the Calc-u-Dri sensor, a 4 x 4 junction box is provided for the Calc-u-Dri sensor wire to be spliced in. Determine the shortest distance from the sensor to the control box. The Calc-u-Dri sensor wire will be attached to the vertical support chains to get to the outside of the bin. Measure 27' of 1/2" liquiditie conduit, feed the sensor wire through the conduit and attach the conduit to the Calc-u-Dri sensor using the connector provided. The sensor wire should be 6" longer than the conduit.

#### CALC-U-DRI STANDARD CONTROL BOX AND SENSOR INSTALLATION INSTRUCTIONS (continued)

7. Mount the Calc-u-Dri sensor in the vertical tube, secure it with the two clamping straps, excess clamp material can be cut off. The flow of grain must follow the arrows on the sensor decal. Be sure the sensor block seats fully into the opening of the tube, the 90 degree conduit connector will be pointed down. Bend the conduit in a tight loop (do not kink it) of about 5" diameter. Secure it to the discharge tube with a nylon cable clamp and screw in the area where the flighting is cut out. Also, secure the drip loop, below the sensor, to the vertical tube with a clamp strap. See Diagram S and Photo 72. Fasten the grounding strap from the Calc-u-Dri sensor to the discharge tube with a self-tapping screw through the connector on the ground strap and into the tube where the flighting has been removed. Leave at least 2" between the sensor block and the ground screw. TOP

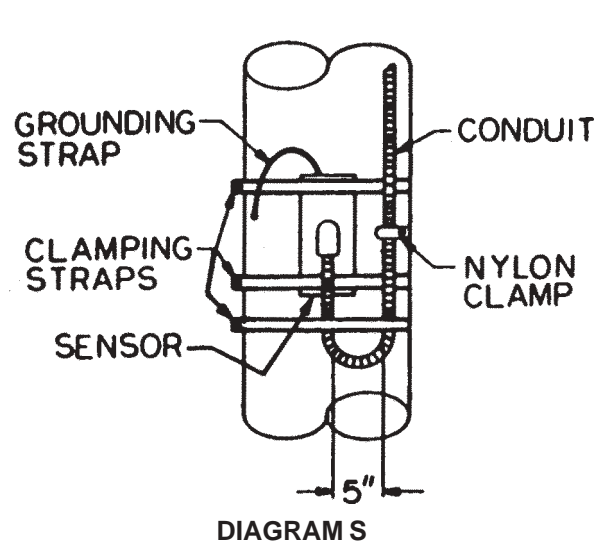

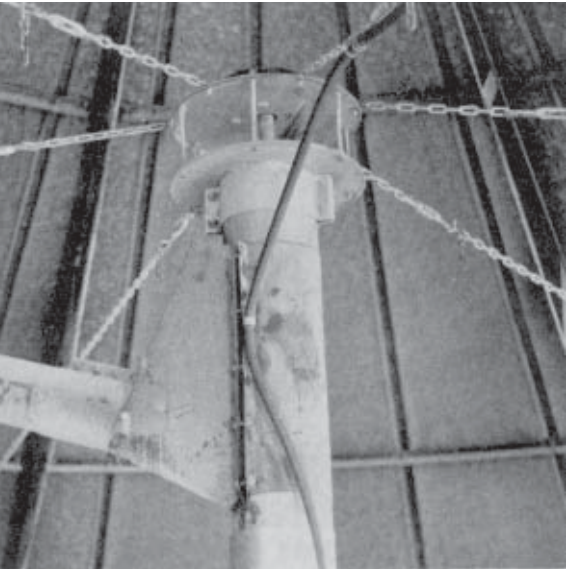

- 8. Continue to run the conduit up the vertical discharge auger. Attach it to the flange of the incline boot with a nylon cable clamp about 1' below the distributing head (be sure the screw does not enter an area of the vertical auger where flighting will catch it.)
- 9. Attach the liquidtite conduit to a vertical auger support chain, which goes to the bin wall closest to the control box, with metal conduit hangers every 2' (be sure it clears the rotary distributing head). Run the Calc-u-Dri sensor wire and conduit out of the bin and down the sidewall.

**D**)

10. Attach the 4 x 4 junction box on the bin sidewall as low as possible with the two self-drilling screws so both liquidtite conduit lines can be attached on the bottom of the box. See Diagram T. Be sure to leave a drip loop in the conduit. Attach the liquidtite conduit to the junction box with a connector. Secure the liquidtite conduit to the bin wall with the nylon clamps and #10 screws.

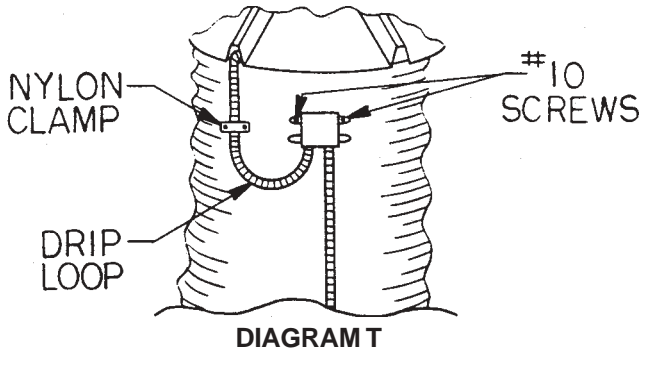

#### CALC-U-DRI STANDARD CONTROL BOX AND SENSOR INSTALLATION INSTRUCTIONS (continued)

- 11. Measure and cut the 1/2" conduit needed to reach from the 4 x 4 junction box to the Calc-u-Dri control box, leaving enough for a drip loop under the box. Cut the five-strand sensor wire about 3' LONGER than the conduit. Feed the sensor wire through the conduit and connect the liquiditie to the two boxes using the connectors provided.
- 12. Connect the Calc-u-Dri sensor wires in the 4 x 4 junction box to the top of the terminal strip. The leads from the sensor flag go to the top of the terminal block. BE CAREFUL to match the color coded wires to each other, red to red, etc. See Photo 73. Then attach the junction box lid. This completes the Calc-u-Dri sensor mounting for units with vertical discharge auger tubes. Go to step #14.

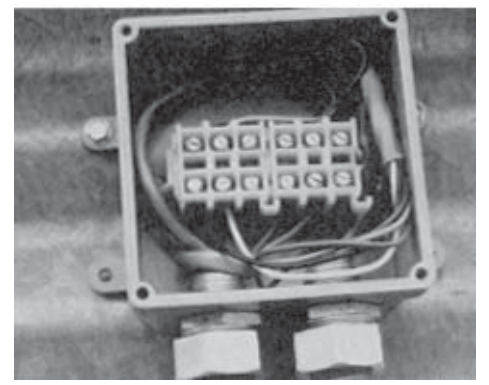

PHOTO 73 NOTE: New production uses a different style terminal block.

- 13. HORIZONTAL UNITS: Measure and connect the 1/2" liquidtite conduit needed to reach from the Calc-u-Dri sensor location to the control box, allowing enough to run along the bin wall. Feed the sensor control wire through the conduit, then attach the conduit to the Calc-u-Dri sensor and the Calc-u-Dri control box using the connectors provided. Secure the liquidtite to the bin wall using nylon cable clamps and #10 screws.
- 14. Secure the Calc-u-Dri sensor wire in the plastic "J" clip(s) along the left side of the Calcu-Dri control box and connect the wires to the terminal strip in the upper left corner marked "sensor". Excess sensor wire can be cut off. Be sure the sensor wire is clamped and not the insulation.

**NOTE:** The top terminal strip is low voltage DC. Never hook AC power to this terminal strip.

15. HORIZONTAL DISCHARGE ONLY: Mount the Calc-u-Dri sensor in the discharge tube by positioning the stainless flag toward the bin wall and the copper flag toward the discharge end. The flow of grain must follow the arrows on the sensor decal. Be sure the sensor block seats fully into the rectangular hole in the discharge auger tube by drilling a self-tapping screw through the connector on the ground strap and back into the discharge tube in the area where the flighting has been removed. Leave at least 2" between the sensor block and the grounding screw.

#### **CONTROL BOX WIRING INSTRUCTIONS**

Hook up in the main control panel as shown in Wiring Diagram.

All wiring should be done in accordance with National Electrical Code. Power feeding the main control box requires fuse disconnects or the equivalent.

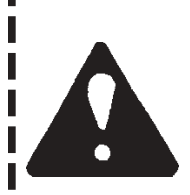

#### **!!CAUTION!!**

Wiring should be done by a qualified electrician, and should meet code standards to AVOID BODILY INJURY or DEATH. Grain bins with electrical equipment operation must be grounded.

## NOTE:

If you use a bin full, bin empty and auger overload or any combination, they must be hooked in series. For the Grain Flow to run, the circuit must be closed between TB4 and TB5. These terminals (TB4 and TB5) will require a jumper if none of the safety features are used. The remote "shut-down" feature for the burner is recommended. The "shut down" feature is used to turn off the burner when the Grain Flow is stopped for plugged augers, bin full or bin empty. The terminals TB10, TB11 and TB12 are for this feature. The normal hook-up is to hook the thermostat in series with terminals TB10 and TB11.

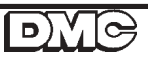

#### **APPENDIX A**

| DIP SWITCH SETTING FOR DMC 12 CIRCUIT BOARD<br>IN GRAIN FLOW OR N-S CONTROL BOX        |                                                                                                    |                                                                                                    |
|----------------------------------------------------------------------------------------|----------------------------------------------------------------------------------------------------|----------------------------------------------------------------------------------------------------|
| THIS WOULD BE HOW A STANDARD<br>BOARD WOULD BE SET WITH OR<br>WITHOUT A CHART RECORDER |                                                                                                    | 1 - OPEN<br>2 - CLOSED<br>3 - OPEN<br>4 - CLOSED<br>5 - OPEN<br>6 - OPEN<br>7 - CLOSED<br>8 - OPEN<br>9 - CLOSED<br>10 - OPEN |
| WITH PRINTER                                                                           |                                                                                                    | 7 - Open<br>8 - Open                                                                                                    |
| DOUBLE SAMPLE TIME TO<br>APPROXIMATELY FOUR MINUTES<br>(TWO MINUTES WHEN CLOSED)       |                                                                                                    | 4 - OPEN                                                                                                    |
| ELIMINATE TIMES THREE (X3)<br>DRYING TIME                                              |                                                                                                    | 5 - CLOSED                                                                                                    |
| ELIMINATE TIMES TWO (X2)<br>DRYING TIME                                                | 1 In the second second | 6 - CLOSED                                                                                                    |
| DIVIDE DRYING TIME RANGE<br>BY FOUR TO<br>3.75 THROUGH 15 MINUTES                      |                                                                                                    | 1 - CLOSED<br>2 - OPEN<br>3 - OPEN                                                                                            |
| MULTIPLY DRYING TIME RANGE<br>BY TWO FOR<br>30 THROUGH 120 MINUTES                     |                                                                                                    | 1 - OPEN<br>2 - OPEN<br>3 - CLOSED                                                                                            |

#### **APPENDIX B**

The chart shows grain moisture readings (from a real situation) as they should be taken to obtain a realistic sample.

|           | CALC              | DOLE              | ELEV. |  |
|-----------|-------------------|-------------------|-------|--|
| 9:33 a.m. | 112° 14.4         | 109° 14.7         |       |  |
| 9:36 a.m. | 112° 14.4         | 111° 14.4         |       |  |
| 9:38 a.m. | 108° 16.0         | 107° 17.5         |       |  |
| 9:40 a.m. | 110° 14.6         | 109° 14.7         |       |  |
| 9:43 a.m. | 108° 15.9         | 104° 17.3         |       |  |
| 9:50 a.m. | 111 <u>°</u> 14.5 | 107 <u>°</u> 15.0 |       |  |
| TOTAL     | 89.8              | 93.6              |       |  |
| AVERAGE   | 15.0              | 15.6              | 15.3  |  |
|           |                   |                   |       |  |

#### 

Question: Where would you set the moisture offset, +.3 or +.6? Answer: Most would want to set it to +.3 which would make it match the point of sale's moisture reading.

#### **IMPORTANT RECORDS**

Serial number of Calc-u-Dri Control Box:\_\_\_\_\_

Serial number of Dry Grain Control Box:\_\_\_\_\_

Date Grain Flow & Control Box Installed:

\_ \_\_

Date of Initial Start-Up & Check Out:\_\_\_\_\_

Date of First Use:

Dates of Annual Check Ups:

Important Information:

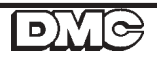

\_\_\_\_\_

\_\_\_\_ \_\_ \_\_\_\_\_

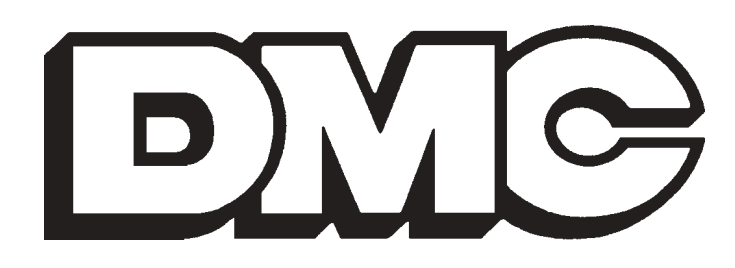

# MODEL 84 GRAIN FLOW With Dry Grain Or Calc-U-Dri Controls

DMC markets across the U.S. and around the world.

For more information, contact the DMC Distribution Center nearest you.

DMC's Corporate Headquarters, Factory and North Central Sales Center 1600 12th Street N.E. Mason City, Iowa 50401 Phone: 641-424-7010 FAX: 877-362-8238

#### **Illiana Distribution Center**

515 West Main P.O. Box 557 Oakland, Illinois 61943-0557 Phone: 217-346-3116 FAX: 877-362-8033

#### Dakota Distribution Center 3520 Ninth Avenue S.W. Watertown, South Dakota 57201 Phone: 605-882-3210 FAX: 877-362-8031

#### **Southern Distribution Center**

11523 Highway 70 Proctor, Arkansas 72376 Phone: 870-732-4962 FAX: 877-362-8034

#### Ft. Wayne Distribution Center

310 North Taylor Road P.O. Box 30 Garrett, Indiana 46738-0030 Phone: 219-357-5767 FAX: 877-362-8032

#### Nebraska Distribution Center

210 South First Street P.O. Box 217 Hampton, Nebraska 68843 Phone: 402-725-3511 FAX: 877-362-8035

> PNEG-1148 REV 0302 PRINTED 0701

**PRINTED IN USA**